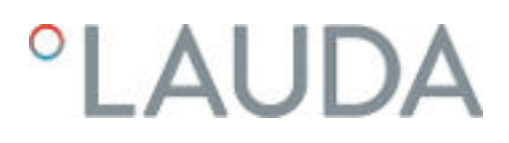

### Betriebsanleitung

Integral Prozessthermostate mit Durchflussregler

IN 550 XT FC, IN 550 XTW FC, IN 750 XT FC, IN 950 XTW FC, IN 1850 XTW FC

LAUDA DR. R. WOBSER GMBH & CO. KG Laudaplatz 1 97922 Lauda-Königshofen Deutschland Telefon: +49 (0)9343 503-0 Telefax: +49 (0)9343 503-222 E-Mail: info@lauda.de Internet: https://www.lauda.de

Originalbetriebsanleitung Q4WA-E\_13-003, 5, de\_DE 31.01.2023 © LAUDA 2023

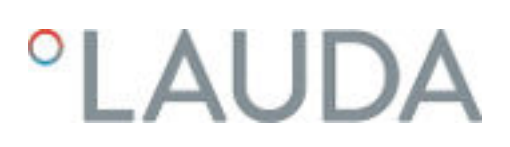

### Inhaltsverzeichnis

| 1 | Siche                  | Sicherheit                                  |                                  |    |
|---|------------------------|---------------------------------------------|----------------------------------|----|
|   | 1.1                    | Sicherheitshinweise                         |                                  |    |
|   | 1.2                    | Pflichten des Betreibers                    |                                  |    |
|   | 1.3                    | EMV-Anforderunge                            | en                               | 10 |
|   | 1.4                    | Softwareversionen                           |                                  |    |
|   | 1.5                    | 5 Zusätzliche Betriebsanleitungen beachten  |                                  |    |
|   | 1.6 Grenzen des Geräts |                                             |                                  | 10 |
|   |                        | 1.6.1 Verwend                               | ungsgrenzen                      |    |
|   |                        | 1.6.2 Umgebu                                | ngs- und Einsatzbedingungen      | 11 |
|   |                        | 1.6.3 Zeitliche                             | Grenzen                          | 11 |
|   | 1.7                    | 1.7 Verbot von Änderungen am Gerät          |                                  |    |
|   | 1.8                    | Werkstoffe und Mat                          | terialien                        |    |
|   | 1.9                    | Fluorierte Kältemitt                        | el                               |    |
|   | 1.10                   | Anforderungen an d                          | lie Temperierflüssigkeit         |    |
|   | 1.11                   | Anforderungen an d                          | lie Schläuche                    |    |
|   | 1.12                   | Personalqualifikatior                       | n                                |    |
|   | 1.13                   | '<br>3 Persönliche Schutzausrüstung         |                                  |    |
|   | 1.14                   | .14 Aufbau der Warnhinweise                 |                                  | 13 |
|   | 1.15                   | Sicherheitseinrichtu                        | ıngen des Geräts                 |    |
|   |                        | 1.15.1 Übertem                              | peraturschutz                    |    |
|   |                        | 1.15.2 Unterniv                             | eauschutz                        | 14 |
|   |                        | 1.15.3 Produkts                             | icherheitslabel                  | 15 |
|   | 1.16                   | ó Warnsymbole für Geräte mit NRTL-Zulassung |                                  |    |
|   | 1.17                   | Hinweislabel                                |                                  |    |
| 2 | Ausp                   | acken                                       |                                  | 18 |
| 3 | Gerä                   | ebeschreibung                               |                                  | 21 |
|   | 3.1                    | Gesamtansicht Inte                          | gral (große Gehäuseausführungen) |    |
|   | 3.2                    | Netzschalter                                |                                  |    |
|   | 3.3                    | Hydraulikkreislauf                          |                                  |    |
|   | 3.4                    | Typenschild                                 |                                  | 23 |
|   | 3.5                    | Schnittstellen                              |                                  |    |
| 4 | Vor o                  | er Inbetriebnahme                           |                                  | 27 |
|   | 4.1                    | Gerät aufstellen                            |                                  |    |
|   | 4.2                    | Schläuche                                   |                                  |    |
|   | 4.3                    | Eine externe Applika                        | ation anschließen                |    |
|   | 4.4                    | LAUDA Temperierf                            | lüssigkeiten                     |    |
|   | 4.5                    | Anforderungen an d                          | las Kühlwasser                   |    |
|   |                        |                                             |                                  |    |

|   | 4.6    | Kühlwas                                                         |                                                      |    |
|---|--------|-----------------------------------------------------------------|------------------------------------------------------|----|
|   | 4.7    | Schnittstellen konfigurieren                                    |                                                      |    |
|   |        | 4.7.1                                                           | Potentialfreier Kontakt (Alarmausgang) konfigurieren |    |
|   |        | 4.7.2                                                           | Schnittstelle potentialfreier Kontakt                |    |
|   |        | 4.7.3                                                           | Ethernet-Schnittstelle konfigurieren                 |    |
|   |        | 4.7.4                                                           | Datenübertragungsrate                                | 45 |
|   |        | 4.7.5                                                           | Protokoll der Schnittstelle                          |    |
|   |        | 4.7.6                                                           | Lesebefehle                                          |    |
|   |        | 4.7.7                                                           | Schreibbefehle                                       |    |
|   |        | 4.7.8                                                           | Befehle für Profibus-Schnittstelle                   | 54 |
|   |        | 4.7.9                                                           | Fehlermeldungen                                      |    |
| 5 | Inbet  | riebnahm                                                        | ıe                                                   | 56 |
|   | 5.1    | Stromv                                                          | ersorgung herstellen                                 |    |
|   | 5.2    | Gerät e                                                         | erstmalig einschalten                                |    |
|   | 5.3    | Bediene                                                         | en des Geräts mit der Bedieneinheit                  | 58 |
|   |        | 5.3.1                                                           | Grundfenster, Navigieren und Softkeys                |    |
|   |        | 5.3.2                                                           | Menüstruktur                                         |    |
|   |        | 5.3.3                                                           | Eingabefenster und Solltemperatur eingeben           | 63 |
|   |        | 5.3.4                                                           | Grafikfenster                                        |    |
|   |        | 5.3.5                                                           | Bedienen des Geräts mit dem Command Touch            |    |
|   | 5.4    | Grunde                                                          | einstellung                                          |    |
|   | 5.5    | Temper                                                          | ierflüssigkeit einstellen                            |    |
|   | 5.6    | Tmax ei                                                         | instellen                                            |    |
|   | 5.7    | Temper                                                          | aturgrenzwerte Tih und Til einstellen                |    |
|   | 5.8    | Maximaldruck und Druckbegrenzung                                |                                                      |    |
|   | 5.9    | Gerät mit Temperierflüssigkeit füllen                           |                                                      |    |
|   | 5.10   | 0 Temperierflüssigkeit entgasen (Austreiben von Niedrigsiedern) |                                                      |    |
|   | 5.11   | 1 Förderstrom der Temperierflüssigkeit einstellen               |                                                      |    |
|   | 5.12   | 2 Bypass einstellen                                             |                                                      | 80 |
|   | 5.13   | 3 Durchflussregelung einschalten                                |                                                      |    |
|   | 5.14   | Durchfl                                                         | luss einstellen                                      |    |
| 6 | Betrie | eb                                                              |                                                      |    |
|   | 6.1    | Allgeme                                                         | eine Warnhinweise                                    |    |
|   | 6.2    | .2 Betriebsarten                                                |                                                      |    |
|   | 6.3    | Standar                                                         | rd Regelparameter                                    |    |
|   |        | 6.3.1                                                           | Grundlagen der Regelung                              |    |
|   |        | 6.3.2                                                           | Übersicht über interne Regelparameter                |    |
|   |        | 6.3.3                                                           | Übersicht über externe Regelparameter                |    |
|   |        | 6.3.4                                                           | Regelgröße aktivieren                                |    |
|   |        |                                                                 |                                                      |    |

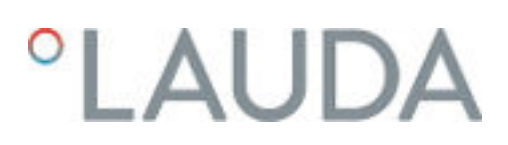

|        | 6.3.5          | Regelparameter ändern                   |     |
|--------|----------------|-----------------------------------------|-----|
|        | 6.3.6          | Manuelles optimieren der Regelparameter |     |
| 6.4    | Regelpa        | arameter für Durchflussregler           |     |
| 6.5    | Selbstac       | daption Temperaturregelung              |     |
| 6.6    | Sollwert       | coffset einstellen                      |     |
| 6.7    | Begrenz        | zung von Heizung und Kühlung            |     |
| 6.8    | Totzeitk       | ompensation                             |     |
| 6.9    | Dynami         | ische Heizungsbegrenzung                |     |
| 6.10   | Kühlung        | 3                                       |     |
| 6.11   | Kalibrier      | rung des Temperaturfühlers              |     |
| 6.12   | Die Wer        | rkseinstellung wiederherstellen         | 102 |
| 6.13   | Gerätes        | status aufrufen                         |     |
| 6.14   | Durchfl        | ussüberwachung der internen Heizung     |     |
| 6.15   | Program        | nmgeber                                 |     |
|        | 6.15.1         | -<br>Grundlagen                         |     |
|        | 6.15.2         | Programme erstellen und bearbeiten      | 111 |
| 6.16   | Uhrzeit,       | , Datum, Format und Zeitzone einstellen | 113 |
| 6.17   | Bediene        | er und Betrachter                       | 114 |
| 6.18   | Bedient        | asten sperren und freigeben             | 117 |
| 6.19   | Webserv        | ver LAUDA Command                       |     |
| 6.20   | Clouddi        | enst LAUDA.LIVE                         | 121 |
| 6.21   | Sicherhe       | eitseinrichtung Safe Mode               | 123 |
| 6.22   | lmport ι       | und Export von Daten                    | 126 |
|        | 6.22.1         | Import von Daten                        |     |
|        | 6.22.2         | Export von Daten                        | 127 |
| Instan | dhaltung       |                                         | 130 |
| 7.1    | Warnhir        | nweise zur Instandhaltung               | 130 |
| 7.2    | Wartung        | gsintervalle                            |     |
| 7.3    | Geräted        | -<br>bberflächen reinigen               |     |
| 7.4    | Luftgeki       | ühlten Verflüssiger reinigen            | 131 |
| 7.5    | Instandł       | haltung Kühlwasserkreislauf             | 132 |
| 7.6    | Überter        | -<br>mperaturschutz prüfen              | 134 |
| 7.7    | Unterni        | veauschutz prüfen                       | 135 |
| 7.8    | Temperi        | ierflüssigkeit prüfen                   | 136 |
| Störu  | ngen           | - · ·                                   | 137 |
| 8.1    | -<br>Alarme,   | Fehler und Warnungen                    |     |
| 8.2    | Alarme.        | ~                                       |     |
| 8.3    | Störung        | sabhilfe                                | 139 |
| Außer  | o<br>betriehn: | ,<br>abme                               | 143 |

9

8

7

|    | 9.1                                             | Hinweise zur Außerbetriebnahme                                 | 143 |  |
|----|-------------------------------------------------|----------------------------------------------------------------|-----|--|
|    | 9.2                                             | Temperierflüssigkeit entleeren und Temperierkreislauf reinigen | 143 |  |
|    | 9.3                                             | Kühlwasserkreislauf entleeren                                  | 146 |  |
| 10 | Entso                                           | rgung                                                          | 147 |  |
|    | 10.1                                            | Verpackung entsorgen                                           | 147 |  |
|    | 10.2                                            | Kältemittel entsorgen                                          | 147 |  |
|    | 10.3                                            | Gerät entsorgen                                                | 147 |  |
|    | 10.4                                            | Temperierflüssigkeit und Flüssigkeiten entsorgen               | 148 |  |
| 11 | Zubel                                           | nör                                                            | 149 |  |
| 12 | Allge                                           | Allgemeines                                                    |     |  |
|    | 12.1                                            | Urheberschutz                                                  | 150 |  |
|    | 12.2                                            | Technische Änderungen                                          | 150 |  |
|    | 12.3                                            | Garantiebedingungen                                            | 150 |  |
|    | 12.4                                            | Lizenztexte                                                    | 150 |  |
|    | 12.5                                            | Kontakt LAUDA                                                  | 151 |  |
| 13 | Techr                                           | Technische Daten                                               |     |  |
|    | 13.1                                            | Allgemeine Daten                                               | 152 |  |
|    | 13.2                                            | Gerätespezifische Daten                                        | 154 |  |
|    | 13.3                                            | Heizleistung und Spannungsversorgung                           | 157 |  |
|    | 13.4                                            | Kälteleistung                                                  | 158 |  |
|    | 13.5                                            | Kältemittel und Füllgewicht                                    | 159 |  |
| 14 | Konfo                                           | ormitätserklärung                                              | 160 |  |
| 15 | -<br>Blockschaltbild                            |                                                                | 163 |  |
| 16 | Warenrücksendung und Unbedenklichkeitserklärung |                                                                |     |  |
| 17 | Glossar                                         |                                                                |     |  |
| 18 | Index                                           |                                                                | 167 |  |

### 1 Sicherheit

1.1 Sicherheitshinweise

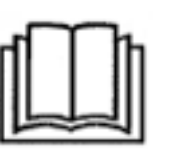

### WICHTIG

- Vor Gebrauch des Geräts lesen Sie die Betriebsanleitung sorgfältig.
- Die Informationen dieser Betriebsanleitung müssen in unmittelbarer Nähe des Geräts zur Verfügung stehen.
- Bewahren Sie die Betriebsanleitung für späteres Nachschlagen auf.
- Die Betriebsanleitung ist Teil des Geräts. Bei Weitergabe des Geräts muss die Betriebsanleitung mitgegeben werden.
- Die Betriebsanleitung ist auf unserer Homepage (www.lauda.de) verfügbar.

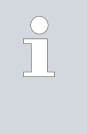

Eine Übersicht über das zugelassene Personal und die Schutzausrüstungen finden Sie in 🏷 Kapitel 1.12 "Personalqualifikation" auf Seite 12 und 🏷 Kapitel 1.13 "Persönliche Schutzausrüstung" auf Seite 13.

Der "Sichere Zustand" des Temperiergeräts im Falle von Übertemperatur, Unterniveau oder beim Auftreten von Fehlern ist festgelegt mit:

- Heizung aus.
- Die Geräte dürfen nur bestimmungsgemäß unter den angegebenen Bedingungen dieser Betriebsanleitung betrieben werden. Jede andere Betriebsart gilt als nichtbestimmungsgemäß und kann den durch das Gerät vorgesehenen Schutz beeinträchtigen.
- Die Funktionsfähigkeit der Sicherheitseinrichtungen des Geräts müssen Sie, der Nutzer, kontrollieren. Halten Sie die Wartungsintervalle ein.
- Transportieren Sie das Gerät vorsichtig. Das Gerät darf niemals gekippt werden oder kopfüber stehen.
- Gerät und Geräteinneres können beschädigt werden:
  - durch Sturz,
  - durch Erschütterung.
- Das Gerät darf nur von unterwiesenem Personal betrieben werden.
- Nehmen Sie das Gerät nicht in Betrieb falls:
  - es beschädigt ist,
  - es undicht ist (zum Beispiel Temperierflüssigkeit austritt),
  - das Netzkabel und/oder andere Kabel beschädigt sind.
- Stellen Sie das Gerät nicht in Bereichen mit aggressiven Medien auf.
- Die Aufstellfläche muss dicht, eben, rutschfest und nicht brennbar sein.
- Halten Sie den vorgegebenen Abstand zu anderen Geräten, Gegenständen oder Wänden ein.
- Schützen Sie das Gerät vor Tropf- oder Kondenswasser.
- Lagern Sie keine Flüssigkeiten oder brennbare Gegenstände oberhalb des Geräts.
- Hantieren Sie in unmittelbarer Umgebung des Geräts nicht mit brennbaren Flüssigkeiten.
- Stellen Sie keine schweren Teile auf dem Gerät ab.

- Die Geräte sind bestimmt zum Betrieb an geerdeten Netzen. Der Betrieb beispielsweise an IT-Netzen ist nicht zulässig.
- Schalten Sie das Gerät aus und ziehen Sie den Netzstecker ab,
  - bei Service- und Reparaturarbeiten,
  - beim Bewegen des Geräts,
  - beim Ein- oder Ausbau von Schnittstellenmodulen oder Zubehör.
- Betreiben Sie das Gerät nicht ohne Temperierflüssigkeit.
- Der f
  ür das Ger
  ät vorgesehene Arbeitstemperaturbereich muss eingehalten werden.
- Verwenden Sie nur zugelassene Temperiermedien.
- Stellen Sie Mithilfe des integrierten Bypass einen stetigen Volumenstrom der Temperierflüssigkeit sicher.
- Service- und Reparaturarbeiten dürfen nur von Fachkräften durchgeführt werden.
- Verwenden Sie bei Arbeiten an dem Gerät oder an angeschlossenen Komponenten angemessene Schutzausrüstung.
- Entleeren Sie das Gerät vollständig, bevor es bewegt wird.
- Führen Sie keine technischen Veränderungen am Gerät durch.
- Die Geräte sind nicht für den Gebrauch unter medizinischen Bedingungen entsprechend DIN EN 60601-1 beziehungsweise IEC 601-1 ausgelegt.
- Schließen Sie nur hydraulisch geschlossene Applikationen an das Gerät an.
- Bei druckempfindlichen Applikationen (zum Beispiel Glasapparatur) mit einem maximal zulässigen Betriebsdruck unter dem Maximaldruck der Gerätepumpe, muss zur Absicherung gegen Überdruck eine Druckentlastungseinrichtung eingebaut werden.
- Teile des Geräts (zum Beispiel Pumpen-, Entleerungsstutzen) können bei höheren Betriebstemperaturen Oberflächentemperaturen von über 70 °C annehmen (mögliche Verbrennungsgefahr).
- Nach Netzausfall oder Ausschalten des Gerätes können sich Teile des Geräts kurzzeitig stärker erwärmen.
- Verwenden Sie geeignete Schläuche.
- Sichern Sie die Schläuche mit Hilfe von Schlauchschellen gegen Abrutschen von der Schlauchtülle.
- Überprüfen Sie die Schläuche von Zeit zu Zeit auf eventuelle Materialermüdung. Durch Schlauchbruch kann heiße Flüssigkeit austreten und zu einer Gefahr für Personen und Material werden.
- Betreiben Sie das Gerät nicht, wenn Leckagen festgestellt wurden. Sofort Aufstellungsraum lüften.
- Folgende Aktionen können den Thermostaten eventuell ungewollt aus dem Stand-by heraus wieder starten,
  - zuvor aktivierter Timerbetrieb,
  - 'Start'-Befehl über aktive Schnittstellen am Gerät.
  - Beachten Sie die zulässigen Lager- und Betriebstemperaturen des Geräts.
- Das Gerät darf Feuer nicht ausgesetzt werden, sonst besteht Explosionsgefahr.
- Das Gerät darf nur mit montiertem Gehäuse betrieben werden.
- Wird ein Schlauch und ein Auffangbehälter am Überlaufrohr angeschlossen, müssen Schlauch und Behälter für die Temperierflüssigkeit und die maximale Arbeitstemperatur geeignet sein.

- Der Überlauf darf nicht verschlossen werden.
- Bringen Sie die Temperierflüssigkeit vor dem Entleeren auf Raumtemperatur.
- Beim Wechsel zu einer anderen Temperierflüssigkeit reinigen Sie das Gerät intensiv und entleeren es vollständig. Es wird empfohlen, das Gerät mit der neuen Temperierflüssigkeit zu spülen.
- Vermeiden Sie unbedingt das Eindringen von Sekundärflüssigkeiten in das Gerät (zum Beispiel über einen defekten kundenseitigen Wärmetauscher).
- Beachten Sie alle Produktsicherheitslabel/Sicherheitszeichen auf dem Gerät.

Zusätzliche Sicherheitshinweise für wassergekühlte Geräte

- Verwenden Sie geeignetes Kühlwasser um Korrosion im Kühlwasserkreislauf zu vermeiden.
- Der Rücklaufschlauch der Wasserkühlung muss im Ausgussbereich sicher fixiert werden um ein unkontrolliertes Abgleiten des Schlauches, auch bei Druckstößen, zu verhindern.
- Rücklaufschlauch der Wasserkühlung muss im Ausgussbereich so fixiert werden, dass ein Herausspritzen von heißem Kühlwasser nicht möglich ist.
- Vermeiden Sie ein Abknicken oder Abquetschen des Rücklaufschlauchs der Wasserkühlung. Durch Überdruck können die Kühlwasserschläuche abreißen und heißes Kühlwasser kann austreten.
- Zur Vermeidung von Schäden durch eine Leckage des K
  ühlwassersystems wird empfohlen, einen Leckwassermelder mit Wasserabschaltung zu installieren.

### 1.2 Pflichten des Betreibers

Die nationalen Vorschriften zum Betrieb, des jeweiligen Landes in dem die Anlage aufgestellt wird, sind zu beachten.

Insbesondere die Anwendung von gesetzlichen Vorschriften zur Betriebssicherheit sind zu beachten.

Beachten Sie die Bedingungen für die Aufstellung in  ${\ensuremath{\mathfrak{G}}}$  "Aufstellungsort" auf Seite 154.

Für Betreiber innerhalb der EU müssen die gültigen Vorschriften der Verordnung (EU) Nr. 517/2014 über fluorierte Treibhausgase erfüllt werden. Für einen vollständigen Überblick ist auf die Verordnung verwiesen, dazu gehört:

- Das allgemeine Ziel der Verordnung ist eine Minderung der Emissionen von fluorierten Treibhausgasen.
- Regelmäßige Dichtheitskontrollen in Abhängigkeit von der Menge an CO<sub>2</sub>-Äquivalent (siehe Typenschild und Verordnung; ab 5 t CO<sub>2</sub>-Äquivalent können regelmäßige Dichtheitskontrollen notwendig sein).
- Dichtheitskontrollen, Wartung, Instandhaltung, Reparatur, Außerbetriebnahme oder Rückgewinnung durch zertifiziertes, autorisiertes Personal durchführen zu lassen (zum Beispiel LAUDA Service).
- Führen von Aufzeichnungen über hinzugefügte oder rückgewonnene Kältemittel, inklusive Menge und Art. Die Aufzeichnungen sind mindestens 5 Jahre aufzubewahren.

### 1.3 EMV-Anforderungen

Tab. 1: Einstufung gemäß EMV-Anforderungen

| 00                                    | 0                                        |                                    |                                                        |
|---------------------------------------|------------------------------------------|------------------------------------|--------------------------------------------------------|
| Gerät                                 | Anforderungen an die Stör-<br>festigkeit | Emissionsklasse                    | Netzanschluss Kunde                                    |
| Integral XT FC Prozessther-<br>mostat | Tabelle 2 (Industrie) nach<br>EN 61326-1 | Emissionsklasse B nach<br>CISPR 11 | nur für EU<br>Hausanschlusswert ≥100 A                 |
| Integral XT FC Prozess-<br>thermostat | Tabelle 2 (Industrie) nach<br>EN 61326-1 | Emissionsklasse B nach<br>CISPR 11 | der Rest der Welt (außer<br>EU)<br>keine Einschränkung |

### 1.4 Softwareversionen

Diese Betriebsanleitung ist gültig für das Gerät ab diesen Softwareversionen.

| Software           | gültig ab Version |
|--------------------|-------------------|
| Regelsystem        | 1.44              |
| Schutz             | 1.23              |
| Kälte              | 1.48              |
| Heizung            | 1.22              |
| Pumpe              | 2.62              |
| Externe Temperatur | 1.46              |
| Analog-IO-Modul    | 3.49              |
| RS 232/485-Modul   | 3.40              |
| Web App            | 1.01              |

### 1.5 Zusätzliche Betriebsanleitungen beachten

Schnittstellenmodule

Das Gerät kann mit zusätzlichen Schnittstellenmodulen ausgerüstet werden. Beim Einbauen und Verwenden von Schnittstellenmodulen muss die jeweilige Betriebsanleitung des Schnittstellenmoduls gelesen und beachtet werden.

- 1.6 Grenzen des Geräts
- 1.6.1 Verwendungsgrenzen

Bestimmungsgemäßer Gebrauch

- Der Prozessthermostat mit Durchflussregler dient dazu, elektrisch leitfähige Temperierflüssigkeiten (größer als 1 µS/cm) innerhalb ihres Arbeitstemperaturbereichs in einem geschlossenen Kreislauf zu fördern, zu temperieren und den Volumenstrom auf einen vorbestimmten Wert zu regeln. Die Temperierflüssigkeit wird durch einen Schlauch zu einer externen Anwendung gepumpt und fließt durch einen Schlauch zurück in das Gerät.
- Silikonöle und Mineralöle sind für die Durchflussregelung nicht geeignet.

| Nichtbestimmungsgemäßer Gebrauch                   | <ul> <li>Unter anderem gelten die folgenden Verwendungen als nichtbestimmungs-<br/>gemäß:</li> <li>medizinische Anwendungen</li> <li>in explosionsgefährdeten Bereichen</li> <li>zum Temperieren von Lebensmitteln</li> <li>mit einem Glasreaktor ohne Überdruckabsicherung</li> <li>anschließen an einen nicht geschlossenen Hydraulikkreislauf</li> </ul>                                                                                                    |
|----------------------------------------------------|----------------------------------------------------------------------------------------------------|
| Vernünftigerweise vorhersehbare Fehlan-<br>wendung | <ul> <li>Außenaufstellung</li> <li>Betrieb des Geräts ohne Temperierflüssigkeit</li> <li>Betrieb des Geräts mit einer ungeeigneten oder nicht ausreichend leit-<br/>fähigen Temperierflüssigkeit</li> <li>Falsches oder unvollständiges Anschließen von Schläuchen</li> <li>Betrieb mit für die Anwendung nicht geeignetem Pumpendruck oder<br/>Solltemperatur</li> <li>Betrieb unter medizinischen Bedingungen gemäß DIN EN 60601-1<br/>beziehungsweise IEC 601-1</li> </ul>                                    |
| Art der Energieversorgung                          | <ul><li>elektrische Energie (jedes Gerät)</li><li>Kühlwasser (erforderlich bei wassergekühltem Prozessthermostat)</li></ul>                                                                                                    |
| Leistungsgrenzen, Betriebswerte                    | <ul> <li>siehe Kapitel Technische Daten</li> </ul>                                                                                                    |
| 1.6.2 Umgebungs- und Einsatzbedingungen            |                                                                                                    |
|                                                    | Das Gerät darf ausschließlich in den folgenden Bereichen verwendet<br>werden:                                                                                                    |
|                                                    | <ul> <li>Bereiche Produktion, Qualitätswesen, Forschung und Entwicklung im<br/>industriellen Umfeld</li> <li>Verwendung nur in Innenräumen</li> <li>Verwendung bis zu einer Höhe von 2.000 m über NN</li> <li>Umgebungstemperatur von 5 °C bis 40 °C</li> <li>Maximale relative Luftfeuchte 80 % bei Umgebungstemperatur 31 °C,<br/>relative Luftfeuchte linear abnehmend auf 50 % bei 40 °C</li> <li>Schwankungen der Netzspannung bis zu ±10 % der Nennspannung</li> <li>Überspannungs-Kategorie II</li> </ul> |
| 1.6.3 Zeitliche Grenzen                            |                                                                                                    |
|                                                    | Lebensdauer - Das Gerät ist für 20.000 Betriebsstunden ausgelegt.<br>Wartungsintervalle - siehe 🗞 Kapitel 7.2 "Wartungsintervalle" auf Seite 130                                                                                                    |
| 1.7 Verbot von Änderungen am Gerät                 | Jegliche technische Modifikation am Gerät durch den Nutzer ist untersagt.                                                                                                    |

#### 1.8 Werkstoffe und Materialien

Alle mit der Temperierflüssigkeit in Berührung kommenden Teile sind aus hochwertigen, der Betriebstemperatur angepassten Materialien hergestellt. Verwendet werden hochwertige Edelstähle, Kupfer, Messing und hochwertige temperaturbeständige Kunststoffe.

#### 1.9 Fluorierte Kältemittel

Die Kälte-Prozessthermostate werden mit fluorierten Kältemitteln betrieben. Die Bezeichnung und die Füllmenge des Kältemittels sind auf dem Typenschild spezifiziert.

#### 1.10 Anforderungen an die Temperierflüssigkeit

- Zur Temperierung werden Temperierflüssigkeiten verwendet. Für das Temperiergerät werden LAUDA Temperierflüssigkeiten empfohlen. LAUDA Temperierflüssigkeiten sind vom Unternehmen LAUDA DR. R. WOBSER GMBH & CO. KG getestet und für dieses Gerät freigegeben.
- Bei Integral Flow Controlmuss die verwendete Temperierflüssigkeit eine elektrische Leitfähigkeit von größer als 1 μS/cm besitzen.
- Die Temperierflüssigkeiten decken jeweils einen bestimmten Temperaturbereich ab. Dieser Temperaturbereich muss zum Temperaturbereich Ihrer Anwendung passen.
- Im Betrieb können beim Überschreiten oder Unterschreiten gewisser Temperaturen mit der Temperierflüssigkeit oder beim Bruch des Behälters und Reaktion mit der Temperierflüssigkeit, Gefahren durch hohe oder niedrige Temperaturen und durch Feuer entstehen.
- Im Sicherheitsdatenblatt der Temperierflüssigkeit sind Gefahren und entsprechende Sicherheitsmaßnahmen im Umgang mit der Flüssigkeit spezifiziert. Das Sicherheitsdatenblatt der Temperierflüssigkeit ist daher für die bestimmungsgemäße Verwendung des Geräts heranzuziehen.
- Möchten Sie eigene Temperierflüssigkeiten verwenden, prüfen Sie, dass die Flüssigkeiten zu den verbauten Werkstoffen und Materialien verträglich sind.
- Die Temperierflüssigkeit muss mit einem Korrosionsschutz ausgestattet sein.

### 1.11 Anforderungen an die Schläuche

Verwenden Sie Schläuche mit einer

- Temperaturbeständigkeit,
- Druckbeständigkeit und
- Medienbeständigkeit entsprechend Ihrer Anwendung.

Empfohlene Schläuche finden Sie im Kapitel & Kapitel 4.2 "Schläuche" auf Seite 28.

#### 1.12 Personalqualifikation

### Bedienpersonal

Bedienpersonal ist Personal, das in der bestimmungsgemäßen Verwendung des Geräts laut Betriebsanleitung von Fachpersonal unterwiesen wurde.

### Fachpersonal

Bestimmte Tätigkeiten am Gerät müssen von Fachpersonal durchgeführt werden. Fachpersonal ist Personal, das aufgrund von Ausbildung, Kenntnissen und Erfahrungen die Funktionsweise und Risiken des Geräts und der Anwendung bewerten kann.

Vor Gebrauch des Geräts ist die Betriebsanleitung zu lesen.

### 1.13 Persönliche Schutzausrüstung

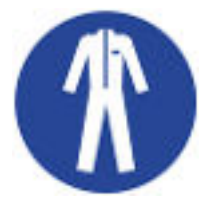

### Arbeitsschutzkleidung

Für bestimmte Tätigkeiten ist eine Schutzkleidung erforderlich. Diese Schutzkleidung muss die gesetzlichen Anforderungen für persönliche Schutzausrüstungen erfüllen. Die Schutzkleidung muss langärmelig sein. Zudem werden Sicherheitsschuhe benötigt.

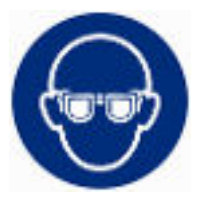

#### Schutzbrille

Für bestimmte Tätigkeiten ist eine Schutzbrille erforderlich. Die Schutzbrille muss der Norm DIN EN 166 entsprechen. Die Brille muss dichtschließend und mit Seitenschildern ausgestattet sein.

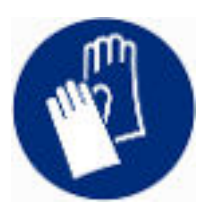

### Schutzhandschuhe

Für bestimmte Tätigkeiten sind Schutzhandschuhe erforderlich. Die Schutzhandschuhe müssen der Norm DIN EN 374 entsprechen. Die Schutzhandschuhe müssen chemikalienbeständig sein.

### 1.14 Aufbau der Warnhinweise

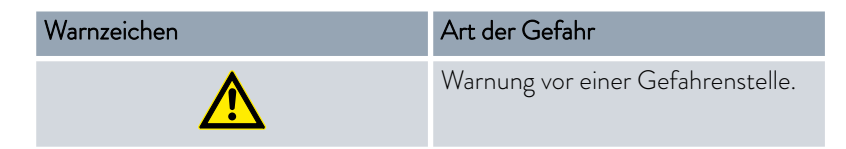

| Signalwort | Bedeutung                                                                                                    |
|------------|----------------------------------------------------------------------------------------------------|
| GEFAHR!    | Diese Kombination aus Symbol und<br>Signalwort weist auf eine unmit-<br>telbar gefährliche Situation hin, die<br>zum Tod oder zu schweren Ver-<br>letzungen führt, wenn sie nicht<br>gemieden wird.                |
| WARNUNG!   | Diese Kombination aus Symbol und<br>Signalwort weist auf eine möglicher-<br>weise gefährliche Situation hin, die<br>zum Tod oder zu schweren Verlet-<br>zungen führen kann, wenn sie nicht<br>gemieden wird.       |
| VORSICHT!  | Diese Kombination aus Symbol und<br>Signalwort weist auf eine möglicher-<br>weise gefährliche Situation hin, die<br>zu geringfügigen oder leichten Ver-<br>letzungen führen kann, wenn sie<br>nicht gemieden wird. |
| HINWEIS!   | Diese Kombination aus Symbol<br>und Signalwort weist auf eine mög-<br>licherweise gefährliche Situation<br>hin, die zu Sach- und Umwelt-<br>schäden führen kann, wenn sie nicht<br>gemieden wird.                  |

### 1.15 Sicherheitseinrichtungen des Geräts

### 1.15.1 Übertemperaturschutz

Der Übertemperaturschutz ist eine Sicherheitseinrichtung, um ein Entzünden brennbarer Temperierflüssigkeit durch zu hohe Temperaturen zu verhindern. Alle sicherheitsrelevanten Komponenten des Geräts werden abgeschaltet um eine Gefahr durch Feuer zu verhindern. Zudem informiert ein Alarmsignal über einen aktivierten Übertemperaturschutz. Die Temperatur, bei der die Sicherheitseinrichtung auslöst, muss je nach verwendeter Temperierflüssigkeit eingestellt werden.

Wiederholen Sie das Überprüfen des Übertemperaturschutzes in regelmäßigen zeitlichen Abständen.

Weitere Informationen & Kapitel 7.2 "Wartungsintervalle" auf Seite 130 *und* & Kapitel 7.6 "Übertemperaturschutz prüfen" auf Seite 134.

### 1.15.2 Unterniveauschutz

Der Unterniveauschutz ist eine Sicherheitseinrichtung, um einen Geräteschaden und ein Entzünden brennbarer Temperierflüssigkeit durch die heißen Heizkörper zu verhindern. Sinkt der Füllstand der Temperierflüssigkeit im Gerät unter ein bestimmtes Niveau, wird zuerst eine Warnung ausgegeben. Sinkt der Füllstand weiter, wird ein Alarm ausgelöst. Dabei werden alle sicherheitsrelevanten Komponenten des Geräts ausgeschaltet.

Wiederholen Sie das Überprüfen des Unterniveauschutzes in regelmäßigen zeitlichen Abständen.

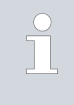

Weitere Informationen & Kapitel 7.2 "Wartungsintervalle" auf Seite 130 und & Kapitel 7.7 "Unterniveauschutz prüfen" auf Seite 135.

### 1.15.3 Produktsicherheitslabel

Heiß

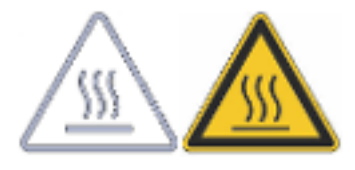

### Auf dem Gerät ist das grafische Symbol "Heiße Oberfläche" aufgebracht. Mit diesem Symbol wird vor heißen Oberflächen des Geräts gewarnt. Diese Oberflächen dürfen im Betrieb nicht berührt werden. Um diese Oberflächen in anderen Lebensphasen zu berühren, wie beispielsweise bei der Instandhaltung, müssen diese auf Raumtemperatur abgekühlt werden.

### Gefahrenstelle

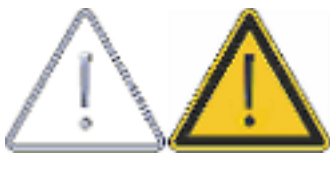

Auf dem Gerät ist das grafische Symbol "Gefahrenstelle" aufgebracht. Mit diesem Symbol wird vor einer möglichen Gefahrenstelle an dem Gerät gewarnt, von der eine drohende oder unmittelbar drohende Gefahren für das Leben und die Gesundheit von Personen ausgehen kann.

### 1.16 Warnsymbole für Geräte mit NRTL-Zulassung

### Aufkleber auf Geräten mit NRTL-Zulas-

sung

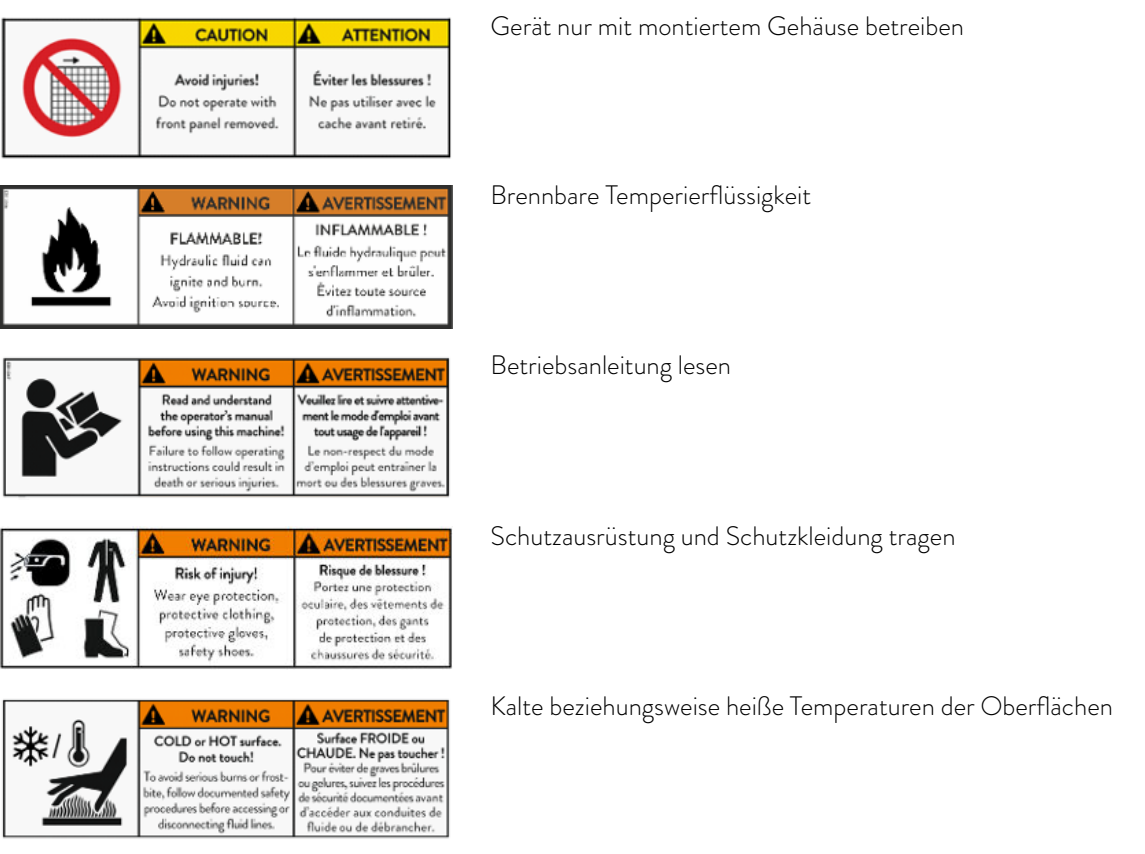

| Image: Warning Crush hazard!         Avertissement!           Pulling the top may cause davies or tip over. Bo carried when merry on the device.         Risque d'écrasement !           Wearning the top may cause davies or tip over. Bo carried when merry on the device.         Risque d'écrasement !           Avertifies davies or tip over. Bo carried when merry on the device.         Risque d'écrasement !           Avertifies davies or tip over. Bo carried when merry on the device.         Risque d'écrasement !           Avertifies davies or tip over. Bo carried when merry on the device.         Risque d'écrasement !           Avertifies davies or tip over. Bo carried when merry on the device.         Risque d'écrasement !           Martine davies or tip over. Bo carried when merry on the device.         Risque d'écrasement !           Avertifies davies or tip over. Bo carried when merry on the device.         Risque d'écrasement !           Avertifies davies or tip over. Bo carried when merry tip or tip over.         Risque d'écrasement !           Avertifies davies or tip over. Bo carried when merry tip over the second when merry tip over the second when merry tip over the second when merry tip over the second when merry tip over the second when merry tip over the second when merry tip over the second when merry tip over the second when merry tip over the second when merry tip over the second when merry tip over the second when merry tip over the second when the second when the second when the second when the second when the second when the second when the second when the second when the second when the second when the second when the second whe                                                                                                    | Das Gerät nicht kippen                                                                                                    |
|----------------------------------------------------------------------------------------------------|----------------------------------------------------------------------------------------------------|
| Image: Warning Sector Sector | Nicht unter schwebende Last treten                                                                                                    |
| Marking         Avertissement           Slip hazard!         Risque de glissade !           Wet surfaces         Les surfaces humides           may be slippery.         peuvent être glissantes.                                                                                                    | Ausrutschen durch Flüssigkeit am Boden                                                                                                    |
| Image: Warning with the second second seco | Rolle feststellen                                                                                                    |
| Image: Warning         Image: Warning         Image: Warning           Hazardous voltage!         Hazardous voltage!         Tension dangereuse !           Also if the main<br>isolatar is switched off,<br>the yellow cable may<br>still ba live.         Tension dangereuse !                                                                                                    | Am gelben Kabel (Erdleitung) kann immer Spannung anliegen, auch bei<br>ausgeschaltetem Hauptschalter                                                                                                    |
| Marking         Avertissement           Hazardous voltage!         Tension dangereuse !           Contact may cause         Le contact peut provoquer           deschose tower         Disconnect power           before servicing.         Palimentation filectrique                                                                                                    | Gerät vom Netz trennen, bevor Servicearbeiten am Gerät stattfinden                                                                                                    |
| 400 V 50 Hz /<br>460 V 60 Hz     NOTICE     AVIS       60 A<br>60 A<br>65 kA     For use on a<br>solidly center grounded<br>WYE source only!<br>Use CU Cable 4 AWG!     Å utiliser uniquement sur<br>men saurce WYE solidle-<br>ment centier i la terre!<br>Utiliser la cible<br>CU 4 AWG !                                                                                                    | Korrektes Kabel anschließen und entsprechende Netzversorgung bereit-<br>stellen                                                                                                    |
| 1.17 Hinweislabel                                                                                                    |                                                                                                    |
| Rücklauf                                                                                                    |                                                                                                    |
|                                                                                                    | Dieses Symbol kennzeichnet einen Rücklauf zu dem Gerät. Ohne Zusatz-<br>symbol weist es den Anschlussstutzen Rücklauf des Temperierkreises aus. Ist<br>bei wassergekühlten Geräten das Zusatzsymbol Kühlwasser in unmittelbarer<br>Nähe angebracht, weist das Symbol "Rücklauf" den Anschlussstutzen Ein-<br>gang des Kühlwasserkreislaufes aus. |
| Vorlauf                                                                                                    |                                                                                                    |

Dieses Symbol kennzeichnet einen Vorlauf aus dem Gerät. Ohne Zusatzsymbol weist es den Anschlussstutzen Druckseite des Temperierkreises aus. Ist bei wassergekühlten Geräten das Zusatzsymbol Kühlwasser in unmittelbarer Nähe angebracht, weist das Symbol "Vorlauf" den Anschlussstutzen Ausgang des Kühlwasserkreislaufes aus.

16 / 171

Kühlwasser

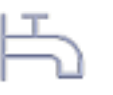

Dieses Symbol gilt als Zusatzsymbol, welches sich auf die in unmittelbarer Nähe angebrachten Symbole "Rücklauf" und "Vorlauf" bezieht, und diese als entsprechende Anschlüsse für das Kühlwasser ausweist.

Bypass

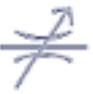

Dieses Symbol kennzeichnet den Bypass des Gerätes, welcher eingestellt werden muss.

Entleerung Ausgleichsbehälter

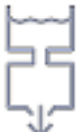

Dieses Symbol kennzeichnet die Entleerung für den internen Ausdehnungsbehälter. Dieser liegt an der Geräteoberseite und erfüllt die Funktion eines hydraulischen Pufferspeichers für den Temperierkreislauf.

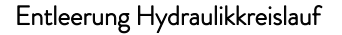

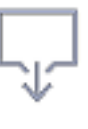

Diese Symbol kennzeichnet, wenn angebracht, die Entleerung für Komponenten des geräteseitigen Hydraulikkreislaufes, die wegen ihrer Anordnung nicht über die Hauptentleerung entleert werden können und separat entleert werden müssen. Diese Entleerung ist nur bei manchen Gerätevarianten erforderlich und vorhanden.

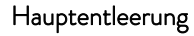

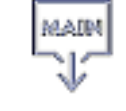

Dieses Symbol kennzeichnet die Hauptentleerung für den Hydraulikkreislauf, welche nahe dem tiefsten Punkt des geräteseitigen Temperierkreislaufes liegt. Über diese Hauptentleerung können die meisten der höherliegenden Komponenten des Temperierkreislaufes und der angeschlossenen Anwendung nach dem hydraulischen Prinzip entleert werden. Sollte geräteseitig eine separate Entleerung erforderlich sein, ist diese mit dem Symbol "Entleerung Hydraulikkreislauf" gekennzeichnet.

LiBus

LiBus

Dieses Label kennzeichnet eine LiBus Schnittstelle, welche bei dem Gerätetyp standardmäßig enthalten ist.

Pt 100

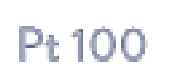

Dieses Label kennzeichnet eine Pt 100 Schnittstelle, welche bei dem Gerätetyp standardmäßig enthalten ist.

### Potentialfreier Kontakt

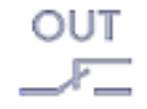

Dieses Label kennzeichnet eine Schnittstelle mit potentialfreiem Kontakt, welche bei dem Gerätetyp standardmäßig enthalten ist.

### 2 Auspacken

Abb. 1: Transport mit dem Gabelstapler

|          | GEFAHR!<br>Transportschaden                                                                                          |
|----------|----------------------------------------------------------------------------------------------------|
|          | Stromschlag                                                                                                    |
|          | <ul> <li>Prüfen Sie das Gerät vor Inbetriebnahme genau auf Trans-<br/>portschäden!</li> </ul>                        |
|          | <ul> <li>Nehmen Sie das Gerät niemals in Betrieb, wenn Sie einen<br/>Transportschaden festgestellt haben!</li> </ul> |
| ersonal: | Bedienpersonal                                                                                                    |

Prüfen Sie das Gerät und das Zubehör nach der Anlieferung umgehend auf Vollständigkeit und Transportschäden.

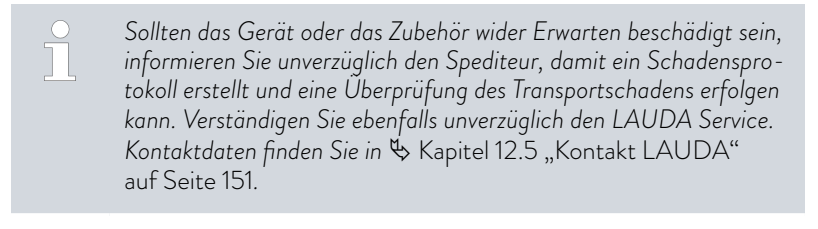

Bewahren Sie die Originalverpackung Ihres Temperiergeräts für spätere Transporte auf.

Die folgenden Grafiken zeigen ein Gerät ohne angebaute Durchflussregelung. Bei Integral Flow Control ist das Vorgehen gleich.

Packen Sie das Gerät nach folgender Anleitung aus:

- 1. Bild 1: Zerschneiden Sie die Umreifungsbänder ① und entfernen Sie diese.
- 2. Heben Sie den Deckel der Kartonverpackung @ ab und entfernen Sie diesen.
- **3.** Drehen Sie die Bajonettverschlüsse ③ aus dem Karton heraus. Drehen Sie hierzu entgegen dem Uhrzeigersinn.
- 4. Entfernen Sie den Karton ④.
- Bild 2: Drehen Sie die Schrauben (5) aus dem Holzdeckel heraus. Drehen Sie hierzu entgegen dem Uhrzeigersinn. Entfernen Sie den Holzdeckel (6).
- 6. Bild 3: Das Gerät ist mit Stahlwinkeln auf der Transportpalette verschraubt. Drehen Sie die Schrauben ⑦ aus dem Geräteboden heraus. Schwenken Sie die Rollen zur Seite damit diese nicht beim Hochheben des Geräts am Winkel hängen bleiben.

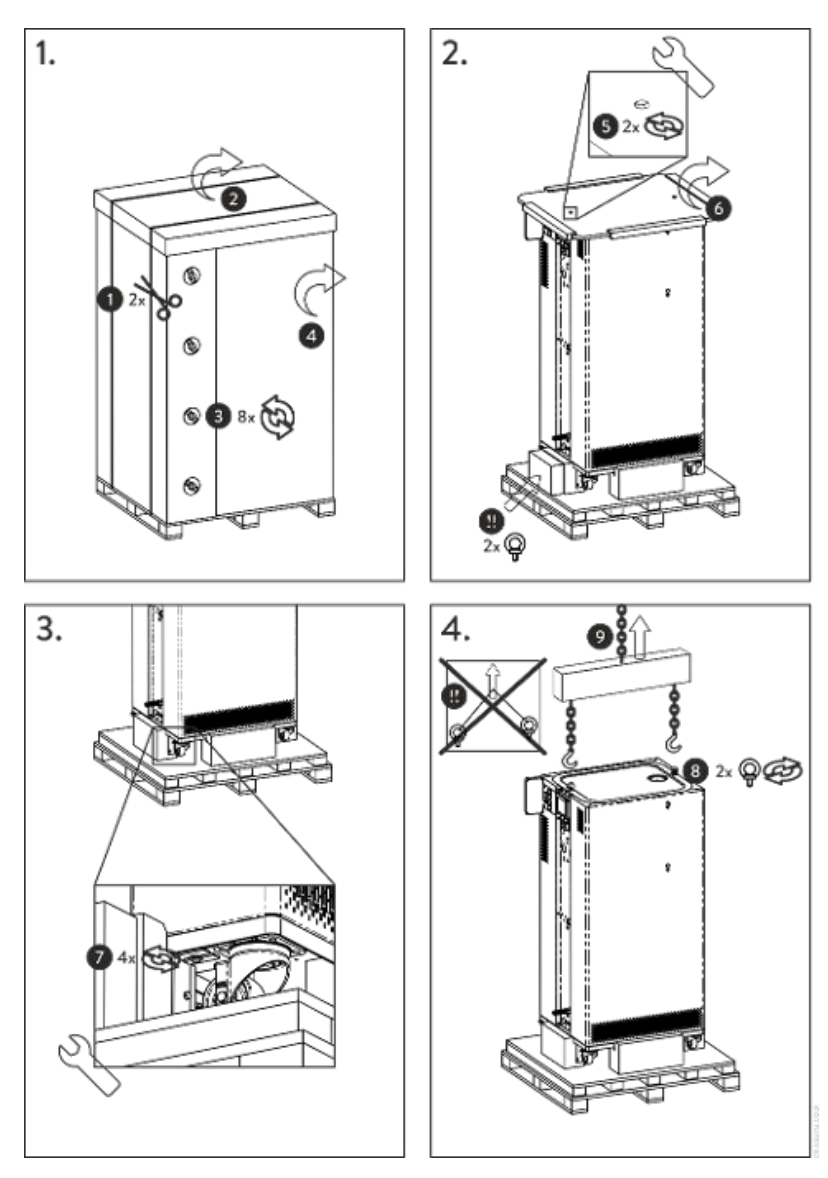

Abb. 2: Grafik Auspackanleitung

- 7. Bild 2: Entnehmen Sie die Ringschrauben aus der Verpackung.
- 8. Bild 4: Drehen Sie die Ringschrauben in die Gewinde (M10 beziehungsweise M16) auf der Oberseite des Gehäuses vollständig ein. Drehen Sie hierzu im Uhrzeigersinn.

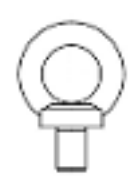

Abb. 3: Ringschraube (Beispiel)

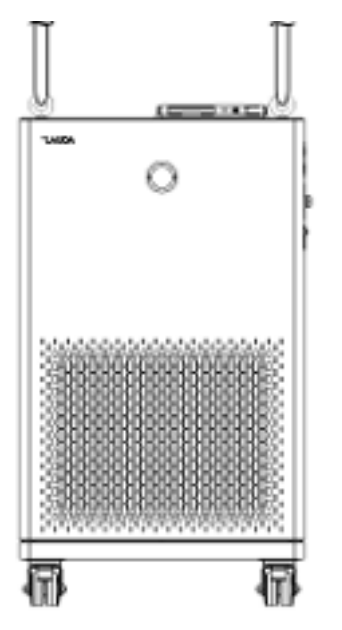

Abb. 4: Gerät anheben

Tab. 2: Serienmäßiges Zubehör Integral XT FC

- **9.** Verwenden Sie pro Ringschraube jeweils eine zulässige (textile) Rundschlinge, Kette, Stahlseil oder ähnliches. Die Rundschlingen befestigen Sie sicher an der Traverse.
- Richten Sie die Rundschlingen parallel zueinander und rechtwinklig zur Geräteoberseite aus. Die Traverse 

   muss parallel zur Geräteoberseite sein.

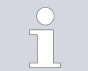

Ein schräge Anordnung der Rundschlingen ist <u>nicht</u> zulässig. Benutzen Sie eine Traverse.

**11.** Mit einem Kran heben Sie das Gerät von der Transportpalette herunter.

| Gerätetyp                     | Bezeichnung                                                      | Anzahl | Bestellnummer |
|-------------------------------|------------------------------------------------------------------|--------|---------------|
| Alle Integral XT FC           | Betriebsanleitung                                                | 1      | Q4WA-E_13-003 |
| Alle Integral XT FC           | Netzkabel                                                        | 1      |               |
| Alle Integral XT FC           | Ringschraube M10 x 17                                            | 2      | DSS 085       |
| Wassergekühlte Integral XT FC | Schlauchverschraubung für Kühlwasserstutzen                      | 2      | EOA 001       |
| Alle Integral XT FC           | Schlauchtülle mit Flügelüberwurfmutter für<br>Entleerungsstutzen | 1      | EOA 078       |
| Alle Integral XT FC           | Garantiekarte                                                    | 1      |               |

### 3 Gerätebeschreibung

### 3.1 Gesamtansicht Integral (große Gehäuseausführungen)

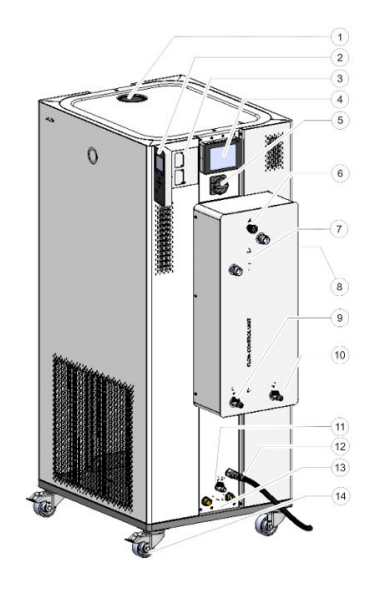

Abb. 5: Ansicht Integral 1850 XTW FC MID 70

### 3.2 Netzschalter

- Einfüllstutzen mit Deckel
- 2 Stationäre Bedieneinheit
- 3 Schnittstellen und zwei Steckplätze für Schnittstellenmodule
- 4 Fernbedieneinheit Command Touch (optional)
- 5 Netzschalter

1

- 6 Stellrad für Bypassventil
- 7 Anschlussstutzen für Temperierkreislauf
- 8 Servicebuchse (nur für Service)
- 9 Entleerungshahn für Ausdehnungsbehälter Temperiergerät
- 10 Entleerungshahn für Durchflussregler
- 11 Entleerungshahn für Hydraulikkreislauf Temperiergerät
- 12 Netzkabel
- 13 Anschlussstutzen für Kühlwasserkreislauf (nur bei wassergekühlten Geräten vorhanden)
- 14 vier Rollen (vordere Rollen mit Feststellbremse) Zusätzlich befindet sich ein Überlaufrohr an der Rückseite des Geräts (verdeckt)

Die Geräte verfügen an der rechten Geräteseite über einen Netzschalter. Dieser ist als Drehschalter ausgeführt. Mit der Position [0] ist das Gerät ausgeschaltet, mit der Position [1] eingeschaltet.

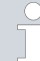

### Netzschalter der dreiphasigen Geräte

Einschalten des Sicherungsautomaten nur durch Elektrofachkraft!

Der Drehschalter ist <u>nicht</u> als Sicherungsschalter ausgeführt. Die dreiphasigen Geräte haben einen separaten Sicherungsautomaten eingebaut. Löst der Sicherungsautomat aus, kontaktieren Sie den LAUDA Service Temperiergeräte.

### 3.3 Hydraulikkreislauf

Hydraulikkreislauf im Integral XT FC

Der Hydraulikkreislauf im Integral XT FC besteht aus einem Rohrleitungssystem, durch das die Temperierflüssigkeit unter Druck strömt.

Alle Geräte sind mit einer 8-stufigen, hermetisch dichten (magnetgekuppelten) Pumpe ausgestattet. Die Pumpenleistung kann damit der jeweiligen Aufgabe optimal angepasst werden: Hoher Pumpendruck, wenn zum Beispiel lange Schläuche zum externen Verbrauchern führen.

Ein programmierbarer Maximalwert des Pumpendrucks ermöglicht einen wirkungsvollen Schutz von druckempfindlichen Anwendungen durch Abschaltung in den Standby Modus bei Erreichen des voreingestellten Wertes.

Zusätzlich kann entweder der Volumenstrom in einem definierten Bereich gemessen und geregelt oder der Pumpendruck über eine Druckregelung vorgegeben werden.

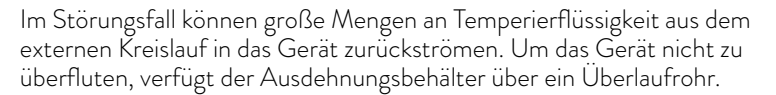

Im Aufheizbereich arbeitet die Pumpe bis zur kinematischen Viskosität von 200 mm²/s. Im Regelbetrieb sollten 50 mm²/s nicht überschritten werden. Unter 30 mm²/s ist die Temperaturregelung optimal.

Der Hydraulikkreislauf im Gerät besteht aus den folgenden Komponenten:

- Rohrleitungssystem
- Ausdehnungsbehälter (nicht durchströmt)
- Pumpe
- Bypass
- Heizung
- Verdampfer
- Volumenstrommesser
- Regelventil
- Drosselstelle (Position A, ist nur bei Geräten der MID 20 Variante verbaut)

Die externe Applikation wird mit Schläuchen an die Anschlussstutzen des Temperierkreises des Integral Flow Control angeschlossen.

An den Integral Geräten können nur externe Applikationen mit geschlossenen Temperierkreisläufen verwendet werden. Das direkte Temperieren von offen Bädern ist nicht möglich.

Überschreitet das externe Temperiervolumen das Ausdehnungsvolumen im Integral, muss ein Zurückfließen von Temperierflüssigkeit, von höher stehenden Verbrauchern im Störfall oder bei ungewollter Belüftung, mit einer Rücklaufsicherung verhindert werden.

Der externe Hydraulikkreislauf besteht aus den folgenden Komponenten:

- Schläuche
- externe Applikation
- gegebenenfalls Absperrventile

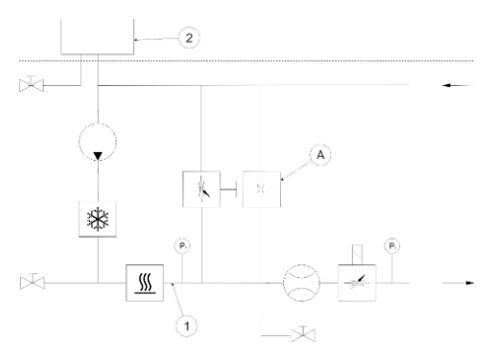

Abb. 6: Hydraulikschema Integral IN 1850 MID 20

### Externer Hydraulikkreislauf

### 3.4 Typenschild

| °LAUDA                                | Made in Germany                            |  |
|---------------------------------------|--------------------------------------------|--|
| Туре:                                 | IN 1850 XTW FC                             |  |
| Part No.:                             | L002935                                    |  |
| Serial No.:                           | 500013238                                  |  |
| Refrigerant I:                        | R-449A (GWP 1397)                          |  |
| Filling charge t                      | 2,3 kg; 3,21 CO2-eq                        |  |
| PS high pressure I:                   | 28 bar                                     |  |
| PS low pressure I:                    | 19 ber                                     |  |
| Refrigerant II:                       |                                            |  |
| Filling charge II:                    |                                            |  |
| PS high pressure II:                  |                                            |  |
| PS low pressure II:                   |                                            |  |
| Vallage:                              | 400 V; 3/PE; 50 Hz &<br>460 V; 3/PE; 60 Hz |  |
| Ourrent consumption:                  | 25 A                                       |  |
| Protection class:                     | IP 21                                      |  |
| Class acc. to DIN 12876-1:            | III / FL                                   |  |
| Contains fluorinated greenhouse gases |                                            |  |

Die Seriennummer eines LAUDA Geräts setzt sich wie folgt zusammen:

- Aus dem Buchstaben S,
- dem Herstellungsjahr (wird mit zwei Ziffern angezeigt),
- und einer 7-stelligen Ziffer.

In der nachfolgenden Tabelle sind die Angaben des Typenschilds näher erläutert. Bestimmte Angaben sind abhängig von der eingebauten Ausstattung.

| LAUC  | ADR.   | R.  | WOBSI    | ER G   | MBH /    | Ł C | О, К | 3    |
|-------|--------|-----|----------|--------|----------|-----|------|------|
| 97922 | Lauda- | Kön | igshofen | , Pfar | istr. 41 | 43, | Gern | iany |

### Abb. 7: Typenschild (Beispiel)

C€ ⊮

| Angabe               | Beschreibung                                                                                                    |
|----------------------|----------------------------------------------------------------------------------------------------|
| Туре:                | Typ des Geräts                                                                                                    |
| Part No.:            | Bestellnummer des Geräts                                                                                                    |
| Serial No.:          | Seriennummer des Geräts                                                                                                    |
| Refrigerant I:       | Kältemittel, das im Kältekreislauf 1 des Geräts zur Kühlung ver-<br>wendet wird. In Klammer die Angabe zum Treibhauspotential<br>(Global Warming Potential GWP) des Kältemittels. |
| Filling charge I:    | Füllgewicht des Kältemittels und entsprechende Größe des CO $_2\text{-}$ Äquivalents in Tonnen.                                                                                   |
| PS high pressure I:  | maximal zulässiger Betriebsdruck auf der Hochdruckseite des Käl-<br>tekreislaufs (Verdichtung, Verflüssigung)                                                                     |
| PS low pressure I:   | maximal zulässiger Betriebsdruck auf der Niederdruckseite des<br>Kältekreislaufs (Expansion, Verdampfung)                                                                         |
| Refrigerant II:      | Kältemittel, das im Kältekreislauf 2 des Geräts zur Kühlung ver-<br>wendet wird. In Klammer die Angabe zum Treibhauspotential<br>(Global Warming Potential GWP) des Kältemittels. |
| Filling charge II:   | Füllgewicht des Kältemittels und entsprechende Größe des CO2-Äquivalents in der 2. Stufe.                                                                                         |
| PS high pressure II: | maximal zulässiger Betriebsdruck auf der Hochdruckseite des Käl-<br>tekreislaufs (Verdichtung, Verflüssigung)                                                                     |
| PS low pressure II:  | maximal zulässiger Betriebsdruck auf der Niederdruckseite des<br>Kältekreislaufs (Expansion, Verdampfung)                                                                         |

| Angabe                     | Beschreibung                                         |
|----------------------------|------------------------------------------------------|
| Voltage:                   | zulässige Spannungsversorgung                        |
| Power consumption:         | Stromaufnahme des Geräts                             |
| Protection class:          | IP-Schutzart des Geräts                              |
| Class acc. to DIN 12876-1: | das Gerät hat die Klasseneinteilung nach DIN 12876-1 |

°LAUDA Made in Germany Type: Part Neu IN 1590 XTW NRTL 1002898 Seriel No.: \$20000XXXX Refrigerant la R-449A (GWP 1397) Filing charge b 3,4 kg; 4,8 t CO2-eq PS high pressure I: 28 bar PS low pressure I: 19 ber Refrigerant III R-5088 (GWP 13400) Filing charge II: 1,8 kg; 24 t CO2-eq PS high pressure It 28 ber PS low pressure li: 21 bar 400 V; 3/PE; 50 Hz & Voltege: 460 V; 3/PE; 60 Hs Current consumption: 25 A Protection class: IP 21 Class according to III / FL DIN 12876-1: Contains fluorinated greenhouse gases SCCR: 5 kA Compressor FLA I: 16 A Compressor HP I: 9 H P Compressor FLA II 10 A Compressor HP II: 7 HP Pump FLA I: 1.2 A Pump HP I: 0,8 HP Pump FLA It ----Pump HP II: ----Refrigeration fan FLA: ---Refrigeration fen HP: SDD C US LAUDA DR. R. WOBSER GMBH & CO. KG 97922 Laude-Kinigshofen, Leudeplatz 1, Germany

Das Bild zeigt das Beispiel eines Typenschilds für ein Gerät mit NRTL-Zertifizierung.

| Abb. 8: | Typenschild | (Beispiel) |
|---------|-------------|------------|
|---------|-------------|------------|

| Angabe            | Beschreibung                                                                                                    |
|-------------------|----------------------------------------------------------------------------------------------------|
| SCCR:             | gibt den Kurzschlussstrom gemäß NEC 110-10 beziehungsweise<br>UL508A an, den die verwendeten Komponenten und Baugruppen<br>der Maschine widerstehen können |
| Compressor FLA I: | Stromaufnahme des Kompressors I unter Volllast                                                                                                    |

| Angabe                 | Beschreibung                                    |
|------------------------|-------------------------------------------------|
| Compressor HP I:       | Leistung in Horse Power des Kompressors I       |
| Compressor FLA II:     | Stromaufnahme des Kompressors II unter Volllast |
| Compressor HP II:      | Leistung in Horse Power des Kompressors II      |
| Pump FLA I:            | Stromaufnahme der Pumpe I unter Volllast        |
| Pump HP I:             | Leistung in Horse Power der Pumpe I             |
| Pump FLA II:           | Stromaufnahme der Pumpe II unter Volllast       |
| Pump HP II:            | Leistung in Horse Power der Pumpe II            |
| Refrigeration fan FLA: | Stromaufnahme des Lüfters unter Volllast        |
| Refrigeration fan HP:  | Leistung in Horse Power des Lüfters             |

### 3.5 Schnittstellen

### Serienmäßige Schnittstellen

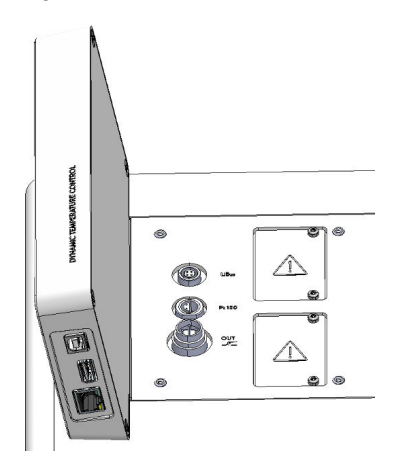

Abb. 9: Schnittstellen

### Zubehör Schnittstellenmodule

- USB-Schnittstelle Device (Typ B). Softwareupdates (Updater) werden über diese Schnittstelle auf das Gerät gespielt (keine Prozessschnittstelle).
- Die USB-Schnittstelle Host (Typ A) ermöglicht den Anschluss eines USB-Sticks. Diese Schnittstelle ist zum Beispiel nutzbar für Datenimport, Datenexport und Softwareupdate (keine Prozessschnittstelle).
- Die Ethernet-Schnittstelle ermöglicht den Anschluss an einen Leitstand oder an einen PC. Diese Schnittstelle bietet dem Kunden die Möglichkeit seine Temperierprozesse mittels LAUDA Schnittstellenbefehlssatz zu überwachen und zu steuern (Prozessschnittstelle).
- An derLiBus-Schnittstelle (gekennzeichnet mit Beschriftung LiBus) wird bei dem Integral XT FC das Verbindungskabel der Durchflussregeleinheit angeschlossen. Soll die Fernbedieneinheit Command Touch oder die Modulbox angeschlossen werden, muss das Gerät mit einem zusätzlichen Pt100-LiBus-Modul ausgerüstet werden.
- An der **Pt100-Schnittstelle** (gekennzeichnet mit Beschriftung Pt100) wird der externe Pt100-Temperaturfühler angeschlossen.
- Potentialfreier Kontakt (gekennzeichnet mit Beschriftung OUT), mit Einbaustecker (nach NAMUR NE 028) zur programmsegmentgesteuerten Signalaussendung für frei wählbare zu aktivierende periphere Funktionen (zum Beispiel Alarm).

In die Geräte können unterschiedliche Schnittstellenmodule eingebaut werden.

- Das Analogmodul (Best.-Nr. LRZ 912) verfügt über 2 Eingänge und 2 Ausgänge auf 6-poliger Buchse. Die Eingänge und Ausgänge sind voneinander unabhängig als 0 – 20 mA, 4 – 20 mA oder 0 – 10 V Schnittstelle einstellbar. Zur Versorgung eines externen Sensors mit Auswerteelektronik wird an der Buchse eine Spannung von 20 V herausgeführt.
- Das RS 232/485-Schnittstellenmodul (Best.-Nr. LRZ 913) ist als 9-polige SUB-D Buchse ausgeführt. Durch Optokoppler galvanisch getrennt. Durch den LAUDA Schnittstellenbefehlssatz ist das Modul kompatibel zu den Gerätelinien ECO, Variocool, Proline, Proline Kryomat, PRO, Integral XT und Integral T. Die RS 232-Schnittstelle ist mit einem 1:1 kontaktierten Kabel direkt am Leitstand/PC anschließbar.
- Das Kontaktmodul (Best.-Nr. LRZ 914) ist als Steckverbinder nach NAMUR NE28 ausgeführt. Dieses Kontaktmodul ist identisch zu LRZ 915 ausgeführt, jedoch mit nur je 1 Ausgang und 1 Eingang auf 2 Buchsen. Die Kupplungsdose (Best.-Nr. EQD 047) und der Kupplungsstecker (Best.-Nr. EQS 048) sind 3-polig.
- Das Kontaktmodul (Best.-Nr. LRZ 915) ist als 15-polige SUB-D Buchse ausgeführt. Mit 3 Relaiskontakt-Ausgängen (Wechsler, maximal 30 V/0,2 A) und 3 binären Eingängen zur Steuerung über externe potentialfreie Kontakte.
- Profibus-Modul (Best.-Nr. LRZ 917). Profibus ist ein Bussystem mit hoher Signalübertragungsrate zum Anschluss von bis zu 256 Geräten und wird vor allem in der chemischen Industrie eingesetzt.
- EtherCAT-Modul (Best.-Nr. LRZ 922) mit Anschluss über M8-Buchsen. EtherCAT ist ein Ethernet-basierter Feldbus mit Master/ Slave-Funktionalität.
- Pt100-LiBus-Modul (Best.-Nr. LRZ 925) mit einer Lemo-Buchse (Beschriftung: Pt100) für einen externen Pt100-Temperaturfühler. Die LiBus-Buchse (Beschriftung: LiBus) dient zum Anschluss von Komponenten über den LAUDA Gerätebus.
- externe LiBus-Modulbox Best.-Nr. LCZ 9727) mit 2 weiteren Modulschächten. Die Anzahl der LiBus-Schnittstellen kann über die LiBus-Modulbox (LCZ 9727) vergrößert werden. Somit können weitere Module angeschlossen werden. Zum Beispiel können ein Magnetventil für die Kühlwasserregelung oder eine Rücklaufsicherung angeschlossen werden.

Nähere Informationen zum Anschluss und Verwendung dieser Schnittstellen, finden Sie in der Betriebsanleitung des jeweiligen LAUDA Schnittstellenmoduls.

### 4 Vor der Inbetriebnahme

4.1 Gerät aufstellen

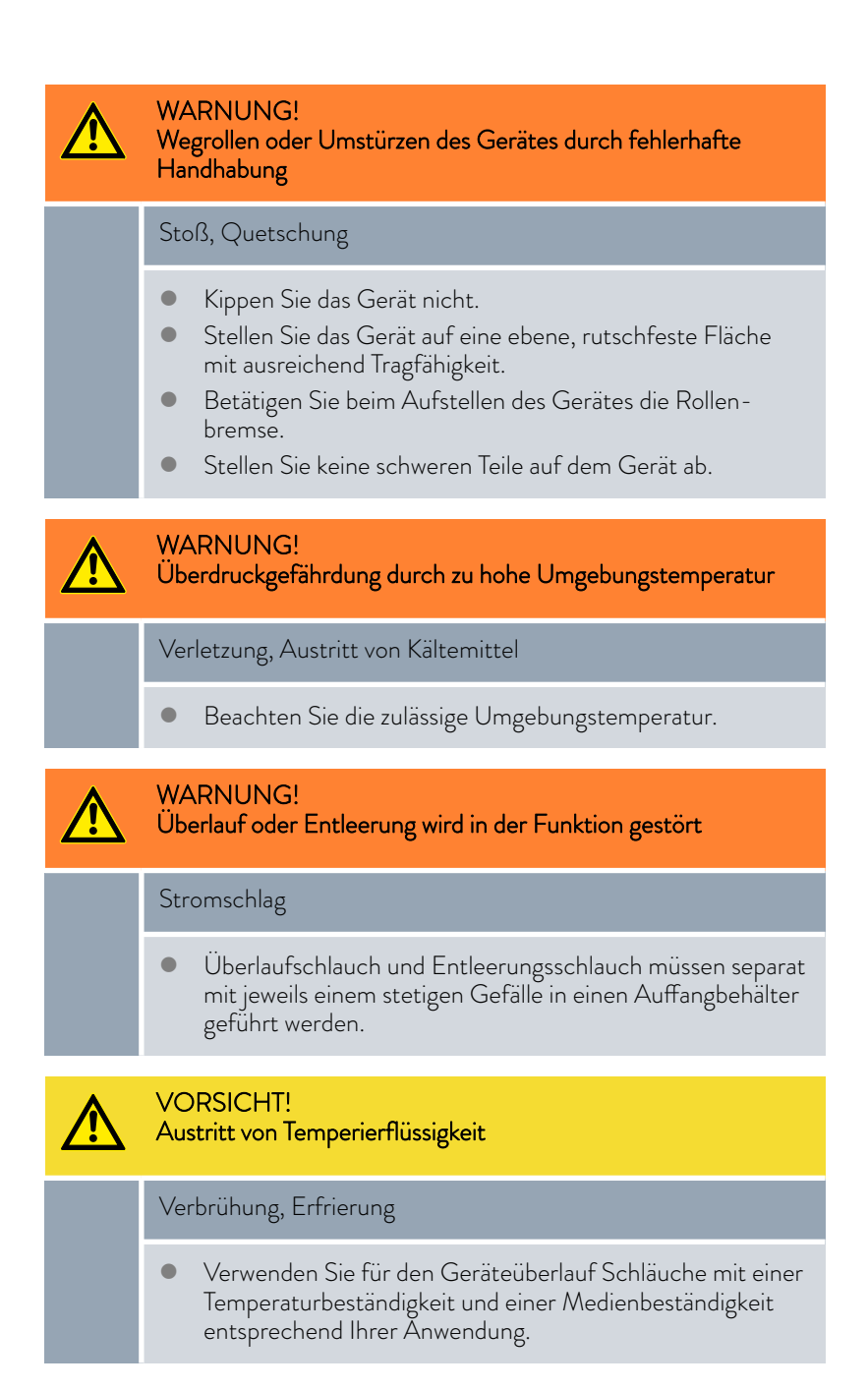

Bedingungen für das Aufstellen:

- Je nach verwendeter Temperierflüssigkeit und Arbeitstemperatur können beim Betreiben des Geräts reizende Dämpfe entstehen. Sorgen Sie für ausreichende Absaugung dieser Dämpfe.
- Beachten Sie die Anforderungen des Geräts an die elektromagnetische Verträglichkeit (EMV) & Kapitel 1.3 "EMV-Anforderungen" auf Seite 10.

- Verdecken Sie die L
  üftungs
  öffnungen des Ger
  äts nicht.
- Für die Geräte gelten weitere Bedingungen für das Aufstellen. Diese sind in den technischen Daten spezifiziert Skapitel 13.1 "Allgemeine Daten" auf Seite 152.

#### Personal:

Bedienpersonal

1. Stellen Sie das Gerät auf einen geeigneten ebenen Untergrund.

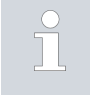

Die Geräte können geschoben werden. Lösen Sie hierzu die Feststellbremsen der Rollen, indem Sie den Hebel nach oben drücken.

2. Arretieren Sie die Rollen des Gerätes. Zur Arretierung drücken Sie den Hebel an der Rolle nach unten.

### 4.2 Schläuche

|          | VORSICHT!<br>Bersten des externen Hydraulikkreislaufs                                                                                               |
|----------|----------------------------------------------------------------------------------------------------|
|          | Verbrühung, Erfrierung                                                                                                    |
|          | <ul> <li>Verwenden Sie Schläuche mit einer höheren Druckfestig-<br/>keit als der maximal erreichbare Pumpendruck.</li> </ul>                        |
|          | VORSICHTI                                                                                                    |
|          | Austritt von Temperierflüssigkeit durch Verwendung ungeeig-<br>neter Schläuche                                                                      |
|          | Verbrühung, Erfrierung                                                                                                    |
|          | <ul> <li>Verwenden Sie Schläuche mit einer Temperaturbeständig-<br/>keit und einer Medienbeständigkeit entsprechend Ihrer<br/>Anwendung.</li> </ul> |
|          |                                                                                                    |
|          | Kontakt mit heißen oder kalten Schläuchen                                                                                                    |
|          | Verbrennung, Erfrierung                                                                                                    |
|          | <ul> <li>Verwenden Sie isolierte Schläuche bei Temperaturen unter<br/>0 °C oder über 70 °C.</li> </ul>                                              |
| Beachter | o Sie:                                                                                                    |

- Die Gewinde der Anschlussstutzen oder die Gewinde der Überwurfmutter und der Sitz der Mutter müssen mit Schmierstoff benetzt sein.
- Die Schläuche der Wasserkühlung und der Temperierflüssigkeit müssen so verlegt werden, dass ein Abknicken oder Abquetschen nicht möglich ist.

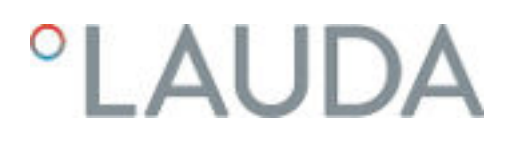

Empfohlenes Schlauchset für Integral XT FC

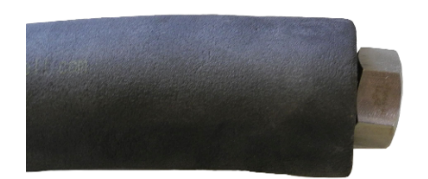

Das Set besteht aus 2 Stück Schlauch aus EPDM mit Textileinlage, Schlaucholiven, Überwurfmuttern und Kälteisolierung

- Betriebsdruck: maximal 10 bar
- Temperaturbereich: -40 100 °C
- Einsatzbereich: f
  ür den angegebenen Temperaturbereich, f
  ür alle LAUDA Temperierfl
  üssigkeiten

Abb. 10: EPDM Schlauch mit Kälteisolierung

| Bezeichnung                         | Länge in cm | Bestellnummer | lichte Weite, Ø in mm x<br>Wandstärke | maximaler<br>Betriebsdruck in<br>bar |
|-------------------------------------|-------------|---------------|---------------------------------------|--------------------------------------|
| Schlauchset M30x1,5 beid-<br>seitig | 190         | LSOZ0014      | ¾", Ø25 x 4,5                         | 10                                   |

### Freigegebene Metallschläuche für Integral XT FC

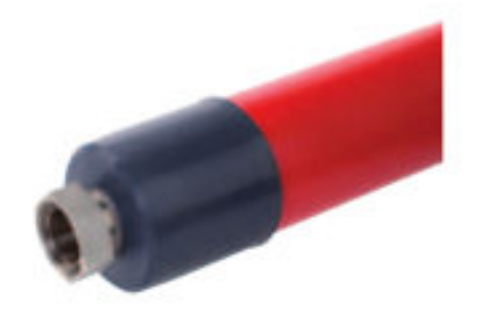

Metallschlauch aus Edelstahl mit Überwurfmuttern

- Betriebsdruck: maximal 10 bar
- Temperaturbereich: -100 350 °C
- Einsatzbereich: f
  ür W
  ärme- und K
  ältebereich mit Spezialisolierung, f
  ür alle LAUDA Temperierfl
  üssigkeiten

Abb. 11: Metallwellschlauch mit Kälteisolierung

| Schlauchtyp | Länge in cm | Bestellnummer | lichte Weite in mm,<br>Anschlussgewinde | maximales Anzieh-<br>drehmoment in Nm |
|-------------|-------------|---------------|-----------------------------------------|---------------------------------------|
| M30X 100S   | 100         | LZM 091       | DN20, M30 x 1,5                         | 70                                    |
| M30X 200S   | 200         | LZM 092       | DN20, M30 x 1,5                         | 70                                    |
| M30X 300S   | 300         | LZM 093       | DN20, M30 x 1,5                         | 70                                    |

### Freigegebene Elastomerschläuche (für wassergekühlte Geräte)

Schlauch aus EPDM mit Textileinlage

- der EPDM-Schlauch ist für die Kühlwasserversorgung geeignet
- Temperaturbereich: -40 120 °C
- Einsatzbereich: f
  ür alle LAUDA Temperierfl
  üssigkeiten au
  ßer Ultra 350, Kryo 65 und Mineralöle

| Schlauchtyp                                    | Bestellnummer | lichte Weite, ∅ in mm x Wand-<br>stärke | maximaler Betriebs-<br>druck in bar |
|------------------------------------------------|---------------|-----------------------------------------|-------------------------------------|
| EPDM-Schlauch mit Textileinlage,<br>unisoliert | RKJ 104       | <sup>3</sup> ⁄4", Ø19 x 3,5             | 9                                   |

### 4.3 Eine externe Applikation anschließen

|   | GEFAHR!<br>Heiße Temperierflüssigkeit läuft über                                                                                                    |  |  |  |  |  |
|---|----------------------------------------------------------------------------------------------------|--|--|--|--|--|
|   | Feuer                                                                                                    |  |  |  |  |  |
|   | <ul> <li>Am Überlauf muss ein Anschlussschlauch mit Auffangbehälter angebracht sein.</li> <li>Auffangbehälter und Anschlussschlauch müssen für die maximale Temperatur der Temperierflüssigkeit ausgelegt sein.</li> <li>Vermeiden Sie Zündquellen am Auffangbehälter.</li> </ul> |  |  |  |  |  |
| ⚠ | VORSICHT!<br>Bersten des externen Hydraulikkreislaufs durch Überdruck                                                                                                    |  |  |  |  |  |
|   | Verbrühung, Erfrierung                                                                                                    |  |  |  |  |  |
|   | <ul><li>Verlegen Sie die Schläuche knicksicher.</li><li>Verwenden Sie Sicherheitsventile im Hydraulikkreislauf.</li></ul>                                                                                                    |  |  |  |  |  |
|   | VORSICHT!<br>Austritt von Temperierflüssigkeit während dem Betrieb durch<br>offenen Verbraucher                                                                                                    |  |  |  |  |  |
|   | Verbrühung, Erfrierung                                                                                                    |  |  |  |  |  |
|   | • Verwenden Sie nur hydraulisch geschlossene Verbraucher.                                                                                                    |  |  |  |  |  |

VORSICHT! Bersten des externen Verbrauchers

### Verbrühung, Erfrierung

 Bei tieferliegendem, druckempfindlichem externen Verbraucher beachten Sie auch den zusätzlichen Druck, der sich aus dem Höhenunterschied zwischen Verbraucher und Gerät ergibt.

Beachten Sie:

- Schließen Sie nur hydraulisch geschlossene Applikationen an das Gerät an!
- Verwenden Sie möglichst kurze Schläuche mit größtmöglichem Durchmesser im externen Kreislauf.

Bei zu geringem Durchmesser des Schlauches kommt es zu einem Temperaturgefälle zwischen Gerät und externer Applikation durch zu geringen Förderstrom. Erhöhen Sie in diesem Fall die Vorlauftemperatur und/oder die Pumpenstufe entsprechend.

- Sichern Sie die Schläuche mit Hilfe von Schlauchschellen auf den Schlauchtüllen.
- Verwenden Sie an einer druckempfindlichen Applikation (zum Beispiel Glasreaktor) eine Druckentlastungseinrichtung.
- Eventuelle Absperrhähne in der externen Applikation öffnen. Gerät nur einschalten, wenn Durchfluss durch die externe Applikation möglich ist.
- Ein Entlüftungsventil kann, je nach Bauart der Applikation, den Entlüftungsprozess deutlich vereinfachen. Das Entlüftungsventil muss an der höchsten Stelle des Kreislaufs angeordnet werden (Abb. 12).
- Reaktoren f
  ür Dampfbeheizung sind als externe Applikation nicht geeignet, da sie in der Regel einen nicht durchströmten Bereich aufweisen in dem sich Gaspolster bilden können.
- Wird die Externregelung benutzt, muss ein Pt100-Fühler in der externen Applikation eingebaut sein oder das externe Temperatursignal wird über ein Schnittstellenmodul übermittelt.
- Bei höher positionierter externer Applikation kann bei ausgeschalteter Pumpe und Eindringen von Luft in den Temperierkreis (zum Beispiel durch ein nicht vollständig geschlossenes oder schadhaftes Entlüftungsventil) ein Leerlaufen der Applikation erfolgen. Dadurch kann die Temperierflüssigkeit im Prozessthermostat überlaufen.
- Installieren Sie einen Schmutzfänger, falls der Kreislauf in der Applikation nicht schmutzfrei ist.

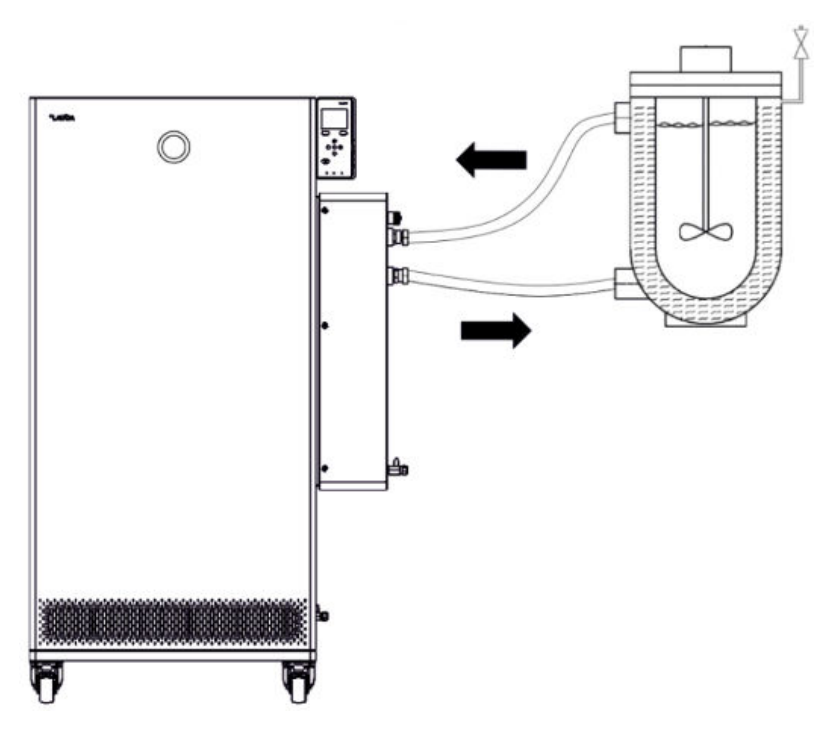

Abb. 12: Anschlussskizze mit Entlüftungsventil

Damit Gas-/Dampfblasen aus dem System abgeführt werden können und ein ungestörter Betrieb möglich wird, muss die externe Applikation gemäß Skizze (Abb. 12) angeschlossen werden. Der Vorlauf des Gerätes am Anschlussstutzen Druckseite ist mit dem unten liegenden Anschluss der Applikation zu verbinden. Die Rückleitung zum Anschlussstutzen Rücklauf ist mit dem oben liegenden Anschluss der Applikation zu verbinden. Die Applikation wird somit von unten nach oben durchströmt.

Schlauchtülle:

 Schieben Sie den Schlauch auf die Schlauchtülle. Sichern Sie die Schläuche mit Hilfe von Schlauchschellen oder ähnlichem gegen Abrutschen.

Kugelbuchse und Schlauchtülle:

- Die Dichtflächen von Konus und Kugelbuchse/Schlauchtülle dürfen nicht beschädigt werden (herunterfallen auf harten Boden oder ähnliches).
- Entfernen Sie Verschmutzungen auf den Dichtflächen (Konus und Kugelbuchse/Schlauchtülle) vor der Montage sorgfältig.
- Setzen Sie die Kugelbuchse/Schlauchtülle senkrecht auf den Konus (Schlauch beim Festschrauben unterstützen).
- Die Kugelbuchse/Schlauchtülle darf sich beim Anziehen der Überwurfmutter nicht mitdrehen (eventuell zwischen Kugelbuchse/Schlauchtülle und Überwurfmutter etwas Fett oder Öl auftragen).

Montagehinweise zum Anschließen einer Applikation

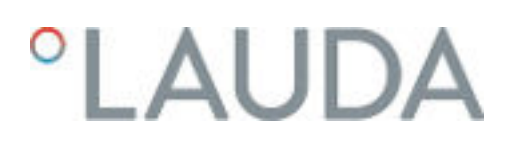

### 4.4 LAUDA Temperierflüssigkeiten

 GEFAHR!

 Verwendung ungeeigneter Temperierflüssigkeit

 Feuer

 • Wählen Sie eine Temperierflüssigkeit mit einem Temperraturbereich entsprechend dem Temperaturbereich Ihrer Anwendung.

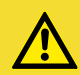

### VORSICHT!

Verwendung ungeeigneter Temperierflüssigkeit

Geräteschaden durch Einfrieren

 Wählen Sie eine Temperierflüssigkeit mit einem zugelassenen Temperaturbereich entsprechend dem Temperaturbereich Ihrer Anwendung.

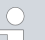

#### Zur allgemeinen Beachtung:

- Die verwendete Temperierflüssigkeit muss eine elektrische Leitfähigkeit größer als 1 µS/cm besitzen.
- Silikonöle und Mineralöle sind für die Durchflussregelung nicht geeignet.
- Wasser darf bei allen Integral IN XT über den gesamten Arbeitstemperaturbereich NICHT verwendet werden.
- Beachten Sie das Sicherheitsdatenblatt der verwendeten LAUDA Temperierflüssigkeit. Bei Bedarf können Sie entsprechende Sicherheitsdatenblätter von unserer Homepage abrufen.

Öffnen Sie die LAUDA Homepage, tippen Sie auf → Services → Download-Center.

Im Download-Center filtern Sie in der Dropdown-Liste [Dokumenttyp] auf den Eintrag [Sicherheitsdatenblatt]. Eine Liste mit Sicherheitsdatenblättern im PDF-Format in verschiedenen Sprachen wird angezeigt. Tippen sie auf das entsprechende Sicherheitsdatenblatt. Der Download startet und die PDF-Datei wird herunterge-

- laden.
- Verwenden Sie niemals verunreinigte Temperierflüssigkeit. Eine Verschmutzung der Pumpenkammer kann zum Blockieren der Pumpe und damit zur Abschaltung des Geräts führen.

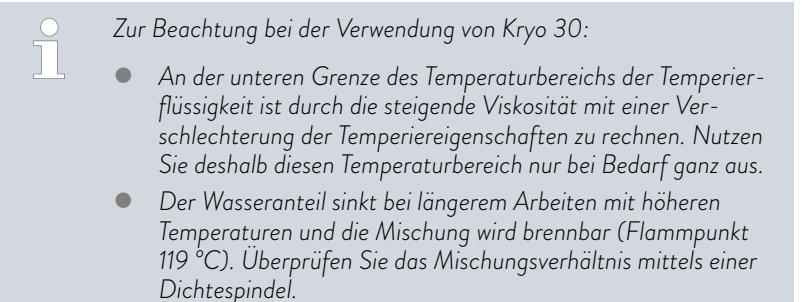

Tab. 3: Zulässige Temperierflüssigkeiten für Integral XT FC

| Bezeichnung          | Chemische Charak-<br>terisierung      | Arbeitstempera-<br>turbereich in °C | Viskosität (kin) in<br>mm²/s bei 20 °C | Viskosität (kin) in<br>mm²/s bei Tempe-<br>ratur | Flammpunkt<br>in °C |
|----------------------|---------------------------------------|-------------------------------------|----------------------------------------|--------------------------------------------------|---------------------|
| Kryo 30 <sup>1</sup> | Monoethylenglykol-<br>Wasser-Mischung | -30 - 90                            | 4                                      | 50 bei -25 °C                                    | 119                 |

### 4.5 Anforderungen an das Kühlwasser

Dieser Abschnitt ist für Folgendes relevant:

wassergekühlte Geräte

| ! | HINWEIS!<br>Kältekreislauf wird durch Korrosion undicht |  |
|---|---------------------------------------------------------|--|
|   | Geräteschaden                                           |  |
|   | • Kein korrosives Kühlwasser verwenden.                 |  |

### Anforderungen

An das Kühlwasser werden bestimmte Anforderungen bezüglich seiner Reinheit gestellt. Entsprechend der Verunreinigung im Kühlwasser muss ein geeignetes Verfahren zur Aufbereitung und Pflege des Wassers zur Anwendung kommen. Der Verflüssiger und der gesamte Kühlwasserkreislauf können durch nicht geeignetes Kühlwasser verstopfen, beschädigt und undicht werden. Umfangreiche Folgeschäden am gesamten Kältekreislauf und am Kühlwasserkreis können entstehen.

- Freies Chlor, zum Beispiel aus Desinfektionsmitteln, und chloridhaltiges Wasser führen im Kühlwasserkreislauf zu Lochkorrosion.
- Destilliertes, entionisiertes oder VE-Wasser sind aufgrund ihrer Reaktionsfreudigkeit ungeeignet und führen zu Korrosion im Kühlwasserkreislauf.
- Meerwasser ist aufgrund seiner korrosiven Eigenschaften ungeeignet und führt zu Korrosion im Kühlwasserkreislauf.
- Eisenhaltiges Wasser sowie Eisenpartikel führen im Kühlwasserkreislauf zu Korrosion.

- Hartes Wasser ist aufgrund des hohen Kalkgehaltes zur K
  ühlung ungeeignet und f
  ührt zu Verkalkungen im K
  ühlwasserkreislauf.
- Kühlwasser mit Schwebstoffen ist ungeeignet.
- Unbehandeltes nicht gereinigtes Wasser, zum Beispiel Flusswasser oder Kühlturmwasser, ist aufgrund seiner mikrobiologischen Anteile (Bakterien), welche sich im Kühlwasserkreislauf absetzen können, ungeeignet.

Geeignete Kühlwasserqualität

| Angabe                                                                                                    | Wert       | Einheit |
|----------------------------------------------------------------------------------------------------|------------|---------|
| pH-Wert                                                                                                    | 7,5 – 9,0  |         |
| Hydrogencarbonat [HCO <sub>3</sub> -]                                                                      | 70 – 300   | mg/L    |
| Chloride                                                                                                   | < 50       | mg/L    |
| Sulfate [SO <sub>4</sub> <sup>2-</sup> ]                                                                   | < 70       | mg/L    |
| Verhältnis Hydrogencarbonat [HCO <sub>3</sub> <sup>-</sup> ] /<br>Sulfate [SO <sub>4</sub> <sup>2-</sup> ] | >1         |         |
| Gesamthärte Wasser                                                                                         | 4,0-8,5    | °dH     |
| elektrische Leitfähigkeit                                                                                  | 30 – 500   | µS/cm   |
| Sulfit (SO <sub>3</sub> <sup>2-</sup> )                                                                    | <1         | mg/L    |
| freies Chlorgas (Cl <sub>2</sub> )                                                                         | < 0,5      | mg/L    |
| Nitrate (NO <sub>3</sub> <sup>-</sup> )                                                                    | < 100      | mg/L    |
| Ammoniak (NH <sub>3</sub> )                                                                                | unzulässig |         |
| Eisen (Fe), gelöst                                                                                         | < 0,2      | mg/L    |
| Mangan (Mn), gelöst                                                                                        | < 0,05     | mg/L    |
| Aluminium (Al), gelöst                                                                                     | < 0,2      | mg/L    |
| freie aggressive Kohlensäure (CO $_2$ )                                                                    | unzulässig |         |
| Schwefelwasserstoff ( $H_2S$ )                                                                             | unzulässig |         |
| Algenwachstum                                                                                              | unzulässig |         |
| Schwebstoffe                                                                                               | unzulässig |         |

### 4.6 Kühlwasser anschließen

Dieser Abschnitt ist für Folgendes relevant:

wassergekühlte Geräte

Alle wassergekühlten Geräte sind mit folgendem Kühlwasseranschluss ausgestattet:

Außengewinde G ¾ Zoll

#### Tab. 4: Daten zum Kühlwasser

| Angabe                    | Wert                                                                                                    |
|---------------------------|----------------------------------------------------------------------------------------------------|
| maximaler Kühlwasserdruck | 10 bar                                                                                                    |
| Kühlwassertemperatur      | 15 °C empfohlen; 10 bis 30 °C zulässig (im<br>oberen Temperaturbereich mit verringerter<br>Kälteleistung) |
| Kühlwasserdifferenzdruck  | 3 bar empfohlen, weiter Informationen<br>unter ى Kapitel 13.4 "Kälteleistung"<br>auf Seite 158.           |

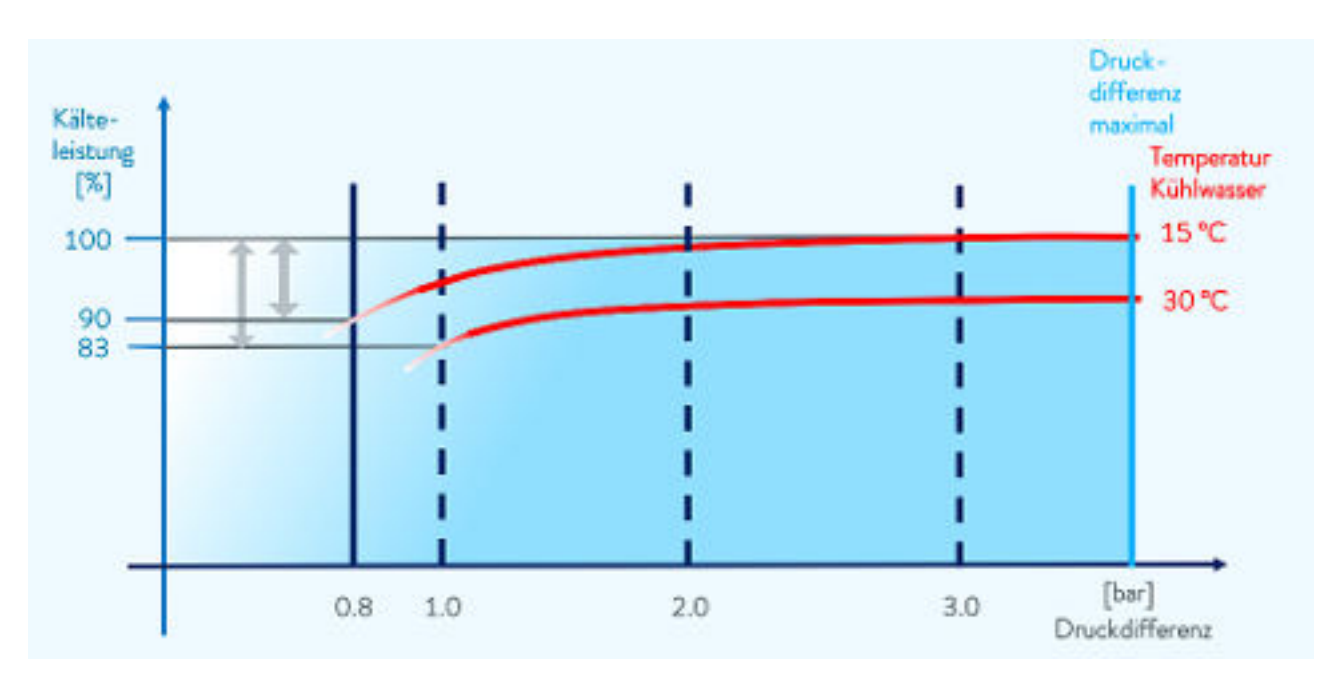

Abb. 13: Druckdifferenz Kühlwasser

Beachten Sie:

- Kühlwasserzulauf und Kühlwasserablauf entsprechend der Kennzeichnung auf dem Gerät anschließen. Zulauf und Ablauf der Kühlwasserversorgung dürfen nicht vertauscht werden.
- Die für den Kühlwasserkreislauf verwendeten Schläuche müssen für den genannten Temperaturbereich geeignet sein. Zudem muss der zulässige Schlauchdurchmesser beachtet werden.
- Fixieren Sie die Schlauchtüllen oder die Kupplungsstecker an den Schläuchen mittels Schlauchschellen.
- Fixieren Sie den Rücklaufschlauch der Wasserkühlung im Ausgussbereich, um ein unkontrolliertes Abgleiten des Schlauches, auch bei Druckstößen, zu verhindern.

Fixieren Sie den Rücklaufschlauch der Wasserkühlung im Ausgussbereich so, dass ein Herausspritzen von heißem Kühlwasser nicht möglich ist.

- Vermeiden Sie das Knicken oder Abquetschen der Schläuche.
- Zur Vermeidung von Schäden durch ein Leck im Kühlwassersystem empfehlen wir, einen Leckwassermelder mit Wasserabschaltung zu verwenden.
- Verwenden Sie nur Kühlwasser das die Anforderungen bezüglich der Qualität erfüllt.
- Bei einer Undichtigkeit im Verflüssiger besteht die Gefahr, dass Käl-temaschinenöl beziehungsweise brennbares oder nichtbrennbares Kältemittel aus dem Kältemittelkreislauf des Geräts in das Kühlwasser gelangen kann. Beachten Sie die gesetzlichen Bestimmungen und die Vorschriften der Wasserversorgungsunternehmen, die am Einsatzort gelten.

### Einstellungen im Menü Kühlwasserkreis

Im Menü Kühlwasserkreis können Sie zwischen den Einstellungen [Kühlwasserkreislauf] (Werkseinstellung) oder [Leitungswasser] auswählen. Bei der Einstellung [Leitungswasser] wird der Wasserverbrauch im Regelbetrieb reduziert. Die Austrittstemperatur des Kühlwassers ist dann auf Grund des geringeren Wasserdurchsatzes deutlich höher. Für Kühlwasserkreisläufe ist diese Einstellung nicht zu empfehlen.

#### 4.7 Schnittstellen konfigurieren

|           | WARNUNG!<br>Berühren spannungsführender Teile beim Einbau von Modulen              |  |  |  |  |
|-----------|------------------------------------------------------------------------------------|--|--|--|--|
|           | Stromschlag                                                                        |  |  |  |  |
|           | <ul> <li>Trennen Sie das Gerät vor dem Einbau von Modulen vom<br/>Netz.</li> </ul> |  |  |  |  |
| Personal: | <ul> <li>Fachpersonal</li> </ul>                                                   |  |  |  |  |

Die an den Kleinspannungseingängen und Kleinspannungsausgängen angeschlossenen Einrichtungen müssen gegenüber berüh-

rungsgefährlichen Spannungen eine sichere Trennung gemäß DIN EN 61140 aufweisen, zum Beispiel durch doppelte oder verstärkte Isolierung gemäß DIN EN 60730-1 oder DIN 60950-1.

Weitere Informationen zum Einbau und Verwendung dieser Schnittstellenmodule, finden Sie in der separaten Betriebsanleitung der Schnittstellenmodule. Die jeweilige Betriebsanleitung ist zur bestimmungsgemäßen Verwendung heranzuziehen.

### 4.7.1 Potentialfreier Kontakt (Alarmausgang) konfigurieren

Im Menü *Alarmausgang* ist immer eine Option ausgewählt. Die ausgewählte Option ist mit einem Häkchen markiert. Sie können die anderen Optionen dazu kombinieren.

Eine Störung im Gerät kann ein Alarm oder ein Fehler sein.

#### Tab. 5: Mögliche Optionen

| 0 1       |                                                                                        |
|-----------|----------------------------------------------------------------------------------------|
| Optionen  | Beschreibung                                                                           |
| Störung   | Signalaussendung (zum Beispiel für Rücklauf-<br>sicherung, Signalleuchte)              |
| Safe Mode | Aktivieren von Safe Mode (Safe Mode muss<br>vorher im Gerätemenü eingeschaltet werden) |
| Stand-by  | Gerät in Stand-by schalten                                                             |
| Personal: | Bedienpersonal                                                                         |

- 1. Wechseln Sie in das Hauptmenü.
- Wählen Sie den Menüpunkt Einstellungen → Grundeinstellung
   → Alarmausgang aus.
- **3.** Sie haben die folgenden Optionen:
  - Störung
  - Storung
     Safe Mode
  - Supervision
     Standby
  - Standby
- 4. Bestätigen Sie Ihre Auswahl mit der Eingabetaste.

#### 4.7.2 Schnittstelle potentialfreier Kontakt

 Die Kontakte dürfen mit einer Spannung von maximal 30 V Gleichstrom (DC) und einer Stromstärke von maximal 0,2 A belastet werden.

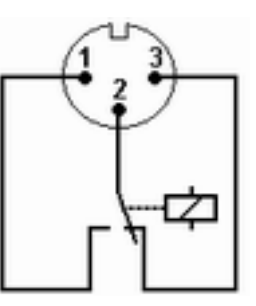

Abb. 14: Flanschstecker (Front) im Störungszustand

Ansicht auf den Flanschstecker (Front) oder in die Kupplungsdose auf der Lötseite.

### Gutzustand

- Pin 1 und 2 sind geschlossen.
- Bei störungsfreiem Betrieb ist der Alarmausgang im Gutzustand.

### Störungszustand

- Pin 2 und 3 sind geschlossen.
  - Der Alarmausgang befindet sich im Störungszustand:
    - Wenn das Gerät ausgeschaltet ist,
    - nach dem Einschalten, wenn eine Störung (zum Beispiel Unterniveau) bereits vorliegt,
    - im laufenden Betrieb, wenn eine Störung auftritt und
    - bei jedem Ereignis welches im Menü Alarmausgang konfiguriert ist.

### Beachten Sie Folgendes:

- Die an den Kleinspannungseingängen und Kleinspannungsausgängen angeschlossenen Einrichtungen müssen gegenüber berührungsgefährlichen Spannungen eine sichere Trennung gemäß DIN EN 61140 aufweisen. Zum Beispiel durch doppelte oder verstärkte Isolierung gemäß DIN EN 60730-1 oder DIN 60950-1.
- Verwenden Sie ausschließlich geschirmte Anschlussleitungen. Abschirmung mit dem Steckergehäuse verbinden. Unbenutzte Steckverbindungen mit Schutzkappen abdecken.

### 4.7.3 Ethernet-Schnittstelle konfigurieren

Technische Daten der Ethernet-Schnittstelle

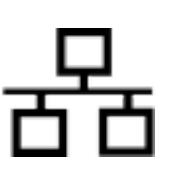

### AngabeWertEinheitEthernet - Standard10/100MBit

Am Ende des Dokuments befindet sich ein Glossar (Wörterverzeichnis) mit Erklärungen.

### PC Steuerung

vorgeben

Mit dem Menüpunkt *PC Steuerung* wird der Zugriff auf das Gerät für einen PC beziehungsweise einen Leitstand erlaubt. Diese Funktion schalten Sie ein, wenn eine Steuerung oder Überwachung des Temperiergeräts über einen externen Leitstand gewollt ist.

Um das Temperiergerät und den Leitstand zusammen in einem lokalen Netzwerk (LAN) betreiben zu können, muss zuerst die Ethernet-Schnittstelle konfiguriert werden.

Die Ethernet-Schnittstelle kann auf zwei Arten konfiguriert werden:

| LAN-Einstel-<br>lungen automat-<br>isch beziehen | - | Voraussetzung dafür ist, dass ein DHCP-Server im<br>lokalen Netzwerk (LAN) vorhanden ist. Bei einer<br>direkten Verbindung muss der Leitstand das Auto-IP-<br>Protocol unterstützen. |
|--------------------------------------------------|---|----------------------------------------------------------------------------------------------------|
| LAN-Einstel-<br>lungen manuell                   | - | Die manuelle Konfiguration muss vorgenommen<br>werden, wenn kein DHCP-Server vorhanden ist,                                                                                          |

I werden, wenn kein DHCP-Server vorhanden ist, Auto-IP-Protocol nicht unterstützt wird oder Sie die Ethernet-Schnittstelle mit festen IP-Adressen nutzen wollen.

| LAN-Einstellungen automatisch beziehen |  |
|----------------------------------------|--|
| (DHCP-Client ein)                      |  |

- 1. Schalten Sie das Temperiergerät ein.
- 2. Drücken Sie die [Eingabetaste] um ins Menü zu gelangen.
- 3. Wählen Sie mit den Cursortasten die Menüpunkte Einstellungen
  - $\rightarrow$  Grundeinstellung  $\rightarrow$  Ethernet  $\rightarrow$  LAN-Einstellung  $\rightarrow$  DHCP-Client.
    - ▶ Im Display werden die Optionen [aus] und [ein] angezeigt.

- 4. Wählen Sie die Option [ein] und bestätigen mit [OK].
  - Es wird ein Häkchen gesetzt. Der DHCP-Client ist aktiv. Die Konfiguration der Ethernet-Schnittstelle wird automatisch ausgeführt.
- 5. Im Menü [PC Steuerung] wählen Sie den Eintrag [ein].
  - Es wird ein Häkchen gesetzt. Die Steuerung für den Leitstand ist aktiviert.
- 6. Bei Bedarf vergeben Sie die Portnummer im Menü [PC Steuerung].
- 1. Schalten Sie das Temperiergerät ein.
- 2. Drücken Sie die [Eingabetaste] um ins Menü zu gelangen.
- Wählen Sie die Menüpunkte → Einstellungen → Grundeinstellung
   → Ethernet → LAN-Einstellungen → DHCP-Client.
  - ▶ Im Display werden die Optionen [aus] und [ein] angezeigt.
- 4. Wählen Sie die Option [aus] und bestätigen Sie mit der Eingabetaste.
  - ▶ Es wird ein Häkchen gesetzt. Die Eingabe wurde übernommen.
- 5. Gehen Sie mit der linken Pfeiltaste eine Menüebene zurück.
- 6. Scrollen Sie bis zu den Zahlenwerten vom Menüpunkt [Lokale Adresse] und drücken Sie die Eingabetaste.
  - ▶ Es öffnet sich das Menü Lokale Adresse.
- 7. Markiert ist Byte 1. Drücken Sie die rechte Pfeiltaste.
  - Es öffnet sich das Eingabefenster. Der Bereich in dem die Zahlenwerte eingegeben werden können wird angezeigt.
- Geben Sie den Zahlenwert f
  ür Byte 1 ein. Best
  ätigen Sie den Wert mit der Eingabetaste [OK].

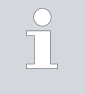

Die Zahlenwerte werden byteweise eingegeben. Von oben nach unten, von Byte 1 bis Byte 4, zum Beispiel 120.0.0.13 (Byte1.Byte2.Byte3.Byte4).

Mit [ESC] brechen Sie die Eingabe ab.

- 9. Geben Sie die Zahlenwerte für Byte 2, Byte 3 und Byte 4 ein.
- Haben Sie die Zahlenwerte eingegeben drücken Sie die linke Pfeiltaste.
  - ▶ Sie sind wieder im Menü LAN Einstellungen.
- **11.** Scrollen Sie bis zu den Zahlenwerten vom Menüpunkt [Subnetzmaske] und drücken Sie die Eingabetaste.
  - ▶ Es öffnet sich das Menü Subnetzmaske.
- 12. Geben Sie die Zahlenwerte ein wie in den Punkten 7 bis 9 beschrieben.
- Haben Sie die Zahlenwerte eingegeben drücken Sie die linke Pfeiltaste.
  - Sie sind wieder im Menü LAN Einstellungen.

### LAN-Einstellungen manuell vorgeben (DHCP-Client aus)

- 14. Bei Bedarf geben Sie die Zahlenwerte für [Gateway] und [DNS-Server] ebenfalls ein.
- **15.** Haben Sie die Zahlenwerte eingegeben drücken Sie die linke Pfeiltaste.
  - Die eingegebenen Zahlenwerte von [Lokale Adresse], [Subnetzmaske], [Gateway] und [DNS-Server] werden angezeigt.
- **16.** Mit der Softkeytaste [ANW.] werden die eingegebenen Zahlenwerte übernommen.
- Gehen Sie mit der linken Cursortaste eine Menüebene zurück und wählen Sie den Menüpunkt PC Steuerung und bestätigen Sie die Eingabe.
- 18. Bestätigen Sie nochmals den Eintrag [PC Steuerung].
- **19.** Wählen Sie die Option [ein] und bestätigen Sie die Eingabe.
  - ▶ Die Steuerung für den Leitstand ist aktiviert.

Es werden keine Einstellungen übernommen, wenn Sie das Menü LAN Einstellungen verlassen ohne vorher die Taste [ANW.] gedrückt zu haben.

Stellen Sie den [DHCP Client] von [aus] auf [ein], werden alle Zahlenwerte auf 0. 0. 0. 0 zurückgesetzt.

Haben Sie eine Ethernet-Verbindung zwischen Leitstand und Temperiergerät eingerichtet, dauert es 1 bis 2 Minuten bis die Verbindung hergestellt ist.

### Überprüfen des LAN-Netzwerks

 Auf dem PC mit Microsoft Windows-Betriebssystem starten Sie den Windows-Befehlsprozessor durch Eingabe von cmd.exe<sup>47</sup>.

- ▶ Das Eingabefenster öffnet sich.
- 2. Zur Überprüfung haben Sie zwei Möglichkeiten:
  - Sie geben den Ping-Befehl zusammen mit der IP-Adresse ein.
     ping XXX.XXX.XXX.XXX+<sup>7</sup>
     Bei "XXX.XXX.XXX.XXX" muss die IP-Adresse stehen, die bei der Konfiguration der Ethernet-Schnittstelle eingegeben wurde.
     Oder
  - Sie geben den Ping-Befehl zusammen mit der Seriennummer des Temperiergeräts ein (möglich ab Software Regelsystem 1.36).
     ping Seriennummer \*
  - Ist die Ethernet-Schnittstelle richtig konfiguriert und angeschlossen, kommen innerhalb kürzester Zeit vier Antworten von der Schnittstelle. Siehe Abb. 15.

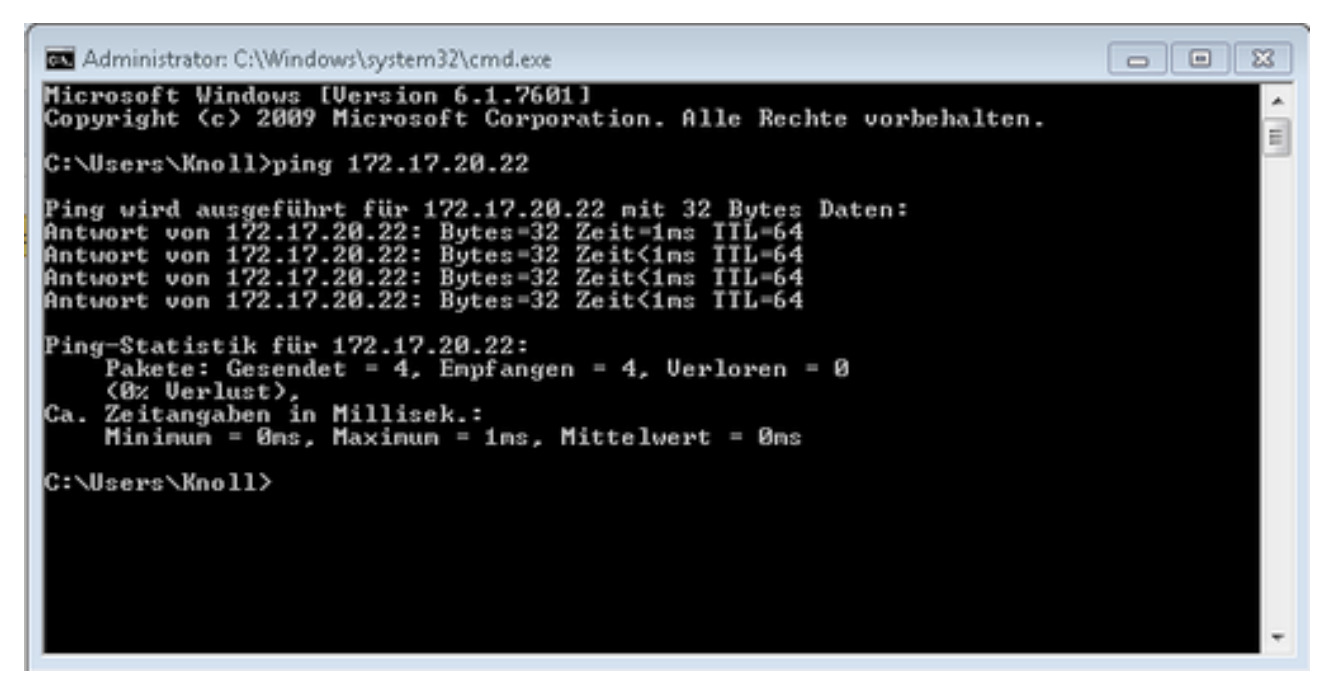

Abb. 15: Beispiel zur Eingabe des Ping-Befehls

| Überprüfen des LAN-Netzwerks und der<br>Prozessschnittstelle | Die Verbindung zur Schnittstelle kann mit einem PC und dem Microsoft<br>Windows-Betriebssystem auf einfache Art überprüft werden.                                                                                                    |  |  |  |
|--------------------------------------------------------------|----------------------------------------------------------------------------------------------------|--|--|--|
|                                                              | <ul> <li>Bei Windows 3.11 mit dem Programm "Terminal".</li> <li>Bei Windows 95/98/NT/XP das Programm "HyperTerminal".</li> <li>Bei den Betriebssystemen Windows Vista, Windows 7, Windows 8 und Windows 10 ist "HyperTerminal"* nicht mehr Teil des Betriebssystems.</li> </ul> |  |  |  |
|                                                              | <ul> <li>* Im Internet gibt es Terminalprogramme als Freeware. Diese Pro-<br/>gramme bieten ähnliche Funktionen wie "HyperTerminal" (zum Bei-<br/>spiel PuTTY oder RealTerm). Suchanfrage "Serial port terminal pro-<br/>gramm".</li> </ul>                                     |  |  |  |
| Überprüfen mit RealTerm                                      | <ol> <li>Auf einem PC mit Microsoft Windows-Betriebssystem starten Sie<br/>das Programm "HyperTerminal" beziehungsweise das "Terminalpro-</li> </ol>                                                                                                    |  |  |  |

gramm".

▶ Das Eingabefenster öffnet sich.

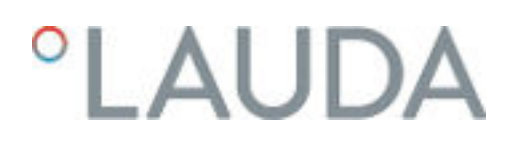

| 📲 RealTerm: S                                                                                                    | erial Capture Program 2.0.0.70                                                         |           |            |      |       | 177             |                                                                  | ×         |
|----------------------------------------------------------------------------------------------------|----------------------------------------------------------------------------------------|-----------|------------|------|-------|-----------------|------------------------------------------------------------------|-----------|
|                                                                                                    |                                                                                        |           |            |      |       |                 |                                                                  | ^         |
| Display Port  <br>Display As<br>(• Ascii (7<br>(• Ansi<br>C Ansi<br>C Hex[space]                                  | Capture Pins Send Echo Port 120                                                        | :   12C-2 | 120Misc    | Misc |       | <u>\n Clear</u> | Freeze<br>Status<br>Discon                                       | ?<br>nect |
| C Hex + Ascii<br>C unt8<br>C Int8<br>C Hex<br>C Int16<br>C Ascii<br>C Binaty<br>C Nibble<br>C Float4<br>C Hex CSV | Pr Big Endan<br>Data Erames<br>Bytes 2 €<br>F Single Gulo<br>Terminal Eont 16 € 80 € □ | Scrolback | i.         |      |       |                 | TXD (3<br>CTS (8<br>DCD (1<br>DSR (6<br>Ring (9<br>BREAK<br>Enor |           |
| You can use Activ                                                                                                 | veX automation to control mel                                                          | 0         | Char Count | :0   | CPS:0 | Port: Clo       | sed                                                              | 1         |

Abb. 16: Programm "RealTerm"

2. In der Registerkarte *Display* setzen Sie den Hacken bei *Half Duplex* .

| 🖢 RealTerm: Serial Capture Program 2.0.0.70                                                                                                    |                                                                                                    |                                                                                                    |
|----------------------------------------------------------------------------------------------------|----------------------------------------------------------------------------------------------------|----------------------------------------------------------------------------------------------------|
| Display       Port       Capture       Pins       Send       Echo Port         Baud       57600 <ul> <li>Port</li> <li>172.17.20.22:54321</li> <li>Parity</li> <li>Parity<th>12C       12C-2       12CMisc       Misc         Open       Spy       Change       ✓         Software Flow Control       T       ✓         Receive Xon Char.       17       ✓         Ts       Transmit Xoff Char.       19         Ts       ✓       Raw       ✓         Ts       ✓       Telnet</th><th>Imiliar         Clear         Freeze         ?           Status         Connected         RXD (2)         TXD (3)         CTS (8)           DCD (1)         DSR (6)         Ring (9)         BREAK           BREAK         Enror         Enror</th></li></ul> | 12C       12C-2       12CMisc       Misc         Open       Spy       Change       ✓         Software Flow Control       T       ✓         Receive Xon Char.       17       ✓         Ts       Transmit Xoff Char.       19         Ts       ✓       Raw       ✓         Ts       ✓       Telnet | Imiliar         Clear         Freeze         ?           Status         Connected         RXD (2)         TXD (3)         CTS (8)           DCD (1)         DSR (6)         Ring (9)         BREAK           BREAK         Enror         Enror |
| ou can use ActiveX automation to control me!                                                                                                    | Char Count:0                                                                                                    | CPS:0 Port: 172.17.20.22:54321                                                                                                    |

Abb. 17: Eingabe im Feld Port

3. In der Registerkarte *Port* geben Sie die konfigurierte IP-Adresse und Portnummer der Ethernet-Schnittstelle des Temperiergeräts ein. Dabei muss die IP-Adresse und Portnummer mit Doppelpunkt getrennt werden.

Anstatt der IP-Adresse können Sie die Seriennummer des Temperiergeräts eingeben.

- 4. Anschließend drücken Sie auf den Button [Open].
- 5. Öffnen Sie die Registerkarte Send.
  - Bisher wurde das Programm konfiguriert, jetzt beginnt der eigentliche Test.
- 6. Setzen Sie bei +CR und +LF jeweils einen Hacken.

| 늘 RealTerm: Serial Capture Program 2.0.0.70      |                                                                                                    |        |                |
|--------------------------------------------------|----------------------------------------------------------------------------------------------------|--------|----------------|
| TYPE(#4<br>XT (#4                                |                                                                                                    |        | ·              |
| ,                                                |                                                                                                    |        |                |
| Display   Port   Capture   Pins Send   Echo Port | 12C   12C-2   12CMise   Mise   <u>\n</u> <u>Cl</u>                                                              | ear    | Freeze ?       |
| IYPE →Se<br>Se<br>0 ^C LF Rgpeats 1 ÷            | end Numbers Send ASCII C+CR Before<br>end Numbers Send ASCII C+UF After<br>Literal Steip Spaces +orc SMBUS 8 _* |        | Connected      |
| Dump File to Port                                | . Send File X Stop Delays 0 1 0 1                                                                               |        | DSR (6)        |
| You can use ActiveX automation to control mel    | Char Count:8 CPS:0 Port                                                                                         | : 172. | 17.20.15:54321 |

Abb. 18: Eingaben für den Test

- 7. Zum Testen der Kommunikation muss ein Befehl an das Temperiergerät geschickt werden. Zum Beispiel TYPE. Tippen Sie den Befehl ein und drücken Sie [Send ASCII].
  - Funktioniert die Verbindung, wird der Befehl vom Temperiergerät quittiert.

### 4.7.4 Datenübertragungsrate

Die Datenübertragungsrate kann nicht genau definiert werden. Diese ist von verschiedenen Faktoren abhängig:

- Befindet sich das Temperiergerät (mit der Ethernet-Schnittstelle) und der Leitstand/PC in demselben Netzwerk?
- Liegt eine Funkverbindung (WiFi) oder eine Kabelverbindung zwischen dem Leitstand/PC und dem Temperiergerät vor?
- Wie stark ist das Netzwerk ausgelastet?

In der Regel können die Befehle an das Temperiergerät alle 500 ms gesendet werden. Bei den WiFi-Verbindungen kann das Raster über 1 s liegen. Es darf erst dann ein neuer Befehl geschickt werden, wenn der vorherige Befehl vom Temperiergerät quittiert worden ist.

### 4.7.5 Protokoll der Schnittstelle

Beachten Sie folgende Hinweise:

- Der Befehl vom Rechner muss mit einen CR, CRLF oder LFCR abgeschlossen sein.
- Die Rückantwort vom Temperiergerät wird immer mit einem CRLF abgeschlossen.
- Nach jedem an den Thermostaten gesendeten Befehl muss die Antwort abgewartet werden, bevor der nächste Befehl gesendet wird. Somit ist die Zuordnung von Anfragen und Antworten eindeutig.
   CR = Carriage Return (Hex: OD); LF = Line Feed (Hex: OA)

| Rechner              | Temperiergerät |
|----------------------|----------------|
| "OUT_SP_00_30.5"CRLF | <b>→</b>       |
| ÷                    | "OK"CRLF       |

### 4.7.6 Lesebefehle

Das Schnittstellenmodul kennt die folgenden Lesebefehle, mit denen Sie Betriebsdaten des Temperiergeräts abfragen können.

#### Tab. 7: Temperatur

| ID  | Funktion                                                                                     | Einheit, Auflö-<br>sung | Befehl   |
|-----|----------------------------------------------------------------------------------------------|-------------------------|----------|
| 2   | Sollwert Temperatur                                                                          | [°C]                    | IN_SP_00 |
| 3   | Vorlauftemperatur                                                                            | [°C], 0,01 °C           | IN_PV_00 |
| 4   | Vorlauftemperatur                                                                            | [°C], 0,001 °C          | IN_PV_10 |
| 5   | Geregelte Temperatur (intern / extern Pt / extern Analog / extern Seriell)                   | [°C]                    | IN_PV_01 |
| 7   | Externe Temperatur T <sub>E</sub> (Pt100)                                                    | [°C]                    | IN_PV_03 |
| 8   | Externe Temperatur T <sub>E</sub> (Analogeingang)                                            | [°C]                    | IN_PV_04 |
| 14  | Externe Temperatur T <sub>E</sub> (Pt100)                                                    | [°C], 0,001 °C          | IN_PV_13 |
| 25  | Abschaltpunkt Übertemperatur T_Max                                                           | [°C]                    | IN_SP_03 |
| 27  | Begrenzung Vorlauftemperatur TiH (oberer Grenzwert)                                          | [°C]                    | IN_SP_04 |
| 29  | Begrenzung Vorlauftemperatur TiL (unterer Grenzwert)                                         | [°C]                    | IN_SP_05 |
| 33  | Sollwert Temperatur $T_{set}$ im Safe Mode (Safe Sollwert bei Kommunikations-unterbrechung). | [°C]                    | IN_SP_07 |
| 158 | Stellgröße Führungsregler bei Externregelung                                                 | [°C]                    | IN_PV_11 |

| ID  | Funktion                              | Einheit, Auflö-<br>sung | Befehl   |
|-----|---------------------------------------|-------------------------|----------|
| 162 | Abschaltpunkt Übertemperatur Tank     | [°C]                    | IN_SP_12 |
| 163 | Abschaltpunkt Übertemperatur Rücklauf | [°C]                    | IN_SP_13 |

### Tab. 8: Pumpe

| ID  | Funktion                                                                                                  | Einheit | Befehl     |
|-----|----------------------------------------------------------------------------------------------------|---------|------------|
| 6   | Vorlaufdruck / Pumpendruck, relativ zur Atmosphäre                                                        | [bar]   | IN_PV_02   |
| 12  | Durchfluss der Pumpe<br>(Durchflussregler MID muss angeschlossen sein)                                    | [L/min] | IN_PV_07   |
| 18  | Leistungsstufe Pumpe<br>(nur bei Integral XT)                                                             | [-]     | IN_SP_01   |
| 31  | Sollwert Vorlaufdruck / Pumpendruck<br>(nur bei Integral XT mit Einstellung Druckregelung)                | [bar]   | IN_SP_06   |
| 37  | Sollwert Durchflussregelung<br>(Durchflussregler MID muss angeschlossen sein)                             | [L/min] | IN_SP_09   |
| 71  | Zustand Durchflussregelung: 0 = aus / 1 = ein                                                             | [-]     | IN_MODE_05 |
| 154 | Vorlaufdruck Durchflussregler, relativ zur Atmosphäre<br>(Durchflussregler MID muss angeschlossen sein)   | [bar]   | IN_PV_09   |
| 156 | Sollwert Druckbegrenzung bei aktiver Durchflussregelung<br>(Durchflussregler MID muss angeschlossen sein) | [bar]   | IN_SP_10   |
| 157 | Überdruckabschaltpunkt bei aktiver Durchflussregelung<br>(Durchflussregler MID muss angeschlossen sein)   | [bar]   | IN_SP_11   |
| 160 | Ventilstellung des Durchflussreglers<br>(Durchflussregler MID muss angeschlossen sein)                    | [%]     | IN_PV_12   |

### Tab. 9: Füllstand

| ID | Funktion                                    | Einheit | Befehl   |
|----|---------------------------------------------|---------|----------|
| 9  | Niveau der Temperierflüssigkeit (Füllstand) | [-]     | IN_PV_05 |
| 10 | Nachfüllen signalisieren                    | [-]     |          |

### Tab. 10: Stellgröße

| ID | Funktion                                                                                                   | Einheit, Auf-<br>Iösung | Befehl   |
|----|----------------------------------------------------------------------------------------------------|-------------------------|----------|
| 11 | Reglerstellgröße in Auflösung Promille<br>– negativer Wert → Gerät kühlt<br>– positiver Wert → Gerät heizt | [‰]                     | IN_PV_06 |
| 13 | Reglerstellgröße in Watt<br>– negativer Wert → Gerät kühlt<br>– positiver Wert → Gerät heizt               | [W]                     | IN_PV_08 |

### Tab. 11: Kälte

| ID | Funktion                                                 | Einheit | Befehl   |
|----|----------------------------------------------------------|---------|----------|
| 24 | Betriebsart Kühlung: 0 = aus / 1 = ein / 2 = automatisch | [-]     | IN_SP_02 |

### Tab. 12: Sicherheit

| ID | Funktion                                                             | Einheit | Befehl     |
|----|----------------------------------------------------------------------|---------|------------|
| 35 | Timeout-Kommunikation über Schnittstelle (1 – 600 Sekunden; 0 = Off) | [s]     | IN_SP_08   |
| 73 | Zustand Safe Mode: 0 = aus (inaktiv) / 1 = ein (aktiv)               | [-]     | IN_MODE_06 |

### Tab. 13: Regelparameter

| ID | Funktion                      | Einheit | Befehl    |
|----|-------------------------------|---------|-----------|
| 39 | Regelparameter Xp             | [-]     | IN_PAR_00 |
| 41 | Regelparameter Tn (181 = Off) | [s]     | IN_PAR_01 |
| 43 | Regelparameter Tv             | [s]     | IN_PAR_02 |
| 45 | Regelparameter Td             | [s]     | IN_PAR_03 |
| 47 | Regelparameter KpE            | [-]     | IN_PAR_04 |
| 49 | Regelparameter TnE            | [s]     | IN_PAR_05 |
| 51 | Regelparameter TvE            | [s]     | IN_PAR_06 |
| 53 | Regelparameter TdE            | [s]     | IN_PAR_07 |
| 55 | Korrekturgrößenbegrenzung     | [K]     | IN_PAR_09 |
| 57 | Regelparameter XpF            | [-]     | IN_PAR_10 |
| 61 | Regelparameter Prop_E         | [K]     | IN_PAR_15 |

### Tab. 14: Regelung

| ID | Funktion                                                                                                    | Einheit | Befehl     |
|----|----------------------------------------------------------------------------------------------------|---------|------------|
| 59 | Sollwertoffset                                                                                                    | [K]     | IN_PAR_14  |
| 67 | Regelung auf Regelgröße X: 0 = intern / 1 = extern Pt / 2 = extern Analog /<br>3 = extern Seriell / 5 = extern Ethernet / 6 = extern EtherCAT / 7 = extern<br>Pt 2 (nur bei Integral)   | [-]     | IN_MODE_01 |
| 69 | Offsetquelle X für Sollwert: 0 = normal / 1 = extern Pt / 2 = extern Analog /<br>3 = extern Seriell / 5 = extern Ethernet / 6 = extern EtherCAT / 7 = extern<br>Pt 2 (nur bei Integral) | [-]     | IN_MODE_04 |

### Tab. 15: Rechte

| ID | Funktion                                                    | Einheit | Befehl     |
|----|-------------------------------------------------------------|---------|------------|
| 63 | Zustand Tastatur Master: 0 = frei / 1 = gesperrt            | [-]     | IN_MODE_00 |
| 65 | Zustand Tastatur Fernbedieneinheit: 0 = frei / 1 = gesperrt | [-]     | IN_MODE_03 |

### Tab. 16: Status

| ID  | Funktion                                                                                                    | Einheit | Befehl     |
|-----|----------------------------------------------------------------------------------------------------|---------|------------|
| 75  | Zustand Standby: 0 = Gerät ist eingeschaltet /1 = Gerät ist ausgeschaltet                                                                                                    | [-]     | IN_MODE_02 |
| 107 | Gerätetyp (Antwortbeispiele: "INT" oder "INXT")                                                                                                    |         | TYPE       |
| 130 | Gerätestatus: 0 = OK / -1 = Störung                                                                                                    | [-]     | STATUS     |
| 131 | <ul> <li>Störungsdiagnose; ausgegeben wird eine 7-stellige Antwort im Format<br/>XXXXXX, wobei jede Stelle X eine Fehlerinformation enthält (O = keine<br/>Störung / 1 = Störung).</li> <li>Folgende Informationen sind für die sieben Stellen des Antwortformats<br/>definiert: <ul> <li>1. Zeichen = Fehler</li> <li>2. Zeichen = Alarm</li> <li>3. Zeichen = Warnung</li> <li>4. Zeichen = Übertemperatur</li> <li>5. Zeichen = Unterniveau</li> <li>6. Zeichen = O (bei Einstellung Alarm: Überniveau</li> <li>7. Zeichen = Externer Regelwert fehlt</li> </ul> </li> </ul> | [-]     | STAT       |
| 161 | Seriennummer                                                                                                    | [-]     | SERIAL_NO  |

### Tab. 17: Programmgeber

| ID | Funktion                                                 | Einheit | Befehl    |
|----|----------------------------------------------------------|---------|-----------|
| 77 | Programm, auf das sich weitere Befehle beziehen          | [-]     | RMP_IN_04 |
| 88 | Aktuelle Segmentnummer                                   | [-]     | RMP_IN_01 |
| 90 | Eingestellte Anzahl Programmabläufe                      | [-]     | RMP_IN_02 |
| 92 | Aktueller Programmdurchlauf                              | [-]     | RMP_IN_03 |
| 94 | Aktuell laufendes Programm (0 = kein laufendes Programm) | [-]     | RMP_IN_05 |

### Tab. 18: Kontakt Eingang / Ausgang

| ID | Funktion                                         | Einheit | Befehl   |
|----|--------------------------------------------------|---------|----------|
| 96 | Kontakteingang 1: 0 = geöffnet / 1 = geschlossen | [-]     | IN_DI_01 |
| 98 | Kontakteingang 2: 0 = geöffnet /1 = geschlossen  | [-]     | IN_DI_02 |

| ID  | Funktion                                         | Einheit | Befehl   |
|-----|--------------------------------------------------|---------|----------|
| 100 | Kontakteingang 3: 0 = geöffnet /1 = geschlossen  | [-]     | IN_DI_03 |
| 102 | Kontaktausgang 1: 0 = geöffnet / 1 = geschlossen | [-]     | IN_DO_01 |
| 104 | Kontaktausgang 2: 0 = geöffnet /1 = geschlossen  | [-]     | IN_DO_02 |
| 106 | Kontaktausgang 3: 0 = geöffnet / 1 = geschlossen | [-]     | IN_DO_03 |

### Tab. 19: SW-Version

| ID  | Funktion                                                                                                    | Einheit | Befehl      |
|-----|----------------------------------------------------------------------------------------------------|---------|-------------|
| 108 | Regelsystem                                                                                                    | [-]     | VERSION_R   |
| 109 | Schutzsystem                                                                                                    | [-]     | VERSION_S   |
| 110 | Fernbedieneinheit (Command)<br>(Fernbedieneinheit muss vorhanden sein)                                              | [-]     | VERSION_B   |
| 111 | Kühlsystem<br>(nur bei Geräten mit aktiver Kühlung)                                                                 | [-]     | VERSION_T   |
| 112 | Schnittstellenmodul Analog<br>(Schnittstellenmodul muss vorhanden sein)                                             | [-]     | VERSION_A   |
| 113 | Durchflussregler<br>(Durchflussregler muss vorhanden sein)                                                          | [-]     | VERSION_A_1 |
| 114 | Schnittstellenmodul RS 232/485 beziehungsweise Profibus / Profinet/CAN<br>(Schnittstellenmodul muss vorhanden sein) | [-]     | VERSION_V   |
| 116 | Schnittstellenmodul EtherCAT<br>(Schnittstellenmodul muss vorhanden sein)                                           | [-]     | VERSION_Z   |
| 117 | Schnittstellenmodul Kontakt<br>(Schnittstellenmodul muss vorhanden sein)                                            | [-]     | VERSION_D   |
| 118 | Magnetventil Kühlwasser<br>(Magnetventil muss vorhanden sein)                                                       | [-]     | VERSION_M_0 |
| 119 | Magnetventil Nachfüllautomatik<br>(Magnetventil muss vorhanden sein)                                                | [-]     | VERSION_M_1 |
| 120 | Magnetventil Niveaukonstanter<br>(Magnetventil muss vorhanden sein)                                                 | [-]     | VERSION_M_2 |
| 121 | Magnetventil, Absperrventil 1<br>(Magnetventil muss vorhanden sein)                                                 | [-]     | VERSION_M_3 |
| 122 | Magnetventil, Absperrventil 2<br>(Magnetventil muss vorhanden sein)                                                 | [-]     | VERSION_M_4 |
| 124 | Pumpe 1                                                                                                    | [-]     | VERSION_P_0 |
| 125 | Pumpe 2<br>(nur bei Geräten mit Doppelpumpe oder Zusatzpumpe)                                                       | [-]     | VERSION_P_1 |
| 126 | Heizsystem 1                                                                                                    | [-]     | VERSION_H_0 |
| 127 | Heizsystem 2<br>(nur bei Geräten mit Heizung > 16 kW                                                                | [-]     | VERSION_H_1 |

| ID  | Funktion                                                                                | Einheit | Befehl      |
|-----|-----------------------------------------------------------------------------------------|---------|-------------|
| 128 | Externe Pt100-Schnittstelle 1<br>(externes Temperaturmodul muss vorhanden sein)         | [-]     | VERSION_E   |
| 129 | Externe Pt100-Schnittstelle 2<br>(zweites externes Temperaturmodul muss vorhanden sein) | [-]     | VERSION_E_1 |

### Tab. 20: Drucküberlagerung

| ID  | Funktion (nur bei Geräten mit Drucküberlagerung) | Einheit | Befehl   |
|-----|--------------------------------------------------|---------|----------|
| 165 | Solldruck für Drucküberlagerung                  | [bar]   | IN_SP_14 |
| 166 | Tankdruck der Drucküberlagerung                  | [bar]   | IN_PV_14 |
| 168 | Hysterese Drucküberlagerung                      | [bar]   | IN_SP_15 |

### 4.7.7 Schreibbefehle

Das Schnittstellenmodul kennt die folgenden Schreibbefehle, mit denen Sie Werte an das Temperiergerät übertragen können.

Beim Senden eines Schreibbefehls holt sich der Leitstand das Bedienerrecht an sich. Das Funktioniert nur, wenn der Leitstand von einem anderen Bedienteil nicht gesperrt wurde. 🏷 Kapitel 6.17 "Bediener und Betrachter" auf Seite 114

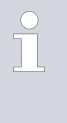

Das Temperiergerät bestätigt jeden Schreibbefehl mit OK, die Rückantwort von der Geräteadresse A015 lautet zum Beispiel "A015\_OK". Im Fehlerfall erfolgt statt dessen eine Fehlermeldung als Rückantwort wie zum Beispiel "A015\_ERR\_6". Skapitel 4.7.9 "Fehlermeldungen" auf Seite 54

### Tab. 21: Temperatur

| ID | Funktion                                             | Einheit | Befehl           |
|----|------------------------------------------------------|---------|------------------|
| 1  | Sollwert Temperatur                                  | [°C]    | OUT_SP_00_XXX.XX |
| 15 | lstwert externe Temperatur (über Schnittstelle)      | [°C]    | OUT_PV_05_XXX.XX |
| 26 | Begrenzung Vorlauftemperatur TiH (oberer Grenzwert)  | [°C]    | OUT_SP_04_XXX.XX |
| 28 | Begrenzung Vorlauftemperatur TiL (unterer Grenzwert) | [°C]    | OUT_SP_05_XXX.XX |
| 32 | Sollwert Temperatur T <sub>set</sub> im Safe Mode    | [°C]    | OUT_SP_07_XXX.XX |

### Tab. 22: Pumpe

| ID | Funktion                                                      | Einheit | Befehl         |
|----|---------------------------------------------------------------|---------|----------------|
| 17 | Leistungsstufe Pumpe 1 – 8<br>(nur bei Integral XT)           | [-]     | OUT_SP_01_XXX  |
| 30 | Solldruck (nur bei Integral XT mit Einstellung Druckregelung) | [bar]   | OUT_SP_06_X.XX |

| ID  | Funktion                                                                                                    | Einheit | Befehl          |
|-----|----------------------------------------------------------------------------------------------------|---------|-----------------|
| 36  | Sollwert Durchflussregelung<br>(Durchflussregler MID muss angeschlossen sein)                                                                                     | [L/min] | OUT_SP_09_X.XX  |
| 70  | Durchflussregelung aktivieren: 0 = ausschalten / 1 = einschalten                                                                                                  | [-]     | OUT_MODE_05_X   |
| 155 | Sollwert Druckbegrenzung bei aktiver Durchflussregelung<br>(Durchflussregler MID muss angeschlossen sein und mit integ-<br>riertem Drucksensor ausgestattet sein) | [bar]   | OUT_SP_10_X.X   |
| 159 | lstwert externer Druckmesswert (über Schnittstelle)                                                                                                    | [bar]   | OUT_PV_06_XX.XX |

### Tab. 23: Kälte

| ID | Funktion                                                 | Einheit | Befehl        |
|----|----------------------------------------------------------|---------|---------------|
| 23 | Betriebsart Kühlung: 0 = aus / 1 = ein / 2 = automatisch | [-]     | OUT_SP_02_XXX |

### Tab. 24: Sicherheit

| ID | Funktion                                                                | Einheit | Befehl        |
|----|-------------------------------------------------------------------------|---------|---------------|
| 34 | Timeout-Kommunikation über Schnittstelle (1 – 600 Sekunden;<br>0 = Off) | [s]     | OUT_SP_08_XXX |
| 72 | Safe Mode aktivieren                                                    | [-]     | OUT_MODE_06_1 |

### Tab. 25: Regelparameter

| ID | Funktion                                    | Einheit | Befehl            |
|----|---------------------------------------------|---------|-------------------|
| 38 | Regelparameter Xp                           | [-]     | OUT_PAR_00_XX.X   |
| 40 | Regelparameter Tn (5 – 180 s; 181 = Off)    | [s]     | OUT_PAR_01_XXX    |
| 42 | Regelparameter Tv                           | [s]     | OUT_PAR_02_XXX    |
| 44 | Regelparameter Td                           | [s]     | OUT_PAR_03_XX.X   |
| 46 | Regelparameter KpE                          | [-]     | OUT_PAR_04_XX.XX  |
| 48 | Regelparameter TnE (0 – 9000 s; 9001 = Off) | [s]     | OUT_PAR_05_XXXX   |
| 50 | Regelparameter TvE (5 = Off)                | [s]     | OUT_PAR_06_XXXX   |
| 52 | Regelparameter TdE                          | [s]     | OUT_PAR_07_XXXX.X |
| 54 | Korrekturgrößenbegrenzung                   | [K]     | OUT_PAR_09_XXX.X  |
| 56 | Regelparameter XpF                          | [-]     | OUT_PAR_10_XX.X   |
| 60 | Regelparameter Prop_E                       | [K]     | OUT_PAR_15_XXX    |

### Tab. 26: Regelung

| ID | Funktion                                                                                                    | Einheit | Befehl           |
|----|----------------------------------------------------------------------------------------------------|---------|------------------|
| 58 | Sollwertoffset                                                                                                    | [K]     | OUT_PAR_14_XXX.X |
| 66 | Regelung auf Regelgröße X: 0 = intern /1 = extern Pt / 2 = extern<br>Analog / 3 = extern Seriell / 5 = extern Ethernet / 6 = extern<br>EtherCAT / 7 = extern Pt 2 (nur bei Integral) | [-]     | OUT_MODE_01_X    |
| 68 | Offsetquelle X für Sollwert: 0 = normal /1 = extern Pt / 2 = extern<br>Analog / 3 = extern Seriell / 5 = extern Ethernet / 6 = extern<br>EtherCAT / 7 = extern Pt 2                  | [-]     | OUT_MODE_04_X    |

Anmerkung (ID 66 und 68): Mit dem Wert X = 3 können die Befehle ID 66 und ID 68 bei manchen Temperiergeräten erst ausgeführt werden, wenn zuvor eine externe Temperaturvorgabe empfangen wurde (über den Befehl ID 15).

### Tab. 27: Rechte

| ID | Funktion                                                                | Einheit | Befehl        |
|----|-------------------------------------------------------------------------|---------|---------------|
| 62 | Tastatur Master (entspricht "KEY"): 0 = freischalten /1 = sperren       | [-]     | OUT_MODE_00_X |
| 64 | Tastatur Fernbedieneinheit (Command): 0 = freischalten /<br>1 = sperren | [-]     | OUT_MODE_03_X |

### Tab. 28: Status

| ID | Funktion                                   | Einheit | Befehl       |
|----|--------------------------------------------|---------|--------------|
| 74 | Gerät einschalten / ausschalten (Stand-by) | [-]     | START / STOP |

### Tab. 29: Programmgeber

| ID | Funktion                                                                                                    | Einheit | Befehl       |
|----|----------------------------------------------------------------------------------------------------|---------|--------------|
| 76 | Programm wählen, für das die nachfolgenden Befehle gelten sollen<br>(X = 1 – 5). Beim Einschalten des Temperiergeräts ist standardmäßig<br>Programm 5 ausgewählt. | [-]     | RMP_SELECT_X |
|    | Achtung!<br>Bei Ausführung dieses Befehls wird ein gegebenenfalls aktuell lau-<br>fendes Programm angehalten.                                                     |         |              |
| 78 | Programmgeber starten                                                                                                    | [-]     | RMP_START    |
| 79 | Programmgeber pausieren                                                                                                    | [-]     | RMP_PAUSE    |
| 80 | Programmgeber fortsetzen (nach Pause)                                                                                                    | [-]     | RMP_CONT     |
| 81 | Programmgeber beenden                                                                                                    | [-]     | RMP_STOP     |

### Tab. 30: Drucküberlagerung

| ID  | Funktion (nur bei Geräten mit Drucküberlagerung) | Einheit | Befehl        |
|-----|--------------------------------------------------|---------|---------------|
| 164 | Solldruck für Drucküberlagerung                  | [bar]   | OUT_SP_14_XXX |
| 167 | Hysterese Drucküberlagerung                      | [bar]   | OUT_SP_15_XXX |

### 4.7.8 Befehle für Profibus-Schnittstelle

Schreib- und Lesebefehl Profibus-Schnittstelle für Integral Flow Control

| CMD Byte No<br>2 | CMD Byte No<br>3 |                                               |
|------------------|------------------|-----------------------------------------------|
| 4                | 5                | Durchflussregler aus / ein (0=aus /<br>1=ein) |
| 2                | 9                | Sollwert für Durchflussregler vor-<br>geben   |
| 14               | 5                | Abfrage Status Durchflussregler               |
| 11               | 7                | Abfrage Durchfluss Ist-Wert                   |
| 12               | 9                | Abfrage Durchfluss Soll-Wert                  |

### 4.7.9 Fehlermeldungen

Im Folgenden werden die Fehlermeldungen der Ethernet-Schnittstelle beschrieben. Nach einem falschen Befehl wird die Zeichenfolge *ERR\_X* oder *ERR\_XX* ausgegeben.

| Fehler | Beschreibung                                                               |
|--------|----------------------------------------------------------------------------|
| ERR_2  | Falsche Eingabe (zum Beispiel Pufferüberlauf)                              |
| ERR_3  | Falscher Befehl                                                            |
| ERR_5  | Syntaxfehler im Wert                                                       |
| ERR_6  | Unzulässiger Wert                                                          |
| ERR_8  | Modul oder Wert nicht vorhanden                                            |
| ERR_30 | Programmgeber, alle Segmente belegt                                        |
| ERR_31 | Keine Sollwertvorgabe möglich. Funktion "Sollweroffset" ist<br>aktiv.      |
| ERR_32 | TiH≤TiL                                                                    |
| ERR_33 | Externer Fühler fehlt                                                      |
| ERR_34 | Analogwert nicht vorhanden                                                 |
| ERR_35 | Automatik eingestellt                                                      |
| ERR_36 | Keine Sollwertvorgabe möglich, Programmgeber läuft oder<br>steht auf Pause |

| Fehler | Beschreibung                                                                                                    |
|--------|----------------------------------------------------------------------------------------------------|
| ERR_37 | Start Programmgeber nicht möglich (analoger Sollwertein-<br>gang ist eingeschaltet)                                                                                                    |
| ERR_38 | Dem Bediener fehlen die Rechte zur Ausführung des Befehls.<br>Eine andere Bedienstelle hat exklusive Bedienrechte wodurch<br>ein Schreiben über diese Schnittstelle nicht zulässig ist. |
| ERR_39 | Operation ist nicht erlaubt. Safe Mode ist aktiv                                                                                                    |
| ERR_40 | Operation ist nicht erlaubt. Safe Mode ist ausgeschaltet.                                                                                                    |
| ERR_41 | Operation ist nicht erlaubt. Temperiergerät ist im Fehlerzu-<br>stand.                                                                                                    |

### 5 Inbetriebnahme

### 5.1 Stromversorgung herstellen

Beachten Sie:

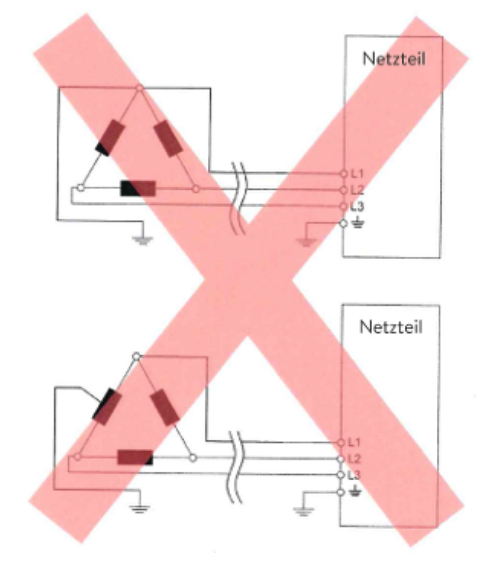

Abb. 19: asymmetrisch geerdetes Delta-Netz (ohne Trenntransformator)

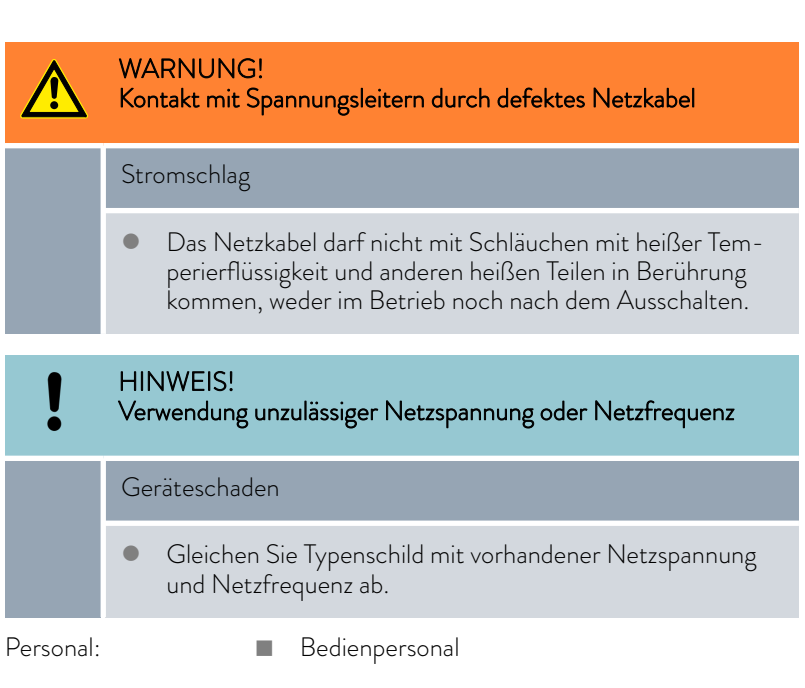

- Schließen Sie das Gerät mit Netzkabel nur an eine Steckdose mit Schutzleiter (PE) an und verwenden Sie nur das montierte Netzkabel für die Stromversorgung.
- 2. Der Netzschalter des Geräts dient als netztrennendes Bauteil. Der Netzschalter muss leicht erkennbar und leicht zugänglich sein.

#### Hinweise für gebäudeseitige Elektroinstallation

- Die installationsseitige Absicherung muss mindestens der maximalen Stromaufnahme des Geräts entsprechen (siehe Typenschild) und darf den für den Netzstecker zugelassenen Wert nicht übersteigen.
- Dreiphasige Geräte
  - Dreiphasige Geräte dürfen nur an im Sternpunkt geerdeten Netzen betrieben werden, zum Beispiel TN-C, TN-C-S oder TN-S. Bei ungeerdeten Netzen (zum Beispiel IT-System) oder asymmetrisch geerdeten Netzen muss ein Trenntransformator vorgeschaltet und der Sternpunkt geerdet werden. Berücksichtigen Sie bei der Wahl des Trenntransformators die maximalen Anschlusswerte des Geräts.
  - Auf korrektes Drehfeld achten! Bei falschem Drehfeld wird eine Fehlermeldung angezeigt und das Gerät kann nicht in Betrieb genommen werden.

56 / 171

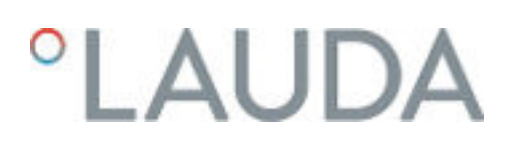

### 5.2 Gerät erstmalig einschalten

In der Grafik sehen Sie die vorgegebene Reihenfolge der Eingaben die aus Sicherheitsgründen notwendig sind. Auszuführen sind die Eingaben nach jedem Wechsel der Temperierflüssigkeit und beim erstmaligen Einschalten des Geräts.

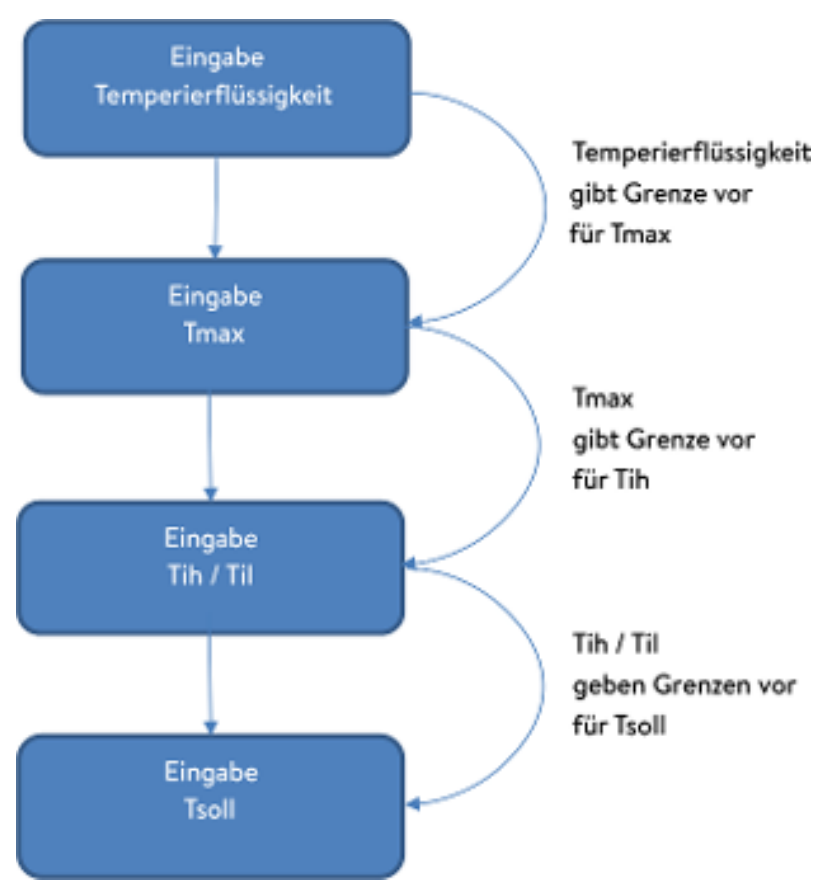

Abb. 20: Reihenfolge der Eingaben

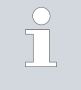

Schalten Sie das Gerät erst am Hauptschalter ein, wenn die Applikation hydraulisch vollständig angeschlossen ist und alle Maßnahmen für eine sichere Inbetriebnahme vorgenommen wurden.

### Sie schalten das Gerät ein

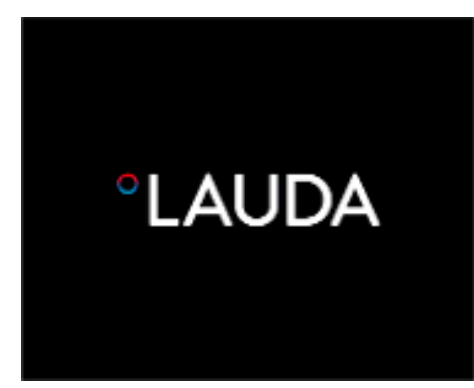

Abb. 21: Startbildschirm

- Schalten Sie das Gerät mit dem Netzschalter ein. Es ertönt ein Signalton.
  - Danach erscheint das Menü zur Auswahl der Sprache.

| Sprache<br>English<br>Deutsch<br>Francais<br>Espanol<br>Italiano<br>Русский |       | ~    |
|-----------------------------------------------------------------------------|-------|------|
| ESC                                                                         | ο₩ENŪ | STOP |

Abb. 22: Menüsprache

2. Wählen Sie mit den Pfeiltasten unten und oben die gewünschte [Menüsprache] aus.

Bestätigen Sie Ihre Auswahl mit dem Softkey [WEITER].

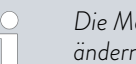

Die Menüsprache können Sie jederzeit wieder über das Menü ändern.

- Danach erscheint das Menü zur Auswahl der Zeitzone.
- 3. Wählen Sie mit den Pfeiltasten unten und oben die [Zeitzone] aus in der Sie sich befinden.

Bestätigen Sie Ihre Auswahl mit dem Softkey [WEITER].

- Danach erscheint das Menü zur Auswahl der Temperierflüssigkeit.
- 4. Wählen Sie mit den Pfeiltasten unten und oben die [Temperierflüssigkeit] aus.

Bestätigen Sie Ihre Auswahl mit dem Softkey [WEITER].

►

Danach erscheint das Menü Befüllmodus.

- 5. Füllen Sie das Gerät mit Temperierflüssigkeit.
  - Danach erscheint das Menü Entgasungsmodus.
- 6. Lassen Sie das Gerät die Entgasung durchführen.
- 7. Stellen Sie T<sub>max/Tank</sub> ein 🗞 Kapitel 5.6 " Tmax einstellen" auf Seite 70.

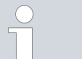

Wenn das Gerät in Betrieb ist, wird unter der Gerätefront auf den Fußboden ein roter Lichtpunkt projiziert.

Liegt eine Störung vor, blinkt dieser Lichtpunkt. Ist das Gerät in Stand-by oder ist es ausgeschaltet, ist der Lichtpunkt nicht vorhanden.

#### 5.3 Bedienen des Geräts mit der Bedieneinheit

#### 5.3.1 Grundfenster, Navigieren und Softkeys

### Grundfenster

| SG3 ≌5<br><sup>1,55 bar</sup><br>Tset<br>Text<br>Tint | <mark>▲</mark> ‱ <sub>25,0%</sub><br>27,00 | ®₀,₀∞ <b>≤</b><br>°C _ | —(1<br>—(2 |
|-------------------------------------------------------|--------------------------------------------|------------------------|------------|
| Time                                                  | 26,                                        | 45                     | -3         |
| ANZEIGE                                               | OMENU                                      | STOP -                 |            |

Abb. 23: Grundfenster mit Statusleiste und Softkeyleiste

Nach dem Einschalten des Geräts und dem Ausführen der Einstellungen wird das "einfache" Grundfenster (ohne Statusleiste) angezeigt. Erfolgt zirka 10 Sekunden keine Eingabe wird die Softkeyleiste ausgeblendet. Ein beliebiger Tastendruck blendet die Softkeyleiste wieder ein.

Statusleiste 1

- 2 Anzeige der externen Temperatur T<sub>ext</sub> beziehungsweise der internen Temperatur T<sub>int</sub> und der Soll-Temperatur T<sub>set</sub>.
- 3 Groß dargestellte Anzeige der Temperatur, auf die geregelt wird.
- 4 In der Softkeyleiste werden die Belegungen der Softkeys angezeigt.

Die Softkeys sind spezielle Tasten, die jederzeit betätigt werden können, aber kontextabhängig unterschiedliche Funktionen annehmen können. Die jeweilige Funktion wird im Display an der zugeordneten Stelle angezeigt.

### LAUD

### Statusleiste

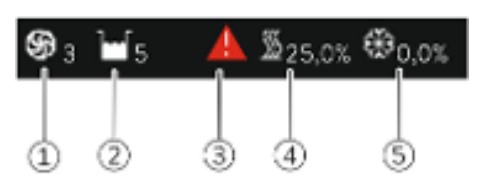

Abb. 24: Statusleiste aus dem erweiterten Grundfenster

### Tasten, Display und Softkeys

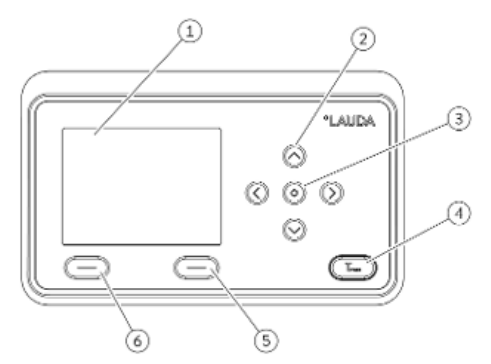

Abb. 25: Bedieneinheit (Ausführung Querformat)

- Läuft die Pumpe, dreht sich das Pumpensymbol. Nur beim Integral XT wird die Pumpenstufe zusätzlich als Ziffer angezeigt. 2
  - Anzeige des Füllstands der Temperierflüssigkeit im Gerät
- 3 Ein rotes oder gelbes Warndreieck weißt auf Fehler-, Alarm- beziehungsweise Warnmeldungen hin.
- 4 Die Heizung heizt mit der angezeigten prozentualen Leistung.
- 5 Das Kälteaggregat kühlt mit der angezeigten prozentualen Leistung.
  - Display

1

1

- 2 Pfeiltasten 4 Stück
- 3 Eingabetaste 4
  - Taste um Übertemperaturabschaltpunkt anzeigen zu lassen
- 5 Softkey rechts
- 6 Softkey links
- Um vom Grundfenster in das Hauptmenü zu gelangen, drücken Sie die Eingabetaste.
- Navigieren mit den vier Pfeiltasten
  - Im Menü können Sie mit den Pfeiltasten nach unten und nach oben scrollen.
  - Befinden Sie sich im Hauptmenü, bringt Sie das (mehrmalige) Drücken der rechten Pfeiltaste [>] oder die Eingabetaste [MENÜ] tiefer ins Menü.
  - Befinden Sie sich in einem Untermenü, können Sie durch mehrmaliges Drücken der linken Pfeiltaste [<] bis zum Grundfenster zurückkehren.

| Symbol | Beschreibung                                                                   |
|--------|--------------------------------------------------------------------------------|
| •      | Das Dreieck zeigt an, dass ein Untermenü vor-<br>handen ist.                   |
| 8      | Das Vorhängeschloss zeigt an, dass dieses Menü<br>nicht verändert werden kann. |

Im unteren Bereich des Displays befindet sich die Softkeyleiste. Die Softkeys sind kontextabhängig mit mehreren unterschiedlichen Funktionen belegt.

Mit den Softkeys können Sie folgende Funktionen auswählen:

- Mit [ANZEIGE] schalten Sie durch die verschiedenen Fenster.
  - "einfaches" Grundfenster (ohne Statusleiste)
  - "erweitertes" Grundfenster (mit Statusleiste)
  - Grafikfenster
  - Liste mit Fehlern und Codenummer
  - Liste mit Warnungen und Codenummer
  - Liste mit Alarmen und Codenummer
- Mit [ESC] verlassen Sie das Menü und springen zurück in das Grund-fenster oder verlassen ein Eingabefenster.

### Symbole Im Menü

Funktionen der Softkeys

- Mit [MENU]
  - gelangen Sie ins Hauptmenü und
  - bestätigen den ausgewählten Menübefehl der Sie tiefer ins Untermenü beziehungsweise zu einem Eingabefenster bringt.
- Mit [OK]
  - bestätigen Sie eine Option in einem Auswahlfenster und
  - bestätigen Sie einen Zahlenwert in einem Eingabefenster.
- Mit [ÄNDERN] wird ein Geräteparameter (zum Beispiel Solltemperatur) geändert.
- Mit [WÄHLEN] wird in einer Auswahlliste ein Element ausgewählt.
- Mit [START] oder [STOP] können Sie zwischen den beiden Betriebsarten Stand-by und Betrieb umschalten.
- Mit [+/-] können Sie in einem Eingabefenster negative Werte eingeben.
- Abhängig vom Kontext werden den Softkeys weitere Funktionen zugewiesen (zum Beispiel NEU/LÖSCHEN im Programmgeber-Editor).

### 5.3.2 Menüstruktur

Hinweis: Je nach Gerätetyp oder Ausstattung werden gegebenenfalls nicht alle Menüpunkte angezeigt!

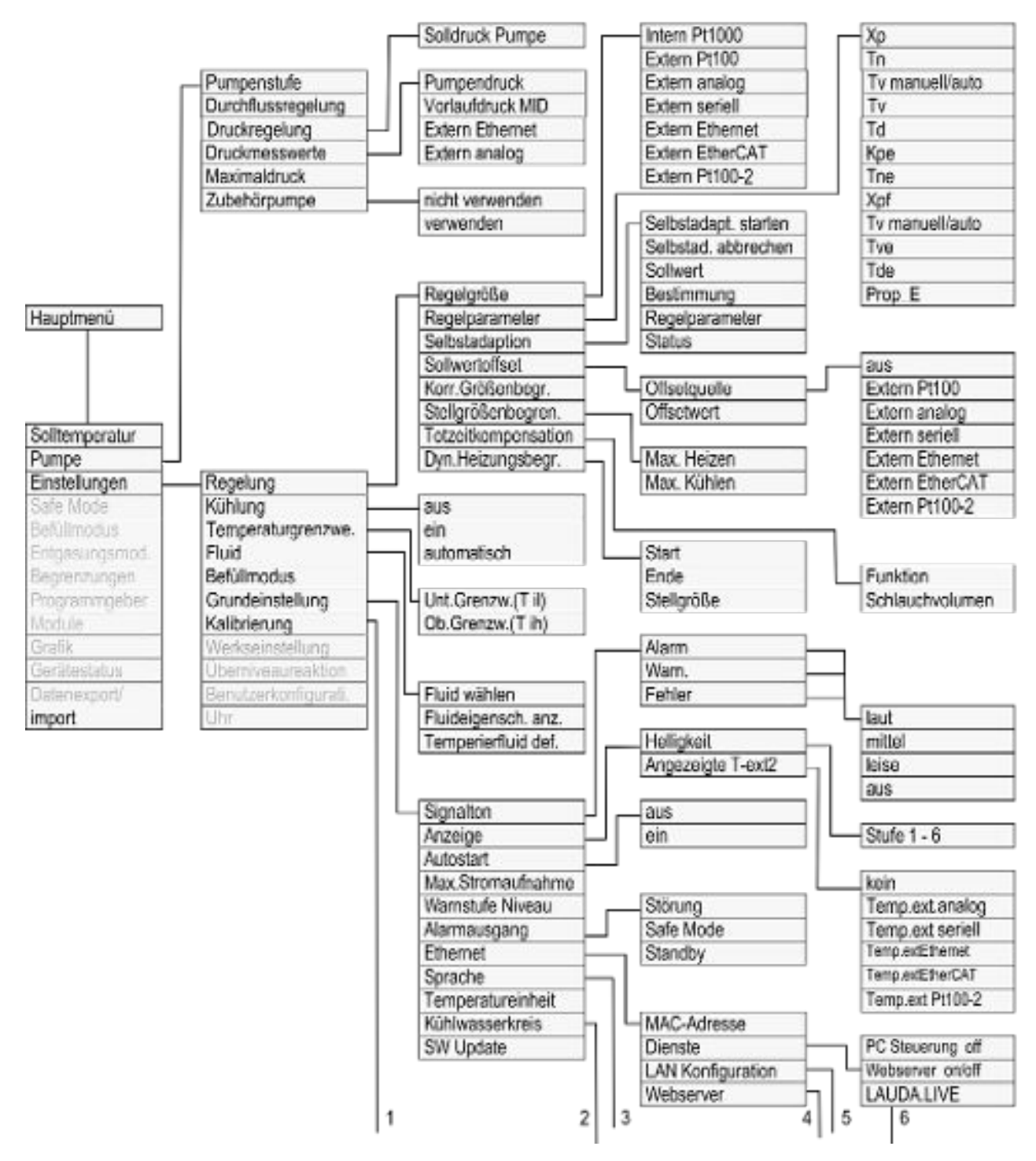

Abb. 26: Menü Teil 1

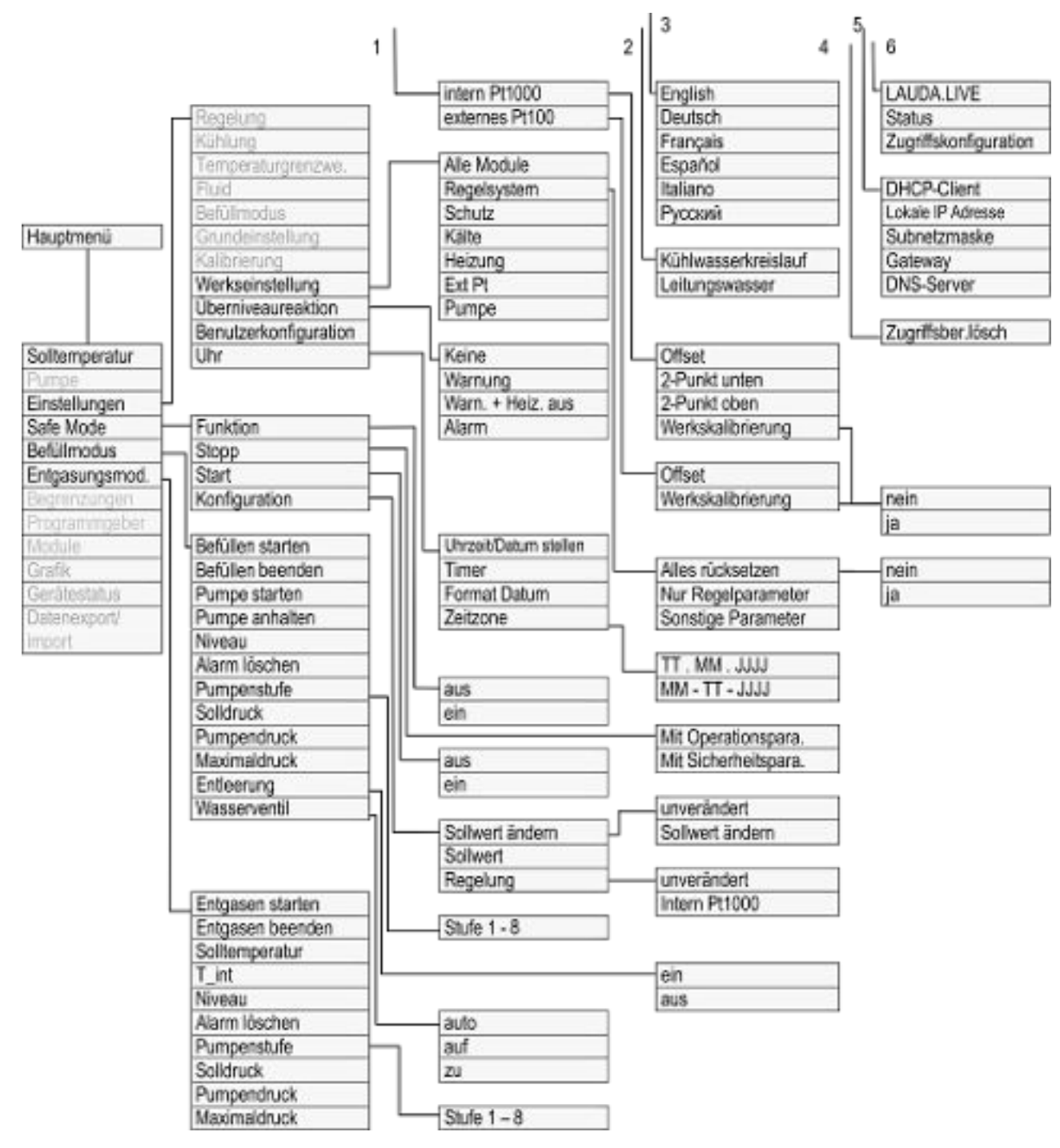

Abb. 27: Menü Teil 2, Fortsetzung von vorheriger Seite

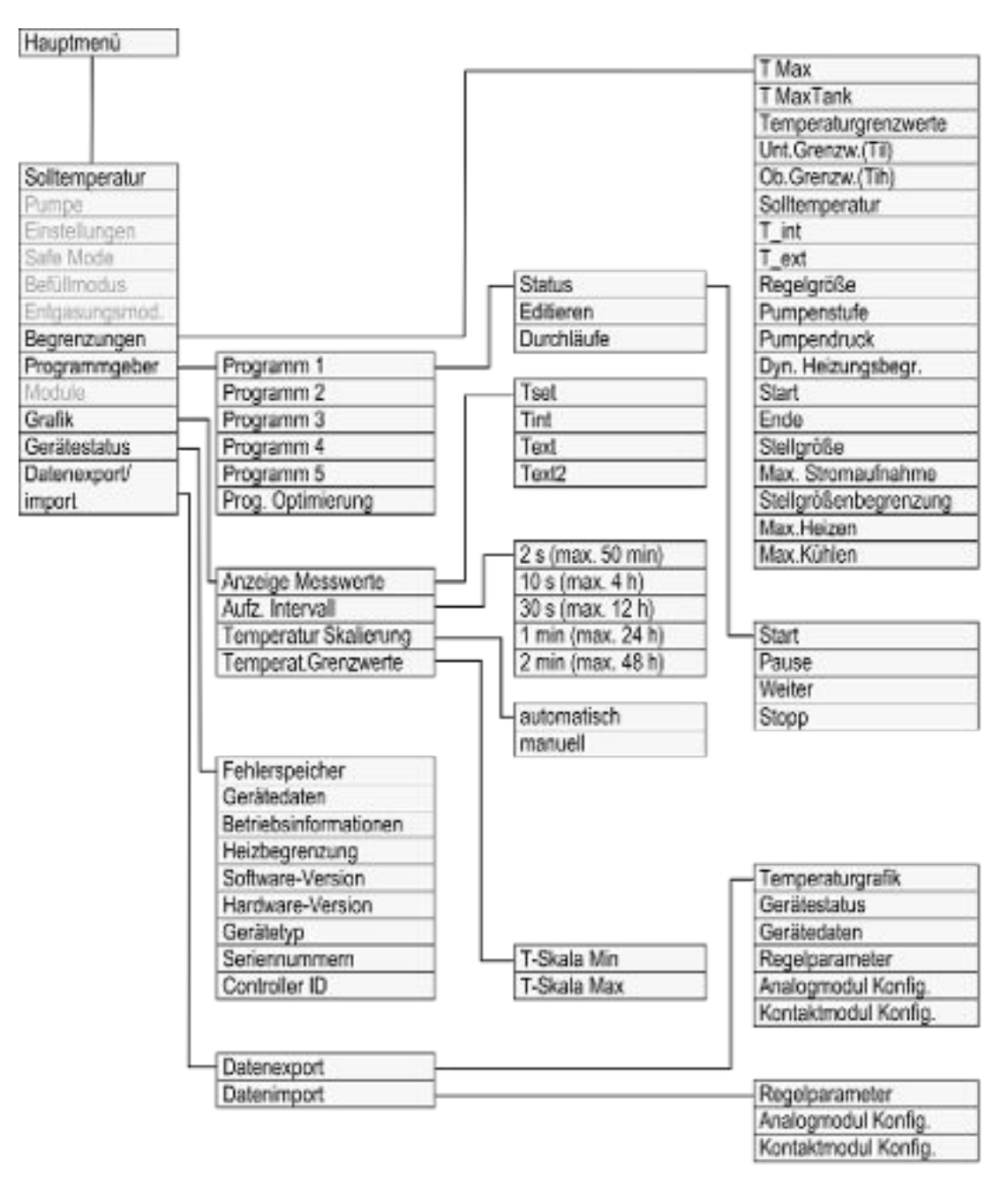

Abb. 28: Menü Teil 3, Fortsetzung von vorheriger Seite

### 5.3.3 Eingabefenster und Solltemperatur eingeben

Das Konfigurieren von Einstellungen im Display erfolgt über die Eingabefenster. Eingabefenster sind in zwei Varianten vorhanden.

### Eingabefenster zur Auswahl von Optionen

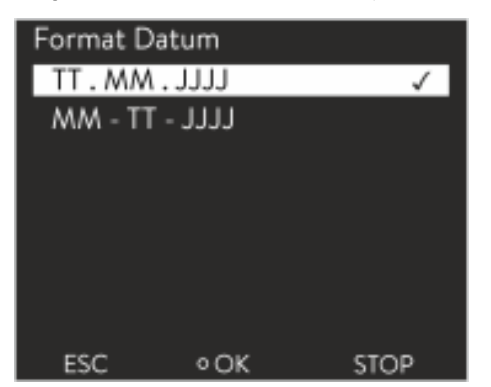

Das Häkchen zeigt die aktive Option an.

- Das Navigieren in den Optionen erfolgt über die Pfeiltasten [oben] und [unten].
- Die ausgewählte Option ist farblich hinterlegt dargestellt.
- Mit dem Softkey [ESC] verlassen Sie mit Änderung bzw. ohne Änderung das Eingabefenster.
- Durch Drücken der Eingabetaste [OK] wird die ausgewählte Option übernommen.

Abb. 29: Option auswählen

### Eingabefenster für einen Zahlenwert

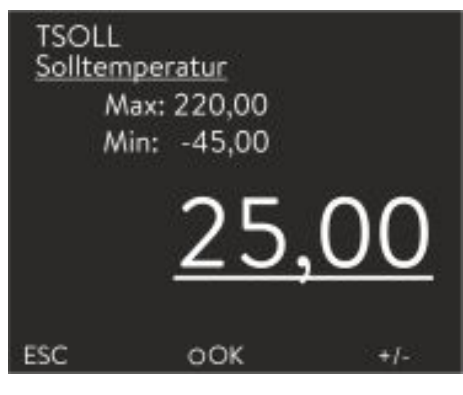

Abb. 30: Wert eingeben

Solltemperatur eingeben

- Der einzugebende Wert ist groß dargestellt. Der Cursor unter dem Wert blinkt.
- Mit den Pfeiltasten [oben] und [unten] können Sie den Wert ändern. Halten Sie eine der beiden Pfeiltasten länger gedrückt, erfolgt eine beschleunigte Änderung.
- Durch Drücken der [linken] bzw. [rechten] Pfeiltaste können Sie auch einzelne Ziffern auswählen und diese mit den Pfeiltasten [oben] und [unten] ändern.
- Mit dem Softkey [+/-] können Sie das Vorzeichen des Werts ändern.
- Die angezeigten Werte Max: und Min: geben die Grenzen f
  ür die Werteingabe an.
- Mit dem Softkey [ESC] gelangen Sie ohne Änderung in die vorherige Anzeige zurück.
- Durch Drücken der Eingabetaste [OK] wird der eingestellte Wert übernommen.
- 1. Drücken Sie die Eingabetaste um ins Menü zu gelangen.
- 2. Wählen Sie den Menüpunkt → Solltemperatur aus.
- 3. Drücken Sie die Eingabetaste.
  - Das Eingabefenster wird angezeigt. Der Cursor unter dem Temperaturwert blinkt. Der obere und der untere Temperaturbereich werden angezeigt.
- 4. Ändern Sie den Wert mit den Pfeiltasten.

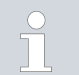

Durch Drücken der Taste [ESC] gelangen Sie ohne Änderung in das vorhergehende Menü zurück.

- 5. Bestätigen Sie den neuen Wert mit der Eingabetaste [OK].
  - Der neue Wert ist aktiv.

### 5.3.4 Grafikfenster

| Tset 20.00°C | Tint 20,66°C | Text*C   |
|--------------|--------------|----------|
| 54.00        |              |          |
| #1.00        |              |          |
| 38.04        |              |          |
| 16.68        |              |          |
| 53.09        |              |          |
| 1001-00 100  | 104340       | 50.8.400 |
| ANZEIGE      | O MENÜ       | STOP     |

Abb. 31: Grafikfenster

Grafikfenster editieren

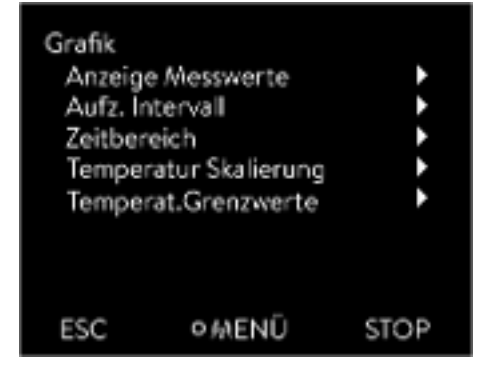

Abb. 32: Menü Grafik

Das Display bietet Ihnen die Möglichkeit, sich Temperaturverläufe grafisch anzeigen zu lassen.

Zum Grafikfenster gelangen Sie über den Softkey [Anzeige] im Grundfenster des Displays.

- T<sub>set</sub> kennzeichnet die eingestellte Solltemperatur (grau).
- T<sub>int</sub> kennzeichnet die interne Temperatur (grün) der Temperierflüssigkeit im Gerät.
- T<sub>ext</sub> kennzeichnet die externe Temperatur (dunkelblau) der Temperierflüssigkeit in der Applikation.
- Mit den Pfeiltasten lässt sich die Grafik in jede Richtung scrollen.
- 1. Drücken Sie die Eingabetaste um ins Menü zu gelangen.
- 2. Wählen Sie den Menüpunkt → Grafik aus.
  - ▶ Es öffnet sich das Untermenü Grafik.

Das Grafikfenster können Sie in diesem Untermenü auf Ihre Bedürfnisse anpassen.

- [Anzeige Messwerte]: T<sub>set</sub>, T<sub>int</sub>, T<sub>ext</sub> und T<sub>ext2</sub>.
   Hier legen Sie fest, welche Temperaturen im Grafikverlauf angezeigt werden sollen.
- [Aufzeichnungsintervall]: 2 s (maximal 50 min), 10 s (maximal 4 h), 30 s (maximal 12 h), 1 min (maximal 24 h) oder 2 min (maximal 48 h).
   Hier legen Sie fest, in welchem zeitlichen Abstand ein neuer Temperaturmesswert erfasst werden soll.
- [Zeitbereich]: auto, 9 min, 45 min, 2 h15 min, 4 h30 min, 9 h, 24 h oder 48 h.

Hier legen Sie fest, welcher Zeitbereich innerhalb des sichtbaren Grafikfensters angezeigt wird (entspricht Skalierung der x-Achse).

- [Temperaturskalierung]: automatisch oder manuell.
   Hier legen Sie fest, welcher Temperaturbereich innerhalb des sichtbaren Grafikfensters angezeigt wird.
  - [Automatisch]: Die Größe des sichtbaren Grafikbereichs passt sich automatisch an die sich verändernden Temperaturkurven an.
  - Ist die Einstellung automatisch gewählt, ist der folgende Menüpunkt (Temperat.Grenzwerte) nicht sichtbar.
- [Temperat.Grenzwerte]: T-Skala Min und T-Skala Max.
   Hier legen Sie manuell fest, welcher Zeitbereich innerhalb des sichtbaren Grafikfensters angezeigt wird.

### 5.3.5 Bedienen des Geräts mit dem Command Touch

Das Gerät kann auch mit der Fernbedieneinheit Command Touch bedient werden (Zubehör).

Schalten Sie das Gerät erst am Hauptschalter ein, wenn die Applikation hydraulisch vollständig angeschlossen ist und alle Maßnähmen für eine sichere Inbetriebnahme vorgenommen wurden.

#### 5.4 Grundeinstellung

| Grundei | nstellung |       |
|---------|-----------|-------|
| Signalt | on        | •     |
| Anzeig  | e         | ▶     |
| Autost  | art       | aus 🕨 |
| Stroma  | ufnahme   | 16.0A |
| Ethern  | et        | ►     |
| Sprach  | e         | •     |
| Temp    | Einheit   | °C►   |
| ESC     | OOK       | STOP  |

Abb. 33: Menü Grundeinstellung

### Lautstärke der Signaltöne einstellen

- Personal: Bedienpersonal
  - Drücken Sie die Eingabetaste um ins Menü zu gelangen.
- 2. Wählen Sie die Menüpunkte  $\rightarrow$  Einstellungen  $\rightarrow$  Grundeinstellung aus.

Die Grundeinstellungen sind auf den folgenden Seiten beschrieben.

Das Gerät zeigt Alarme, Warnungen und Fehler nicht nur optisch, sondern auch akustisch an.

Im Menü können Sie die Lautstärke der Signaltöne einstellen für:

Alarm

1.

- Warnung
- Fehler

Die Einstellungen der Lautstärke sind:

- laut
- mittel
- leise
- aus
- 1. Im Menü Grundeinstellung wählen Sie den Menüpunkt → Signalton aus.
  - Es öffnet sich die Liste mit den Signaltönen.
- 2. Wählen Sie mit den Pfeiltasten den Signalton aus, den Sie anpassen möchten.
- З. Bestätigen Sie Ihre Auswahl mit der Eingabetaste.
  - ▶ Es öffnet sich die Liste mit den Einstellungen der Lautstärke.
- Wählen Sie mit den Pfeiltasten eine Lautstärke aus. 4.
- 5. Bestätigen Sie Ihre Auswahl mit der Eingabetaste.
  - Die neue Einstellung ist aktiv.

Die Displayhelligkeit kann manuell eingestellt werden.

| Warn.<br>laut<br>mittel<br>leise<br>aus |     | V    |
|-----------------------------------------|-----|------|
| ESC                                     | ∘OK | STOP |

Abb. 34: Lautstärke einstellen

### Helligkeit des Displays einstellen

| Helligkeit |     |      |
|------------|-----|------|
| Stufe 6    | 5   |      |
| Stufe 5    | 5   |      |
| Stufe 4    | 1   |      |
| Stufe 3    | 3   |      |
| Stufe 2    | 2   |      |
| Stufe 1    | L   |      |
|            |     |      |
| ESC        | OOK | STOP |

1.

2.

Abb. 35: Helligkeit einstellen

Angezeigte Temperaturwerte im Display

Im Menü Grundeinstellung wählen Sie den Menüpunkt Anzeige → Helligkeit aus.

- ▶ Es öffnet sich die Liste mit den Einstellungen.
- Im Fenster haben Sie die folgenden Optionen:
  - Mit den Einträgen [Stufe 1 6] können Sie die Helligkeit manuell setzen.

Die Helligkeit wird von [Stufe 1] aufsteigend verstärkt.

▶ Die neue Einstellung ist sofort aktiv.

Im Menü [Angezeigtes T-ext2] können Sie auswählen, über welche Schnittstelle ein **zweiter** externer Temperaturwert in Ihr Gerät eingelesen wird. Der neu ausgewählte Temperaturwert wird im Grundfenster und im Grafikfenster angezeigt.

- Im Menü Grundeinstellung wählen Sie den Menüpunkt → Anzeige → Angezeigtes T-ext2 aus.
  - Es öffnet sich die Liste mit den Einstellungen.
- 2. Wählen Sie mit den Pfeiltasten den externen Temperaturwert aus, den Sie sich zusätzlich anzeigen lassen möchten.
  - ▶ Es werden die Messkanäle angezeigt die im Gerät installiert sind.
- 3. Bestätigen Sie Ihre Auswahl mit der Eingabetaste.
  - ▶ Die neue Einstellung ist aktiv.

Automatischer Start nach Stromunterbrechung Nach einer Stromunterbrechung und Wiederherstellung der Stromversorgung nimmt das Gerät seinen Betrieb **nicht** wieder auf (Defaulteinstellung). Jedoch können Sie das Gerät so einstellen, dass nach wiederherstellen der Stromversorgung das Gerät seinen Betrieb automatisch wieder aufnimmt.

- Im Menü [Grundeinstellung] wählen Sie den Menüpunkt → Autostart aus.
  - ▶ Es öffnet sich die Liste mit den Einstellungen.
- 2. Wählen Sie eine der folgenden Optionen:
  - Mit [aus] ist das Gerät nach einer Netzunterbrechung und dem Wiederherstellen der Stromversorgung in der Betriebsart Standby.
  - Mit [ein] läuft das Gerät nach einer Netzunterbrechung und dem Wiederherstellen der Stromversorgung automatisch weiter.

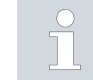

Das automatische Weiterlaufen des Geräts kann eventuell zu einem unbeaufsichtigten Betrieb führen.

- **3.** Bestätigen Sie Ihre Auswahl mit der Eingabetaste.
  - ▶ Die neue Einstellung ist aktiv.

#### Stromaufnahme begrenzen

Die installationsseitige Absicherung muss mindestens der maximalen Stromaufnahme des Geräts entsprechen (siehe Typenschild). Bei einer niedrigeren Netzabsicherung müssen Sie die maximale Stromaufnahme des Geräts reduzieren. Die Heizleistung wird dadurch entsprechend reduziert. Berücksichtigen Sie beim Einstellen der Stromaufnahme ob eventuell noch andere Applikationen mit Ihrem Gerät zusammen an einer Sicherung angeschlossen sind.

Personal: 🔳 Fachpersonal

- Im Menü [Grundeinstellung] wählen Sie den Menüpunkt → Max. Stromaufnahme aus.
  - Es öffnet sich ein Eingabefenster für einen Zahlenwert. Der Cursor unter dem Zahlenwert blinkt. Der obere und der untere Eingabebereich werden angezeigt.
- 2. Ändern Sie den Wert mit den Pfeiltasten.

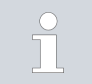

Durch Drücken der Taste [ESC] gelangen Sie ohne Änderung in das Menü [Grundeinstellung] zurück.

- 3. Bestätigen Sie den neuen Wert mit der Eingabetaste [OK].
  - Der neue Wert ist aktiv.
  - Die Reduzierung der maximalen Stromaufnahme des Geräts reduziert die Heizleistung und beeinflusst dadurch gegebenenfalls die Regelungseigenschaften.

Im Display des Geräts stehen die Menüsprachen Englisch, Deutsch, Französisch, Spanisch, Italienisch und Russisch zur Verfügung.

- Im Menü [Grundeinstellung] wählen Sie den Menüpunkt → Sprache aus.
  - ▶ Es öffnet sich die Liste mit den Sprachen.
- 2. Wählen Sie mit den Pfeiltasten Ihre Sprache aus.
- 3. Bestätigen Sie Ihre Auswahl mit der Eingabetaste.
  - ▶ Die neue Einstellung ist sofort aktiv.

Im Menü [Temp.-Einheit] können Sie auswählen, in welcher Einheit die Temperaturwerte im Display angezeigt werden. Diese Einstellung ist generell für alle Fenster im Display gültig.

- Im Menü [Grundeinstellung] wählen Sie den Menüpunkt → Temp. -Einheit aus.
  - ▶ Es öffnet sich die Liste mit den Optionen.

### Menüsprache wählen

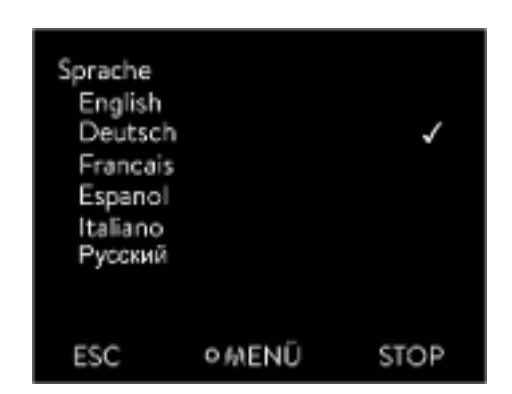

Abb. 36: Sprache wählen

#### Temperatureinheit wählen

- 2. Wählen Sie eine der folgenden Optionen:
  - Mit [°C] werden im Display alle Temperaturen in der Einheit °Celsius angezeigt.
  - Mit [°F] werden im Display alle Temperaturen in der Einheit °Fahrenheit angezeigt.
- 3. Bestätigen Sie Ihre Auswahl mit der Eingabetaste.
  - ▶ Die neue Einstellung ist sofort aktiv.

### 5.5 Temperierflüssigkeit einstellen

WARNUNG! Überhitzen der Temperierflüssigkeit durch fehlerhafte Eingabe des Übertemperaturabschaltpunkts T<sub>max</sub> für den Hydraulikkreislauf Feuer Stellen Sie den Übertemperaturabschaltpunkt für den Hydraulikreislauf auf 5 K über der oberen Grenze des Temperaturbereichs Ihrer Anwendung ein. Jedoch nicht über die obere Grenze des Arbeitstemperaturbereichs der Temperierflüssigkeit. WARNUNG! Überhitzen der Temperierflüssigkeit durch fehlerhafte Eingabe des Übertemperaturabschaltpunkts T<sub>maxTank</sub> für den Ausdehnungsbehälter Feuer Stellen Sie im Menü des Geräts die im Gerät verwendete

Stellen Sie im Menü des Geräts die im Gerät verwendete Temperierflüssigkeit ein. Durch diesen Vorgang werden die in der Software eingetragenen Werte in die Steuerung des Geräts geladen.

Temperierflüssigkeit ein. Stellen Sie den Übertemperaturabschaltpunkt T<sub>maxTank</sub> <u>unterhalb</u> des Flammpunkts der Tem-

Die eingetragenen Werte der Temperierflüssigkeit sind:

perierflüssigkeit ein.

- der Flammpunkt
- die Viskosität
- die Dichte
- die spezifische Wärmekapazität
- die Grenzwerte des Arbeitstemperaturbereichs im Hydraulikkreislauf
- die Grenzwerte des Temperaturbereichs im Ausdehnungsbehälter (nur bei Integral XT)

Wählen Sie die Einstellung der Temperierflüssigkeit [Undefiniert], können Sie die Eigenschaften einer neuen Temperierflüssigkeit im Menüpunkt [Temperierflüssigkeit definieren] eingeben.

#### Personal:

### Bedienpersonal

1. Drücken Sie die Eingabetaste um ins Menü zu gelangen.

- Wählen Sie die Menüpunkte → Einstellungen → Fluid → Fluid wählen aus.
  - Ein Liste mit den zugelassenen Temperierflüssigkeiten für das Gerät wird angezeigt.
- 3. Durch scrollen markieren Sie eine Temperierflüssigkeit.

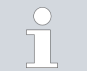

Durch Drücken der Taste [ESC] gelangen Sie ohne Änderung in das Grundfenster zurück.

- 4. Bestätigen Sie die Auswahl mit der Eingabetaste [OK].
  - ▶ Die Auswahl wird mit einem Häkchen markiert.
- Im Menüpunkt → Fluideigenschaften anzeigen können Sie sich die Eigenschaften der Temperierflüssigkeit anzeigen lassen.

| $\odot$ |   |
|---------|---|
| 5       | ] |
| _       | 5 |
|         |   |
|         |   |

#### Anschließend Tmax einstellen

Nachdem Sie die Temperierflüssigkeit ausgewählt haben, stellen Sie sofort die Übertemperaturabschaltpunkte  $T_{max/Tank}$ ein & Kapitel 5.6 "Tmax einstellen" auf Seite 70.

#### 5.6 Tmax einstellen

### WARNUNG! Überhitzen der Temperierflüssigkeit durch fehlerhafte Eingabe des Übertemperaturabschaltpunkts T<sub>max</sub> für den Hydraulikkreislauf Feuer Stellen Sie den Übertemperaturabschaltpunkt für den Hydraulikreislauf auf 5 K über der oberen Grenze des Temperaturbereichs Ihrer Anwendung ein. Jedoch nicht über die obere Grenze des Arbeitstemperaturbereichs der Temperierflüssigkeit. WARNUNG! Überhitzen der Temperierflüssigkeit durch fehlerhafte Eingabe des Übertemperaturabschaltpunkts T<sub>maxTank</sub> für den Ausdehnungsbehälter Feuer Stellen Sie im Menü des Geräts die im Gerät verwendete Temperierflüssigkeit ein. Stellen Sie den Übertemperaturabschaltpunkt T<sub>maxTank</sub> <u>unterhalb</u> des Flammpunkts der Temperierflüssigkeit ein.

#### Personal:

1.

2.

3.

6.

Fachpersonal

Der Startwert beträgt 55 °C bei Auslieferung

nenfalls angepasst werden.

Drücken Sie die Eingabetaste.

Wert blinkt.

Die Grenzwerte für die T<sub>max</sub>-Werte (Integral T und XT) und T<sub>maxTank</sub>-Werte (nur Integral XT) werden automatisch gesetzt, sobald im Gerätemenü die Temperierflüssigkeit ausgewählt wird.

Somit sind die einzustellenden Wertebereiche von T<sub>max</sub> und T<sub>maxTank</sub> begrenzt durch die Temperierflüssigkeit. Sie können diese Werte von T<sub>max</sub> und T<sub>maxTank</sub> verringern, aber nicht höher als die vorgegebenen Grenzwerte einstellen.

Drücken Sie auf die  $T_{max}$ -Taste und halten Sie diese gedrückt. Im Display werden die Werte T<sub>max</sub> und T<sub>maxTank</sub> angezeigt.

Wählen Sie mit den Pfeiltasten einen der beiden T<sub>max</sub>-Werte aus,

Das Eingabefenster wird angezeigt. Der Cursor unter dem T<sub>max</sub>-

während Sie die T<sub>max</sub>-Taste weiterhin gedrückt halten.

Bei einem Wechsel der Temperierflüssigkeit ist immer der T<sub>max</sub>-Wert der vorher verwendeten Temperierflüssigkeit aktiv, und muss gegebe-

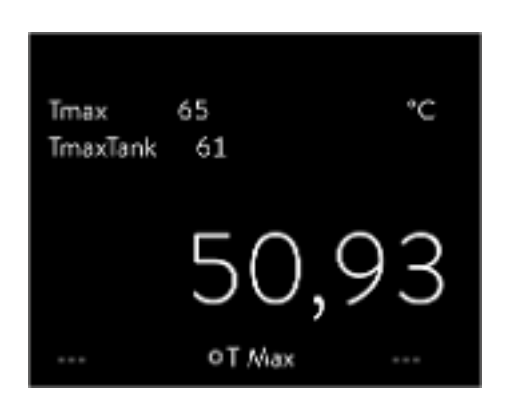

Abb. 37: Tmax anzeigen

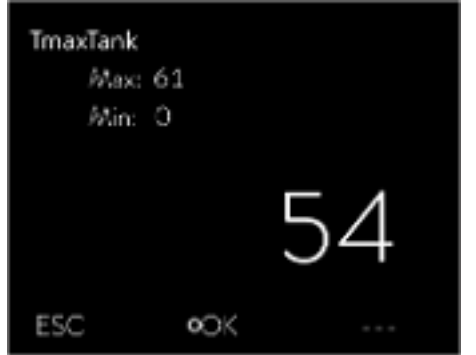

Ändern Sie den Wert mit den Pfeiltasten. 4.

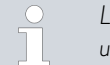

Lassen Sie die T<sub>max</sub>-Taste los wird der Vorgang abgebrochen und der T<sub>max</sub>-Wert wurde nicht geändert.

- 5. Bestätigen Sie den neuen Wert mit der Eingabetaste [OK].
  - Bestätigen Sie den neuen Wert mit dem Softkey [ANW.].
    - Der neue Wert ist aktiv.

Abb. 38: Tmax eingeben (hier TmaxTank)

#### 5.7 Temperaturgrenzwerte Tih und Til einstellen

Mit dieser Funktion werden die Temperaturgrenzwerte Tih und Til eingestellt. Die Temperaturgrenzwerte beschränken die Solltemperatur. Ist die interne Ist-Temperatur außerhalb der Temperaturgrenzwerte, wird eine Warnung ausgegeben. Diese Temperaturgrenzwerte sollten die Grenzen Ihrer Anwendung wiederspiegeln. Żusätzlich sollte zum unteren und oberen Temperaturgrenzwert eine Toleranz von 2 K addiert werden, um Überschwinger der Regelung, besonders bei Externregelung, zu kompensieren. Bei Festlegen der Temperaturgrenzwerte muss auch der Arbeitstemperaturbereich der Temperierflüssigkeit beachtet werden.

Tih und Til einstellen

| Tempe<br>Unt.G<br>Ob.G | raturgrenzwerte<br>Grenzw. (Til)<br>renzw. (Tih) | 2,0 °C<br>154,0 °C |
|------------------------|--------------------------------------------------|--------------------|
| ESC                    | • ÄNDERN                                         | STOP               |

Abb. 39: Temperaturgrenzwerte festlegen

### 5.8 Maximaldruck und Druckbegrenzung

Maximaldruck

- 1. Drücken Sie die Eingabetaste um ins Menü zu gelangen.
- Wählen Sie die Menüpunkte → Einstellungen → Temperaturgrenzwerte → Unterer Grenzwert (Til) beziehungsweise → Oberer Grenzwert (Tih) aus.
  - Das Eingabefenster wird angezeigt. Der Cursor unter dem Wert blinkt. Der obere und der untere Temperaturbereich werden angezeigt.
- 3. Ändern Sie den Wert mit den Pfeiltasten.

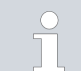

Durch Drücken der Taste [ESC] gelangen Sie ohne Änderung in das übergeordnete Menü zurück.

- 4. Drücken Sie die Eingabetaste [OK].
  - ▶ Der Wert ist übernommen.

Der Maximaldruck ist ein Grenzwert, bei dessen Überschreiten das Gerät in den Störungszustand schaltet und alle Verbraucher inklusive Pumpe stoppt.

#### Maximaldruck

Der Wert des Maximaldrucks muss niedriger sein als der Berstdruck der angeschlossenen Applikation.

Wird der einstellte Maximaldruck im Betrieb erreicht, schaltet das Temperiergerät ab und meldet den Alarm Überdruck.

### Maximaldruck einstellen

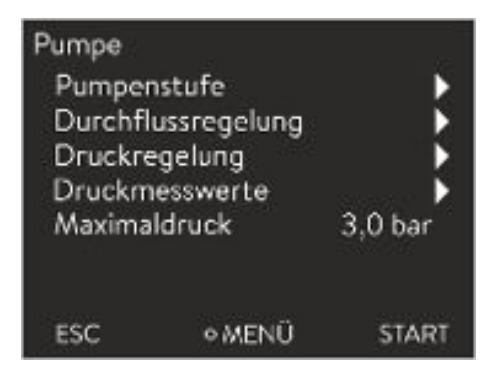

Abb. 40: Menü Pumpe

### Druckbegrenzung

- Drücken Sie am Temperiergerät die [Eingabetaste], um ins Menü zu gelangen.
- 2. Wählen Sie die Menüpunkte  $\rightarrow$  Pumpe  $\rightarrow$  Maximaldruck aus.
  - ▶ Das Eingabefenster öffnet sich.
- 3. Ändern Sie den Wert mit den Pfeiltasten.
- 4. Bestätigen Sie den neuen Wert mit der Eingabetaste [OK].
  - Erreicht der Vorlaufdruck durch Störungen oder ungeeignete Regelparameter den eingestellten Maximaldruck, schaltet das Temperiergerät ab und meldet den Alarm Überdruck.

Bei aktivierter Druckbegrenzung regelt das Gerät automatisch, und versucht zu verhindern, dass der eingestellte Wert überschritten wird. Da bei den meisten Anwendungen ein Überschreiten der Druckbegrenzung nicht komplett ausgeschlossen werden kann, ist zusätzlich der Maximaldruck einzustellen.
### Druckbegrenzung einstellen

| Druckbes<br>Druckb<br>Druckr | grenzung<br>egrenzung<br>egelgröße | 0,1 bar |
|------------------------------|------------------------------------|---------|
|                              |                                    |         |
| ESC                          | ο <i>ι</i> λεΝΰ                    | START   |

Abb. 41: Menü Druckbegrenzung

### 5.9 Gerät mit Temperierflüssigkeit füllen

### Druckbegrenzung

1.

Der Wert der Druckbegrenzung muss niedriger sein als der eingestellte Maximaldruck.

Mit dem Wert "O bar" deaktivieren Sie die Druckbegrenzung.

- Wählen Sie den Menüpunkt → Pumpe → Durchflussregelung → Druckbegrenzung → Druckbegrenzung aus.
  - ▶ Das Eingabefenster öffnet sich.
- 2. Wählen Sie mit den Pfeiltasten einen Wert, der zwischen 0 bar und dem eingestellten Maximaldruck liegt.
- 3. Bestätigen Sie den neuen Wert mit der Eingabetaste [OK].
  - ▶ Die Druckbegrenzung ist aktiviert. Der Menüpunkt → Pumpe
     → Druckmesswerte → Vorlaufdruck DFR zeigt den aktuell am Ausgang des Durchflussreglers gemessenen Druck an.

LAUDA übernimmt keine Haftung bei Schäden, die durch Verwendung einer ungeeigneten Temperierflüssigkeit entstehen.

Mischen Sie keine verschiedenen Temperierflüssigkeiten zusammen!

Zum Füllen des Geräts mit Temperierflüssigkeit verwenden Sie gegebenenfalls einen Trichter.

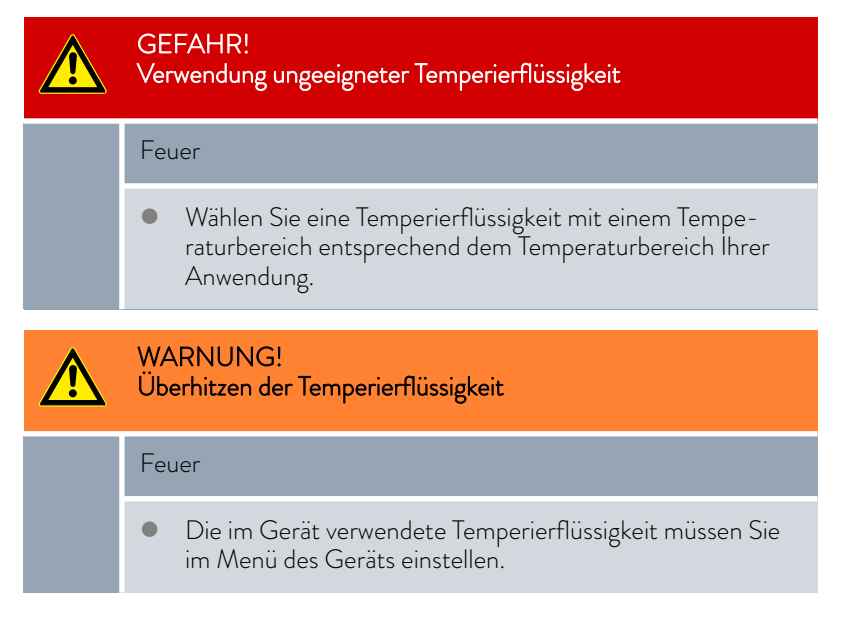

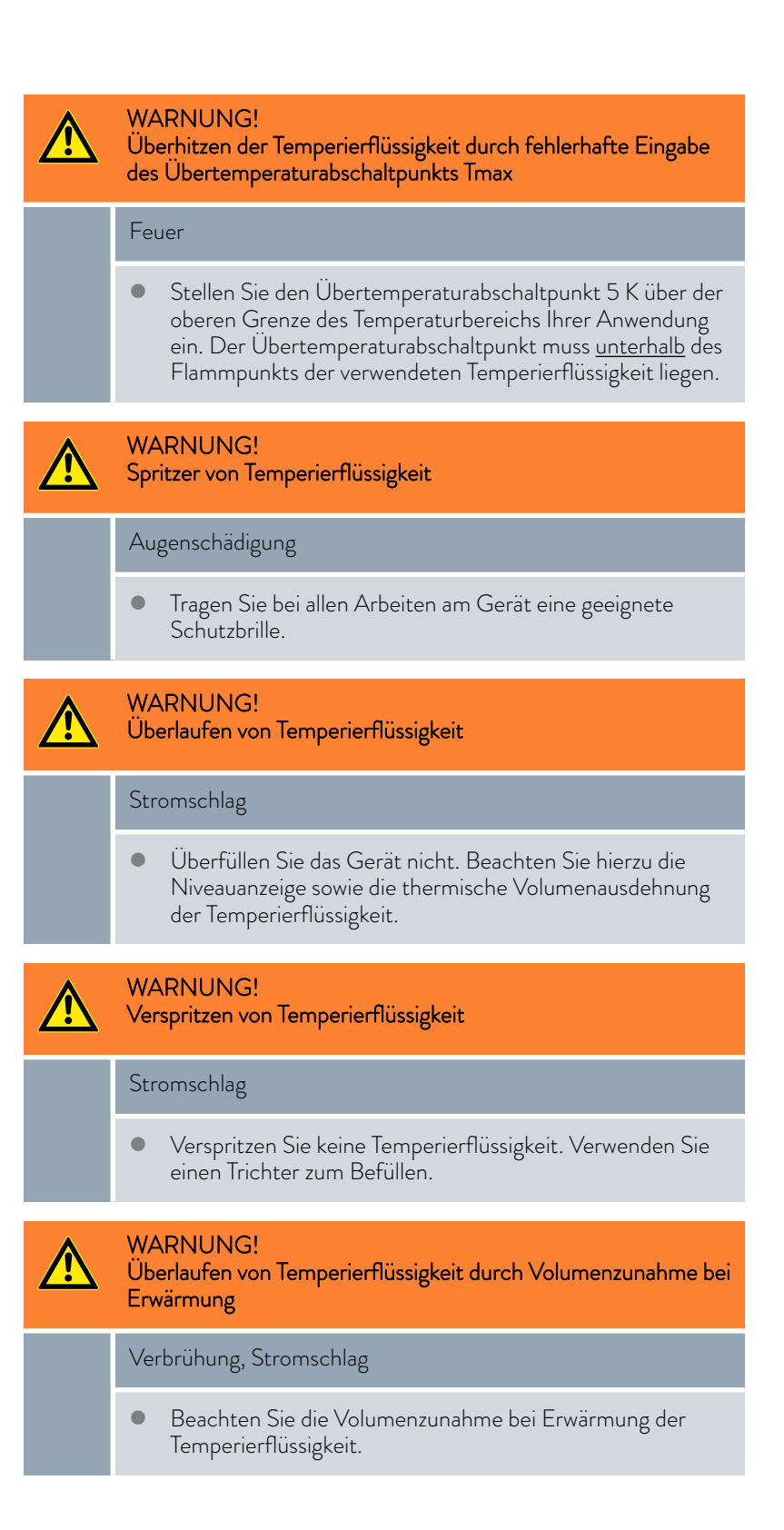

|   | VORSICHT!<br>Austritt von Temperierflüssigkeit                                                                                                    |  |  |  |  |  |  |
|---|----------------------------------------------------------------------------------------------------|--|--|--|--|--|--|
|   | Ausrutschen                                                                                                    |  |  |  |  |  |  |
|   | • Entleerungshahn muss geschlossen sein.                                                                                                    |  |  |  |  |  |  |
|   | VORSICHT!<br>Austritt von Temperierflüssigkeit durch das Überlaufrohr                                                                                                    |  |  |  |  |  |  |
|   | Ausrutschen                                                                                                    |  |  |  |  |  |  |
|   | • Verwenden Sie am Überlauf einen Auffangbehälter.                                                                                                    |  |  |  |  |  |  |
| ĵ | Die Temperierflüssigkeiten dehnen sich bei Erwärmung aus (zirka<br>10 % pro 100 °C). Bei angeschlossenem externem Verbraucher tritt<br>die Gesamtausdehnung im Tank des Thermostaten auf. |  |  |  |  |  |  |

- Es dürfen keine Gaspolster im Verbrauchersystem sein.

### Hinweise zum Befüllen des Geräts

- Ein Nachfüllen während des Betriebs ist möglich.
- Thermostat nur betreiben, wenn ein Durchfluss im Verbrauchersystem möglich ist. Eventuelle Absperrhähne im Verbraucher öffnen.
- Beim Befüllen kann das Gerät überlaufen, wenn der Verbraucher höher als das Gerät aufgestellt ist und das Befüllen abgebrochen wird (zum Beispiel durch Netzausfall). Es können sich noch größere Mengen Luft im Verbraucher befinden, die ein Zurückströmen der eingefüllten Flüssigkeit ermöglicht. Im Zweifelsfall sollte ein Absperrhahn am unteren Anschluss der Applikation angebracht werden.
- Ein Entlüftungsventil Abb. 42 kann den Entlüftungsprozess deutlich vereinfachen. Dazu periodisch das Ventil vorsichtig öffnen und Gas/Luft entweichen lassen bis Flüssigkeit aus dem Ventil austritt, Entlüftungsventil wieder schließen. Flüssigkeit in geeigneten Behälter auffangen. Das Ventil in regelmäßigen Abständen erneut betätigen, bis keine Luft mehr austritt.

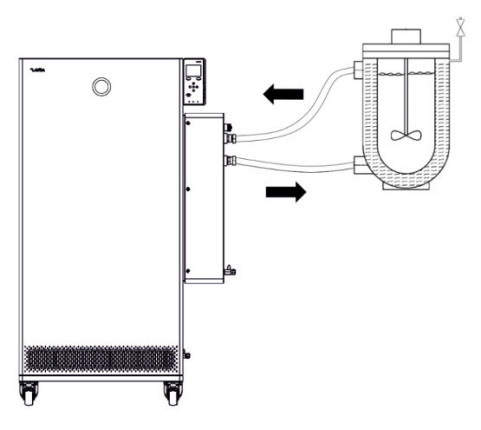

Abb. 42: Applikation mit Entlüftungsventil

### Ein leeres Gerät füllen

| Pumpe              |         |
|--------------------|---------|
| Pumpenstufe        | •       |
| Durchflussregelung | •       |
| Solldruck Pumpe    | aus     |
| Vorlaufdruck       | 0,9 bar |
| Maximaldruck       | 1,8 bar |
| Druckbegrenzung    | 1,5 bar |
| ESC CCK            | STOP    |

Abb. 43: Menü Pumpe bei Integral XT FC

### Hinweise zum Befüllmodus beim Integral XT

- Der Befüllmodus (nur bei Integral XT) unterstützt Sie beim Füllen des Geräts. Durch Meldungen im Display werden Sie durch den Füllvorgang geführt. Befolgen Sie die Anweisungen und schalten Sie das Display mit dem Softkey [>>] weiter.
- Weiterhin entfernt der Befüllmodus Gasblasen und Luftblasen aus dem Temperierkreislauf. Die Pumpe läuft automatisch auf Pumpenstufe 2 an, und schaltet zur besseren Entlüftung alle 45 Sekunden kurz ab. Heizung und Kälteaggregat sind ausgeschaltet. Druckanzeige und Niveauanzeige beobachten, bis das Niveau nicht mehr weiter sinkt, die Druckanzeige nicht mehr weiter ansteigt und das Entgasungssymbol über mindestens zwei Minuten nicht mehr angezeigt wird. Das Entlüften dauert mindestens einige Minuten und kann bei ungünstigen Verhältnissen mit großvolumigen Verbrauchern und hoher Viskosität auch mehr als eine Stunde dauern.

Schutzausrüstung:

- Schutzbrille
- Schutzhandschuhe
- Arbeitsschutzkleidung
- 1. Schließen Sie die Entleerungsventile. Drehen Sie diese hierzu im Uhrzeigersinn.
- 2. Stecken Sie einen geeigneten Schlauch (Temperierflüssigkeit/Temperatur) auf den Überlaufstutzen des Geräts auf.
- **3.** Stecken Sie diesen Schlauch in einen geeigneten Kanister, um überlaufende Temperierflüssigkeit aufzufangen.
- 4. Schalten Sie das Gerät ein.
  - Ist der Tank leer (Niveau O), wird sofort nach dem Einschalten des Geräts der Befüllmodus gestartet.
- 5. Nehmen Sie den Tankdeckel ab. Verwenden Sie gegebenenfalls einen Trichter zum Einfüllen.
- 6. Schütten Sie die Temperierflüssigkeit vorsichtig ein. Kontrollieren Sie die Füllstandsanzeige und überfüllen Sie das Gerät nicht!

### Empfehlung: Gerät bis Niveaustufe 6 befüllen.

- 7. Schalten Sie die Pumpe ein und füllen Sie somit die Applikation. Das Niveau im Gerät sinkt.
- 8. Schütten Sie die Temperierflüssigkeit vorsichtig nach. Kontrollieren Sie die Füllstandsanzeige und überfüllen Sie das Gerät nicht!

Ab Niveaustufe 11 unterstützt das Gerät sie zusätzlich mit einem Signalton. Der Signalton wird zu Beginn in größeren zeitlichen Abständen ausgegeben. Ab Niveaustufe 12 wird der Signalton in kürzeren Abständen wiederholt. Ist das **Füllmaximum erreicht**, wird ein Dauerton ausgegeben.

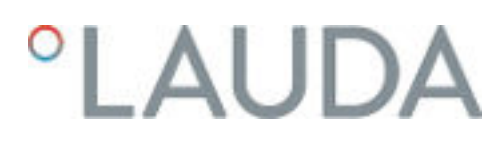

Temperierflüssigkeit nachfüllen

Temperierflüssigkeit soll in die Applikation gepumpt werden

- Ist das Gerät teilweise gefüllt, kann der Befüllmodus manuell gestartet werden. → Hauptmenü → Pumpe → Befüllmodus → Befüllen starten.
  - Wählen Sie die Menüpunkte  $\rightarrow$  Pumpe  $\rightarrow$  Befüllmodus  $\rightarrow$  Befüllen starten  $\rightarrow$  Pumpe starten aus.

Eventuell müssen Sie im Menü [Befüllmodus] den [Alarm löschen].

- Die Temperierflüssigkeit wird durch den externen Verbraucher gepumpt.
- **3.** Füllen Sie Temperierflüssigkeit solange nach, bis der gewünschte Flüssigkeitsstand erreicht ist. Lassen Sie die Pumpe währenddessen weiterlaufen.

Das Kälteaggregat ist abgeschaltet. Die Vorlauftemperatur kann durch den Wärmeeintrag der Pumpe über die Solltemperatur ansteigen.

4. Mit [Befüllen beenden] wird der Befüllmodus beendet und die Pumpe angehalten.

Mit [Pumpe anhalten] wird die Pumpe angehalten.

Beim Nachfüllen im Betrieb ist das Starten des Befüllmodus nicht erforderlich. Schalten Sie das Gerät gegebenenfalls in Stand-by. Dazu Softkey [STOP] drücken.

2.

Ist der [Befüllmodus] aktiv, heizt beziehungsweise kühlt das Gerät nicht. Das Gerät können Sie erst in Betrieb nehmen, wenn Sie den [Befüllmodus] beenden.

#### 5.10 Temperierflüssigkeit entgasen (Austreiben von Niedrigsiedern)

Der Entgasungsmodus ist speziell für Temperiermedien im Hochtemperaturbereich vorgesehen, welche bei dem Integral XT mit Durchflussregelung nicht eingesetzt werden dürfen. Es gibt folgende möglichen Anwendungsbeispiele für diese Funktion:

- Bei der ersten Inbetriebnahme des Gerätes nach dem Befüllmodus.
- Wenn Fremdstoffe mit einem Siedepunkt unter 70 °C in den Temperierkreislauf eingetreten sind und das Gerät vorher einer internen Reinigung & "Interne Reinigung" auf Seite 144 unterzogen wurde.

Die folgenden Hinweise sind relevant für das Gerät Integral XT mit Durchflussregler:

- Stellen sie die Durchflussregelung auf Stellung "Aus".
- Führen Sie den Befüllmodus aus um eventuell vorhandene Luftblasen aus dem Temperierkreislauf zu entfernen.
- Belüften Sie den Aufstellungsort. Es könnten gesundheitsgefährdende Dämpfe entstehen.
- Beachten Sie den maximalen Arbeitstemperaturbereich und den zulässigen Maximaldruck des angeschlossenen Verbrauchers.

|                        |                                             | <ul><li>Schutzhandschuhe</li><li>Arbeitsschutzkleidung</li></ul>                                                                                                    |
|------------------------|---------------------------------------------|----------------------------------------------------------------------------------------------------|
|                        | Prir<br>in d<br>Stel<br>Dro<br>sche<br>wirc | nzip: Während dem Entgasen befindet sich niedrig siedende Bestandteile<br>er Temperierflüssigkeit im Siedezustand. Das Gas kann an verschiedenen<br>Ilen im Kreislauf entstehen. Zum Beispiel an der Heizung oder an einer<br>osselstelle. Beim Gerät Integral XT ist vor der Pumpe ein Schwerkraftab-<br>eider verbaut, über den das Gas in den Ausdehnungsbehälter geleitet<br>d.                                                                                            |
|                        | 1.                                          | Stellen sie nach dem Befüllen und Entlüften den oberen Temperatur-<br>grenzwert Tih auf 75 °C ein.                                                                                                    |
|                        | 2.                                          | Geben Sie eine Solltemperatur Tsoll von 70 °C ein.                                                                                                    |
|                        | 3.                                          | Starten Sie den Entgasungsmodus.                                                                                                    |
|                        |                                             | Wählen Sie im Menü $\rightarrow$ Entgasungsmodus $\rightarrow$ Entgasen starten aus.                                                                                                    |
|                        |                                             | <ul> <li>Das Entgasen startet.</li> </ul>                                                                                                    |
|                        | 4.                                          | Das Ende des Entgasen ist erreicht, wenn die Vorlauftemperatur<br>durch Eigenerwärmung die Solltemperatur überschritten hat.                                                                                                    |
|                        | 5.                                          | Beenden Sie den Entgasungsmodus mit → Entgasungsmodus<br>→ Entgasen beenden.                                                                                                    |
|                        |                                             | <ul> <li>Das Gerät befindet sich in Stand-by. Alle oben beschriebenen<br/>Parameter werden mit Ihren momentanen Einstellungen beibe-<br/>halten.</li> </ul>                                                                                                    |
| Automatisches Entgasen | Das<br>Ger<br>Und<br>Pun<br>der<br>stär     | Entgasen führt das Gerät bei Bedarf automatisch durch. Wenn das<br>ät Gas im Hydrauliksystem feststellt, wird zunächst die Heizleistung<br>Kühlleistung reduziert oder zeitweise komplett abgeschaltet. Fällt der<br>npendruck stark ab (ein deutliches Anzeichen zum Entgasen) wird die<br>npendrehzahl begrenzt, eventuell erfolgt eine kurzzeitige Abschaltung<br>Pumpe. Ist das automatische Entgasen beendet, setzt das Gerät selbst-<br>ndig seinen Betrieb wieder fort. |

Schutzausrüstung:

Schutzbrille

### 5.11 Förderstrom der Temperierflüssigkeit einstellen

| VORSICHT!<br>Bersten der externen Applikation durch Überdruck                                                                                                    |  |  |  |  |  |  |
|----------------------------------------------------------------------------------------------------|--|--|--|--|--|--|
| Verbrühung, Erfrierung, Stoß                                                                                                    |  |  |  |  |  |  |
| <ul> <li>Verwenden Sie bei Applikationen mit einem maximal zulässigen Betriebsdruck unter dem Maximaldruck der Pumpe zur Absicherung eine Druckentlastungseinrichtung. Diese Druckentlastungseinrichtung muss im Vorlauf zur Applikation angebracht sein.</li> <li>Stellen Sie den maximalen Pumpendruck gemäß Ihrer Applikation ein.</li> </ul> |  |  |  |  |  |  |

Entgasungsmodus

### Pumpenstufe einstellen bei Integral XT FC

Die Pumpe des Geräts kann mittels mehrerer Pumpenstufen eingestellt werden. Dadurch werden der Förderstrom und der Förderdruck, die Geräuschentwicklung und der mechanische Wärmeeintrag optimiert.

> Wenn Sie eine druckempfindliche Applikation angeschlossen haben, und ohne Durchflussregelung arbeiten wollen, müssen Sie die Einstellungen [Solldruck] und [Maximaldruck] im Pumpenmenü benutzen, um den Vorlaufdruck zu regeln. Benutzen bei Sie bei aktiver Durchflussregelung hierfür die Einstellungen [Druckbegren-

Beachten Sie, dass bei aktiver Druckregelung oder Durchflussrege-

Pumpe Pumpenstufe Durchflussregelung Solldruck Pumpe Vorlaufdruck Vorlaufdruck Maximaldruck Druckbegrenzung ESC OOK STOP

Abb. 44: Menü Pumpe Integral XT FC

zung] und [Maximaldruck].

Einträge im Untermenü Pumpe

- Pumpenstufe
- Durchflussregelung Seite 81

lung eine Auswahl der Pumpenstufe nicht möglich ist.

- Solldruck Pumpe
  - Alternativ zu den 8 Leistungsstufen der Pumpe ist ein Betrieb mit Druckregelung vorgesehen. Das Gerät regelt dann auf den eingestellten Solldruck und ermöglicht eine sorgfältige Versorgung von druckempfindlichen Verbrauchern.
  - Sie geben in diesem Eingabefenster einen Wert ein, wenn Sie einen druckempfindlichen Verbraucher angeschlossen haben. Dieser Wert in der Einheit bar richtet sich nach der Empfindlichkeit Ihres Verbrauchers. Bei Eingabe eines Sollwerts von 0 bar ist die Druckregelung ausgeschaltet.
- Vorlaufdruck
  - Zeigt den aktuellen Druck am Ausgang des Vorlauf an. Hier kann keine Einstellung vorgenommen werden.
- Maximaldruck
  - Geben Sie den Maximaldruck der angeschlossenen Anwendung ein. Dieser muss größer als der Solldruck sein. Wird der von Ihnen eingegebene Maximaldruck überschritten, schaltet das Gerät ab. Pumpe, Heizung und Kälteaggregat werden abgeschaltet.
- Druckbegrenzung Skapitel 5.8 "Maximaldruck und Druckbegrenzung" auf Seite 72

Zusätzlich haben Sie die Möglichkeit die Pumpenstufe innerhalb des Befüllmodus oder Entgasungsmodus temporär zu ändern. Sobald der entsprechende Modus deaktiviert wird, wechselt die Pumpenstufe auf den vorher gültigen Wert zurück.

| Pumpenstufe einstellen                                       | Personal:<br>Schutzausrüstung:                     |                                                                                                    | B<br>S<br>S<br>A                                                                  | edienpersonal<br>chutzbrille<br>chutzhandschuhe<br>rbeitsschutzkleidung                                                                                                    |
|--------------------------------------------------------------|----------------------------------------------------|----------------------------------------------------------------------------------------------------|-----------------------------------------------------------------------------------|----------------------------------------------------------------------------------------------------|
|                                                              | 1.                                                 | Drücken Sie die                                                                                                    | Eingab                                                                            | etaste um ins Menü zu gelangen.                                                                                                    |
|                                                              | 2.                                                 | Wählen Sie die /                                                                                                    | Veniinu                                                                           | inkte $\rightarrow$ Pumpe $\rightarrow$ Pumpenstufe aus                                                                                                    |
|                                                              |                                                    | <ul> <li>Die Pumper</li> <li>Pumpenstu</li> </ul>                                                                      | nstufen<br>fe ist inv                                                             | 1 bis 8 werden angezeigt. Die aktuell aktive<br>vertiert dargestellt.                                                                                                    |
|                                                              | 3.                                                 | Wählen Sie eine                                                                                                    | der ang                                                                           | gezeigten Pumpenstufen aus.                                                                                                    |
|                                                              |                                                    | <ul> <li>Die ausgewasseparat best</li> </ul>                                                                           | ählte Pu<br>ätigt we                                                              | impenstufe ist direkt aktiv. Sie muss nicht<br>erden.                                                                                                    |
|                                                              | 4.                                                 | Mit dem Softke<br>mit der linken P                                                                                     | y [ESC]<br>feiltaste                                                              | wechseln Sie in das Grundfenster zurück oder<br>[<] wechseln Sie zurück in das Menü Pumpe.                                                                                                    |
| 5.12 Bypass einstellen                                       |                                                    |                                                                                                    |                                                                                   |                                                                                                    |
|                                                              | Um d<br>Durcl<br>Anwe<br>oder u<br>Bypas<br>leistu | as Temperiergerä<br>nfluss an Temperi<br>ndungen zu gewä<br>unterbrochen wir<br>ss. Der Bypass wir<br>ngsstufe des Tem | t vor Be<br>erflüssig<br>hrleiste<br>d, verfü <sub>r</sub><br>d mitte<br>perierge | eschädigung zu schützen, muss ein stetiger<br>gkeit gewährleistet werden. Um dies auch bei<br>n, bei denen der Durchfluss sehr gering ist<br>gt das Temperiergerät über einen internen<br>Is Stellrad manuell für die jeweilige Pumpen-<br>eräts eingestellt. |
|                                                              | Perso                                              | nal:                                                                                                    | B                                                                                 | edienpersonal                                                                                                    |
|                                                              | 1.                                                 | Öffnen Sie am 1<br>→ Durchflussreg                                                                                     | -<br>emperi<br>elung →                                                            | ergerät das Menü → Module<br>• Status.                                                                                                    |
|                                                              | 2.                                                 | Wählen Sie die (                                                                                                    | Option                                                                            | aus .                                                                                                    |
|                                                              |                                                    | ▶ Die Durchf<br>kation erfolg                                                                                          | ussrege<br>gt mit d                                                               | elung ist deaktiviert; der Durchfluss zur Appli-<br>em maximal möglichen Volumenstrom.                                                                                                    |
|                                                              | 3.                                                 | Öffnen Sie den<br>zum Anschlag au                                                                                      | Bypass<br>uf.                                                                     | vollständig. Drehen Sie dazu das Stellrad bis                                                                                                    |
|                                                              |                                                    | <ul> <li>Der Volume<br/>Regelventil<br/>riergerät.</li> </ul>                                                          | enstrom<br>des Dui                                                                | verteilt sich auf den internen Vorlauf zum<br>rchflussreglers und den Rückfluss zum Tempe-                                                                                                    |
|                                                              | 4.                                                 | Stellen Sie am T<br>ein.                                                                                               | emperie                                                                           | ergerät die benötigte Pumpenleistungsstufe                                                                                                    |
| Durchflussregelung                                           | 5.                                                 | Vergleichen Sie<br>Regelventil gem                                                                                     | im Men<br>essener                                                                 | ü → Durchflussregelung den Wert des am<br>Durchflusses mit dem eingestellten Sollwert:                                                                                                    |
| Status aus ►<br>Durchfluss 20,1 L/min<br>Sallwart 20.0 L/min |                                                    | <ul> <li>Durchfluss<br/>tungsstufe.</li> </ul>                                                                         | > Sollwe                                                                          | ert: Wählen Sie eine niedrigere Pumpenleis-                                                                                                    |
| Regelparameter                                               |                                                    | <ul> <li>Durchfluss<br/>langsam, bis<br/>dies selbst b<br/>eine höhere</li> </ul>                                      | < Sollwe<br>der Du<br>ei gescl<br>Pumpe                                           | ert: Schließen Sie den Bypass mit dem Stellrad<br>Irchfluss den eingestellten Sollwert erreicht. Ist<br>hlossenem Bypass nicht möglich, wählen Sie<br>enleistungsstufe.                                                                                       |
|                                                              |                                                    | <ul> <li>Der Bypass</li> </ul>                                                                                         | ist eing                                                                          | estellt.                                                                                                    |

ESC

**q**MENÜ

STOP

### 5.13 Durchflussregelung einschalten

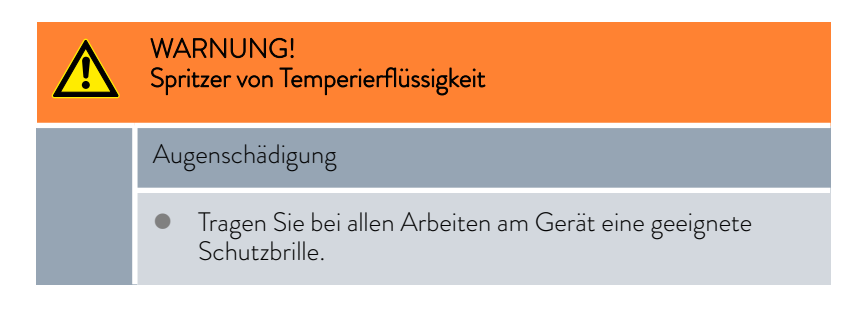

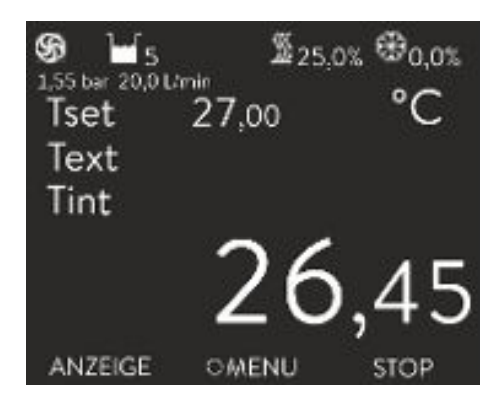

Abb. 45: Grundfenster Integral XT und Integral P mit Durchflussregelung Im Grundfenster des Temperiergeräts wird der Druck der Temperierflüssigkeit am Ausgang des Durchflussreglers Richtung Applikation angezeigt. Daneben der dazugehörige gemessene Durchfluss Richtung Applikation.

Beachten Sie:

- Die Anlage, bestehend aus Temperiergerät, Applikation und Verbindungsschläuchen, muss ordnungsgemäß gefüllt, entlüftet und entgast sein
- Ist die Durchflussregelung aktiviert (Status ein), wird die Pumpenleistung automatisch durch den Durchflussregler gesteuert.
- Die Applikation (zum Beispiel Glasapparatur) und alle verwendeten Schläuche müssen geeignet sein für den sich ergebenden Druck.
   Wird der einstellbare Maximaldruck überschritten, stoppt das Temperiergerät und meldet den Alarm Überdruck.
- Bauen Sie zur Absicherung gegen Fehlbedienung ein separates Sicherheitsventil gegen Überdruck in den Kreislauf ein.

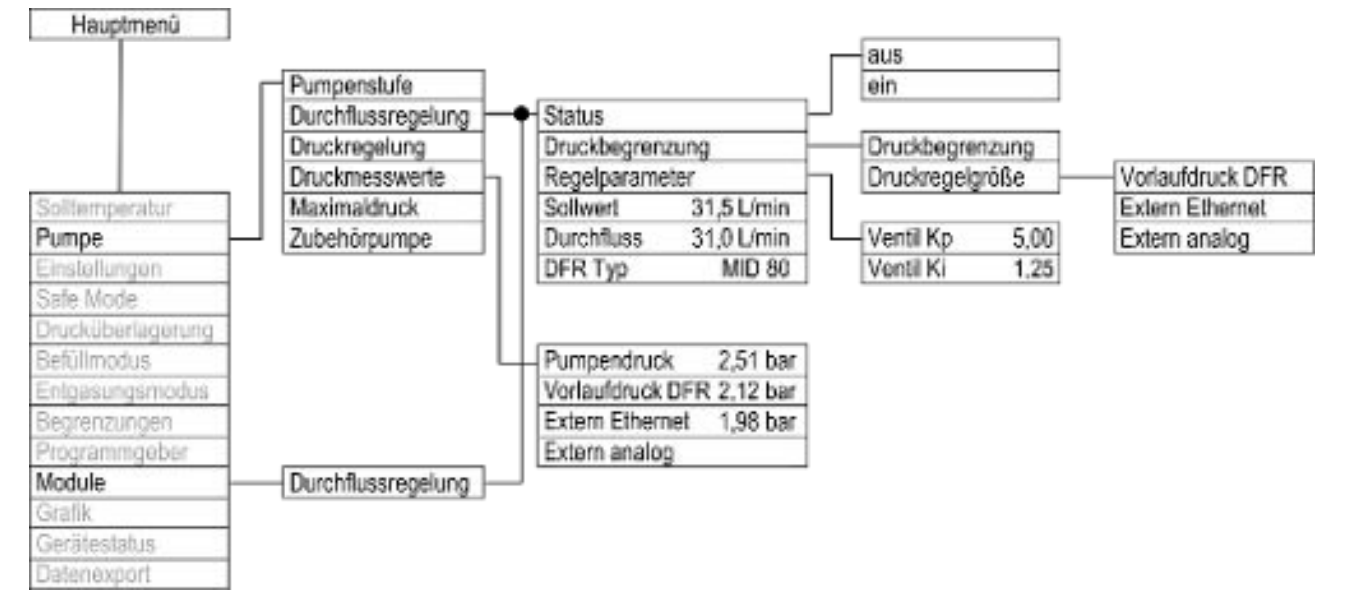

Abb. 46: Bedienmenü im Integral XT für den Durchflussregler

### Geräte einschalten

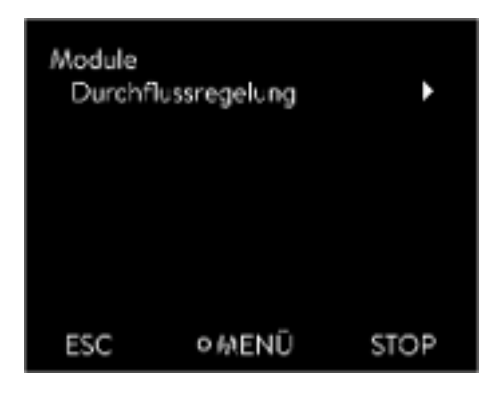

Abb. 47: Untermenü Module

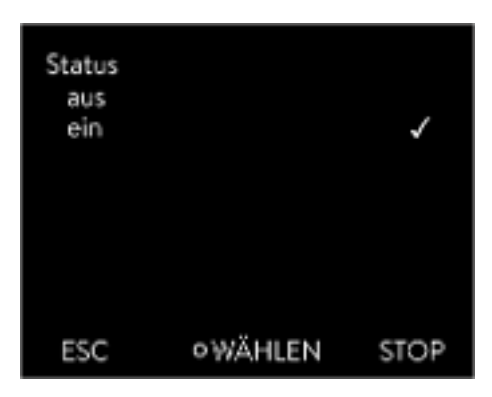

Abb. 48: Durchflussregler aus/ein

### Personal:

Schutzausrüstung:

- Bedienpersonal
- SchutzbrilleSchutzhandschuhe

### Prüfen Sie vorab:

- Der seitlich am Temperiergerät angebrachte Durchflussregler und das Temperiergerät sind mit dem LiBus-Kabel verbunden.
- Der seitlich am Temperiergerät angebrachte Durchflussregler und die Applikation sind mit Schläuchen verbunden.
- 1. Schalten Sie das Temperiergerät mit dem Netzschalter ein.
- 2. Drücken Sie die [Eingabetaste] am Temperiergerät um ins Bedienmenü zu gelangen.
- Wählen Sie Menüpunkte → Module → Durchflussregelung → Status aus.
  - ▶ Im Display werden die Optionen [aus] und [ein] angezeigt.
- 4. Wählen Sie die Option [ein] und bestätigen Sie mit der Eingabetaste.Der Durchflussregler ist eingeschaltet.

Die Optionen im Menü → Status bewirken folgende Aktionen des Durchflussreglers:

aus - Der Durchflussregler fungiert als Volumenstrommesser. Das Ventil des Durchflussreglers ist maximal geöffnet. Die Pumpe arbeitet mit der ausgewählten Pumpenstufe. Im Temperiergerät wird der aktuell gemessene Durchfluss weiterhin angezeigt.

#### Zur Beachtung:

- Sollte die Druckregelung aktiv sein, wird weiterhin auf den eingestellten Wert geregelt. Die Pumpenstufe wird in diesem Fall automatisch eingestellt.

- Sollte für die Druckbegrenzung ein Wert gesetzt sein, ist dieser weiterhin aktiv.

ein - Der Durchflussregler regelt auf den Durchfluss der im Menü → Sollwert eingestellt wurde.

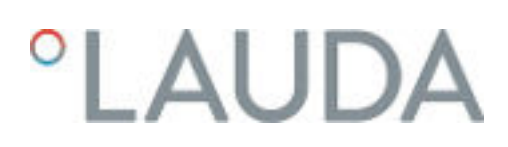

| Durchfluss<br>Status<br>Durchflu<br>Sollwert<br>Regelpar | regelung<br>iss 20,1<br>20,0<br>ameter | ein ↓<br>L/min<br>L/min |  |
|----------------------------------------------------------|----------------------------------------|-------------------------|--|
| ESC                                                      | qMENÜ                                  | STOP                    |  |

Im Menü  $\rightarrow$  Module  $\rightarrow$  Durchflussregelung wird unter dem Menüpunkt Durchfluss der aktuell gemessene Durchfluss in L/min angezeigt. Zum Einstellen des Sollwerts & Kapitel 5.14 "Durchfluss einstellen" auf Seite 83.

Abb. 49: Menü Durchflussregler

Geräte ausschalten

5.14 Durchfluss einstellen

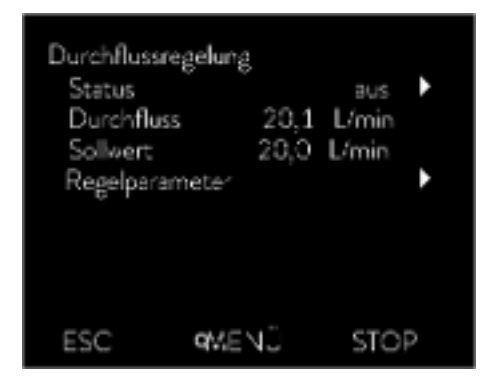

Abb. 50: Menü Durchflussregelung

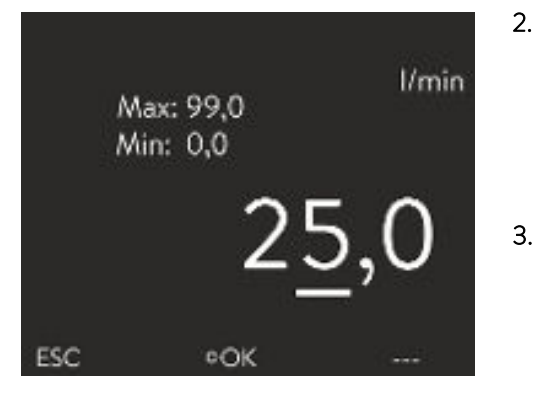

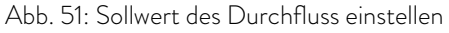

- 1. Schalten Sie das Temperiergerät mit dem Netzschalter aus. Der Durchflussregler wird dadurch ebenfalls ausgeschaltet.
- 2. Trennen Sie das Temperiergerät von der Stromversorgung (Netzstecker), bevor Sie weitergehende Montagearbeiten oder Wartungsarbeiten ausführen.

Im Menü  $\rightarrow$  Module  $\rightarrow$  Durchflussregelung wird unter dem Menüpunkt Durchfluss der aktuell gemessene Durchfluss angezeigt. Im Menüpunkt Durchfluss kann keine Einstellung vorgenommen werden.

1. Drücken Sie am Temperiergerät die [Eingabetaste] um ins Menü zu gelangen.

- Wählen Sie die Menüpunkte  $\rightarrow$  Module  $\rightarrow$  Durchflussregelung  $\rightarrow$  Sollwert aus.
  - Das Eingabefenster öffnet sich. Sie sehen die zulässigen Grenzwerte Max: und Min: sowie den aktuell für den Durchfluss eingestellten Sollwert. Der Wert ist in der Einheit L/min angegeben.
- . Geben Sie den gewünschten Sollwert ein und bestätigen Sie die Eingabe mit [OK].
  - Der Durchflussregler stellt den Durchfluss auf den neuen Sollwert ein. Es kann bis zu einer Minute dauern bis der eingestellte Sollwert erreicht ist.

### 6 Betrieb

### 6.1 Allgemeine Warnhinweise

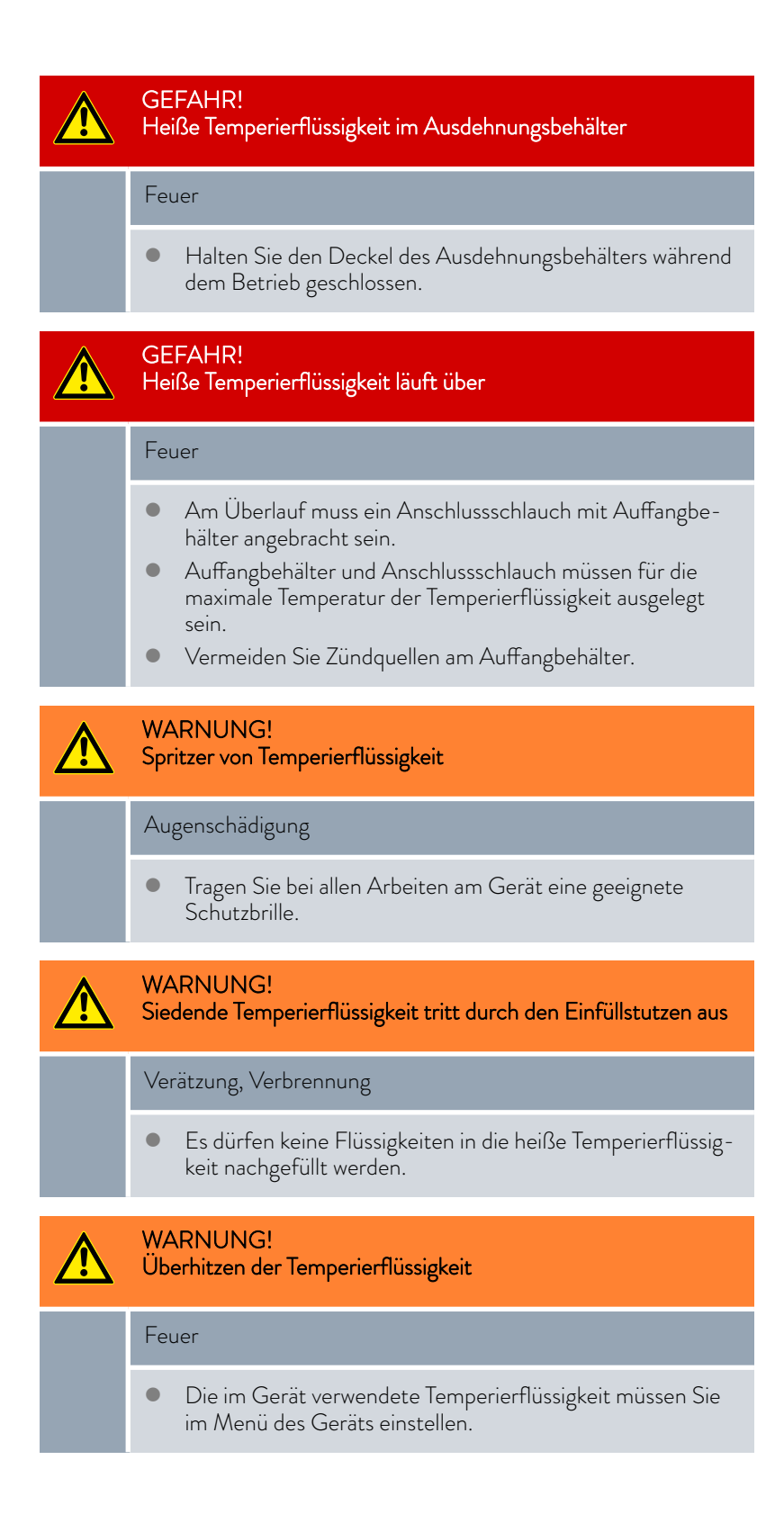

|   | WARNUNG!<br>Das nicht funktionieren des Übertemperaturschutzes bezie-<br>hungsweise des Unterniveauschutzes wird nicht erkannt                                                       |
|---|----------------------------------------------------------------------------------------------------|
|   | Verbrennung, Verbrühung, Feuer                                                                                                    |
|   | <ul> <li>Regelmäßige Prüfung der Tmax-Funktion und des Unterni-<br/>veauschutzes durchführen.</li> </ul>                                                                             |
|   | WARNUNG!<br>Bersten des Kältekreislaufs durch zu hohe Umgebungstempe-<br>ratur im Stillstand                                                                                         |
|   | Stoß, Schneiden, Geräteschaden                                                                                                    |
|   | • Beachten Sie die zulässige Lagertemperatur und Betriebs-<br>temperatur.                                                                                                    |
|   | VORSICHT!<br>Kontakt mit heißen/kalten Geräteteilen und Zubehör                                                                                                    |
|   | Verbrennung, Erfrierung                                                                                                    |
|   | <ul> <li>Berühren Sie keine Teile, die mit dem Warnsymbol "Heiße<br/>Oberfläche" gekennzeichnet sind.</li> </ul>                                                                     |
|   | VORSICHT!<br>Automatischer Gerätestart mit dem Timer                                                                                                    |
|   | Verbrühung, Erfrierung, Verletzung                                                                                                    |
|   | <ul> <li>Stellen Sie vor Benutzung des Timers sicher, dass alle<br/>Vorbereitungen für die bestimmungsgemäße Verwendung<br/>getroffen sind!</li> </ul>                               |
|   | VORSICHT!<br>Bersten der externen Applikation                                                                                                    |
|   | Verbrühung, Erfrierung                                                                                                    |
|   | • Stellen Sie den Pumpendruck mit dem Bypass ein.                                                                                                    |
| ! | HINWEIS!<br>Frostschaden oder Verschmutzung des Wärmetauschers                                                                                                    |
|   | Geräteschaden bei wassergekühlten Geräten                                                                                                    |
|   | <ul> <li>Bei Außerbetriebnahme wegen Frostgefahr, Transport,<br/>Lagerung, Instandhaltung oder Service entleeren Sie den<br/>Kühlwasserkreislauf des Gerätes vollständig.</li> </ul> |

Die folgenden Hinweise sind relevant für das Gerät Integral XT FC:

- Bei deaktivierter Durchflussregelung kann der Pumpendruck über die Pumpenstufen erhöht oder reduziert werden.
- Bei deaktivierter Durchflussregelung kann der Pumpendruck über die Druckregelung begrenzt werden.
- Bei druckempfindlichen Verbrauchern (zum Beispiel Glasapparatur) mit einem maximal zulässigen Betriebsdruck unter dem Maximaldruck der Pumpe (bei Integral T Druck 3,5 bar, bei Integral XT Druck 7,0 bar), müssen die Schläuche des Verbrauchers so verlegt werden, dass ein Abknicken oder Abquetschen nicht möglich ist. Außerdem muss zur Absicherung gegen Fehlbedienung ein separates Sicherheitsventil eingebaut werden.
- Das Gerät darf nur im entleerten Zustand bewegt werden. Hierzu müssen Sie das Gerät außer Betrieb nehmen.

6.2 Betriebsarten

Für die Geräte werden zwei Betriebsarten unterstützt.

- Im Betrieb werden die Komponenten des Geräts betrieben.
- In der Betriebsart Stand-by sind alle Komponenten des Gerätes ausgeschaltet. Lediglich das Display des Geräts wird mit Strom versorgt. Diese Betriebsart eignet sich beispielsweise um umfangreiche Einstellungen vorzunehmen.

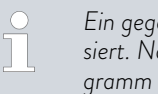

Ein gegebenenfalls gestartetes Programm wird mit Stand-by pausiert. Nach dem Aktiveren der Betriebsart Betrieb muss das Programm manuell wieder fortgesetzt werden.

#### 6.3 Standard Regelparameter

Die thermische Masse und die thermische Anbindung der Applikation an den Thermostaten können eine Anpassung der Regelparameter notwendig machen.

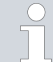

Verändern Sie die Regelparameter nur, wenn Sie über ausreichend regelungstechnische Kenntnisse verfügen.

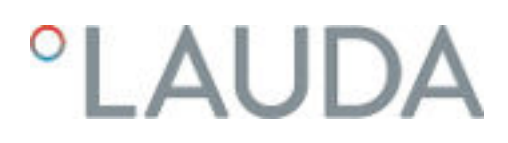

### 6.3.1 Grundlagen der Regelung

Begriffserklärung

Eine kurze Begriffserklärung

| 0                              |   | 8                                                                                                    |
|--------------------------------|---|----------------------------------------------------------------------------------------------------|
| Stellgröße                     | - | Ausgangswert des Reglers, um die Differenz von<br>Istwert zu Sollwert (Regelabweichung) auszuglei-<br>chen.                                                                                                    |
| PID-Regler                     | - | Der PID-Regler arbeitet sehr präzise und schnell<br>und besteht aus einem P-, I- und D-Anteil.                                                                                                    |
| Proportionalbereich<br>Xp      | _ | Der Proportionalbereich Xp gibt den Tempera-<br>turbereich an, in dem der Proportionalanteil (P-<br>Anteil) des Reglers 0 – 100 % der maximalen<br>Stellgröße beträgt. Beträgt zum Beispiel bei einem<br>eingestellten Xp von 10 K die Regelabweichung<br>2 K, so beträgt der P-Anteil 20 % der Stellgröße.<br>Bei einer Regelabweichung von 10 K und mehr<br>beträgt der P-Anteil 100 % der Stellgröße. |
| Nachstellzeit Tn               | - | Die Nachstellzeit ist für den I-Anteil der Stellgröße<br>maßgebend. Sie gibt das Intervall an, in dem eine<br>bestehende Regelabweichung aufintegriert wird. Je<br>größer Tn ist, desto langsamer wird die Regelab-<br>weichung aufintegriert. Somit wird die Regelung<br>träger. Ein kleineres Tn macht die Regelung dyna-<br>mischer und führt schließlich zu Schwingungen.                            |
| Vorhaltezeit Tv                | - | Der D-Anteil der Stellgröße wird aus der Vorhal-<br>tezeit Tv gebildet. Er beeinflusst die Annäherungs-<br>geschwindigkeit des Istwerts an den Sollwert und<br>wirkt dem P-Anteil und dem I-Anteil entgegen.<br>Je größer die Vorhaltezeit Tv eingestellt ist, desto<br>stärker wird das Ausgangssignal gedämpft. Als<br>Faustformel gilt: Tv = Tn x 0,75.                                               |
| Dämpfungszeit Td               | - | Dämpfungszeit des D-Anteils. Als Faustformel gilt:<br>Td = Tv x 0,15.                                                                                                    |
| Korrekturgrößenbe-<br>grenzung | - | Stellt die maximal zugelassene Abweichung zwi-<br>schen der Temperatur am externen Verbraucher<br>und der Temperatur am Vorlauf dar.                                                                                                    |
|                                |   |                                                                                                    |

| Hydraulik optimieren                                      | Eine wichtige Voraussetzung für eine gute Regelung ist die gute Verbindung<br>zwischen der zu temperierenden Applikation und dem Temperiergerät.                                                                                                    |  |  |  |
|-----------------------------------------------------------|----------------------------------------------------------------------------------------------------|--|--|--|
|                                                           | <ul> <li>Kurze Schläuche mit großem Querschnitt einsetzen. Dadurch wird der<br/>Strömungswiderstand verringert.</li> </ul>                                                                                                    |  |  |  |
|                                                           | Temperierflüssigkeit möglichst dünnflüssig (Viskosität unter 30 mm²/s)<br>und mit möglichst hoher Wärmekapazität auswählen. Rangliste: Wasser,<br>Glykol-Wasser-Mischung, Öle, Fluorinert®.                                                                                                    |  |  |  |
|                                                           | <ul> <li>Pumpe beziehungsweise Bypass so einstellen, dass der Volumenstrom<br/>der Temperierflüssigkeit möglichst hoch ist.</li> </ul>                                                                                                    |  |  |  |
| Auswirkungen der Viskosität der Tem-<br>perierflüssigkeit | Wenn die Regelung bei tiefen Temperaturen stabil ist, dann ist sie im Allge-<br>meinen auch bei hohen Temperaturen stabil. Wenn umgekehrt ein System<br>bei hohen Temperaturen gerade noch stabil ist, dann wird es höchst wahr-<br>scheinlich hin zu tieferen Temperaturen instabil, das heißt es schwingt. |  |  |  |

Die Viskosität der Temperierflüssigkeit ändert sich sehr stark mit der Temperatur. Bei tiefen Temperaturen sind die Flüssigkeiten hochviskoser. Die Regelqualität ist deshalb im Allgemeinen bei tiefen Temperaturen schlechter. Aus diesem Grund sollte die Reglereinstellung am unteren Ende des abzudeckenden Temperaturbereichs ausgeführt werden.

lst der Temperaturbereich einer Anwendung zum Beispiel −20 – 80 °C, dann sollte die Reglereinstellung bei −10 – 20 °C vorgenommen werden.

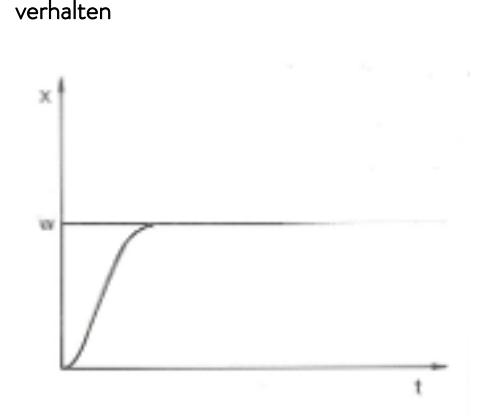

Einfluss der Regelparameter auf das Regel-

Abb. 52: optimale Einstellung

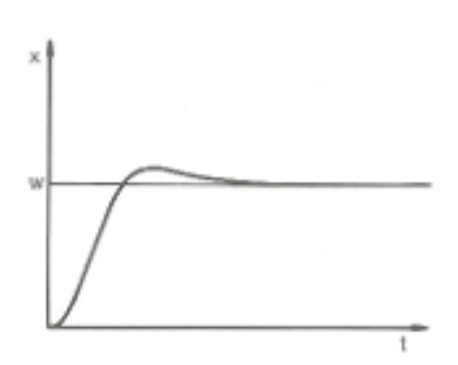

Abb. 53: Regelparameter Xp zu groß

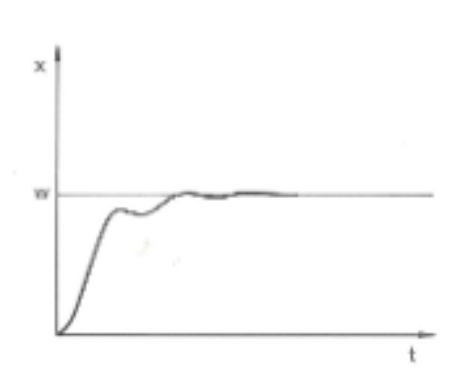

Wird der Proportionalbereich zu klein gewählt, ist der P-Anteil an der Stellgröße sehr lange bei 100 %. Umso schneller reduziert sich dieser Wert dann innerhalb des Proportionalbereichs, das heißt die Stellgröße nimmt rapide ab und die Annäherung des Istwertes zum Sollwert kommt fast zum Stillstand.

Durch den erst jetzt wirksam werdenden I-Anteil nähert sich der Istwert dem

Wird der Parameter Xp zu groß gewählt, gelangt der Istwert früh in den Proportionalbereich und der P-Anteil wird kleiner als 100 % der Stellgröße. Die Annäherung zum Sollwert verlangsamt sich. Somit hat der gleichzeitig aufintegrierende I-Anteil mehr Zeit, seinen Stellgrößenanteil aufzubauen. Ist der Sollwert erreicht, führt der zu viel aufsummierte I-Anteil zum Überschwingen über den Sollwert. Wird der Proportionalbereich Xp verkleinert, bleibt der P-Anteil länger bei 100 %. Deshalb nähert sich der Istwert schneller dem Sollwert an und der I-Anteil hat weniger Zeit, die Regeldif-

ferenz aufzuintegrieren. Das Überschwingen wird reduziert.

Abb. 54: Regelparameter Xp zu klein

Sollwert langsam an.

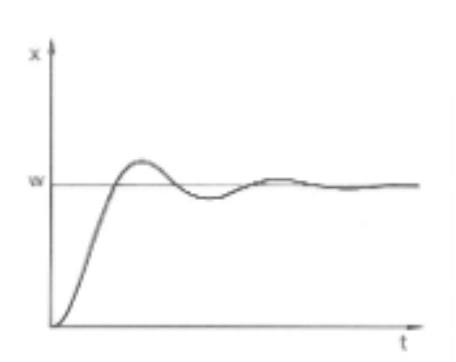

In diesem gezeigten Fall ist der I-Anteil zu groß eingestellt (Parameter Tn zu klein, Tn muss vergrößert werden). Der I-Anteil integriert die Regelabweichung so lange auf, bis diese O wird. Verläuft diese Integration zu schnell, ist die Stellgröße, das heißt das Ausgangssignal des Reglers, zu groß. Resultierend kommt es zum (abklingenden) Schwingen des Istwertes um den Sollwert. Die Vorhaltezeit (Parameter Tv) sollte mit der Formel: Tv = Tn x 0,75 angepasst werden.

Abb. 55: Regelparameter Tn und Tv zu klein

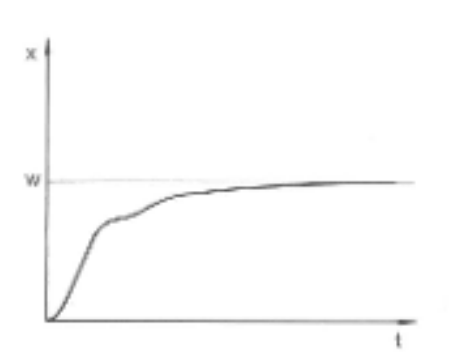

Der Istwert steigt nach Vorgabe des Sollwerts relativ steil an. Der Proportionalbereich scheint gut eingestellt zu sein. Bei kleiner werdender Regelabweichung wird die Annäherung an den Sollwert deutlich langsamer. Die starke Reduzierung des Proportionalanteils (P-Anteil) muss durch den Integrationsanteil (I-Anteil) kompensiert werden. In diesem Fall integriert der I-Anteil zu langsam auf. Der Parameter Tn, welcher das Integrationsintervall angibt, muss also verkleinert werden. Die Vorhaltezeit (Parameter Tv) sollte mit der Formel: Tv = Tn x 0,75 angepasst werden.

Abb. 56: Regelparameter Tn und Tv zu groß

### 6.3.2 Übersicht über interne Regelparameter

Die interne Regelung vergleicht die Sollwerttemperatur mit der Vorlauftemperatur und berechnet die Stellgröße, das heißt das Maß, mit dem geheizt oder gekühlt wird.

Tab. 31: Für die Internregelung können folgende Regelparameter angepasst werden:

| Kenngröße | Bezeichnung         | Einheit |
|-----------|---------------------|---------|
| Хр        | Proportionalbereich | К       |
| Tn        | Nachstellzeit       | S       |
| Tv        | Vorhaltezeit        | S       |
| Td        | Dämpfungszeit       | S       |

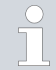

Wenn Tv manuell/auto auf auto steht, können Tv und Td nicht geändert werden. Sie werden in diesem Fall mit festen Faktoren aus Tn abgeleitet.

Die Temperaturgrenzwerte Tih und Til haben außerdem Einfluss auf die Regelung.

#### 6.3.3 Übersicht über externe Regelparameter

- Die Externregelung besteht aus einem Führungsregler (Externregler) und einem Folgeregler (Internregler). Dazu wird die Temperatur der zu temperierenden Applikation benötigt. Im Allgemeinen wird diese mit einem externen "Pt100-Fühler" ermittelt.
- Der Führungsregler vergleicht die Sollwerttemperatur mit der Externtemperatur (Applikationstemperatur) und berechnet daraus die Solltemperatur (Soll\_intern) für den Folgeregler (Internregler).
- Der Folgeregler vergleicht die Solltemperatur (Soll\_intern) mit der Vorlauftemperatur und berechnet die Stellgröße, das heißt das Maß mit dem geheizt oder gekühlt wird.

| Tab. 32: Am  | Führungsregler | (Externregler) | können fo | olgende Re | gelparameter |
|--------------|----------------|----------------|-----------|------------|--------------|
| angepasst we | erden:         | -              |           | -          |              |

| Kenngröße | Bezeichnung         | Einheit |
|-----------|---------------------|---------|
| Кре       | Verstärkungsfaktor  | -       |
| Tne       | Nachstellzeit       | S       |
| Tve       | Vorhaltezeit        | S       |
| Tde       | Dämpfungszeit       | S       |
| Prop_E    | Proportionalbereich | K       |

Tab. 33: Am Folgeregler (Internregler) kann folgender Regelparameter angepasst werden:

| Kenngröße                                    | nngröße Bezeichnung                                                                |                                          |
|----------------------------------------------|------------------------------------------------------------------------------------|------------------------------------------|
| Xpf                                          | Proportionalbereich                                                                | К                                        |
| ○ Wenn Tv m<br>] geändert we<br>Tne abgeleit | anuell/auto auf auto steht, können<br>erden. Sie werden in diesem Fall mit<br>tet. | Tve und Tde nicht<br>festen Faktoren aus |
|                                              |                                                                                    |                                          |

Die Temperaturgrenzwerte Tih und Til haben außerdem Einfluss auf die Regelung.

Korrekturgrößenbegrenzung

Wenn ein Temperatursprung per Solltemperatur  $T_{set}$  vorgegeben wird, kann es vorkommen, dass die Regelung eine Vorlauftemperatur einstellen würde, die erheblich (zum Beispiel 50 K, bei Emaille-Reaktor möglich) über der in der externen Applikation gewünschten Temperatur  $T_{ext}$  liegt. Daher gibt es eine Korrekturgrößenbegrenzung, welche die maximal zugelassene Abweichung zwischen der Temperatur am Pumpenanschluss Druckseite  $T_{int}$ , und der Temperatur an der externen Applikation  $T_{ext}$  vorgibt.

- 1. Drücken Sie die [Eingabetaste] um ins Menü zu gelangen.
- Wählen Sie die Menüpunkte → Einstellungen → Regelung
   → Korrekturgrößenbegrenzung aus.
  - ▶ Es öffnet sich das Eingabefenster für den Zahlenwert.
- **3.** Geben Sie den Wert ein.
- 4. Bestätigen Sie den neuen Wert mit der [Eingabetaste].
  - ▶ Der neue Wert ist übernommen.

### 6.3.4 Regelgröße aktivieren

Soll das Gerät auf die interne Regelgröße oder eine externe Regelgröße regeln, müssen Sie dies Einstellen. Beim Einstellen wird die alte Regelgröße mit ihren eingestellten Werten automatisch deaktiviert. Es kann <u>nur eine</u> Regelgröße aktiv ausgewählt werden.

Auflistung der möglichen Regelgrößen

- [Intern Pt1000]
- Extern Pt100]
- [Extern analog]
- [Extern seriell]
- [Extern USB]
- Extern Ethernet]
- Extern EtherCAT]
- [Extern Pt100-2]

Personal:

Bedienpersonal

- 1. Drücken Sie die Eingabetaste um ins Menü zu gelangen.
- Wählen Sie die Menüpunkte → Einstellungen → Regelung → Regelgröße aus.
  - ▶ Die aktive Regelgröße ist mit einem Häkchen markiert.
- Scrollen Sie zu einer anderen Regelgröße und wählen Sie diese mit der Eingabetaste aus.
  - ▶ Die neue Regelgröße ist sofort aktiv.

#### 6.3.5 Regelparameter ändern

| Xpf |                         |           |
|-----|-------------------------|-----------|
|     | Max: 100,00<br>Min: 0,3 |           |
|     | <u>10</u>               | <u>,0</u> |
| ESC | οOK                     |           |

Abb. 57: Regelparameter ändern

Personal:

Fachpersonal

Mit dem Softkey [ESC] gelangen Sie ohne Änderung in die vorherige Anzeige zurück.

- 1. Drücken Sie die Eingabetaste um ins Menü zu gelangen.
- Wählen Sie die Menüpunkte → Einstellungen → Regelung
   → Regelparameter aus.
  - ▶ Ist die Regelgröße extern aktiv, werden im Display die externen Regelparameter angezeigt.

lst die Regelgröße **intern** aktiv, werden im Display die internen Regelparameter angezeigt.

- **3.** Scrollen Sie zu einem Regelparameter und wählen Sie ihn mit der Eingabetaste aus.
  - Es öffnet sich ein Eingabefenster. Den Zahlenwert können Sie jetzt ändern. Die angezeigten Werte bei Max: und Min: geben die Grenzen für die Werteeingabe an.
- **4.** Bestätigen Sie den neuen Wert mit der Eingabetaste [OK].
  - ▶ Der neue Wert ist aktiv.

Regelparameter zur Bearbeitung freigeben

Mit Tv manuell/auto können Sie festlegen, ob die Regelparameter Tv und Td beziehungsweise Tve, Tde und Prop\_E manuell oder automatisch eingestellt werden. Ist die automatische Einstellung aktiv, werden diese Regelparameter mit einem Schloss angezeigt und können nicht ausgewählt werden.

Um diese Regelparameter manuell einstellen zu können, ändern Sie den Regelparameter *Tv manuell/auto* auf manuelle Einstellung.

#### 6.3.6 Manuelles optimieren der Regelparameter

- Wählen Sie einen zu Ihrer Applikation passenden Regelparametersatz aus der Stab. 34 "Bewährte Einstellungen der Regelparameter" auf Seite 94 aus.
- 2. Starten Sie das Temperiergerät und die Applikation.
- **3.** Warten Sie ab, bis sich die Temperatur in der externen Applikation der Solltemperatur auf ±3 K angenähert hat. Die Vorlauftemperatur darf nicht weiter steigen oder fallen. Ein Schwingen der Vorlauftemperatur stört zunächst nicht.

#### Folgeregler einstellen (Internregler):

Tests haben gezeigt, dass ein reiner P-Regler als Folgeregler vollkommen ausreicht.

- 1. Den Führungsregler "ruhig stellen", dazu Kpe auf 0,1 stellen.
  - ▶ Der Führungsregler arbeitet nun nur noch sehr schwach.

 Wenn die Vorlauftemperatur mit > ±0,1 K schwingt, dann weiter mit Punkt 4. Ist dies nicht der Fall, verkleinern Sie Xpf bis die Vorlauftemperatur

Ist dies nicht der Fall, verkleinern Sie Apt bis die Vorlauftemperatur schwingt (> ±0,1 K).

- **3.** Erhöhen Sie Xpf langsam bis die Schwingung ausklingt. Erhöhen Sie Xpf noch weiter um etwa 20 % (Sicherheitszuschlag).
- **4.** wenn Xpf < 10 guter Vorlaufregelkreis/Hydraulik
  - wenn Xpf 10 15 mittelmäßiger Vorlaufregelkreis/Hydraulik

wenn Xpf > 15 - schlechter Vorlaufregelkreis/Hydraulik

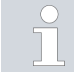

Wenn der Vorlaufregelkreis (Hydraulik) von schlechter Qualität ist, dann leidet auch deutlich die Qualität der Externregelung!

### Führungsregler einstellen (Externregler):

Das Einstellen des Führungsreglers erfordert erfahrungsgemäß einen vielfach höheren Zeitaufwand als das des Internreglers bei einer reinen Vorlauftemperaturregelung. Für einen schwierigen Regelkreis können mehrere Tage notwendig sein.

1. Zuerst Voreinstellung vornehmen für Tne:

| bei kleinen Reaktoren mit < 5 L Inhalt       | - Tne = 300 s        |
|----------------------------------------------|----------------------|
| bei mittleren Reaktoren mit 10 – 30 L Inhalt | - Tne = 500 s        |
| bei großen Reaktoren mit > 80 L Inhalt       | - Tne = 800 – 1000 s |

- Sollwert um 5 °C verstellen (5 K-Sollwertsprung), Vorlauftemperatur und Externtemperatur ausreichend lange aufzeichnen (zirka 20 40 min).
- Schwingt die Externtemperatur (> 0.1 K), dann Kpe so lange verkleinern bis die Schwingung ausklingt. Zwischen den Änderungen immer lange genug warten (mindestens 2 Schwingungsperioden).
- 4. +20 K-Sollwertsprung, Einschwingvorgang abwarten, -20 K-Sollwertsprung, Einschwingvorgang abwarten.
- 5. Einschwingvorgänge bewerten:
  - soll ein Überschwinger reduziert werden, dann Tve langsam erhöhen (bis etwa 90 % von Tne)
  - umgekehrt Tve verkleinern (bis etwa 60 % von Tne)
  - dabei Tde nachführen: Tde = 20 % von Tve
  - nach jeder Änderung bei S Handlungsschritt 4 auf Seite 93 fortfahren: ±20 K Sollwertsprünge durchführen und auswerten.
- 6. Dauert der Einschwingvorgang insgesamt zu lange,
  - dann kann Tne reduziert werden.
  - Reduzieren Sie Tve und Tde ebenfalls prozentual.
  - Erhöhen Sie Kpe auf 150 200 %, damit das System schwingt.
  - Dann bei & Handlungsschritt 3 auf Seite 93 fortfahren.

- 7. Nimmt die Schwingneigung zu, ohne dass der Überschwinger akzeptabel reduziert wird,
  - a) kann Kpe leicht reduziert werden, mit S Handlungsschritt 4 auf Seite 93 fortfahren,
  - b) ist eine größere Zeitkonstante zu wählen, erhöhen Sie Kpe auf 150 – 200 %, damit das System schwingt.

Dann bei 🏷 Handlungsschritt 3 auf Seite 93 fortfahren.

| Gerät      | Beispiel | Кре | Tne | Tve | Tde  | Prop_E | Xpf  | Pumpenstufe |
|------------|----------|-----|-----|-----|------|--------|------|-------------|
| IN 150 XT  | 1        | 4,0 | 300 | 246 | 24,0 | 20     | 5,0  | 3           |
| IN 250 XTW | 2        | 1,5 | 300 | 246 | 24,0 | 20     | 7,0  | 1           |
|            | 3        | 0,7 | 100 | 84  | 8,0  | 20     | 7,0  | 4           |
| IN 750 XT  | 4        | 1,5 | 200 | 164 | 16,0 | 20     | 5,0  | 8           |
| IN 950 XTW | 5        | 1,5 | 300 | 246 | 24,0 | 20     | 15,0 | 5           |
|            | 6        | 0,4 | 70  | 61  | 7,0  | 20     | 12,0 | 6           |

### Tab. 34: Bewährte Einstellungen der Regelparameter

Bei allen Beispielen wird das Silikonöl Kryo 70 verwendet. Beim Beispiel 2 wird am Temperiergerät die Druckregelung mit 1 bar verwendet.

| Beispiel 1 | Glasdoppelmantelreaktor mit 4 Litern Temperierflüssigkeit, Reaktor nicht isoliert |
|------------|-----------------------------------------------------------------------------------|
|            | 2 Stück Metallwellschlauch mit je 1,5 m Länge, D = 10 mm lichte Weite             |
| Beispiel 2 | Glasdoppelmantelreaktor mit 4 Litern Temperierflüssigkeit, Reaktor nicht isoliert |
|            | 2 Stück Metallwellschlauch mit je 6 m Länge, D = 10 mm lichte Weite               |
|            | Pumpe mit Einstellung Druckregelung auf P = 1 bar                                 |
|            | Bypass verwendet                                                                  |
| Beispiel 3 | Applikation mit geringem Volumen                                                  |
| · ·        | Applikation mit geringer Wärmekapazität                                           |
|            | Schläuche mit geringem Durchfluss, D < 10 mm lichte Weite                         |
| Beispiel 4 | Metalldoppelmantelreaktor mit 17 Litern Temperierflüssigkeit                      |
|            | 2 Stück Metallwellschlauch mit je 1,5 m Länge, D = 20 mm lichte Weite             |
| Beispiel 5 | Glasdoppelmantelreaktor mit 4 Litern Inhalt, Reaktor nicht isoliert               |
| · ·        | 2 Stück Metallwellschlauch mit je 5 m Länge, D = 10 mm lichte Weite               |
|            | Bypass verwendet                                                                  |
| Beispiel 6 | Applikation mit geringem Volumen                                                  |
| · · ·      | Applikation mit geringer Wärmekapazität                                           |
|            | Schläuche mit geringem Durchfluss, D < 10 mm lichte Weite                         |
|            | Bypass verwendet                                                                  |
|            |                                                                                   |

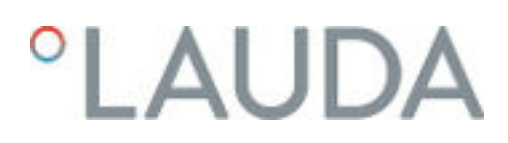

### 6.4 Regelparameter für Durchflussregler

Regelparameter einstellen

Zur Durchflussregelung werden als Stellgrößen ein stetiges Ventil und die Pumpenleistung verwendet. Beide Stellgrößen können über separate PI Regler parametrisiert werden.

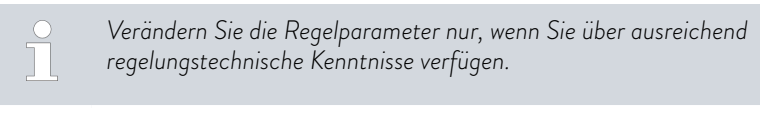

Personal:

Fachpersonal

- Wählen Sie die Menüpunkte Module → Durchflussregelung → Regelparameter aus.
- 2. Scrollen Sie zu einem Regelparameter und wählen Sie diesen mit der Eingabetaste aus.
  - Es öffnet sich ein Eingabefenster. Den Zahlenwert können Sie jetzt mit den Softkeys ändern. Die angezeigten Werte bei Min: und Max: geben den möglichen Bereich der Eingabe vor.
- 3. Bestätigen Sie den neuen Wert mit der Eingabetaste.

| Regelparameter | Bedeutung                              | Grundeinstellungen<br>(Default) |
|----------------|----------------------------------------|---------------------------------|
| Ventil Kp      | Proportionaler Anteil<br>Regler Ventil | 5,0                             |
| Ventil Ki      | Integrativer Anteil<br>Regler Ventil   | 1,25                            |
| Pumpe Kp       | Proportionalanteil<br>Regler Pumpe     | 0,2                             |
| Pumpe Ki       | Integrativer Anteil<br>Regler Pumpe    | 0,1                             |

### Tab. 35: Standardeinstellungen

### 6.5 Selbstadaption Temperaturregelung

Mit der Funktion Selbstadaption können für die angeschlossene Applikation geeignete Parameter zur Temperaturregelung automatisch ermittelt und übernommen werden. Die Selbstadaption kann nur an einem Gerät mit aktiver Kühlung durchgeführt werden.

Die Selbstadaption ermittelt die Parameter durch einen Testlauf des Temperiergeräts. Dazu müssen das Gerät und die Applikation betriebsbereit sein.

Beim Integral XT wird die Selbstadaption mit der aktuell eingestellten Pumpenstufe durchgeführt. Beste Ergebnisse sind bei möglichst großer Pumpenstufe zu erwarten. Die Druckregelung der Pumpe kann verwendet werden, verschlechtert aber das Ergebnis. Ist die Stromaufnahme des Geräts signifikant begrenzt, verschlechtert sich das Ergebnis und die Dauer der Selbstadaption verlängert sich.

Der Testlauf muss an einer passiven Applikation durchgeführt werden. Das heißt, während des Testlaufes dürfen keine Änderungen an der Applikation vorgenommen werden und keine exothermen oder endothermen Reaktionen stattfinden. Der Testlauf dauert je nach Anwendung zwischen 30 Minuten und maximal 3 Stunden. Dabei bewegt sich die Temperatur der Temperierflüssigkeit bis maximal ±15 Kelvin vom eingestellten Sollwert weg. Nach Abschluss des Testlaufs werden die neu ermittelten Werte der Regelparameter übernommen und im Menü [Regelparameter] abgespeichert. Die alten Werte der Regelparameter werden überschrieben.

#### Selbstadaption starten

- 1. Drücken Sie die [Eingabetaste] um ins Menü zu gelangen.
- Wählen Sie die Menüpunkte → Einstellungen → Regelung
   → Selbstadaption aus.
  - ▶ Es öffnet sich das Untermenü.
- 3. Hier starten Sie die Selbstadaption:
  - Selbstadaption starten]
    - Der Selbstadaptionslauf beginnt.
    - Läuft die Selbstadaption, können Sie diese vorzeitig mit [Selbstadaption abbrechen] beenden.
    - Sollwert
      - Hier geben Sie den Temperatursollwert T<sub>set</sub> vor.
         Berücksichtigen Sie dabei die maximalen Temperaturschwankungen bis maximal ±15 Kelvin.
      - Stellen Sie [Tih] und [Til] entsprechend ein.
    - Bestimmung
      - Mit dem Befehl Nur intern lassen Sie die internen Regelparameter ermitteln.
      - Mit dem Befehl *Intern und extern* lassen Sie sowohl interne als auch externe Regelparameter ermitteln.
    - Regelparameter
      - Hier können Sie die Regelparameter ansehen.
    - Status
      - Zeigt an in welcher Phase sich das Programm zur Ermittlung der Parameter aktuell befindet.
    - WAIT Selbstadaption läuft
    - END Selbstadaption beendet
    - SEND Parameter werden übermittelt
    - STOPPED Selbstadaption angehalten

### 6.6 Sollwertoffset einstellen

Es ist möglich, die Temperatur, die von einem externen Temperaturfühler gemessen wird, mit einem Offset-Wert zu beaufschlagen und dann als Sollwert zu verarbeiten. Der Sollwert der Temperierflüssigkeit im Gerät kann also zum Beispiel 15 K unter der Temperatur in der Applikation, die der externe Temperaturfühler misst, festgelegt werden.

Zu den Einstellungen navigieren 1. Drücken Sie die [Eingabetaste] um ins Menü zu gelangen. 2. Wählen Sie die Menüpunkte → Einstellungen → Regelung → Sollwertoffset aus. 3. Wählen Sie eine der folgenden Optionen: Mit [Offsetquelle] können Sie festlegen, für welche Quelle der Offset bemessen werden soll. Mit [Diff.Soll-/Istwert] können Sie den Wert für den Sollwertoffset eingeben. Wert des Offsets eingeben 1. Wählen Sie im Menü Sollwertoffset die Schaltfläche [Diff.Soll-/Istwert] aus. Das Eingabefenster wird angezeigt. Der Offsetwert kann inner-halb der angezeigten Grenzwerte eingegeben werden. 2. Geben Sie den Sollwertoffset ein. 3. Bestätigen Sie mit der [Eingabetaste]. 4. Die Software springt zurück zum vorherigen Menü Sollwertoffset. Offsetquelle aktivieren Uber die Optionen im Menü [Offsetquelle] können Sie den eingegebenen Wert des Sollwertoffsets für eine entsprechende Quelle aktivieren oder deaktivieren. Mit [extern Pt100] beispielsweise können Sie den Sollwertoffset für den externen Temperaturfühler aktivieren. Wählen Sie im Menü Sollwertoffset die Schaltfläche [Offsetquelle] 1. aus. 2. Wählen Sie eine der folgenden Optionen aus: Mit [aus] deaktivieren Sie die Offsetquelle. Aus den übrigen Optionen aktivieren Sie eine Offsetquelle: [Extern Pt100] [Extern analog] [Extern seriell] [Extern USB] [Extern Ethernet] 

- [Extern EtherCAT]
- [Extern Pt100-2]
- 3. Bestätigen Sie mit der [Eingabetaste].
- 4. Wechseln Sie mit dem Softkey [ESC] in das Grundfenster.

### 6.7 Begrenzung von Heizung und Kühlung

Mit der Stellgrößenbegrenzung können Sie die maximale Heizleistung beziehungsweise die maximale Kühlleistung begrenzen. Die Einstellung erfolgt in Prozent vom Maximalwert.

Durch die aktivierte Stellgrößenbegrenzung der Heizleistung wird eine zu hohe Oberflächentemperatur am Heizkörper vermieden. Durch zu hohe Temperaturen des Heizkörpers kann Schaden an der Temperierflüssigkeit entstehen.

- 1. Drücken Sie die [Eingabetaste] um ins Menü zu gelangen.
- Wählen Sie die Menüpunkte → Einstellungen → Regelung
   → Stellgrößenbegrenzung aus.
- 3. Wählen Sie [Max. Heizen] und bestätigen mit [OK].
  - ► Ein Eingabefenster wird angezeigt. Die Stellgrößenbegrenzung kann innerhalb der dargestellten Grenzwerte angepasst werden.
- 4. Passen Sie den Wert entsprechend an.
- 5. Mit der Schaltfläche [OK] gelangen Sie mit der neuen Einstellung in die vorherige Anzeige zurück.
  - Die neue Einstellung ist aktiv.

Beim Integral XT wird die Heizleistung zunehmend reduziert, wenn die Pumpenleistung 150 W (Pumpenstufe < 4) unterschreitet. Diese Maßnahme schützt die Temperierflüssigkeit vor Überhitzung an der Heizkörperoberfläche und verhindert somit eine frühzeitige Alterung der Temperierflüssigkeit.

#### 6.8 Totzeitkompensation

kleiner Pumpenleistung

Automatische Heizungsbegrenzung bei

Die Totzeitkompensation greift in die Temperaturregelung ein, sodass eine stabile Temperaturregelung auch bei sehr großen Totzeiten erreicht werden kann. Verwenden Sie die Totzeitkompensation, wenn Sie die Applikation mit langen Schläuchen (>> 1 m) bei sehr kleinen Durchflüssen (< 5 L/min) betreiben müssen.

> Die Totzeitkompensation ist nur verfügbar, wenn Sie einen Integral Flow Control oder einen Durchflussregler (MID) einsetzen und der Durchflussregler den Durchfluss der Temperierflüssigkeit messen kann.

Die Totzeitkompensation ist nur für die externe Regelung verfügbar und hat bei der internen Regelung keinen Effekt.

#### Einstellungen

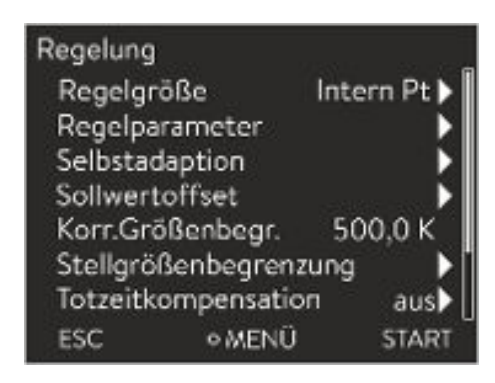

Abb. 58: Menü Regelung

Zur Verwendung der Totzeitkompensation gehen Sie folgendermaßen vor:

- 1. Drücken Sie die [Eingabetaste] um ins Menü zu gelangen.
- Wählen Sie die Menüpunkte → Einstellungen → Regelung
   → Totzeitkompensation aus.
- **3.** Geben Sie das verwendete Schlauchvolumen ein.

Es genügt, dieses Volumen rechnerisch aus der Schlauchlänge (gemessen bis zum Temperatursensor, auf den geregelt werden soll) sowie der Querschnittsfläche des Schlauchs zu bestimmen.

| Totzeitkompensation<br>Funktion<br>Schlauchvolumen |        | aus <b>)</b><br>0,50 I |
|----------------------------------------------------|--------|------------------------|
| ESC                                                | ♦ MENÜ | START                  |

Abb. 59: Menü Totzeitkompensation

### 6.9 Dynamische Heizungsbegrenzung

Beispiel

4. Aktivieren Sie die Totzeitkompensation mit [Funktion ein].

Durch die Totzeitkompensation reagiert die Regelung sehr viel schneller und es können prinzipbedingt andere Regelparameter eingestellt werden als beim Einsatz der normalen Externregelung. Für die Verwendung der Totzeitkompensation können insbesondere deutlich kürzere Nachstellzeiten eingestellt werden.

Die Regelparameter sollten bei Verwendung der Totzeitkompensation auf die jeweilige Applikation angepasst werden. In typischen Anwendungen wird damit insgesamt ein deutlich besseres Regelverhalten erreicht.

Dieser Abschnitt ist für Folgendes relevant:

Geräte Integral XT

Mit der dynamischen Heizungsbegrenzung begrenzen Sie die Heizleistung des Geräts. Bei geringen Durchflussgeschwindigkeiten an den Heizungen besteht die Gefahr, dass die Temperierflüssigkeit lokal überhitzt wird. Dies kann zu vorzeitiger Alterung, Ölvercrackung bei Silikonölen (Depolymerisation) oder Aufsieden führen.

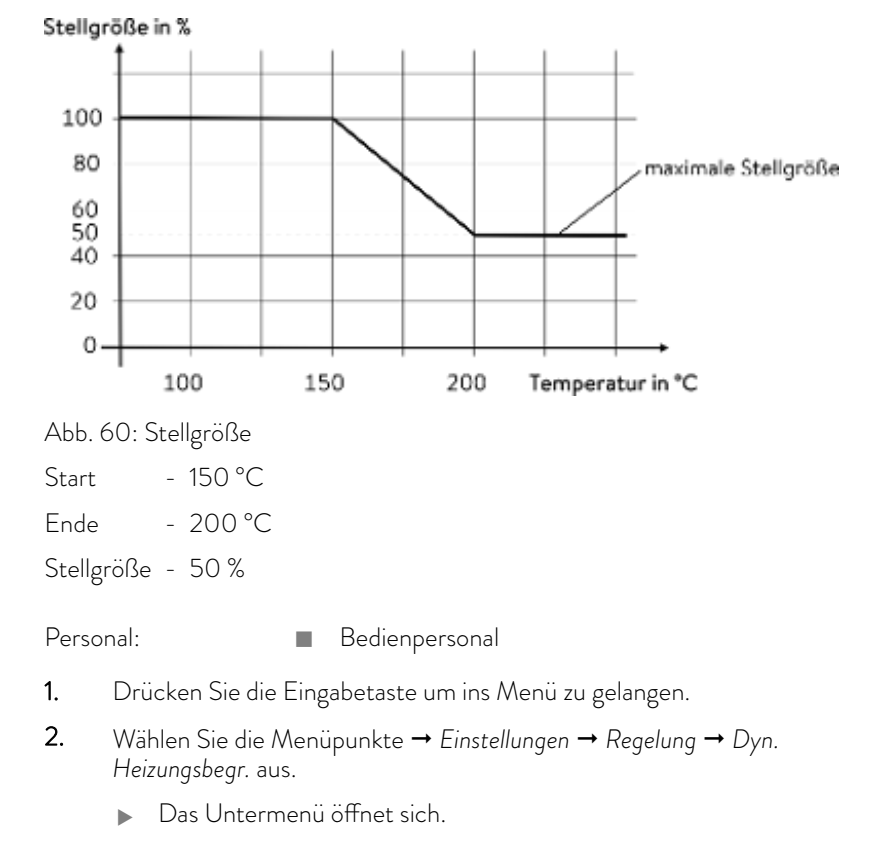

3. Geben Sie Ihre Werte ein und bestätigen Sie mit der Eingabetaste.

| Menüpunkte | Beschreibung                                                                                                    |  |
|------------|----------------------------------------------------------------------------------------------------|--|
| Start      | Mit den Werten für Start und Ende geben Sie einen Temperaturbereich an, in de                                                                                                    |  |
| Ende       | wird. Oberhalb der eingegebenen Endtemperatur ([Ende]) arbeitet die Heizung mit<br>der reduzierten Leistung. Unterhalb der eingegebenen Starttemperatur ([Start])<br>arbeitet die Heizung mit der vollen Leistung. |  |
| Stellgröße | Hier geben Sie den Wert zur Begrenzung der Heizleistung in Prozent ein.                                                                                                    |  |
|            | Die dynamische Heizungsbegrenzung ist aktiv.                                                                                                    |  |

### 6.10 Kühlung

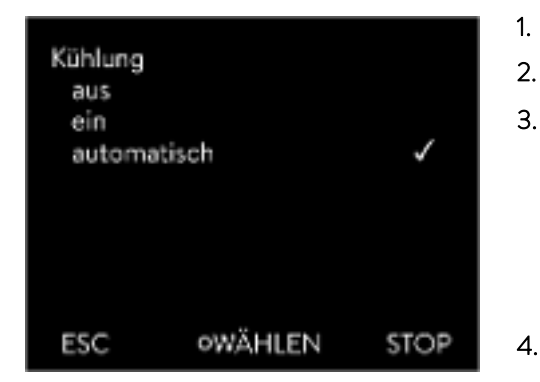

Das Kälteaggregat der Geräte wird in der Standardeinstellung [automatisch] betrieben. Dabei wird das Kälteaggregat, je nach Temperatur und Betriebszustand, automatisch eingeschaltet oder ausgeschaltet. Sie können das Kälteaggregat manuell über das Menü dauerhaft einschalten oder dauerhaft ausschalten. Bei empfindlichen Regelvorgängen können so Regelschwankungen durch automatisches Einschalten oder Ausschalten des Kälteaggregats verhindert werden.

- 1. Drücken Sie die Eingabetaste um ins Menü zu gelangen.
- 2. Wählen Sie die Menüpunkte → Einstellungen → Kühlung aus.
- **3.** Wählen Sie eine der folgenden Optionen aus:
  - Mit der Einstellung [automatisch] wird das Kälteaggregat automatisch geschaltet. Wenn Kälteleistung benötigt wird, schaltet sich das Kälteaggregat ein.
  - Mit [aus] bleibt das Kälteaggregat ausgeschaltet.
  - Mit [ein] kühlt das Kälteaggregat permanent.
  - Bestätigen Sie die Auswahl mit der Eingabetaste [OK].

Abb. 61: Kühlung konfigurieren

#### 6.11 Kalibrierung des Temperaturfühlers

Es ist ein kalibriertes Referenzthermometer erforderlich, das dem gewünschten Genauigkeitsgrad entspricht. Sonst sollten Sie die Kalibrierung Ihres Temperiergeräts nicht verändern.

Stellen Sie bei der Überprüfung der Temperatur im eingeschwungenen Zustand eine stetige Temperaturabweichung von T<sub>int</sub> beziehungsweise T<sub>ext</sub> zum Referenzthermometer fest, kann mit dem Menüpunkt *Kalibrierung* die Abweichung egalisiert werden.

Beim Menüpunkt *Offset* (1-Punkt-Abgleich) wird die Kennlinie des Temperatursensors um den eingegebenen Wert parallel verschoben.

Beim Menüpunkt 2-Punkt-Kalibrierung (2-Punkt-Abgleich) wird die Kennlinie des Temperatursensors verschoben und zusätzlich die Steigung der Kennlinie verändert.

Offset

Es ist möglich die Temperaturwerte  $T_{int}$  und  $T_{ext}$  jeweils in einem Bereich von ±3 K zu ändern.

- Für die Kalibrierung muss das Referenzthermometer, gemäß den Angaben im Kalibrierzertifikat eingebaut werden. Die Position des Referenzthermometers in der Druckseite, zwischen Anschlussstutzen Temperierkreis Druckseite und Applikation, ist für einen genaue Temperierung möglichst nahe an der Applikation zu wählen.
- Für die Temperaturmessung warten Sie solange, bis sich das System im eingeschwungenen Zustand befindet.
- 1. Drücken Sie die [Eingabetaste] um ins Menü zu gelangen.
- Wählen Sie die Menüpunkte → Einstellungen → Kalibrierung → intern Pt1000 beziehungsweise → externes Pt100 → Offset aus.
  - ▶ Es öffnet sich das Eingabefenster.
- **3.** Geben Sie den abgelesenen Temperaturwert vom Referenzthermometer ins Eingabefenster ein.
- 4. Bestätigen Sie den neuen Wert mit der Eingabetaste [OK].
  - ▶ Der neue Wert ist übernommen.
- Für die Kalibrierung muss das Referenzthermometer, gemäß den Angaben im Kalibrierzertifikat, in den Vorlauf des Geräts eingebaut werden.
- Der untere und der obere Temperaturmesspunkt müssen mindestens 40 K auseinander liegen.
- Für die Temperaturmessung warten Sie solange, bis sich das System im eingeschwungenen Zustand befindet.
- 1. Stellen Sie einen niedrigen Sollwert T<sub>set</sub> am Gerät ein.
- 2. Warten Sie solange bis der Sollwert und die Temperatur der Temperierflüssigkeit sich angenähert haben.
- 3. Drücken Sie die [Eingabetaste] um ins Menü zu gelangen.
- Wählen Sie die Menüpunkte → Einstellungen → Kalibrierung → intern Pt1000 beziehungsweise → externes Pt100 → 2-Punkt unten aus.
  - ▶ Es öffnet sich das Eingabefenster.
- 5. Geben Sie den abgelesenen Temperaturwert vom Referenzthermometer ins Eingabefenster ein.
- 6. Bestätigen Sie den neuen Wert mit der Eingabetaste [OK].
  - ▶ Der untere Wert ist übernommen.
- 7. Stellen Sie einen hohen Sollwert T<sub>set</sub> am Gerät ein.
- 8. Warten Sie solange bis der Sollwert und die Temperatur der Temperierflüssigkeit sich angenähert haben.
- 9. Wählen Sie im Menü [Kalibrierung] den Menüpunkt 2-Punkt oben aus.
  - ▶ Es öffnet sich das Eingabefenster.

### 2-Punkt-Kalibrierung

Integral Prozessthermostate mit Durchflussregler

|                                                                                                    | 10.          | Geben Sie den abgelesenen Temperaturwert vom Referenzthermo-<br>meter ins Eingabefenster ein.                                                                      |
|----------------------------------------------------------------------------------------------------|--------------|----------------------------------------------------------------------------------------------------|
|                                                                                                    | 11.          | Bestätigen Sie den neuen Wert mit der Eingabetaste [OK].                                                                                                    |
|                                                                                                    |              | <ul> <li>Der obere Wert ist übernommen. Die 2-Punkt-Kalibrierung ist<br/>abgeschlossen.</li> </ul>                                                                 |
| Werkskalibrierung wieder herstellen                                                                                                    | Möc<br>Sie d | chten Sie die ab Werk eingestellte Kalibrierung wieder herstellen, führen<br>diesen Menüpunkt aus.                                                                 |
|                                                                                                    | 1.           | Drücken Sie die [Eingabetaste] um ins Menü zu gelangen.                                                                                                    |
|                                                                                                    | 2.           | Wählen Sie Menüpunkte → Einstellungen → Kalibrierung → intern<br>Pt1000 beziehungsweise → externes Pt100 → Werkskalibrierung aus.                                  |
|                                                                                                    | 3.           | Wählen Sie die Option [ja].                                                                                                    |
|                                                                                                    | 4.           | Bestätigen Sie die Auswahl mit der Eingabetaste [OK].                                                                                                    |
|                                                                                                    |              | <ul> <li>Die vom Kunden durchgeführte Kalibrierung wird gelöscht und die<br/>ab Werk eingestellte Kalibrierung ist wieder aktiv.</li> </ul>                        |
| 6.12 Die Werkseinstellung wiederhers                                                                                                    | stellen      |                                                                                                    |
| Zum Menü Werkseinstellung navigieren                                                                                                    | 1.           | Drücken Sie die Eingabetaste um ins Menü zu gelangen.                                                                                                    |
|                                                                                                    | 2.           | Wählen Sie die Menüpunkte $\rightarrow$ Einstellungen $\rightarrow$ Werkseinstellung aus.                                                                          |
| Alle Module rücksetzen                                                                                                    | Mit<br>Ger   | dem Menü [Alle Module] wird die Softwareeinstellung aller Module des<br>äts auf Werkseinstellung rückgesetzt.                                                      |
|                                                                                                    | Weit<br>ausv | ter unten im Menü Werkseinstellung können Sie einzelne Module separat<br>vählen und rücksetzen.                                                                    |
| Regelsystem rücksetzen                                                                                                    | Im A<br>Wer  | Aenü [Regelsystem] können Sie Ihre spezifischen Einstellungen auf<br>kseinstellung rücksetzen.                                                                     |
|                                                                                                    |              | Alles rücksetzen                                                                                                    |
|                                                                                                    |              | Nur Regelparameter                                                                                                    |
|                                                                                                    |              | Sonstige Parameter                                                                                                    |
| Werkseinstellung         Alle Module         Regelsystem         Schutz         Schutz         Kälte         Heizung 1         Ext Pt         Pumpe 1         ESC         AMENŪ         STOP         Abb. 62: Menü Werkseinstellung |              | Regelung  Regelgröße  Regelgröße  Regelparameter  Temperaturgrenzwerte  Grundeinstellung  Signalton  Anzeige  Autostart: Ein  Stromaufnahme  Sprache  Kalibrierung |
|                                                                                                    |              | Grafikanzeige                                                                                                    |

Grundfenster

Betriebsart (Betrieb)

#### Personal:

Bedienpersonal

- 1. Wählen Sie den Menüpunkt [Alles rücksetzen] aus.
- 2. Wählen Sie eine der folgenden Optionen:

- Mit [nein] gelangen Sie ohne Änderung in das übergeordnete Menü zurück.
- Mit [ja] wird auf Werkseinstellung rückgesetzt, wenn Sie dies mit der Eingabetaste bestätigen.
- ▶ Das komplette Gerät ist auf Werkseinstellung rückgesetzt.

Einzelne Regelparameter auswählen und rücksetzen

Mit dem Menü [Nur Regelparameter] beziehungsweise [Sonstige Parameter] werden nur die gewählten Parameter auf Werkseinstellung rückgesetzt.

Bedienpersonal

Personal:

- 1. Wählen Sie den Menüpunkt [Sonstige Parameter] aus.
- 2. Wählen Sie eine der folgenden Optionen:
  - Mit [nein] gelangen Sie ohne Änderung in das übergeordnete Menü zurück.
  - Mit [ja] wird auf Werkseinstellung rückgesetzt, wenn Sie dies mit der Eingabetaste bestätigen.
  - ▶ Die Parameter sind auf Werkseinstellung rückgesetzt.

#### 6.13 Gerätestatus aufrufen

Im Menü Gerätestatus und seinen Untermenüs können Sie sich viele Informationen und Daten über das Gerät anzeigen lassen. Im gesamten Menü Gerätestatus sind keine Einstellungen möglich.

- 1. Drücken Sie die Eingabetaste um ins Menü zu gelangen.
- 2. Wählen Sie die Menüpunkte  $\rightarrow$  Einstellungen  $\rightarrow$  Gerätestatus aus.
  - ▶ Es öffnet sich das Untermenü.
- 3. Diese Menüpunkte sind verfügbar:
  - Fehlerspeicher,
  - Gerätedaten,
  - Betriebsinformationen,
  - Heizbegrenzung
  - Software-Version,
  - Hardware-Version,
  - Gerätetyp und
  - Seriennummern anzeigen.

Fehlerspeicher anzeigen

Zur Fehleranalyse verfügt das Gerät über einen Fehlerspeicher, in dem bis zu 140 Warn-, Fehler- und Alarmmeldungen gespeichert werden.

|                                | <ol> <li>Wählen Sie im Menü Gerätestatus den Menüpunkt → Fehlerspeicher<br/>aus.</li> </ol>                                                                 |
|--------------------------------|----------------------------------------------------------------------------------------------------|
|                                | 2. Mit den Pfeiltasten oben und unten können Sie durch die Liste navi-<br>gieren. Die neueste Meldung steht in der obersten Zeile.                          |
|                                | Für jede Meldung werden die folgenden Informationen angezeigt:                                                                                              |
|                                | <ul> <li>Unter Nr. steht die fortlaufende Nummerierung, chronologisch<br/>nach Auftreten der Fehler gelistet.</li> </ul>                                    |
|                                | <ul> <li>Unter Quelle wird das betreffende Modul angezeigt, das die Mel-<br/>dung verursachte.</li> </ul>                                                   |
|                                | <ul> <li>Code ist die verschlüsselte Alarm-, Warnung- oder Fehlerbe-<br/>schreibung.</li> </ul>                                                             |
|                                | <ul> <li>Art spezifiziert Alarm, Warnung oder Fehler.</li> </ul>                                                                                            |
|                                | <ul> <li>Unter Datum und Zeit wird der Zeitpunkt der Meldung angezeigt</li> </ul>                                                                           |
|                                | Am unteren Rand des Displays wird die weiter oben markierte Meldung<br>genauer erklärt.                                                                     |
| Gerätedaten anzeigen           | Diese Liste dient zur Diagnose durch den LAUDA Service.                                                                                                    |
| U U                            | Für Servicefälle vor Ort oder beim Telefonsupport werden die Gerätedaten benötigt.                                                                          |
|                                | <ol> <li>Wählen Sie im Menü Gerätestatus den Menüpunkt → Gerätedaten<br/>aus.</li> </ol>                                                                    |
|                                | <ul> <li>Es werden verschiedenste aktuelle Werte des Geräts angezeigt<br/>(zum Beispiel Temperaturen).</li> </ul>                                           |
| Betriebsinformationen anzeigen | Im Menüpunkt Betriebsinformationen wird angezeigt wie lange oder wie oft<br>Komponenten des Geräts in Gebrauch waren.                                       |
|                                | Die Gebrauchsdauer der unten aufgeführten Komponenten wird in Stunden<br>angezeigt, wenn nicht anders angegeben.                                            |
|                                | Temperierflüssigkeit (Fluid)                                                                                                    |
|                                | <ul> <li>Heizung</li> </ul>                                                                                                    |
|                                | Pumpe (erscheint nur bei Integral XT)                                                                                                    |
|                                | <ul> <li>Pumpe 2 (erscheint nur bei Integral IN 1850 XTW, IN 2050 PW,<br/>IN 2560 XTW/PW)</li> </ul>                                                        |
|                                | <ul> <li>Verdichter</li> </ul>                                                                                                    |
|                                | <ul> <li>Verdichter 2 (erscheint nur bei Geräten mit Kältekaskade)</li> </ul>                                                                               |
|                                | <ul> <li>Verdichter Einschaltdauer</li> </ul>                                                                                                    |
|                                | <ul> <li>angegeben ist die Anzahl der Schaltzyklen (EIN - AUS)</li> </ul>                                                                                   |
|                                | <ul> <li>Verdichter 2 Einschaltdauer (erscheint nur bei Geräten mit Kältekas-<br/>kade)</li> </ul>                                                          |
|                                | <ul> <li>angegeben ist die Anzahl der Schaltzyklen (EIN - AUS)</li> <li>EEV 0 Schritte</li> </ul>                                                           |
|                                | <ul> <li>EEV sind die elektronischen Einspritzventile mit den Nummern 0<br/>bis 6, angegeben wird die Öffnung des Ventils in Anzahl der Schritte</li> </ul> |
|                                |                                                                                                    |

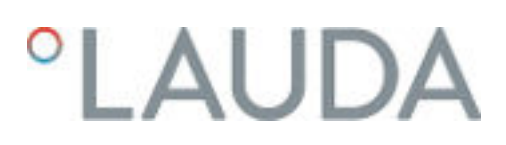

| Heizbegrenzung                                      | In dem Untermenü werden alle aktuellen Begrenzungen des Geräts ange-<br>zeigt. Diese Begrenzungen sind durch den Benutzer in anderen Menüs<br>eingestellt worden oder wurden durch die Gerätesoftware auf Grund der<br>Gerätekonfiguration aktiviert.                                                                                                    |  |  |  |
|-----------------------------------------------------|----------------------------------------------------------------------------------------------------|--|--|--|
|                                                     | <ul> <li>Pumpe</li> <li>Stromaufnahme</li> <li>Dynamische Heizungsbegrenzung</li> <li>Oberer Grenzwert (Tih)</li> <li>Entgasungsmodus</li> <li>Befüllmodus</li> <li>Stellgrößenbegrenzung</li> <li>T_triac</li> </ul>                                                                                                    |  |  |  |
| Softwareversionen und Hardwareversionen<br>anzeigen | <ul> <li>Für Servicefälle vor Ort oder beim Telefonsupport werden die Versionen der installierten Software und Hardware benötigt.</li> <li>1. Wählen Sie im Menü Gerätestatus den Menüpunkt → Software-Version beziehungsweise → Hardware-Version aus.</li> <li>Angezeigt werden die installierten Softwareversionen des Geräts. Sofern vorhanden, werden auch die Softwareversionen von angeschlossenen Schnittstellenmodulen angezeigt. Die Hardwareversion wird nicht bei allen Modulen angezeigt. Bei älteren Modulen kann keine Hardwareversion softwaretechnisch erfasst und zur Anzeige gebracht werden. In solchen Fällen wird "" angezeigt.</li> </ul> |  |  |  |
| Gerätetyp anzeigen                                  | Im Menüpunkt Gerätetyp wird der Gerätetyp angezeigt.                                                                                                    |  |  |  |
| Seriennummern anzeigen                              | <ul> <li>Für Servicefälle vor Ort oder beim Telefonsupport werden die Seriennummern benötigt.</li> <li>1. Wählen Sie im Menü Gerätestatus den Menüpunkt → Seriennummern</li> </ul>                                                                                                    |  |  |  |
|                                                     | <ul> <li>aus.</li> <li>Es werden die Seriennummern der Komponenten des Geräts<br/>angezeigt.</li> </ul>                                                                                                    |  |  |  |

### 6.14 Durchflussüberwachung der internen Heizung

Dieser Abschnitt ist für Folgendes relevant:

Geräte Integral XT

Das Bypassventil dient dazu, dass die Heizung im Gerät ausreichend durchströmt wird um Schaden an der Temperierflüssigkeit zu vermeiden.

- 1. Ist der Förderstrom im Gerät zu gering ertönt ein Signalton für drei Sekunden.
  - Die Heizung schaltet allpolig ab, die Pumpe und das Kälteaggregat werden abgeschaltet.
- 2. Im Display erscheint die Meldung, dass der Durchfluss zu gering ist.

**3.** Beseitigen Sie die Ursache.

Liegt die Ursache für den geringen Durchfluss im großen Strömungswiderstand durch die Applikation begründet, drehen Sie das Stellrad des Bypassventils entgegen dem Uhrzeigersinn. Drehen Sie das Stellrad so weit auf bis der nötige Durchfluss erreicht ist.

4. Drücken Sie die Eingabetaste.

Falls das Gerät im Störungszustand ausgeschaltet wurde, drücken Sie ebenfalls die Eingabetaste. Warnungen verschwinden selbsttätig nach Wegfall der Ursache.

### 6.15 Programmgeber

### 6.15.1 Grundlagen

| Drogram | machar |      |
|---------|--------|------|
| Program | ngeber |      |
| Program | •      |      |
| Program | •      |      |
| Program | •      |      |
| Program | •      |      |
| Program | •      |      |
| Prog. C | •      |      |
| Ť       |        |      |
| ESC     | ο∌λΕΝŪ | STOP |

Abb. 63: Programmgeber

Der Programmgeber erlaubt Ihnen das Durchführen und Speichern eines Temperatur-Zeit-Programms. Ein Programm besteht aus mehreren Temperatur-Zeit-Segmenten. In einem Segment werden Angaben zur Endtemperatur des Segments, zur Zeitdauer, zur Temperaturtoleranz, zur Pumpenstufe und zur Schalterstellung (aus/ein) des Kontaktmoduls festgelegt. Möglich sind Rampen, Temperatursprünge oder auch Temperaturhaltephasen.

Der Programmgeber des Temperiergeräts besitzt 5 Programme. Diese 5 Programme teilen sich zusammen insgesamt 150 Segmente.

Ein Programm belegt mindestens 1 Segment. Maximal können 146 Segmente in einem Programm gespeichert werden.

Rampe

Eine Rampe wird beschrieben durch die vorgegebene Zeitdauer, vom Beginn bis zum Ende des Segments, und durch die Zieltemperatur, das heißt die Temperatur am Ende des Segments.

Temperatursprung

Ohne eine Zeitvorgabe (Zeit ist gleich 0) wird die Endtemperatur so schnell wie möglich angefahren.

- Temperaturhaltephase
   Keine Temperaturveränderung (die Temperatur am Anfang und am Ende eines Segments ist gleich).
- Pumpenstufe aus beziehungsweise 0
  - Innerhalb eines Segments kann die Pumpenstufe [---] (bedeutet Pumpe ist aus) gewählt werden. Dadurch wird das Programm bei Erreichen dieses Segments beendet, obwohl noch weitere Segmente in diesem Programm folgen. Der Thermostat wird in den Status "Stand-by" gesetzt. Beim Starten des Programms erfolgt ein Hinweis, dass das Programm an diesem Segment mit der Pumpenstufe 0 endet.

Programmgeber Programm 1 Status 1 Editieren (1 seg.) Durchläufe 1 ESC OMENŪ STOP

Abb. 64: Programm 1

### Programmoptimierung

Das Aktivieren der Programmoptimierung führt in der Praxis zu einem sehr guten Regelverhalten. Bei Programmen, die sowohl Rampen als auch andere Segmenttypen beinhalten, stimmt der Ist-Temperaturverlauf genauer mit dem Soll-Temperaturverlauf überein als bei Programmen ohne Optimierung. Überschwinger werden minimiert. Nur bei sehr ungünstigen Regelparametern kann ein verstärktes Unterschwingen am Rampenende auftreten. In diesem Fall deaktivieren Sie die Optimierung.

Eine zu enge *Toleranz* verschlechtert das Regelergebnis. Arbeiten Sie nach Möglichkeit ohne Toleranz.

Stand-by

Wird bei einem laufenden Programm das Gerät in Stand-by gesetzt, wird das laufende Programm automatisch mit Pause angehalten.

- 1. Drücken Sie die Eingabetaste um ins Menü zu gelangen.
- 2. Wählen Sie den Menüpunkt  $\rightarrow$  Programmgeber  $\rightarrow$  Programm X.
  - ▶ Es öffnet sich das Untermenü im gewählten Programm.
- 3. Sie haben die folgenden Optionen:
  - [Status]
    - Zum Starten des Programms wählen Sie die Option [Start].
    - Ist das Programm gestartet, kann es über [Pause] angehalten werden.
    - Ein angehaltenes Programm kann über [Weiter] fortgesetzt werden.
    - Zum Beenden des Programms wählen Sie die Option [Stop].
  - [Editieren]
  - [Durchläufe]
    - Hier geben Sie die Anzahl der Wiederholungen des gewählten Programms ein.
- 4. Wählen Sie den Menüpunkt → Editieren aus.
  - Im Display wird das Programm angezeigt. Sie können es jetzt bearbeiten.

Mit dem Softkey [STOP] können Sie den Programmgeber anhalten. Nach Drücken des Softkeys [START], läuft der Programmgeber im zuvor gewählten Modus (Pause oder aktiver Betrieb) weiter.

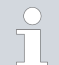

Der Programmgeber kann über den Timer gesteuert oder verändert werden.

### Mögliche Einstellungen

| Nr.   | Tend  | hh | :mm | Toleranz |
|-------|-------|----|-----|----------|
| Start | 30,00 |    |     | 0,1      |
| 1     | 50,00 | 0  | 20  | 0,0      |
| 2     | 50,00 | 0  | 20  | 0,0      |
| 3     | 70,00 | 0  | 20  | 0,1      |
| 4     | 60,00 | 0  | 30  | 0,0      |
| 5     | 30,00 | 0  | 0   | 0,0      |
| ESC   |       | ок |     | +/-      |

Abb. 65: Im Programmeditor

| Einstellung | Beschreibung                                                                                                    |  |  |
|-------------|----------------------------------------------------------------------------------------------------|--|--|
| Nr.         | Segmentnummer des Programms                                                                                                    |  |  |
| Tend        | Endtemperatur die erreicht werden soll                                                                                                    |  |  |
| hh          | Zeit in Stunden (hh) in der die vorgegebene Tempe-<br>ratur erreicht werden soll                                                                                                    |  |  |
| :mm         | Zeit in Minuten (:mm) in der die vorgegebene Tem-<br>peratur erreicht werden soll                                                                                                    |  |  |
| Toleranz    | Toleranz legt fest, wie exakt die Temperatur erreicht<br>werden soll, bevor das nächste Segment abgear-<br>beitet wird.                                                                                         |  |  |
|             | 0,0 bedeutet, dass keine Toleranz beachtet wird.<br>Das bedeutet, das Programm fährt nach der vor-<br>gegebenen Zeit die nächste Temperatur an, auch<br>wenn die Ausgangstemperatur noch nicht erreicht<br>ist. |  |  |
| Pumpe       | Bei Integral T ist die Pumpe ein- oder ausge-<br>schaltet. Es können keine Pumpenstufen eingestellt<br>werden.                                                                                                  |  |  |
|             | Bei Integral XT kann die Pumpenstufe eingetragen<br>werden mit der das Segment abgearbeitet werden<br>soll.                                                                                                    |  |  |
| S1, S2, S3  | Der Schaltzustand (aus oder ein) eines Kontaktmo-<br>duls (falls installiert) kann hier eingetragen werden.<br>Kontaktmodule sind als Zubehör erhältlich.                                                       |  |  |

Beispiele zur den Funktionen eines Kontaktmoduls

- Funktionen der Eingänge
  - Störung setzen
  - Stand-by setzen
  - Programmgeber steuern
  - Wechselbetrieb steuern (2 unterschiedliche Solltemperaturen)
  - interne oder externe Regelung steuern
- Funktionen der Ausgänge
  - diverse Fehlerzustände signalisieren
  - Stand-by signalisieren
  - Position bezüglich eines Temperaturfensters angeben (innerhalb beziehungsweise außerhalb)
  - Programmgeberstatus angeben
  - Nachfüllen signalisieren
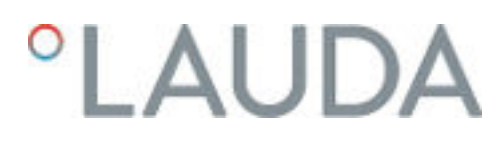

### Programmbeispiel editieren

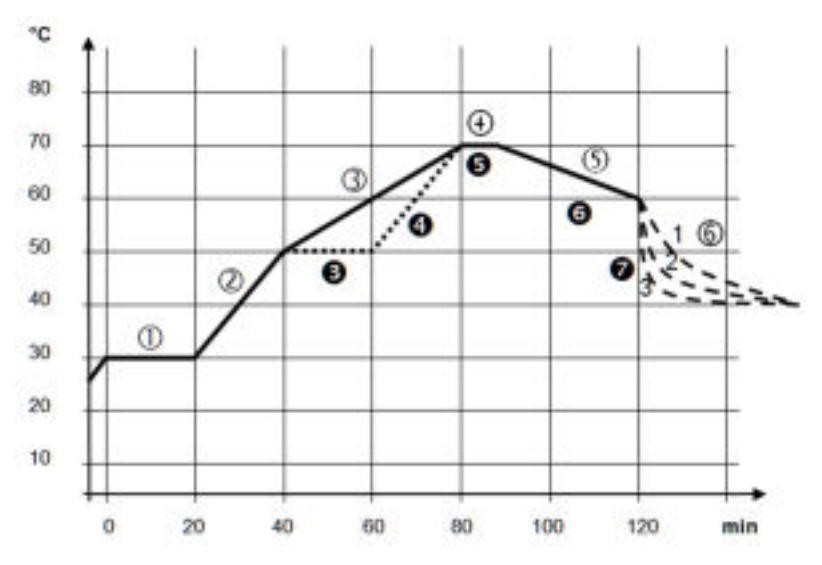

Abb. 66: Programm Beispiel

Die Grafik zeigt exemplarisch das Umprogrammieren eines Soll-Temperatur-Verlaufs.

Die Abkühlzeit in der Grafik variiert je nach Gerätetyp, Verbraucher und so weiter. Im Beispielsegment Nummer 2 sollen 50 °C innerhalb von 20 Minuten erreicht werden.

Die ursprünglichen Werte der folgenden Tabelle "vorher" sind mit durchgezogener Linie dargestellt, der editierte Verlauf der weiteren Tabelle "nachher" mit gestrichelter Linie.

Jedes Programm beginnt mit dem Segment *Start*. Es legt fest, bei welcher Temperatur das Segment 1 das Programm fortsetzen soll. Die Temperatur des Segments *Start* wird schnellstmöglich angefahren. Im Segment *Start* ist keine Zeitvorgabe möglich. Ohne das Segment *Start* würde das Segment 1, je nach Temperatur der Temperierflüssigkeit, beim Programmstart unterschiedlich ausfallen.

| Nr.   | Tend  | hh | :mm | Toleranz | Pumpe | S1  | S2  | S3  |
|-------|-------|----|-----|----------|-------|-----|-----|-----|
| Start | 30,00 |    |     | 0,0      |       | aus | aus | aus |
| 1     | 30,00 | 0  | 20  | 0,1      | 2     | aus | aus | aus |
| 2     | 50,00 | 0  | 20  | 0,0      | 3     | aus | aus | aus |
| 3     | 70,00 | 0  | 40  | 0,0      | 4     | aus | aus | aus |
| 4     | 70,00 | 0  | 10  | 0,1      | 2     | aus | aus | aus |
| 5     | 60,00 | 0  | 30  | 0,0      | 2     | aus | aus | aus |
| 6     | 40,00 | 0  | 0   | 0,0      | 2     | aus | aus | aus |

### Tab. 36: Programmbeispiel vorher (-----)

Segment Start

In der editierten Tabelle wurde ein neues Segment mit der Nummer 3 eingetragen. Zudem wurde die Zeit und die Pumpenstufe für das Segment mit der Nummer 4 geändert. Für das Segment mit der Nummer 5 wurde die Toleranz sowie die Pumpenstufe angepasst.

| Nr.   | Tend  | hh | :mm | Toleranz | Pumpe | S1  | S2  | S3  |
|-------|-------|----|-----|----------|-------|-----|-----|-----|
| Start | 30,00 |    |     | 0,0      |       | aus | aus | aus |
| 1     | 30,00 | 0  | 20  | 0,1      | 2     | aus | aus | aus |
| 2     | 50,00 | 0  | 20  | 0,0      | 2     | aus | aus | aus |
| 3     | 50,00 | 0  | 20  | 0,1      | 3     | aus | aus | aus |
| 4     | 70,00 | 0  | 20  | 0,0      | 4     | aus | aus | aus |
| 5     | 70,00 | 0  | 10  | 0,8      | 2     | aus | aus | aus |
| 6     | 60,00 | 0  | 30  | 0,0      | 2     | aus | aus | aus |
| 7     | 30,00 | 0  | 0   | 0,0      | 2     | aus | aus | aus |

#### Tab. 37: Programmbeispiel nachher (- - - gestrichelte Linie, editiert)

Bei Integral T kann in der Spalte **Pumpe** [aus] oder [ein] eingegeben werden.

Toleranz

Beachten Sie folgende Hinweise und vergleichen Sie Abb. 67:

- Das Feld Toleranz ermöglicht beispielsweise die genaue Einhaltung der Verweilzeit bei einer bestimmten Temperatur.
- Erst wenn die Vorlauftemperatur das Toleranzband erreicht (1), wird das folgende Segment abgearbeitet, so dass beispielsweise die Rampe des zweiten Segments erst bei 2 verzögert gestartet wird.
- Ein zu eng gewähltes Toleranzband kann aber auch unerwünschte Verzögerungen verursachen. Im Extremfall kann es sein, dass das Programm nicht fortgesetzt werden kann. Insbesondere bei Externregelung sollte das Toleranzband nicht zu eng gewählt werden. Im Segment 5 wurde eine größere Toleranz eingegeben, so dass die gewünschte Zeit von 10 Minuten auch mit Einschwingvorgängen eingehalten wird (3).
- Nur flache (langsame) Rampen sollten bei Bedarf mit einem Toleranzband programmiert werden. Steile Rampen die nahe an den maximal möglichen Aufheizraten oder Abkühlraten des Geräts liegen, werden bei zu engem Toleranzband (hier im Segment 2) gegebenenfalls stark verzögert (4).

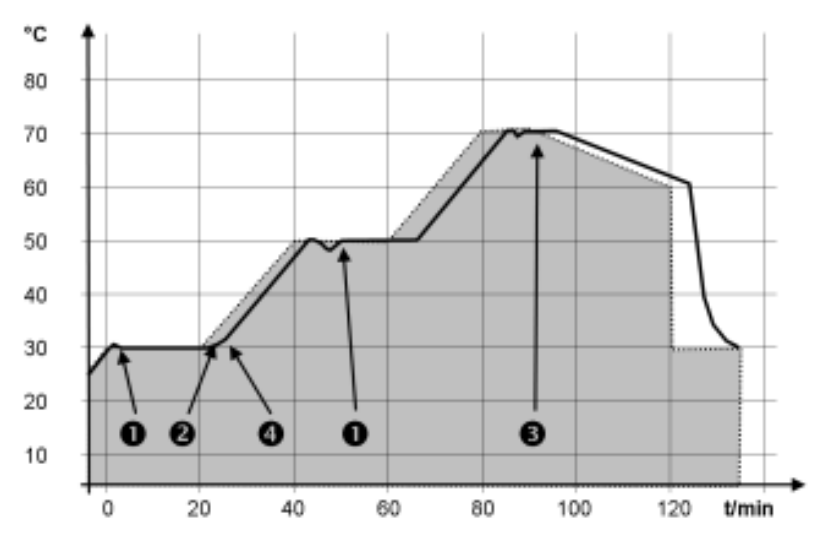

Abb. 67: Programmverlauf Soll-Ist

Die obige Grafik des editierten Verlaufs verdeutlicht den möglichen Nachlauf der Isttemperatur (durchgezogene Linie) zur Solltemperatur des Programmgebers (grau hinterlegt).

### 6.15.2 Programme erstellen und bearbeiten

hh :mm

0

0

0

0

0

OOK

20

20

20

30

0

Beachten Sie:

1.

Toleranz

0,1

0,0

0.0

0,1

0.0

0,0

- Ist eine Segmentzeit > 999:59 h vorgesehen, muss diese Zeit auf mehrere aufeinander folgende Segmente verteilt werden.
  - Wählen Sie für das ausgewählte Programm den Menüpunkt *Editieren* .
    - ▶ Sie können das Programm bearbeiten.

Abb. 68: Programm bearbeiten

### Programm bearbeiten

### Beachten Sie:

- Wenn im Feld *hh* und :*mm* der Wert "0" eingetragen ist, wird die Temperatur T<sub>end</sub> so schnell wie möglich angefahren.
- Änderungen der Pumpenstufe werden im jeweiligen Segment (= Programmzeile) eingegeben.
- Der Defaultwert der Kontaktmodule ist *aus* .

### Bearbeitung starten

Tend

30,00

50.00

50.00

70.00

60.00

30,00

Nr.

1 2

3

4

5

ESC

Start

Im ausgewählten Programm haben Sie die folgenden Optionen:

- Mit 5 mal Drücken der rechten Pfeiltaste können Sie sich die Spalten Pumpe, S1, S2 und S3 des Programms anzeigen lassen.
- Mit der linken Pfeiltaste lassen Sie sich wieder die Spalten Tend, hh, :mm und Toleranz anzeigen.
- Mit den Pfeiltasten [oben] und [unten] können Sie in den Segmenten (Zeilen) eines Programms navigieren.
- Mit der Eingabetaste [OK] wählen Sie einen Wert zum Bearbeiten aus.
- Einzelne Ziffern des Werts wählen Sie mit den Pfeiltasten [rechts] und [links] aus.
- Mit den Pfeiltasten [oben] und [unten] können Sie die ausgewählte Ziffer vergrößern oder verkleinern.
- Mit dem Softkey [ESC] können Sie einen ausgewählten Wert wieder abwählen.
- Mit der Eingabetaste [OK] bestätigen Sie Ihre Änderung.
- Mit dem Softkey [ESC] verlassen Sie das Programm. Die eingegebenen Werte sind gespeichert.
- 1. Navigieren Sie zu dem Segment, unter dem das neue Segment eingefügt werden soll.
- 2. Navigieren Sie in diesem Segment in die Spalte mit der Nr.
- 3. Drücken Sie die Eingabetaste [NEU].
  - ▶ Ein neues Segment ist angelegt.

- 1. Navigieren Sie zu dem Segment, das Sie löschen möchten.
- 2. Navigieren Sie in diesem Segment in die Spalte mit der Nr.
- 3. Drücken Sie den Softkey LÖSCHEN.
  - ▶ Das Segment ist gelöscht.

#### Beachten Sie:

- In einem laufenden Programm können keine Segmente hinzugefügt oder gelöscht werden.
- Im laufenden Programm sind Änderungen der bestehenden Temperaturwerte und Segmentdauern möglich. Das Segment wird so fortgesetzt, als ob die Änderung seit Segmentbeginn gültig wäre.
- Ist die neue Segmentzeit kürzer als die bereits abgelaufene Segmentzeit, dann springt das Programm in das nächste Segment.
- 1. Wählen Sie für das laufende Programm den Menüpunkt *Editieren* aus.
  - ▶ Sie können die Segmente bearbeiten.

### Neues Segment einfügen

| Nr.   | Tend  | hh   | mm | Toleranz |
|-------|-------|------|----|----------|
| Start | 30,00 |      |    | 0,1      |
| 1     | 50,00 | 0    | 20 | 0,0      |
| 2     | 50,00 | 0    | 20 | 0,0      |
| 3     | 70,00 | 0    | 20 | 0,1      |
| - 4   | 60,00 | 0    | 30 | 0,0      |
| 5     | 30,00 | 0    | 0  | 0,0      |
|       |       |      |    |          |
|       |       |      |    |          |
| ESC   |       | ONEU |    | LÖSCHEN  |

Abb. 69: Programmsegment auswählen

### Segment löschen

Bearbeiten eines aktuell laufenden Programms

### 6.16 Uhrzeit, Datum, Format und Zeitzone einstellen

### Zeitformat stellen

Die eingestellte Zeitzone wird benutzt um zwischen UTC (Universal Time Coordinated) und lokaler Zeit umzurechnen. Nach UTC läuft die interne Echtzeituhr im Integral Gerät. Die Umrechnung führt dann zu der automatischen Umstellung Winterzeit auf Sommerzeit und umgekehrt, da dies länderabhängig ist. Die Schaltjahre sind unabhängig von dieser Einstellung, da diese bereits in der UTC enthalten sind. Ebenso für Länder, die ihr Zeitzonenoffset nach religiösen Vorgaben richten, sind diese Einträge mit fixen Terminen für die nächsten Jahrzehnte enthalten.

Für den Bezug der Zeit aus dem Netzwerk wird UTC auch gebraucht, weil Uhrzeit und Datum von NTP-Zeitservern stets nur in UTC geliefert werden. Damit dies aber überhaupt funktioniert, muss dem LAUDA Gerät ein NTP-Zeitserver per DHCP zugewiesen sein.

Ist DHCP ausgeschaltet und die IP-Adresse fest konfiguriert, ist keine automatische Zeitnachführung möglich. ( $\rightarrow$  Grundeinstellung  $\rightarrow$  Ethernet  $\rightarrow$  LAN Einstellungen  $\rightarrow$  DHCP-Client)

Verändern Sie Uhrzeit/Datum nur, wenn Sie vorher die Zeitzone eingestellt haben. Ansonsten ändert sich die lokale Uhrzeit gegebenenfalls aufgrund des sich geänderten Zeitzonenoffsets beim Wechsel der Zeitzone.

Personal:

Das Datum können Sie sich in zwei Formate anzeigen lassen.

 Einstellung [TT.MM.JJJJ] bedeutet Tag, Monat und Jahr wird in dieser Reihenfolge angezeigt (europäisch).

Bedienpersonal

- Einstellung [MM TT JJJJ] bedeutet Monat, Tag und Jahr wird in dieser Reihenfolge angezeigt (US-englisch).
- 1. Drücken Sie die Eingabetaste um ins Menü zu gelangen.
- 2. Wählen Sie die Menüpunkte  $\rightarrow$  Uhr  $\rightarrow$  Format Datum aus.
  - ▶ Es öffnet sich die Liste mit den Einstellungen.
- 3. Im Fenster haben Sie die folgenden Optionen:
  - Format [TT.MM.JJJJ]

Personal:

- Format [MM TT JJJJ]
- ▶ Die neue Einstellung ist sofort aktiv.

### Uhrzeit und Datum stellen

Sie können die Uhrzeit und das Datum einstellen.

- 1. Drücken Sie die Eingabetaste um ins Menü zu gelangen.
- 2. Wählen Sie die Menüpunkte  $\rightarrow$  Uhr  $\rightarrow$  Uhrzeit/Datum stellen aus.

Bedienpersonal

- ▶ Es öffnet sich das Eingabefenster.
- 3. Stellen Sie die korrekte Uhrzeit und das Datum ein.

Navigieren Sie mit den vier Pfeiltasten.

- Mit den Pfeiltasten rechts und links scrollen Sie an die entsprechende Stelle.
- Mit den Pfeiltasten auf und ab ändern Sie den Zahlenwert.

### Zeitformat stellen

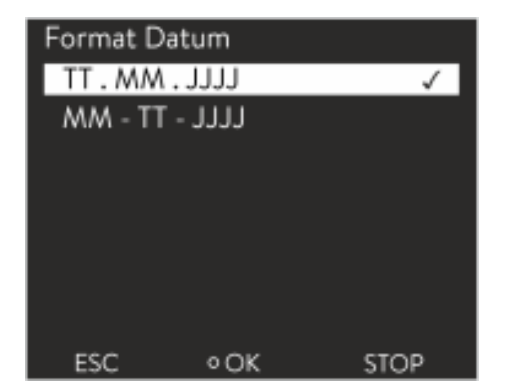

Abb. 70: Option auswählen

V5

- 4. Bestätigen Sie Ihre Eingabe mit der Eingabetaste.
  - ▶ Die neue Einstellung ist sofort aktiv.

#### Zeitzone stellen

### Personal:

Bedienpersonal

Mit der eingestellten Zeitzone erfolgt die automatische Umstellung von Sommer- auf Winterzeit, Korrektur des Datums in einem Schaltjahr, und so weiter.

- 1. Drücken Sie die Eingabetaste um ins Menü zu gelangen.
- 2. Wählen Sie die Menüpunkte  $\rightarrow$  Uhr  $\rightarrow$  Zeitzone aus.
  - ▶ Es öffnet sich das Eingabefenster.
- 3. Wählen Sie Ihre entsprechende Zeitzone aus.
- 4. Bestätigen Sie Ihre Eingabe mit der Eingabetaste.
  - ▶ Die neue Einstellung ist sofort aktiv.

Das Gerät bezieht die Uhrzeit und das Datum aus dem Netz, wenn es im Netzwerk (Ethernet) mit einem Zeitserver betrieben wird. Dadurch braucht der Benutzer nur die Zeitzone einstellen.

#### 6.17 Bediener und Betrachter

#### Begriffserklärung

| Master                     | -   | Bedieneinheit am LAUDA Gerät                                                          |
|----------------------------|-----|---------------------------------------------------------------------------------------|
| Command                    | -   | Fernbedieneinheit Command Touch (optionales Zubehör mit<br>eigener Betriebsanleitung) |
| Bediener                   | -   | besitzt Leserechte und Schreibrechte                                                  |
| Betrachter                 | -   | besitzt nur Leserechte                                                                |
| Die folgend                | er  | Bedieneinheiten und Schnittstellen werden betrachtet:                                 |
| <ul> <li>Master</li> </ul> |     |                                                                                       |
| Comm                       | an  | d (optionales Zubehör)                                                                |
| Webse                      | rve | ۲.                                                                                    |

- Leitstand/PC
  - verbunden mit dem Temperiergerät über Ethernetschnittstelle, RS 232/485-Schnittstelle (optionales Zubehör), Profibus-Schnittstelle (optionales Zubehör) oder EtherCAT-Schnittstelle (optionales Zubehör)
- Analogschnittstelle (optionales Zubehör)
- Kontaktschnittstelle (optionales Zubehör)
  - Zugriff auf das Gerät über das Netzwerk erlauben
  - Um von außen digitalen Zugriff auf das Gerät zu bekommen, muss dies vorher in der Gerätesoftware eingestellt werden.

Zugriff auf das Gerät erlauben

→ Ethernet → PC Steuerung beziehungsweise → Webserver.

1.

2.

▶ Im Display werden die Optionen [aus] und [ein] angezeigt.

Wählen Sie die Menüpunkte  $\rightarrow$  Einstellungen  $\rightarrow$  Grundeinstellung

Drücken Sie die [Eingabetaste] um ins Menü zu gelangen.

- **3.** Wählen Sie die Option [ein] und bestätigen Sie mit der Eingabetaste.
  - ▶ Es wird ein Häkchen gesetzt. Die Eingabe wurde übernommen.
- Über den Master steht uneingeschränkt der volle Funktionsumfang zur Verfügung.
- Am Command ist die Bedienung um diese Funktionen reduziert:
  - Eingabe von Tmax
  - Auswahl der Temperierflüssigkeit
- Am Webserver ist die Bedienung um diese Funktionen reduziert:
  - Eingabe von Tmax
  - Auswahl der Temperierflüssigkeit
  - Sicherheitsfunktionen, die Anwesenheit am Gerät verlangen (zum Beispiel Menüs zum Befüllen und Entleeren)
- Der Leitstand wird limitiert durch die Funktionalit
  ät der Schnittstelle und deren Protokoll (Befehlssatz).
- Einschränkungen bei Analogschnittstelle und Kontaktschnittstelle sind deren Funktionalität und Protokoll.

Gilt gleichermaßen für Master, Command, Webserver und Leitstand

- Bediener, maximal einmal
  - Dem Bediener stehen alle Einstellmöglichkeiten zur Verfügung, sowohl lesend als auch schreibend, sofern im Funktionsumfang der Bedieneinheit enthalten.
- Betrachter, mehrfach möglich, nur Leserechte
  - Dem Betrachter sind alle Menüs zugänglich, es können aber keine Einstellungen, die eine Änderung der Funktion des Geräts bewirken, vorgenommen werden. Ausgenommen sind Eingaben die nötig sind, um sich als Bediener anzumelden.

### Im Auslieferungszustand besitzt der Master die Bedienerrechte.

Meldet sich ein Benutzer per Webserver an oder schließt er die Bedieneinheit Command an, dann besitzt der Webserver beziehungsweise das Command Betrachterrechte.

Ein Bediener ist angemeldet und eine andere Bedieneinheit fordert die Bedienerrechte an ( \$, "Anfordern von Bedienerrechten" auf Seite 117). Nach dessen Anforderung der Bedienerrechte wird der erste Bediener zum Betrachter.

Wird ein Bediener zum Betrachter zurückgestuft, erscheint bei ihm ein Pop-Up-Fenster mit entsprechender Meldung.

Wird ein abnehmbares Bedienteil mit Bedienerrechten getrennt, wird der Master automatisch zum Bediener.

Ausnahme: Ein Command Touch mit eingeschränkten Benutzerrechten. Hier wird zunächst vom Temperiergerät ein Fehler generiert. Nach erneutem Einschalten (ohne Command) wird der Master wieder zum Bediener.

Funktionsumfang der Bedieneinheiten

Bediener und Betrachter

Leitstand

Kaltstart

Statusanzeige

Im Auslieferungszustand wird die Verbindung zum Leitstand aktiv überwacht. Wenn länger als 15 Sekunden kein Befehl über Ethernet am Gerät eingeht, wird eine Unterbrechung der Kommunikation erkannt. Bei Unterbrechung zum Leitstand reagiert das Temperiergerat entsprechend der Konfiguration & Kapitel 6.21 "Sicherheitseinrichtung Safe Mode" auf Seite 123.

Der Timeout kann von einer bis 600 Sekunden eingestellt werden. Hierzu nutzen Sie den Befehl [OUT\_SP\_08\_XX] über die Schnittstelle.

Für die Ethernetschnittstelle kann die Funktion zusätzlich über das Menü

→ Einstellungen → Grundeinstellung → Ethernet → Dienste → PC Steuerung → PC Timeout erfolgen. Dies muss vor dem Beginn der Kommunikation eingestellt werden.

Wenn die Überwachung des Leitstandes aktiv ist, befindet sich die Bedienerrechte exklusiv beim Leitstand.

#### Die Rechte zum Bedienen können sich weder Master, Command noch Webserver holen. Die Bedienung am Temperiergerät ist somit gesperrt. Wenn ein Timeout bei der Überwachung auftritt werden die Bedienerrech

Wenn ein Timeout bei der Überwachung auftritt, werden die Bedienerrechte an das Temperiergerät automatisch übergeben.

Um die Überwachung der Verbindung zu deaktivieren muss ein Timeout-Wert von 0 eingestellt werden. Das Temperiergerät kann vom Leitstand/PC oder am Temperiergerät selbst bedient werden. Die Bedienerrechte können abwechselnd geholt werden. In diesem Fall findet keine Überwachung der Kommunikation statt und ein Verbindungsabbruch wird nicht erkannt.

| 1 | Bei jedem Schreibbefehl des Leitstands holt sich dieser das Bedie-<br>nerrecht, sofern das nicht durch ein anderes Bedienteil gesperrt<br>ist. Wenn der Leitstand sehr oft Schreibbefehle sendet, kann die<br>Bedienung für ein anderes Bedienteil erschwert werden. |
|---|----------------------------------------------------------------------------------------------------|
|   |                                                                                                    |

Nach dem Ausschalten und dem Wiedereinschalten des Geräts ist der Master wieder im vorherigen Anmeldelevel. Gleiches gilt für das Bedienteil Command und für den Webserver.

Eine Ausnahme bildet die Situation, wenn die Bedieneinheit, welche zuletzt die Bedienerrechte angefordert hatte, nicht angeschlossen ist. In diesem Fall fallen die Bedienerrechte automatisch beim Einschalten zurück auf den Master.

Besitzt eine Bedieneinheit die Rechte als Betrachter, wird anstelle des rechtem Softkeys beziehungsweise der Start/Stop-Schaltfläche ein Schlosssymbol angezeigt:

- Im Master wird der rechte Softkey mit der Belegung Start/Stopp durch die Belegung mit dem Schlosssymbol ersetzt.
- Im Command wird die Start/Stopp-Schaltfläche durch das Schlosssymbol ersetzt.
- Im Webserver wird die Start/Stopp-Schaltfläche durch das Schlosssymbol ersetzt.
- Beim Betrieb mit einem Leitstand liegt es im Verantwortungsbereich des Benutzers (Kunden), sich den Status anzeigen zu lassen.

### Anfordern von Bedienerrechten

| Eisstell | 110   |     |
|----------|-------|-----|
| Enstei   | ungen |     |
| Safe M   | ode   |     |
| Befülln  | nodus | •   |
| Entgasi  |       |     |
| Begren   | •     |     |
| Program  |       |     |
| Module   |       | • U |
| ESC      | OMENŰ | 8   |

Abb. 71: Bedienung am Gerät gesperrt

### Gesperrte Bedienerrechte

### Beschreibung:

Abfrage Ja/Nein.

Jede Bedieneinheit mit den Rechten als Bediener kann anderen Bedieneinheiten/Leitstand die Rechte als Bediener sperren (**lock**). In diesem Fall kann keine andere Bedieneinheit/Leitstand das Bedienerrecht holen und bleibt somit ein Betrachter.

Durch Anwählen des Schlosssymbols werden Bedienerrechte angefordert:

An der Bedieneinheit Master drücken Sie den rechten Softkey. Es

An der Fernbedieneinheit Command halten Sie die Schaltfläche Schloss länger gedrückt (> 0,5 s). Es erscheint ein Pop-Up-Fenster mit der

Im Webserver klicken Sie auf die Schaltfläche Schloss. Es erscheint ein

erscheint ein Pop-Up-Fenster mit der Abfrage Ja/Nein.

Sperrung des Bedienerrechts beim Command Touch:

Pop-Up-Fenster mit der Abfrage Ja/Nein.

 Nur beim Command Touch gibt es zusätzlich zu den Bedienerrechten und Betrachterrechten speziell die Benutzerrechte (siehe Betriebsanleitung Command Touch).

Sind über die Bedieneinheit Command Benutzerrechte vergeben/eingeschränkt worden (im Menü Benutzerkonfiguration), werden alle anderen Bedieneinheiten beziehungsweise der Leitstand/PC zum Betrachter. Weder andere Bedieneinheiten noch der Leitstand können sich Bedienerrechte aktiv holen. Beim Versuch sich Bedienerrechte zu holen erscheint eine Hinweismeldung.

Wird ein Command mit eingeschränkten Benutzerrechten vom Temperiergerät getrennt, wird eine Fehlermeldung generiert und das Temperiergerät stoppt. Der Benutzer muss das Gerät ausschalten und wieder einschalten. Die Bedieneinheit Master wird automatisch zum Bediener.

Sperrung des Bedienerrechts beim Leitstand

Wird die Überwachung des Leitstands aktiviert, wird das Bedienerrecht an dem Leitstand gelockt/exklusiv. Keine Bedieneinheiten können sich Bedienerrechte holen. Beim Versuch sich Bedienerrechte zu holen erscheint eine Hinweismeldung. Findet ein Abbruch zum Leitstand statt, das Temperiergerät wird ausgeschaltet und wieder eingeschaltet, tritt ein Alarm auf oder die Leitstandüberwachung wird deaktiviert. Das Exklusiv-Recht wird dem Leitstand entzogen.

Sperrung des Bedienerrechts beim Master

Wird ein Safe Mode ausgelöst wird das Bedienerrecht an den Master abgegeben und dort gelockt/exklusiv. Wird der Safe Mode deaktiviert, wird das Exklusiv-Recht dem Master entzogen.

### 6.18 Bedientasten sperren und freigeben

Falls das Gerät beim Verwenden eines Prozessleitsystems oder gegen unbefugten Zugriff geschützt werden soll, können die Bedientasten gesperrt werden.

| Bedientasten sperren         | Perso                                      | nal:                                                                                               | <ul> <li>Bedienpersonal</li> </ul>                                                                                                    |  |  |  |  |
|------------------------------|--------------------------------------------|----------------------------------------------------------------------------------------------------|----------------------------------------------------------------------------------------------------|--|--|--|--|
|                              | 1.                                         | Wechseln Sie in d                                                                                  | las Hauptmenü.                                                                                                    |  |  |  |  |
|                              | 2.                                         | Drücken Sie die [                                                                                  | Eingabetaste] und halten Sie diese gedrückt.                                                                                                    |  |  |  |  |
|                              | 3.                                         | Drücken Sie inne<br>halten Sie diese g                                                             | rhalb von 4 Sekunden die Pfeiltaste [unten] und<br>edrückt.                                                                                                    |  |  |  |  |
|                              | 4.                                         | Halten Sie beide                                                                                   | Halten Sie beide Tasten für 4 Sekunden gedrückt.                                                                                                    |  |  |  |  |
|                              |                                            | ► In der Anzeig<br>durch [].                                                                       | e werden die Beschreibungen der Tasten ersetzt                                                                                                    |  |  |  |  |
|                              |                                            | Die Eingabet                                                                                       | unktion ist nun gesperrt.                                                                                                    |  |  |  |  |
| Bedientasten freigeben       | Perso                                      | nal:                                                                                               | <ul> <li>Bedienpersonal</li> </ul>                                                                                                    |  |  |  |  |
|                              | 1.                                         | Drücken Sie die I                                                                                  | Eingabetaste und halten Sie diese gedrückt.                                                                                                    |  |  |  |  |
|                              | 2.                                         | Drücken Sie inne<br>halten Sie diese g                                                             | rhalb von 4 Sekunden die Pfeiltaste [oben] und<br>edrückt.                                                                                                    |  |  |  |  |
|                              | 3.                                         | Halten Sie beide                                                                                   | Tasten für 4 Sekunden gedrückt.                                                                                                    |  |  |  |  |
|                              |                                            | <ul> <li>In der Anzeig<br/>eingeblendet</li> </ul>                                                 | e werden die Beschreibungen der Tasten wieder                                                                                                    |  |  |  |  |
|                              |                                            | Das Gerät ka                                                                                       | nn wieder bedient werden.                                                                                                    |  |  |  |  |
| 6.19 Webserver LAUDA Command |                                            |                                                                                                    |                                                                                                    |  |  |  |  |
| Der eingebettete Webserver   | Das L<br>Webs<br>Dater<br>darge<br>lierter | AUDA Gerät ist a<br>erver dient zur Vis<br>1 wie zum Beispiel<br>stellten Informatic<br>1 Zubehör. | usgestattet mit einem integrierten Webserver. Der<br>ualisierung geräteinterner und prozessrelevanter<br>Temperatur, Druck, Durchflussrate. Der Umfang der<br>nen ist abhängig von Gerät, Gerätetyp und instal- |  |  |  |  |

Sie können folgende Software verwenden, um auf den Webserver zuzugreifen:

LAUDA Command App:

Erhältlich in den App-Stores für mobile Geräte auf Basis von iOS und Android sowie im Windows Store für Windows-basierte PC-Systeme. Für Windows-basierte PC Systeme ist die LAUDA Command App auch von der LAUDA Homepage downloadbar. Öffnen Sie die LAUDA Homepage, tippen Sie auf → Services → Download-Center. Im Download-Center filtern Sie in der Dropdown-Liste [Dokumenttyp] auf den Eintrag [Software].

 Webbrowser: Verbindung zum LAUDA Gerät mit Hilfe eines Browsers.

### Voraussetzung

 Das LAUDA Gerät und der PC/Leitstand müssen mit demselben Netzwerk verbunden sein. Die Netzwerkeinstellungen können dabei am Gerät entweder automatisch (*DHCP ein*) oder manuell (*DHCP aus*) eingestellt werden Skapitel 4.7.3 "Ethernet-Schnittstelle konfigurieren" auf Seite 39.

Sicherheit mit dem Webbrowser

Verbindung zum Gerät über die LAUDA Command App LAUDA empfiehlt, die LAUDA Command App zu verwenden. Durch den Einsatz dieser App werden automatisch Sicherheitsmechanismen benutzt, die nach dem gegenwärtigen Stand der Technik ein sehr hohes Maß an Sicherheit vor digitalen Bedrohungen bieten. Darüber hinaus verfügt die App über einen integrierten Suchdienst für LAUDA Geräte im lokalen Netzwerk, so dass die manuelle Eingabe eines Hostnames beziehungsweise der IP-Adresse entfallen kann.

Bedienen des Geräts mit der AppSie benutzen die LAUDA Command App. Diese sucht automatisch nach<br/>vorhandenen Geräten im Netzwerk. Die gefundenen Geräte werden in einer<br/>Liste angezeigt. Wählen Sie das benötigte Gerät aus. Die Verbindung zum<br/>Gerät wird aufgebaut. Wurde vor dem Schließen der App eine Verbindung zu<br/>einem Gerät aufgebaut, wird bei erneutem Starten der App die Verbindung<br/>mit diesem Gerät hergestellt.

Für Benutzer die aus technischen Gründen die LAUDA Command App nicht einsetzen können oder IT-Richtlinien dies verbieten, können auf das LAUDA Gerät mit einem Webbrowser zugreifen. Um bei Verwendung eines Webbrowsers ein hohes Maß an Sicherheit zu erreichen, müssen Sie die LAUDA CA-Zertifikate (Root CA, Device CA) installieren.

Vor der Verwendung eines Webbrowsers müssen Sie folgende Tätigkeiten ausführen:

- Vor dem ersten Verbindungsaufbau laden Sie die CA-Zertifikate von der LAUDA Homepage herunter. Öffnen Sie die LAUDA Homepage, tippen Sie auf → Services → Download-Center.
- 2. Im Download-Center filtern Sie in der Dropdown-Liste [Dokumenttyp] auf den Eintrag [Zertifikat].
  - ▶ Eine Liste mit den Zertifikaten wird angezeigt.
- 3. Tippen sie auf das entsprechende Zertifikat.
  - ▶ Der Download startet und eine zip-Datei wird heruntergeladen.
- 4. Installieren Sie die Zertifikate auf allen Endgeräten mit denen später auf das LAUDA Gerät zugegriffen wird.
- 5. Beantworten Sie die Frage ob Sie den LAUDA Zertifikaten vertrauen mit [Ja].
- 6. Bei dem ersten Verbindungsaufbau vergleichen Sie den Common Name des Gerätezertifikats mit der Controller ID Ihres LAUDA Geräts.

Die Nummer lassen Sie sich im Gerätemenü anzeigen  $\rightarrow$  Gerätestatus  $\rightarrow$  Controller ID.

- Angezeigt wird die 24-stellige Identifikationsnummer. Diese kann aus den Ziffern 0-9 und den Buchstaben A-F bestehen. Auf dem Display wird diese in drei Ziffernblöcken (Stellen 1-8, 9-16 und 17-24) angezeigt.
- 7. Bestätigen Sie die Verbindung.

| Controlle<br>St. 1-8 | r D | 00190033 |
|----------------------|-----|----------|
| St. 9-10             | 5   | 32385109 |
| St. 17-2             | 24  | 38333633 |
|                      |     |          |
|                      |     |          |
|                      |     |          |
| FCC                  | 0   | STOP     |

Abb. 72: Controller ID

### Bedienen des Geräts über den Webserver

| Section elignetic | × Oxian × +                             |                  | 100                |
|-------------------|-----------------------------------------|------------------|--------------------|
|                   | 8 & HUNDROOM                            | an 😽 🤹 🔍 Suchan  | M. CI # © I        |
| °LAUDA            |                                         |                  | Geal ( )A DURING ( |
| Tot *C            | Q. (7) H                                | ⊕ W.             | 0.0                |
| 20.000            | instance 💮 Amer Marce                   | , <del>.</del> . |                    |
| The PC            | • · · · · · · · · · · · · · · · · · · · |                  |                    |
| 21.937            | the set in                              |                  |                    |
| Test VC           | 5-1 Q+0+04/47+840                       |                  |                    |
|                   | 2                                       | -                |                    |
|                   |                                         |                  |                    |
|                   |                                         |                  |                    |
|                   |                                         |                  |                    |
|                   |                                         |                  |                    |
|                   |                                         |                  | Å.                 |
|                   |                                         |                  |                    |

Abb. 73: Webserver im Browserfenster

Die Bedienung der LAUDA Geräte über den Webserver erfolgt völlig analog zur Bedienung mittels der Bedieneinheit am Gerät. Wenn nötig lesen Sie in den entsprechenden Beschreibungen zur Bedienung in dieser Betriebsanleitung nach.

Die Bedienung des Geräts über die LAUDA Command App ist sehr ähnlich zu der Fernbedieneinheit Command Touch, deren Bedienungsanleitung Sie von unserer Website herunterladen können. Öffnen Sie die LAUDA Homepage, tippen Sie auf  $\rightarrow$  Services  $\rightarrow$  Download-Center. Im Download-Center filtern Sie in der Dropdown-Liste [Gerätelinie] auf den Eintrag [PRO].

Bei der Verwendung des Webbrowsers benötigen Sie die IP-Adresse oder die Seriennummer des Temperiergerätes. Geben Sie die IP-Adresse oder die Seriennummer in die Adresszeile des Browsers ein. Die Verbindung zum Gerät wird aufgebaut.

### IP Adresse einsehen

Wählen Sie die Menüpunkte  $\rightarrow$  Einstellungen  $\rightarrow$  Grundeinstellung  $\rightarrow$  Ethernet  $\rightarrow$  LAN Konfiguration  $\rightarrow$  Lokale IP Adresse aus.

### Seriennummer einsehen

Wählen Sie die Menüpunkte  $\rightarrow$  Gerätestatus  $\rightarrow$  Seriennummern aus.

Bei der Nutzung eines Webbrowsers müssen Cookies aktiviert sein. Das Gerät legt einen Cookie mit einem verbindungsspezifischen Token an, welches im Rahmen der erstmaligen gegenseitigen Authentifizierung erzeugt wird. Durch das Ablehnen beziehungsweise Löschen des Cookies geht diese Information verloren. Die Authentifizierung muss dann beim nächsten Verbindungsaufbau erneut durchlaufen werden.

Für weitergehende Unterstützung bei der Implementierung sicherer Zugriffe wenden Sie sich an Ihren zuständigen Netzwerkadministrator.

Die Zwei-Faktor-Authentifizierung ist eine Authentifizierung mittels der Kombination zweier unterschiedlicher und unabhängiger Wege. Dabei wird der Benutzer von der Gegenstelle als auch die Gegenstelle vom Benutzer geprüft.

Bei LAUDA wird während der 2FA im Temperiergerät ein Benutzer mit automatisch erzeugten Zugangsdaten angelegt. Die Zugangsdaten werden in Form eines Tokens in der App und im Webbrowser als Cookie gespeichert. Das Token hat eine Gültigkeit von 6 Monaten. Zusätzlich können alle angemeldeten Benutzer (Tokens) über den Master am Temperiergerät gelöscht werden. In diesen Fällen muss der Benutzer die 2FA wiederholen.

Die 2FA muss durchgeführt werden:

- Bei der ersten Verbindung.
- Wenn das Token nicht mehr gültig ist.
- Wenn das Cookie nicht mehr gültig ist.
- Wenn das Cookie im Browser gelöscht wurde oder nicht gespeichert wurde.

Cookies

Zwei-Faktor-Authentifizierung (2FA) für höhere Sicherheit

Ist eine 2FA notwendig, wird der Benutzer automatisch von der App beziehungsweise vom Webbrowser dazu aufgefordert. Beim Durchführen der 2FA wird im Display des Temperiergeräts ein 6-stelliges Einmalkennwort angezeigt. Dieses ist 5 Minuten lang gültig. Tippen Sie den angezeigten Code im Webclient ein und bestätigen Sie die Eingabe. Bei erfolgreicher Authentifizierung wird die Verbindung fortgeführt. Im Fehlerfall überprüfen Sie, ob Ihre Eingabe korrekt war.

### 6.20 Clouddienst LAUDA.LIVE

Für detaillierte Information zu LAUDA.LIVE und seinen Diensten kontaktieren Sie bitte LAUDA oder besuchen Sie unsere Internetpräsenz.

Zur Realisierung des LAUDA.LIVE Dienstes werden Gerätedaten über eine verschlüsselte Verbindung mit der LAUDA.LIVE Cloud ausgetauscht und ermöglichen so dem LAUDA Service die Fernwartung der Temperiergeräte.

#### Voraussetzung

Benutzer die aus technischen Gründen dem Temperiergerät keinen Internet/LAUDA.LIVE Zugang über ihr lokales Netzwerk gewähren können oder deren IT-Richtlinien dies verbieten, können alternativ ein LAUDA Mobilfunk-Gateway einsetzen (für weitere Informationen bitte LAUDA kontaktieren).

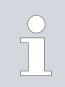

Standardmäßig ist der LAUDA.LIVE Zugang und die Datenübertragung ausgeschalten.

### Zugriff auf die LAUDA.LIVE Cloud erlauben

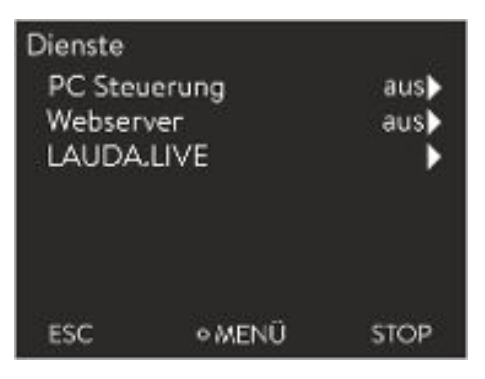

Abb. 74: Dienste

1. Drücken Sie die Eingabetaste um ins Menü zu gelangen.

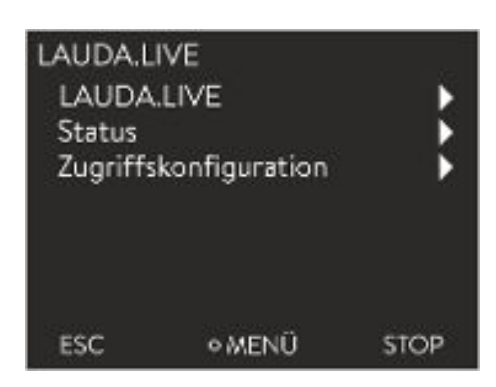

Abb. 75: Menü LAUDA.LIVE

- Wählen Sie die Menüpunkte → Einstellungen → Grundeinstellung
   → Ethernet → Dienste → LAUDA live → LAUDA live [aus/ein] aus.
  - ▶ Im Display werden die Optionen [aus] und [ein] angezeigt.
- 3. Wählen Sie die Option [ein] und bestätigen Sie mit der Eingabetaste.
  - ▶ Die Eingabe wurde übernommen.

Nach erfolgtem Einschalten registriert und authentifiziert sich das Temperiergerät über eine verschlüsselte TLS Verbindung, unter Nutzung eines gerätespezifischen X.509 Zertifikats, in LAUDA.LIVE. Aus Sicherheitsgründen kann die Verbindung ausschließlich geräteseitig initiiert werden. Ein erfolgreicher Verbindungsaufbau mit LAUDA.LIVE wird im gleichen Menüpunkt unter [Status] signalisiert:

| verbunden - | - | bestehende | Verbindung | zu | LAUDA.LIVE |  |
|-------------|---|------------|------------|----|------------|--|
|-------------|---|------------|------------|----|------------|--|

verbinden - Verbindung zu LAUDA.LIVE wird aufgebaut

aus - LAUDA.LIVE ausschalten

2.

Da LAUDA dem Nutzer die volle Kontrolle über die zu übertragenden Daten ermöglicht, werden Gerätedaten erst dann übertragen, wenn der LAUDA.LIVE Zugriff konfiguriert wurde.

### LAUDA.LIVE Zugriff konfigurieren

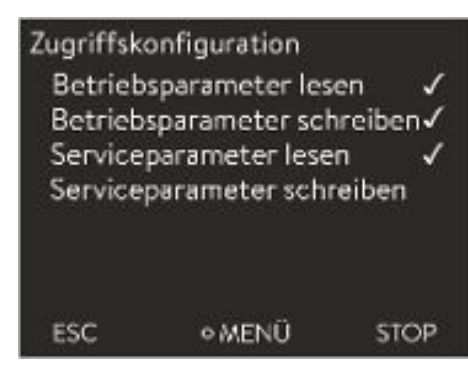

### Abb. 76: Zugriffskonfiguration

- 1. Drücken Sie die Eingabetaste um ins Menü zu gelangen.
  - Wählen Sie die Menüpunkte Einstellungen → Grundeinstellung → Ethernet → Dienste → LAUDA live → Zugriffskonfiguration aus.
    - ▶ Im Display werden die folgenden Optionen angezeigt:
- Wählen Sie die gewünschte Option aus und bestätigen Sie mit der Eingabetaste.
  - Es wird ein Häkchen gesetzt. Die Eingabe wurde übernommen und die jeweilige Option ist eingeschalten.
  - Mit dem Menü Zugriffskonfiguration kann der Nutzer die Daten die übertragen werden dürfen selbstständig definieren:
     [Betriebsparameter lesen] und [Serviceparameter lesen].

Dabei wird zwischen Betriebsparametern (wie zum Beispiel die eingestellte Soll-/lst-Temperatur (Tset/Tint/Text)) und den Serviceparametern (interne Geräteparameter) unterschieden. Bei den Betriebsparametern handelt es sich grundsätzlich um die Parameter, welche über das Gerätedisplay dem Nutzer angezeigt und vom Nutzer verändert werden können. Die Serviceparameter stehen dagegen ausschließlich dem LAUDA Service zur Verfügung.

Das Verändern der Daten im Temperiergerät aus der Cloud, zum Beispiel im Rahmen der Fernwartung durch den LAUDA Service, wird über [Betriebsparameter schreiben] und [Serviceparameter schreiben] geräteseitig aktiviert.

Neben Maßnahmen, wie zum Beispiel eine 2-Faktor-Authentifizierung, innerhalb der LAUDA.LIVE zur Autorisierung des Zugriffs und Verändern von Gerätedaten, dient die geräteseitige Zugriffskonfiguration dem Nutzer zur grundsätzlichen Einschränkung/Kontrolle der LAUDA.LIVE Dienste.

### 6.21 Sicherheitseinrichtung Safe Mode

Ziele des Safe Modes

Durch den Safe Mode wird dem Benutzer die Möglichkeit gegeben im Voraus einen sicheren Notfall-Betriebsmodus für Gerät und Applikation selbst zu bestimmen. Bei Störungen im Prozess (zum Beispiel Ausfall der Kommunikation mit dem Leitstand) kann einfach und schnell in diesen sicheren Betriebsmodus gewechselt werden.

Das Gerät bleibt solange in diesem sicheren Betriebsmodus bis Safe Mode manuell deaktiviert wird.

Was passiert bei **aktiviertem** Safe Mode?

- Die im Safe Mode konfigurierten Parameter werden eingestellt.
- Im Display (Grundfenster) wird eine Warnung 103 Safe Mode angezeigt.
- Eine Veränderung der von Safe Mode beeinflussten Parameter ist nicht möglich.
- Aktive Programmgeber werden beendet.
- Die Funktion "Sollwertoffset" wird ausgeschaltet.
- Die Bedienerrechte des Temperiergeräts bekommt die Bedieneinheit Master \$\$, "Sperrung des Bedienerrechts beim Master" auf Seite 117. Die Bedienerrechte können während dem aktiven Safe Mode nicht abgegeben werden.

Durch welche Ereignisse wird der Safe Mode aktiviert?

- durch Abbruch der Verbindung zum Leitstand
- manuell durch den Benutzer
- mittels Befehl über ein Schnittstellenmodul & Tab. 40 "Schnittstellenmodule und Schnittstellenbefehle" auf Seite 126
- durch Alarme & Tab. 41 "Alarme die die Funktion Safe Mode aktivieren" auf Seite 126

Wie beeinflusst ein Alarm Safe Mode?

- Nicht alle Alarme lösen Safe Mode aus.
- Einige Alarme ignorieren die Einstellung der Regelgröße im Safe Mode-Menü.

Wie wird der **aktivierte** Safe Mode angezeigt?

- Im Display des Geräts (Grundfenster).
- Über die Warnung "103 Safe Mode aktiv"
- Über den Fehler beim Schnittstellenbefehl & Kapitel 4.7.9 "Fehlermeldungen" auf Seite 54.

Was passiert wenn ein Alarm Safe Mode aktiviert hat?

- Alarm wird angezeigt.
- Safe Mode wird aktiviert.
- Bevor der Alarm nicht quittiert wurde kann Safe Mode nicht deaktiviert werden.

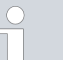

Safe Mode kann nur dann aktiviert werden, wenn die Funktion des Safe Mode zuvor im Menü **eingeschaltet** wurde.

### Aktivieren von Safe Mode durch Abbruch zum Leitstand

Ausschalten des aktivierten Safe Modes

Kompatibilität

Menü Safe Mode

Um Safe Mode beim Abbruch zu aktivieren schalten Sie die Funktion Safe Mode über das Menü ein und konfigurieren Sie die Safe Mode Parameter. Als weiteres aktivieren Sie die Funktion Leitstand Überwachung & "Leitstand" auf Seite 116. Nachdem die Überwachung aktiviert wurde, prüft das Temperiergerät nach der Verbindung mit dem Leitstand aktiv das Senden der Befehle von ihm.

Der Leitstand muss zyklisch einen Befehl an das Temperiergerät senden. Die Zeit, nach der ein Abbruch festgestellt wird, ist vom Benutzer einzustellen. Wenn der Leitstand in der vorgegebenen Zeit keinen Befehl schickt, sendet die Schnittstelle (Ethernet) einen entsprechenden Befehl an das Temperiergerät. Dadurch wird der Safe Mode aktiviert und eine Warnung wird generiert.

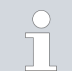

Wenn die Funktion Safe Mode ausgeschaltet ist, löst das Gerät Alarm 22 aus & Tab. 42 "Alarme Temperiergerät" auf Seite 137.

Wenn Safe Mode aktiviert wurde, kann der Bediener den Safe Mode im dazugehörigen Menü ausschalten. Die vom Safe Mode eingestellten Parameter bleiben nach dem Deaktivieren von Safe Mode erhalten. Der Programmgeber wird nicht automatisch fortgesetzt. Wird die Funktion "Sollwertoffset" benötigt, muss diese manuell aktiviert werden.

Die Funktion Safe Mode kann zusammen mit dem EtherCAT-Modul nicht benutzt werden. Beim Einsatz vom EtherCAT wird die Funktion Safe Mode ausgeschaltet und gesperrt.

Wenn Safe Mode durch Alarm aktiviert wurde, muss zuerst der Alarm am Temperiergerät zurückgesetzt werden. Erst dann lässt sich Safe Mode ausschalten und kann anschließend wieder eingeschaltet werden.

Ein Ausschalten von Safe Mode via Schnittstellenbefehl ist nicht möglich.

- 1. Drücken Sie die [Eingabetaste] um ins Menü zu gelangen.
- Wählen Sie den Menüpunkt → Safe Mode aus und bestätigen die Eingabe.
  - ▶ Das Untermenü öffnet sich.

### Tab. 38: Einstellungen im Menü Safe Mode

| Menüpunkte im Menü Safe Mode                       | Beschreibung                                                                                                    |
|----------------------------------------------------|----------------------------------------------------------------------------------------------------|
| Ein-/Ausschalten der Funktion Safe Mode            | Hier schalten Sie die Funktion Safe Mode ein oder aus (Defaultwert).                                                                                                    |
| Funktion                                           | Wählen Sie eine der folgenden Optionen:                                                                                                    |
| aus                                                | aus : Safe Mode ist ausgeschaltet.                                                                                                    |
| ein ein                                            | <i>ein</i> : Safe Mode ist eingeschaltet.                                                                                                    |
|                                                    | <ul> <li>Erst wenn die Funktion Safe Mode eingeschaltet ist, erscheinen die weiterführenden Menüpunkte:</li> <li>Start</li> <li>Konfiguration</li> </ul>                                          |
| Manuelles <b>Aktivieren</b> der Funktion Safe Mode | Manuelles Aktivieren der Funktion Safe Mode:                                                                                                    |
| Start                                              | Option aus: Safe Mode ist nicht aktiviert.                                                                                                    |
| aus                                                | Option ein: Safe Mode ist aktiviert.                                                                                                    |
| ■ ein                                              |                                                                                                    |
| Deaktivieren von Safe Mode                         | Stopp erscheint erst, wenn Safe Mode aktiviert wurde.                                                                                                    |
| Stopp                                              | <ul> <li>Deaktivieren von Safe Mode nur möglich, wenn kein Alarm ansteht.</li> </ul>                                                                                                    |
| nein                                               |                                                                                                    |
| ■ ja                                               |                                                                                                    |
| Konfiguration                                      | In diesem Untermenü stellen Sie die Parameter ein, mit denen das Gerät<br>bei aktiviertem Safe Mode weiterarbeiten wird 🏷 Tab. 39 "Einstellungen<br>im Menü <i>Konfiguration</i> " auf Seite 125. |

Tab. 39: Einstellungen im Menü Konfiguration

| Menüpunkte im Menü Konfiguration                                  | Beschreibung der Optionen, Aktionen bei aktiviertem Safe Mode                                                                                                    |
|-------------------------------------------------------------------|----------------------------------------------------------------------------------------------------|
| Sollwert ändern                                                   | Wählen Sie eine der folgenden Optionen:                                                                                                    |
| Bei aktiviertem Safe Mode ist dieser Menü-<br>punkt ausgeblendet. | <ul> <li>Sollwert ändern : Bei aktiviertem Safe Mode regelt das Gerät auf den neuen Sollwert der vorher im nachfolgenden Menü Sollwert festgelegt wurde.</li> <li>unverändert : Bei aktiviertem Safe Mode behält das Gerät den Sollwert bei, mit dem es bisher arbeitete.</li> </ul>                  |
| Sollwert                                                          | Hier geben Sie den Sollwert $T_{set}$ ein mit dem das Gerät nach aktiviertem Safe Mode weiterarbeitet. Dieser Wert wird in den Safe Mode - Parametern gespeichert.                                                                                                    |
| Regelung                                                          | <ul> <li>Wählen Sie eine der folgenden Optionen:</li> <li>Option unverändert : Bei aktiviertem Safe Mode behält das Gerät die Regelgröße bei, mit der es bisher arbeitete.</li> <li>Option Intern Pt1000 : Bei aktiviertem Safe Mode stellt das Gerät auf die Regelgröße intern Pt1000 um.</li> </ul> |

### Tab. 40: Schnittstellenmodule und Schnittstellenbefehle

| Schnittstelle            | Schnittstellenbefehl | ID | Beschreibung                                                                                                  |
|--------------------------|----------------------|----|----------------------------------------------------------------------------------------------------|
| Ethernetschnittstelle    | OUT_MODE_06_1        | 72 | Schnittstellenbefehl aktiviert<br>Safe Mode<br>Wenn ein Fehler vorliegt, ist die<br>Aktivierung nicht möglich |
| RS 232/485-Schnittstelle | OUT_MODE_06_1        | 72 | Schnittstellenbefehl aktiviert<br>Safe Mode                                                                   |

### Tab. 41: Alarme die die Funktion Safe Mode aktivieren

| Alarm                                           | Erklärung                                                     | Aktionsbeschreibung                                                                                                    |
|-------------------------------------------------|---------------------------------------------------------------|----------------------------------------------------------------------------------------------------|
| Alarm 9 Externer Istwert ist nicht<br>vorhanden | Temperaturwert vom externen<br>Fühler wird nicht übermittelt. | Die Einstellung des Temperatursollwerts wird<br>aus dem Safe Mode Menü <i>Konfiguration</i> über-<br>nommen. Regelgröße wird automatisch auf<br>intern umgestellt. |
| Alarm 12 Stromschnittstelle 1,<br>Unterbrechung | Unterbrechung zum Analogmodul                                 | Die Einstellungen des Temperatursollwerts und<br>der Regelgröße werden aus dem Safe Mode-                                                                          |
| Alarm 13 Stromschnittstelle 2,<br>Unterbrechung | Unterbrechung zum Analogmodul                                 | Menu Konfiguration übernommen.                                                                                                    |
| Alarm 15 Störung am digitalen Ein-<br>gang      | Störung am digitalen Ein-<br>gang/Schaltkontakt               |                                                                                                    |
| Alarm 16 Nachfüllen ist fehlge-<br>schlagen     | Niveau der Temperierflüssigkeit ist<br>zu niedrig.            |                                                                                                    |

### 6.22 Import und Export von Daten

### 6.22.1 Import von Daten

Daten mit USB-Stick importieren

Sie können folgende Daten von einem USB-Stick importieren:

- Regelparameter
- Analogmodul Konfig.
- Kontaktmodul Konfig.

Wenn Sie die Regelparameter, Analogmodul Konfiguration oder Kontaktmodul Konfiguration eines Gerätes zuvor auf einen USB-Stick exportiert haben, können Sie diese mit dem USB-Stick auf ein anderes Gerät übertragen.

Personal:

I: Bedienpersonal

- Stecken Sie den USB-Stick in den USB-Host an der Bedieneinheit des Geräts.
- 2. Drücken Sie die Eingabetaste um ins Menü zu gelangen.
- Wählen Sie im Hauptmenü die Menüpunkte → Datenaustausch
   → Datenimport aus.
  - ▶ Das Untermenü öffnet sich.

- 4. Wählen Sie eine der folgenden Optionen aus:
  - Regelparameter
  - Analogmodul Konfig.
  - Kontaktmodul Konfig.
- 5. Starten Sie den Import mit der Eingabetaste [OK].
  - Nach erfolgreichem Import erscheint folgende Meldung auf dem Display:
    - Datenimport vom USB-Stick erfolgreich abgeschlossen.
- 6. Bestätigen Sie die Meldung mit der Eingabetaste [OK].

### 6.22.2 Export von Daten

Daten können vom LAUDA Gerät auf einen USB-Stick exportiert werden.

Die Software legt das Verzeichnis *LAUDA* mit einem Unterverzeichnis auf dem USB-Stick an. Das Unterverzeichnis wird benannt nach der Serienummer des Geräts und lautet zum Beispiel "S200000.014". Alle zu exportierenden Dateien werden im Unterverzeichnis gespeichert.

Werden neue Daten von demselben Gerät auf den USB-Stick exportiert, werden neue Dateien mit aufsteigender Nummerierung angelegt.

Ein anderes LAUDA Gerät legt auf dem gleichen USB-Stick im Verzeichnis *LAUDA* ein Unterverzeichnis mit seiner eigenen Seriennummer an.

Das LAUDA Gerät unterstützt nur USB-Sticks die mit dem Dateisystem FAT32 formatiert sind. exFAT wird nicht unterstützt.

Sie können unabhängig voneinander folgende Daten auf den USB-Stick exportieren:

[Temperaturgrafik]

Der Datensatz liegt im Unterverzeichnis *LOGS* und beinhaltet die Datei LOG0.CSV beziehungsweise bei mehrmaligem Export mehrere .CSV-Dateien mit aufsteigender Nummerierung.

- Exportiert werden alle Temperatur-Zeit-Werte aus dem Grafikspeicher des Geräts.
- Gerätestatus]

Dieser Datensatz liegt im Unterverzeichnis *DEV\_DATA* und beinhaltet die Datei DEV0.CSV beziehungsweise bei mehrmaligem Export mehrere .CSV-Dateien mit aufsteigender Nummerierung.

In dieser Datei sind zum Beispiel gespeichert:

- Seriennummern
- Software-Versionen
- Hardware-Versionen
- Betriebsdauer
- verschiedenste Temperaturwerte
- Regelparameter
- Netzwerkeinstellungen
- Fehlerspeicher

| Date:      | Time: ;   | т | set:  | ;  | т | int: | ;  | т | ext:  |
|------------|-----------|---|-------|----|---|------|----|---|-------|
| 16.05.2017 | 14:26:07; |   | 24.80 | 9; |   | 25.6 | 4; |   | 26.82 |
| 16.05.2017 | 14:26:12; |   | 24.00 | Э; |   | 25.6 | 4; |   | 26.83 |
| 16.05.2017 | 14:26:17; |   | 24.60 | 9; |   | 25.6 | 4; |   | 26.84 |
| 16.05.2017 | 14:26:22; |   | 24.00 | 9; |   | 25.6 | 4; |   | 26.84 |
| 16.05.2017 | 14:26:27; |   | 24.00 | Э; |   | 25.6 | 4; |   | 26.84 |
| 16.05.2017 | 14:26:32; |   | 24.00 | Э; |   | 25.6 | 4; |   | 26.85 |
| 16.05.2017 | 14:26:37; |   | 24.00 | 9; |   | 25.6 | 4; |   | 26.85 |
| 16.05.2017 | 14:26:42; |   | 24.00 | Э; |   | 25.6 | 4; |   | 26.85 |
| 16.05.2017 | 14:26:47; |   | 24.00 | 9; |   | 25.6 | 4; |   | 26.85 |
| 16.05.2017 | 14:26:52; |   | 24.00 | 9; |   | 25.6 | 4; |   | 26.85 |
| 16.05.2017 | 14:26:57; |   | 24.00 | 9; |   | 25.6 | 4; |   | 26.84 |
| 16.05.2017 | 14:27:02; |   | 24.60 | Э; |   | 25.6 | 4; |   | 26.84 |
| 16.05.2017 | 14:27:07; |   | 24.00 | 9; |   | 25.6 | 4; |   | 26.84 |
| 16.05.2017 | 14:27:12; |   | 24.60 | 9; |   | 25.6 | 4; |   | 26.85 |
| 16.05.2017 | 14:27:17; |   | 24.00 | 9; |   | 25.6 | 4; |   | 26.86 |
| 16.05.2017 | 14:27:22; |   | 24.00 | 9; |   | 25.6 | 4; |   | 26.85 |
| 16.05.2017 | 14:27:27; |   | 24.00 | 9; |   | 25.6 | 4. |   | ~ ~   |
| 16.05.2017 | 14:27:32; |   | 24.0  | ~  |   |      |    |   |       |
| 16.05.2017 | 14:27.^-  |   |       |    |   |      |    |   |       |
| 16.05.2017 | 14        |   |       |    |   |      |    |   |       |
| 16.05.201  |           |   |       |    |   |      |    |   |       |
| 16.05.20   |           |   |       |    |   |      |    |   |       |
|            |           |   |       |    |   |      |    |   |       |

Abb. 77: Beispiel einer LOG-Datei einer Temperarturgrafik

### ■ [Gerätedaten]

Dieser Datensatz liegt im Unterverzeichnis *DEV\_DATA* und beinhaltet die Datei DATO.CSV beziehungsweise bei mehrmaligem Export mehrere.CSV-Dateien mit aufsteigender Nummerierung. In dieser Datei werden alle vorhandenen Messwerte (Temperaturen, Drücke, Spannungen, Ströme, und so weiter) gespeichert als Momentaufnahme des Systems.

[Regelparameter]

Dieser Datensatz liegt im Verzeichnis LAUDA / USER und beinhaltet die Datei CTRLPARA.INI. Es kann nur eine solche Datei exportiert werden. Bei erneutem Export wird die Datei überschrieben. Die Datei enthält alle Temperatur-Regelparameter sowie die Temperaturgrenzwerte Tih und Til. Die Datei ist dazu gedacht, die Einstellungen der Regelparameter von einem auf ein anderes Gerät zu übertragen.

[Analogmodul Konfig.]

[Kontaktmodul Konfig.] Diese Datensätze können nur exportiert werden, wenn ein Analogmodul beziehungsweise Kontaktmodul am Temperiergerät angeschlossen ist. Die Konfiguration wird im Verzeichnis LAUDA / USER in der Datei ANACFG.INI beziehungsweise CONTCFG.INI gespeichert. Es kann jeweils nur eine solche Datei exportiert werden. Bei erneutem Export wird diese Datei überschrieben. Die Datei enthält die vollständige Konfiguration des angeschlossenen Analogmoduls beziehungsweise Kontakmoduls. Die Datei ist dazu gedacht die Konfiguration von einem auf ein anderes Temperiergerät zu übertragen.

#### Personal: Bedienpersonal

- 1. Stecken Sie den USB-Stick in den USB-Host an der Bedieneinheit des Geräts.
- 2. Drücken Sie die Eingabetaste um ins Menü zu gelangen.
- Wählen Sie im Hauptmenü den Menüpunkt → Datenaustausch
   → Datenexport aus.
  - ▶ Das Untermenü öffnet sich.
- 4. Wählen Sie eine der folgenden Optionen:
  - n [Temperaturgrafik]
  - n [Gerätestatus]
  - n [Gerätedaten]
  - n [Regelparameter]
  - [Analogmodul Konfig.]
  - [Kontaktmodul Konfig.]
- 5. Starten Sie den Export mit der Eingabetaste [OK].

Während dem Export erscheinen Meldungen auf dem Display:

- Datenexport auf USB-Stick gestartet.
- Datenexport auf USB-Stick erfolgreich abgeschlossen.
   Ist der Datenexport beendet, bestätigen Sie die Meldung mit der Eingabetaste [OK].

Verläuft der Datenexport nicht korrekt, erscheint im Display die Meldung "Datenexport auf USB-Stick gescheitert.". Bestätigen Sie mit der Eingabetaste [OK].

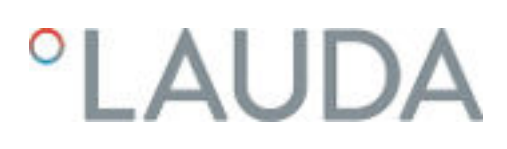

Prüfen Sie ob der USB-Stick korrekt eingesteckt wurde und genügend freier Speicherplatz (mindestens 1 MB) vorhanden ist. Starten Sie den Datenexport erneut.

### 7 Instandhaltung

### 7.1 Warnhinweise zur Instandhaltung

|                                                                             | GEFAHR!<br>Kontakt mit spannungsführenden oder bewegten Teilen                                                                                                    |  |  |  |  |
|-----------------------------------------------------------------------------|----------------------------------------------------------------------------------------------------|--|--|--|--|
|                                                                             | Stromschlag, Stoß, Schneiden, Quetschen                                                                                                    |  |  |  |  |
|                                                                             | <ul> <li>Vor jeglichen Instandhaltungsarbeiten muss das Gerät vom<br/>Netz getrennt werden.</li> <li>Reparaturen dürfen nur von Fachkräften durchgeführt<br/>werden.</li> </ul> |  |  |  |  |
|                                                                             |                                                                                                    |  |  |  |  |
|                                                                             | VORSICHT!<br>Kontakt mit heißen oder kalten Geräteteilen, Zubehör und Tem-<br>perierflüssigkeit                                                                                 |  |  |  |  |
|                                                                             | Verbrennung, Verbrühung, Erfrierung                                                                                                    |  |  |  |  |
|                                                                             | <ul> <li>Bringen Sie Geräteteile, Zubehör und Temperierflüssigkeit<br/>vor Berühren auf Raumtemperatur.</li> </ul>                                                              |  |  |  |  |
| Schutzausrüstung: Schutzbrille<br>Schutzhandschuhe<br>Arbeitsschutzkleidung |                                                                                                    |  |  |  |  |

### 7.2 Wartungsintervalle

Die in der folgenden Tabelle beschriebenen Wartungsintervalle müssen eingehalten werden.

| Intervall       | Wartungsarbeit                                                                                                    |
|-----------------|----------------------------------------------------------------------------------------------------|
| wöchentlich     | Prüfen Sie, dass die Entleerungshähne zugedreht und dicht sind. Die Verschlusskappen an den<br>Entleerungsstutzen müssen vorhanden und festgezogen sein. |
| monatlich       | Prüfen Sie den äußeren Zustands des Geräts auf eventuelle Beschädigungen.                                                                                |
|                 | Prüfen Sie die externen Schläuche auf Materialermüdung.<br>Prüfen Sie die Schläuche und Verschraubungen auf Dichtheit.                                   |
|                 | Reinigen Sie den luftgekühlten Verflüssiger.                                                                                                    |
|                 | Reinigen Sie das Filtersieb bei wassergekühlten Geräten.                                                                                                 |
|                 | Prüfen Sie die Funktion des Übertemperaturschutzes.                                                                                                    |
|                 | Prüfen Sie die Funktion des Unterniveauschutzes.                                                                                                    |
| vierteljährlich | Entkalken Sie den Kühlwasserkreislauf.<br>(je nach Wasserhärte und Betriebsdauer ist ein kürzeres Intervall zu wählen)                                   |
| halbjährlich    | Prüfen Sie die Temperierflüssigkeit auf Gebrauchstauglichkeit.                                                                                           |

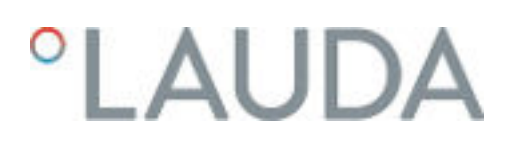

### 7.3 Geräteoberflächen reinigen

| Personal:                                                                                                    | <ul> <li>Bedienpersonal</li> </ul>                                                                                                    |  |  |  |  |  |
|----------------------------------------------------------------------------------------------------|----------------------------------------------------------------------------------------------------|--|--|--|--|--|
|                                                                                                    | WARNUNG!<br>Eindringen von Reinigungsmittel in das Gerät                                                                                               |  |  |  |  |  |
|                                                                                                    | Stromschlag                                                                                                    |  |  |  |  |  |
|                                                                                                    | • Verwenden Sie ein feuchtes Tuch für die Reinigung.                                                                                                   |  |  |  |  |  |
| !                                                                                                    | HINWEIS!<br>Reinigungsmittel greifen Oberflächenstrukturen an                                                                                          |  |  |  |  |  |
|                                                                                                    | Beschädigung der Gerätoberflächen                                                                                                    |  |  |  |  |  |
|                                                                                                    | <ul> <li>Verwenden Sie f ür Reinigungsarbeiten keine Reinigungs-<br/>mittel die Aceton, Ethanol oder andere L ösungsmittel ent-<br/>halten.</li> </ul> |  |  |  |  |  |
| <b>1.</b> Ge                                                                                                    | hen Sie bei der Reinigung wie Folgt vor:                                                                                                    |  |  |  |  |  |
| <ul> <li>Reinigen Sie das Bedienfeld mit einem Tuch, auf dem Sie Wasser<br/>und einen Tropfen Spülmittel aufbringen.</li> </ul> |                                                                                                    |  |  |  |  |  |

 Reinigen Sie lackierte Blechteile mit einem Tuch und handelsüblichem Industriereiniger.

### 7.4 Luftgekühlten Verflüssiger reinigen

Dieser Abschnitt ist für Folgendes relevant:

luftgekühlte Geräte

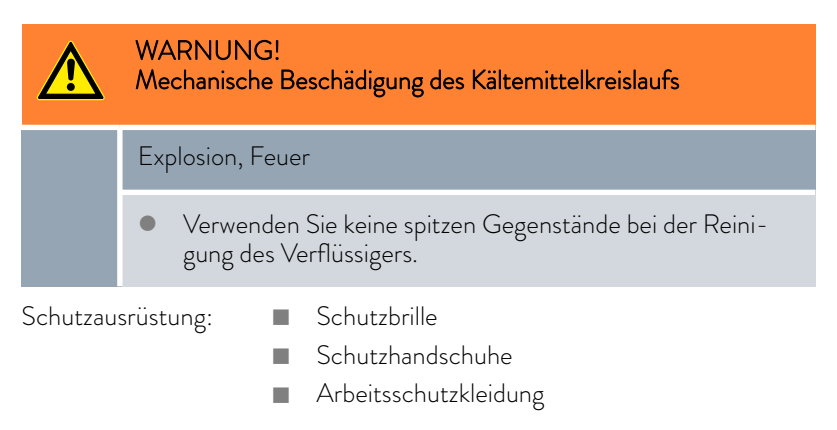

Mit zunehmender Betriebsdauer setzt sich der Verflüssiger mit Staub aus der Umgebung zu. Das führt zu Leistungsverlust bei der Kälteleistung.

- 1. Schalten Sie das Gerät aus.
- 2. Ziehen Sie den Netzstecker ab.

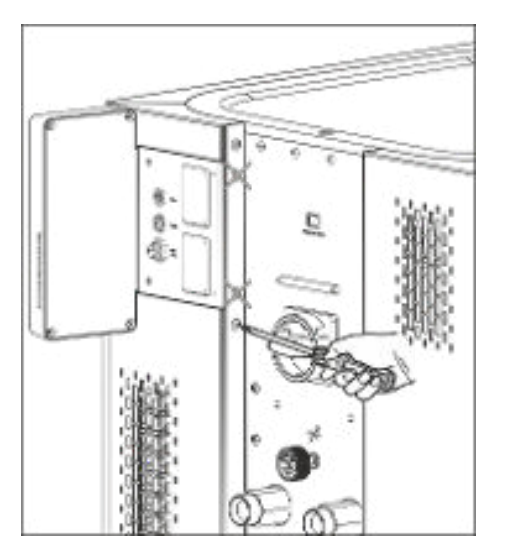

Abb. 78: Frontblech entfernen

 Entfernen Sie die Schrauben mit denen das Frontblech an beiden Geräteseiten mit den Säulen verschraubt ist. Bei zweiteiligen Frontblechen entfernen Sie nur die Schrauben für das untere Frontblech.

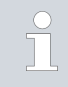

Die beiden markierten Schrauben dürfen <u>nicht</u> entfernt werden. Damit ist das Blech der Modulsteckplätze beziehungsweise die Bedieneinheit am Gerät befestigt.

- Nehmen Sie das Frontblech ab, indem Sie es mit beiden Händen rechts und links anfassen und das Frontblech zu sich heranziehen. Um Schäden zu vermeiden, nehmen Sie das Frontblech langsam und vorsichtig ab.
- Kehren Sie den Verflüssiger mit einem Handbesen ab oder benutzen Sie einen Staubsauger mit Bürstenaufsatz um die Lamellen zu reinigen.
- 6. Setzen Sie das Frontblech wieder vorsichtig ein.
- 7. Befestigen Sie das Frontblech an den beiden Säulen. Drehen Sie die Schrauben an der rechten und der linken Säule wieder ein.
- 8. Sie können das Gerät wieder einschalten.

Alternativ können Sie den Staub mit einem Staubsauger durch die Lüftungsöffnungen der Frontseite absaugen.

### 7.5 Instandhaltung Kühlwasserkreislauf

Dieser Abschnitt ist für Folgendes relevant:

wassergekühlte Geräte

### Filtersieb reinigen

Um die volle Kälteleistung weiterhin zu erhalten, müssen der Kühlwasserkreislauf und der Filtersieb regelmäßig gereinigt werden.

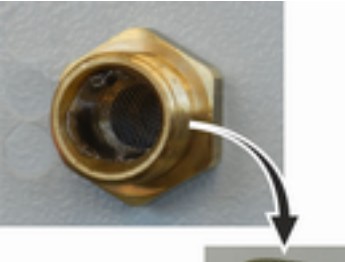

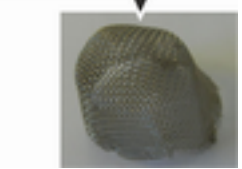

Abb. 79: Filtersieb entnehmen

### Kühlwasserkreislauf entkalken

Personal:

- Bedienpersonal
- Schutzausrüstung:
- Schutzbrille
- Schutzhandschuhe
- Arbeitsschutzkleidung
- 1. Gerät ausschalten.
- 2. Kühlwasserversorgung abstellen.
- З. Den Schlauch für den Kühlwasserzulauf vom Gerät abschrauben.
- 4. Entnehmen Sie den Filtersieb aus dem Wasserzulauf. Benutzen Sie dazu gegebenenfalls eine spitze Zange oder eine große Pinzette.
- 5. Reinigen Sie den Filtersieb.
- 6. Gereinigten Filtersieb einsetzen und Schlauch wieder anschließen.

Benötigte Ausrüstung beim Entkalken mit einer Pumpe (Fasspumpe):

- einen Behälter mit zirka 20 Liter Volumen
- eine Pumpe
- Schläuche zwischen Behälter und Pumpe und zwischen Pumpe und Kühlwassereinlauf
- Schlauch zwischen Kühlwasserauslauf und Behälter

Benötigte Ausrüstung beim Entkalken mit einem Trichter:

- zwei Behälter mit 10 bis 20 Liter Volumen
- einen Trichter
- Schlauch zwischen Trichter und Kühlwassereinlauf. Den Trichter möglichst hoch platzieren, damit sich das Gerät schnell mit Entkalker füllt
- Schlauch zwischen Kühlwasserauslauf und Behälter

Abb. 80: Entkalken

Personal:

Bedienpersonal

Schutzausrüstung:

- I Schutzbrille
- Schutzhandschuhe
- Arbeitsschutzkleidung
- 1. Schalten Sie das Gerät in Stand-by
- 2. Drücken Sie die Eingabetaste um ins Menü zu gelangen.
- Wählen Sie an der Bedieneinheit die Menüpunkte → Befüllmodus
   → Wasserventil → auf aus.
  - ▶ Das Wasserventil öffnet sich.
- 4. Über den Schlauch am Kühlwassereinlauf das Gerät mit Entkalker-Wasser-Mischung füllen.
- 5. Entkalker-Wasser-Mischung umpumpen beziehungsweise kontinuierlich nachfüllen.
- 6. Entkalker-Wasser-Mischung einwirken lassen (siehe Tabelle unten).
- 7. Gerät gründlich mit sauberem Wasser spülen (siehe Tabelle unten).
- 8. Kühlwasserkreislauf entleeren. Blasen Sie hierzu mit Druckluft durch den Kühlwasserkreislauf.
- Wählen Sie an der Bedieneinheit die Menüpunkte → Befüllmodus → Wasserventil → auto (automatisch) aus. Das ist die Defaulteinstellung.

| Einwirkzeit: | Setzen Sie den Pumpvorgang beziehungsweise das Nachfüllen solange fort, bis die schäum-<br>ende Reaktion (meistens am Anfang) abgeklungen ist. In der Regel wird das nach 15 bis<br>30 Minuten erreicht.           |
|--------------|----------------------------------------------------------------------------------------------------|
| Entkalker:   | Nur zulässig: LAUDA Entkalker mit der Artikelnummer LZB 126 (Packung á 5 kg).<br>Zur Handhabung der Chemikalie müssen Sie unbedingt die Sicherheitshinweise und die<br>Gebrauchshinweise auf der Packung beachten! |
| Spülen:      | Lassen Sie mindestens 30 Liter sauberes Wasser durch das Gerät laufen.                                                                                                    |

### 7.6 Übertemperaturschutz prüfen

Das Gerät muss abschalten, wenn die Temperatur der Temperierflüssigkeit die Übertemperaturabschaltpunkte  $T_{max}$  und/oder  $T_{maxTank}$  übersteigt. Die Komponenten des Geräts werden über die Elektronik abgeschaltet.

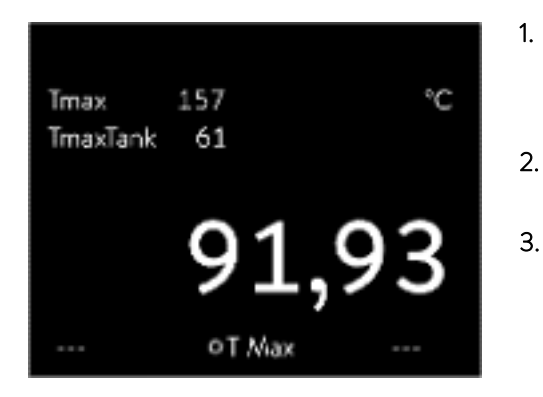

Abb. 81: Tmax anzeigen

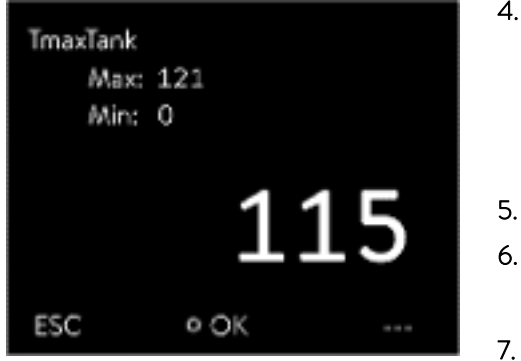

Unterniveauschutz prüfen

Abb. 82: Tmax eingeben

- Drücken Sie auf die T<sub>max</sub>-Taste und halten Sie diese gedrückt & Kapitel 5.6 " Tmax einstellen" auf Seite 70.
  - ▶ Im Display werden die Werte T<sub>max</sub> und T<sub>maxTank</sub> angezeigt.
- Wählen Sie mit den Pfeiltasten den T<sub>max</sub>-Wert aus, während Sie die T<sub>max</sub>-Taste weiterhin gedrückt halten.
- Drücken Sie die Eingabetaste.
  - ▶ Das Eingabefenster wird angezeigt. Der Cursor unter dem T<sub>max</sub>-Wert blinkt.
- 4. Stellen Sie einen Wert mit den Pfeiltasten ein der wenige °C über der Solltemperatur Tset liegt.

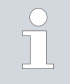

Lassen Sie die  $T_{max}$ -Taste los wird der Vorgang abgebrochen.

- Bestätigen Sie den neuen Wert mit der Eingabetaste [OK].
- Bestätigen Sie den neuen Wert mit dem Softkey [ANW.].
- ▶ Der neue Wert ist aktiv.
- Stellen Sie jetzt die Solltemperatur T<sub>set</sub> höher ein als den Übertemperaturabschaltpunkt T<sub>max</sub>. Bestätigen Sie die Solltemperatur mit der Eingabetaste [OK].
  - Das Gerät heizt hoch. Bei Überschreiten des Übertemperaturabschaltpunkts schaltet das Gerät ab. Im Display wird die Störung angezeigt.
- 8. Stellen Sie mittels der  $T_{max}$ -Taste wieder den korrekten  $T_{max}$ -Wert ein.
  - $\blacktriangleright$  Im Display wird der eingestellte T<sub>max</sub>-Wert anzeigt.
- 9. Löschen Sie im Gerätemenü die Störung.

Bevor das Flüssigkeitsniveau soweit absinkt, dass der Heizkörper nicht mehr vollständig mit Flüssigkeit bedeckt ist, ertönt ein Alarmsignal. Im Display erscheint *Unterniveau*. Die Komponenten des Geräts werden über die Elektronik abgeschaltet.

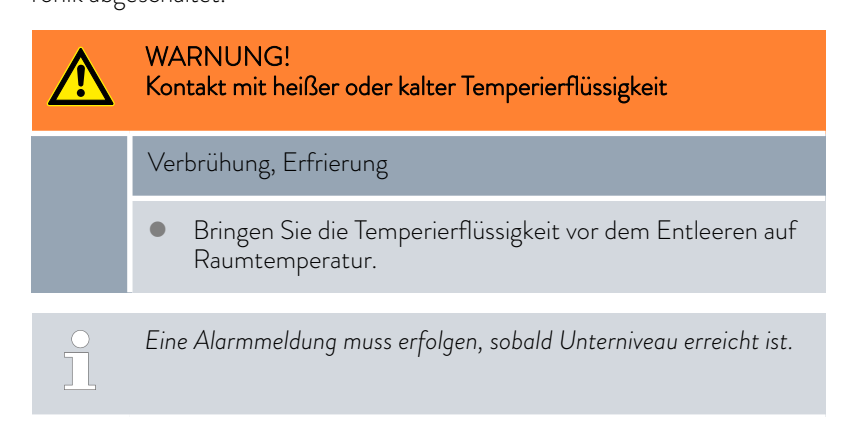

7.7

| Personal:         | Bedienpersona |
|-------------------|---------------|
| Schutzausrüstung: | Schutzbrille  |

- Schutzhandschuhe
- Arbeitsschutzkleidung
- 1. Schalten Sie das Gerät und die Pumpe ein. Stellen Sie die Solltemperatur auf Raumtemperatur ein.
- 2. Beachten Sie die Niveauanzeige im Display.
- 3. Senken Sie das Flüssigkeitsniveau im Gerät ab. Lassen Sie hierzu Temperierflüssigkeit über den geöffneten Entleerungsstutzen in einen geeigneten Behälter ausfließen.
  - Das Display zeigt das Sinken der Temperierflüssigkeit an.

Sinkt der Füllstand auf Niveau 2, wird im Display eine Warnung ausgegeben.

Sinkt der Füllstand auf Niveau O schaltet das Gerät ab, im Display erscheint die Meldung Alarm.

- Schließen Sie den Entleerungshahn. 4.
  - Füllen Sie Temperierflüssigkeit nach.
    - Das Flüssigkeitsniveau steigt im Display. ►
- 6. Löschen Sie im Gerätemenü die Störung.

#### 7.8 Temperierflüssigkeit prüfen

Schutzausrüstung:

5.

- Schutzbrille
- Schutzhandschuhe
- Arbeitsschutzkleidung

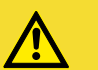

**VORSICHT!** Kontakt mit heißer/kalter Temperierflüssigkeit

### Verbrühung, Erfrierung

Bringen Sie die Temperierflüssigkeit zur Analyse auf Raumtemperatur.

Temperierflüssigkeit unterliegt dem Verschleiß, wie Verkrackung oder Alterung (Oxidation).

Bei Bedarf ist die Temperierflüssigkeit (zum Beispiel bei Änderung der Betriebsweise), jedoch mindestens halbjährlich, auf Gebrauchstauglichkeit zu prüfen. Eine Weiterverwendung der Temperierflüssigkeit ist nur bei entsprechenden Prüfungsergebnissen zulässig.

Die Prüfung der Temperierflüssigkeit sollte nach DIN 51529 erfolgen: Prüfung und Beurteilung gebrauchter Wärmeträgermedien.

Quelle: VDI 3033; DIN 51529

### 8 Störungen

8.1 Alarme, Fehler und Warnungen

|                              | Alle gegebenenfalls am Gerat ausgelosten Alarme, Fehlermeldungen und<br>Warnungen werden im Display als Text angezeigt.                                                                                                    |
|------------------------------|----------------------------------------------------------------------------------------------------|
| Vorgehensweise bei Alarmen   | Alarme sind sicherheitsrelevant. Die Komponenten des Geräts wie beispiels-<br>weise die Pumpe schalten sich ab. Es wird ein Signalton vom Gerät ausge-<br>geben. Nach Beseitigung der Störungsursache können Sie Alarme mit der<br>Eingabetaste aufheben.                                                                               |
|                              | Eine Aufstellungen mit Alarmen finden Sie in & Kapitel 8.2 "Alarme"<br>auf Seite 137.                                                                                                    |
| Vorgehensweise bei Warnungen | Warnungen sind nicht sicherheitsrelevant. Das Gerät läuft weiter. Es wird<br>für kurze Zeit ein Dauerton vom Gerät ausgegeben. Warnungen werden<br>periodisch ausgegeben. Nach Beseitigung der Störungsursache können Sie<br>Warnungen mit der Eingabetaste aufheben.                                                                   |
| Vorgehensweise bei Fehlern   | Falls ein Fehler auftritt, wird ein Signalton vom Gerät ausgegeben.                                                                                                    |
|                              | Schalten Sie im Fehlerfall das Gerät am Netzschalter aus. Tritt nach Ein-<br>schalten des Gerätes der Fehler erneut auf, notieren Sie sich den Fehlercode<br>und die dazugehörige Beschreibung und kontaktieren Sie den LAUDA Ser-<br>vice Temperiergeräte. Kontaktdaten finden Sie in 🏷 Kapitel 12.5 "Kontakt<br>LAUDA" auf Seite 151. |
|                              | <ul> <li>Fehler werden mit einer entsprechenden Beschreibung und einem</li> <li>Fehlercode in Form einer fortlaufenden Nummer angezeigt.</li> </ul>                                                                                                    |

...

### 8.2 Alarme

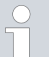

Alarme werden auf allen benutzten Displays angezeigt.

### Tab. 42: Alarme Temperiergerät

| Code | Ausgabe           | Beschreibung                           | Benutzeraktion                                                      |
|------|-------------------|----------------------------------------|---------------------------------------------------------------------|
| 1    | Pumpe Unterniveau | Unterniveau durch Pumpe erkannt        | Temperierflüssigkeit nachfüllen                                     |
| 2    | Unterniveau       | Unterniveau durch Schwimmer<br>erkannt | Temperierflüssigkeit nachfüllen                                     |
| 3    | Übertemperatur    | Übertemperatur (T > Tmax)              | Gerät abkühlen lassen bis T < Tmax;<br>Tmax gegebenenfalls anpassen |
| 4    | Pumpe blockiert   | Stillstand der Pumpe                   | Gerät ausschalten, Viskosität prüfen                                |

| Code | Ausgabe            | Beschreibung                                                                                                    | Benutzeraktion                                                                                                    |
|------|--------------------|----------------------------------------------------------------------------------------------------|----------------------------------------------------------------------------------------------------|
| 5    | Verb. Command      | Fernbedieneinheit Command Touch<br>wurde im laufenden Betrieb abge-<br>zogen.                                                      | Kabel der Fernbedieneinheit<br>Command Touch einstecken.                                                                 |
| 6    |                    |                                                                                                    |                                                                                                    |
| 7    | Kein Wasser        | kein Kühlwasser angeschlossen                                                                                                    | Kühlwasserversorgung herstellen                                                                                          |
| 8    |                    |                                                                                                    |                                                                                                    |
| 9    | T ext Pt100        | kein Istwert vom Pt100-Modul                                                                                                    | Temperaturfühler prüfen                                                                                                  |
| 10   | T ext analog       | kein Istwert von der analogen Schnitt-<br>stelle                                                                                   | Temperaturfühler prüfen                                                                                                  |
| 11   | T ext seriell      | kein Istwert von der seriellen Schnitt-<br>stelle                                                                                  | serielle Verbindung prüfen                                                                                               |
| 12   | Analogeingang 1    | Analogmodul: Stromschnittstelle 1,<br>Unterbrechung.                                                                               | Verbindung prüfen                                                                                                    |
| 13   | Analogeingang 2    | Analogmodul: Stromschnittstelle 2,<br>Unterbrechung.                                                                               | Verbindung prüfen                                                                                                    |
| 14   | Überniveau         | Überniveau durch Schwimmer erkannt                                                                                                 | überschüssige Temperierflüssigkeit aus<br>Gerät entleeren; Vorsicht Verbren-<br>nungsgefahr                              |
| 15   | Digitaleingang     | Störsignal am Eingang des Kontaktmo-<br>duls                                                                                       | (kundenseitige Applikation)                                                                                              |
| 16   | Nachfüllen         | Niveau der Temperierflüssigkeit ist zu<br>niedrig                                                                                  | Temperierflüssigkeit nachfüllen                                                                                          |
| 19   | Überdruck          | Überdruck im Vorlauf                                                                                                    | hydraulischen Widerstand in den<br>Schläuchen oder/und im Verbraucher<br>verringern/beseitigen                           |
| 20   | T ext Ethernet     | kein Istwert von der Ethernet-Schnitt-<br>stelle                                                                                   | serielle Verbindung prüfen<br>prüfen ob der Leitstand die Ist-Tempe-<br>ratur über die Ethernet-Schnittstelle<br>vorgibt |
| 22   | Verbindungsabbruch | Verbindungsabbruch zum Leitstand                                                                                                   | Kabelverbindung prüfen                                                                                                   |
| 23   | T ext EtherCAT     | kein Istwert von der EtherCAT-<br>Schnittstelle                                                                                    | serielle Verbindung prüfen                                                                                               |
| 24   | Übertemperatur     | Übertemperatur im Ausdehnungsbe-<br>hälter (T > TmaxTank)<br>Übertemperatur bei Geräten mit<br>Drucküberlagerung (T > Tmax_Return) | Gerät abkühlen lassen                                                                                                    |

### Tab. 43: Alarme Durchflussregler

| Code | Ausgabe              | Beschreibung                    | Benutzeraktion                                                                                                    |
|------|----------------------|---------------------------------|----------------------------------------------------------------------------------------------------|
| 55   | Timeout Durchflussm. | Fehler in LiBus-Kabelverbindung | <ul> <li>Temperiergerät ausschalten</li> <li>LiBus-Kabelverbindung über-<br/>prüfen und gegebenenfalls wie-<br/>derherstellen</li> <li>Temperiergerät einschalten</li> </ul> |

### 8.3 Störungsabhilfe

Bevor Sie den LAUDA Service verständigen, prüfen Sie bitte, ob Sie das Problem mit folgenden Hinweisen beseitigen können.

### Tab. 44: Prozessthermostat

| Störung                                    | Ursache ⇔ mögliche Abhilfe                                                                                                    |
|--------------------------------------------|----------------------------------------------------------------------------------------------------|
| Gerät kühlt nicht oder nur sehr langsam.   | <ul> <li>Kälteaggregat ist ausgeschaltet ⇔ schalten Sie das Kälteaggregat ein.</li> <li>Stellgrößenbegrenzung ist aktiv ⇔ schalten Sie die Stellgrößenbegrenzung aus.</li> <li>Verflüssiger ist verunreinigt ⇔ reinigen Sie den Verflüssiger ⇔ Kapitel 7.4 "Luftgekühlten Verflüssiger reinigen" auf Seite 131.</li> <li>Temperaturgrenzwert Til ist zu hoch ⇔ verringern Sie den Temperaturgrenzwert Til.</li> </ul>                                                                                                    |
| Gerät heizt nicht oder nur sehr gering.    | <ul> <li>Stellgrößenbegrenzung ist aktiv ⇔ schalten Sie die<br/>Stellgrößenbegrenzung aus.</li> <li>Temperaturgrenzwert Tih ist zu niedrig ⇔ erhöhen Sie<br/>den Temperaturgrenzwert.</li> <li>Die dynamische Heizleistungsbegrenzung ist aktiv ⇔<br/>schalten Sie die dynamische Heizleistungsbegrenzung<br/>aus.</li> <li>In den kleinen Pumpenstufen wird automatisch die<br/>maximale Heizleistung reduziert ⇔ erhöhen Sie die<br/>Pumpenstufe.</li> <li>Die maximale Stromaufnahme des Geräts ist begrenzt<br/>⇔ erhöhen Sie die Stromaufnahme.</li> </ul> |
| Pumpenstufen lassen sich nicht einstellen. | ■ Druckreglung ist aktiv ⇔ schalten Sie die Druckrege-<br>lung aus (bei Eingabe Solldruck = 0 bar ist die Druckre-<br>gelung ausgeschaltet).                                                                                                    |

| Störung                                                                                            | Ursache ⇔ mögliche Abhilfe                                                                                                    |
|----------------------------------------------------------------------------------------------------|----------------------------------------------------------------------------------------------------|
| Entgasung funktioniert schlecht.                                                                   | <ul> <li>Druckreglung ist aktiv ⇔ schalten Sie die Druckrege-<br/>lung aus.</li> </ul>                                                                                                    |
|                                                                                                    | Pumpenstufe ist zu hoch 🕫 wahlen Sie eine kleinere<br>Pumpenstufe.                                                                                                    |
|                                                                                                    | ■ Heizleistung ist zu hoch      begrenzen Sie die Heizleis-<br>tung                                                                                                    |
|                                                                                                    | <ul> <li>Kälteaggregat ist aktiv ⇔ schalten Sie das Kälteaggregat<br/>aus.</li> </ul>                                                                                                    |
|                                                                                                    | ■ Temperierflüssigkeit ist stark verschmutzt  verschmutzt  verschmutzt  verschmutzt  vollständig und f ühren Sie eventuell eine interne Reini- gung des Ger äts durch.                                                                                                    |
|                                                                                                    | ■ Der Einfüllstutzen ist verschlossen ⇒ nehmen Sie den<br>Tankdeckel ab und legen ihn locker auf den Einfülls-<br>tutzen.                                                                                                    |
|                                                                                                    | <ul> <li>IN 2560 XTW: Schließen Sie die Inertgasüberlagerung<br/>an, für die reine Entgasung gegebenenfalls mit Druck-<br/>luft.</li> </ul>                                                                                                    |
| Kälteaggregat startet kurz hintereinander mehrmals                                                 | <ul> <li>normale Funktion (spezieller Start), keine Abhilfe not-<br/>wendig</li> </ul>                                                                                                    |
| Kälteaggregat ist für wenige Minuten in Betrieb, obwohl<br>keine Kühlung notwendig ist.            | <ul> <li>normale Funktion (Schutzfunktion), keine Abhilfe not-<br/>wendig</li> </ul>                                                                                                    |
| Display: Geringer Durchfluss (Kälteaggregat).<br>(Durchfluss im Bereich des Verdampfers zu gering) | <ul> <li>Prüfen Sie, ob eine Verstopfung des Hydraulikkreis-<br/>laufes vorliegt (geschlossene Ventile, eingeklemmter<br/>Schlauch, Verschmutzung,). ⇔ beseitigen Sie die<br/>Ursache.</li> <li>Die aktuelle Pumpenstufe ist zu klein ⇔ wählen Sie eine<br/>sräßen Dumenstufe.</li> </ul> |
|                                                                                                    | <ul> <li>Zu kleiner Schlauchquerschnitt ⇒ vergrößern Sie den<br/>Querschnitt oder bauen Sie einen Bypass ein.</li> </ul>                                                                                                    |
|                                                                                                    | ■ Kälteleistung ist f ür den vorhandenen F örderstrom zu<br>hoch                                                                                                    |
| Display: Geringer Durchfluss (Heizung)<br>(Durchfluss im Bereich der Heizung zu gering)            | <ul> <li>Prüfen Sie, ob eine Verstopfung des Hydraulikkreis-<br/>laufes vorliegt (geschlossene Ventile, eingeklemmter<br/>Schlauch, Verschmutzung,).</li></ul>                                                                                                    |
|                                                                                                    | größere Pumpenstufe.                                                                                                    |
|                                                                                                    | ■ Das Gerät ist nicht ausreichend entlüftet beziehungs-<br>weise entgast ⇔ entgasen Sie das Gerät erneut.                                                                                                    |
|                                                                                                    | ■ Zu kleiner Schlauchquerschnitt ⇔ vergrößern Sie den                                                                                                    |
|                                                                                                    | <ul> <li>Die Heizleistung ist für den vorhandenen Förderstrom<br/>zu hoch ⇒ begrenzen Sie die Heizleistung.</li> </ul>                                                                                                    |
| Display: Übertemperaturschutz                                                                      | Warten Sie bis sich die Vorlauftemperatur unter<br>den Übertemperaturabschaltpunkt abgekühlt hat oder<br>stellen Sie den Abschaltpunkt höher als die Vorlauftem-<br>peratur ein.                                                                                                    |

| Störung                                                                                                    | Ursache ⇔ mögliche Abhilfe                                                                                                    |
|----------------------------------------------------------------------------------------------------|----------------------------------------------------------------------------------------------------|
| Display: Niveau sehr gering<br>(Drohendes Unterniveau im Ausdehnungsbehälter)<br>Display: Unterniveau<br>(Unterniveau im Ausdehnungsbehälter) | <ul> <li>Überprüfen Sie Schläuche, Anschlüsse und Verbraucher, ob eine undichte Stelle vorhanden ist ⇔ beseitigen Sie gegebenenfalls das Leck und füllen Sie fehlende Temperierflüssigkeit nach.</li> <li>Überprüfen Sie das Temperiergerät, ob eine undichte Stelle vorhanden ist (Leck) ⇔ verständigen Sie gegebenenfalls den LAUDA Service ♥ Kapitel 12.5 "Kontakt LAUDA" auf Seite 151</li> <li>Durch Abkühlen oder den Entgasungsvorgang kann das Flüssigkeitsniveau sinken ⇔ füllen Sie gegebenenfalls fehlende Temperierflüssigkeit nach.</li> </ul> |
| Display: Niveau zu hoch<br>(Drohendes Überniveau im Ausdehnungsbehälter)<br>Display: Niveau zu hoch<br>(Überniveau im Ausdehnungsbehälter)    | <ul> <li>durch Aufheizen erfolgt eine Volumenzunahme</li> <li>die Temperierflüssigkeit hat Feuchtigkeit aus der<br/>Umgebungsluft aufgenommen</li> </ul>                                                                                                    |
| Display: Pumpe blockiert<br>(Pumpenmotorüberwachung: Überlastung, Verstopfung)                                                                | <ul> <li>Die Viskosität der Temperierflüssigkeit ist zu hoch ⇒ wechseln Sie auf eine andere Temperierflüssigkeit oder erhöhen Sie die Solltemperatur.</li> <li>Die Pumpe ist verstopft ⇒ verständigen Sie den LAUDA Service ♥ Kapitel 12.5 "Kontakt LAUDA" auf Seite 151</li> </ul>                                                                                                    |
| Display: Unterniveau (Pumpe)<br>(Pumpenmotorüberwachung: Leerlauf)                                                                            | ■ Keine Flüssigkeit im System. Falls dies zutrifft hat<br>die Niveauüberwachung versagt. ⇒ Prüfen Sie, ob<br>der Schwimmer im Ausdehnungsbehälter durch einen<br>Fremdkörper blockiert ist. Falls nicht, verständigen Sie<br>den LAUDA Service Skapitel 12.5 "Kontakt LAUDA"<br>auf Seite 151.                                                                                                    |
| Display: Überdruck<br>(Vorlaufdruck zu hoch)                                                                                                  | <ul> <li>Pumpenstufe ist zu hoch ⇒ wählen Sie eine kleinere<br/>Pumpenstufe.</li> <li>Bei aktiver Druckregelung ist der Solldruck zu groß ⇒<br/>reduzieren Sie den Solldruck.</li> <li>Der Maximaldruck ist zu gering ⇒ erhöhen Sie den<br/>Maximaldruck, jedoch nur dann wenn Ihre Applikation,<br/>Schläuche ect. keinen Schaden nehmen können.</li> </ul>                                                                                                    |
| Display: Verdampfer vereist                                                                                                    | <ul> <li>Erhöhen Sie die Pumpenstufe.</li> <li>Öffnen Sie den manuellen Bypass im Temperiergerät.</li> <li>Erhöhen Sie den Durchfluss durch die Applikation.</li> </ul>                                                                                                    |
| Instabile Temperierung<br>(Temperatur schwankt stark)                                                                                         | <ul> <li>Erhöhen Sie die Pumpenstufe.</li> <li>Öffnen Sie den manuellen Bypass im Temperiergerät.</li> <li>Erhöhen Sie gegebenenfalls die Regelparameter Xp und Tn.</li> <li>Erhöhen Sie den Durchfluss durch die Applikation.</li> <li>Reduzieren Sie die Last.</li> </ul>                                                                                                    |

### Tab. 45: Hochtemperaturthermostat

| Störung                                                                                                    | mögliche Abhilfe                                                                                                    |
|----------------------------------------------------------------------------------------------------|----------------------------------------------------------------------------------------------------|
| <ul> <li>Alarmmeldung Cool Flow im Display</li> <li>Kühlwassertemperatur ist höher als 80 °C und das<br/>länger als 8 Sekunden.</li> <li>Kühlwassertemperatur ist höher als 85 °C.</li> <li>Warnung HT valve too hot im Display</li> <li>Temperatur am Hochtemperaturventil ist höher als<br/>120 °C und das länger als 8 Sekunden.</li> <li>Temperatur am Hochtemperaturventil ist höher als<br/>140 °C.</li> <li>Folgen: Bleibende Schäden am Hochtemperaturventil<br/>Mögliche Ursache</li> <li>Druckschwankungen des Kühlwassers</li> <li>Unbeabsichtigtes Abstellen des Kühlwassers durch<br/>Dritte</li> <li>Blockade am Hochtemperaturventil</li> </ul> | <ul> <li>Wasseranschluss voll aufdrehen ⇒ stellen Sie eine korrekte Kühlwasserversorgung wieder her.</li> <li>Bei einer Blockade am Hochtemperaturventil verständigen Sie den LAUDA Service &amp; Kapitel 12.5 "Kontakt LAUDA" auf Seite 151.</li> </ul>                    |
| <ul> <li>Gerät schaltet in den Entgasungsmodus.</li> <li>Eventuelle Ursache:</li> <li>Eintritt von Kühlwasser in den Hydraulikkreislauf durch defekten Wärmeaustauscher.</li> <li>Jedoch ist zu beachten: Das Gerät führt, wenn nötig, eine "automatische Entgasung" durch. Dieser automatische Vorgang ist keine Störung.</li> </ul>                                                                                                    | <ul> <li>Verständigen Sie den LAUDA Service &amp; Kapitel 12.5<br/>"Kontakt LAUDA" auf Seite 151.</li> <li>Achten Sie auf geeignete Kühlwasserqualität &amp; Kapitel<br/>4.5 "Anforderungen an das Kühlwasser" auf Seite 34.<br/>Sonst besteht Korrosionsgefahr!</li> </ul> |

### 9 Außerbetriebnahme

9.1 Hinweise zur Außerbetriebnahme

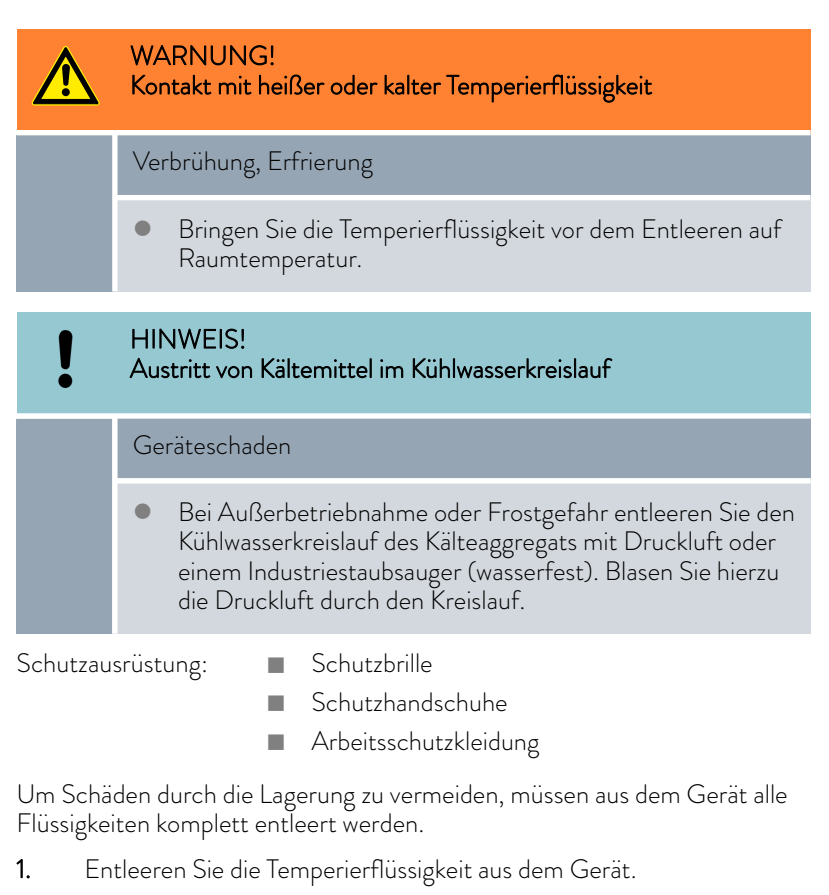

- 2. Entleeren Sie bei wassergekühltem Gerät das Kühlwasser aus dem Gerät.

### 9.2 Temperierflüssigkeit entleeren und Temperierkreislauf reinigen

Gerät entleeren

Temperierflüssigkeit nicht in heißem Zustand über 90 °C beziehungsweise im kaltem Zustand unter 0 °C entleeren!

Schutzausrüstung:

- Schutzbrille
  - Schutzhandschuhe
  - Arbeitsschutzkleidung

Bei den Geräten befinden sich die Entleerungshähne und Entleerungsstutzen an der rechten Gehäuseseite.

- 1. Lassen Sie das Gerät und die Temperierflüssigkeit auf Raumtemperatur abkühlen beziehungsweise erwärmen.
- 2. Schalten Sie das Gerät aus und ziehen Sie den Netzstecker ab.

- **3.** Entleeren Sie, soweit es der Aufbau der Gesamtanwendung zulässt vorab die Applikation über die Entleerungsanschlüsse an der Anwendung.
- Schrauben Sie einen Schlauch auf den Entleerungsstutzen (3/8" a). Beim Integral XT mit Durchflussregelung sind es drei Entleerungsstutzen.

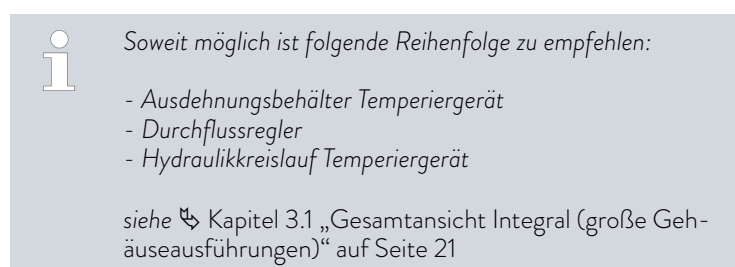

5. Führen Sie den Schlauch in einen geeigneten Behälter zum Auffangen der Temperierflüssigkeit.

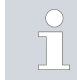

Bei hohem Füllvolumen sind gegebenenfalls mehrere Entleerungsvorgänge notwendig.

- 6. Öffnen Sie den Entleerungshahn beziehungsweise die Entleerungshähne. Drehen Sie den Hahn hierzu gegen den Uhrzeigersinn.
- 7. Lassen Sie das Gerät leerlaufen.
- 8. Nachdem das Gerät leergelaufen ist entfernen Sie die Schläuche vom externen Verbraucher. Die Temperierflüssigkeit in den Schläuchen entleeren Sie in einen geeigneten Behälter.
- 9. Nach dem Entleeren schließen Sie den Entleerungshahn beziehungsweise die Entleerungshähne.

Beachten Sie die Vorschriften zur Entsorgung der benutzten Temperierflüssigkeit.

Nach dem Entleeren der Temperierflüssigkeit verbleiben Reste davon im Gerät. Diese Reste müssen entfernt werden um Ablagerungen im Gerät während der Lagerung zu vermeiden.

Wird neue Temperierflüssigkeit eingefüllt und das Gerät wird über die thermische Belastungsgrenze für die alte Temperierflüssigkeit betrieben, können sich insbesondere an den Heizkörpern Beläge bilden. Diese Beläge mindern die Leistungsfähigkeit des Geräts und/oder reduzieren die Lebensdauer des Geräts.

Interne Reinigung
Schutzausrüstung:

- Schutzbrille
- Schutzhandschuhe
- Arbeitsschutzkleidung

| ! | HINWEIS!<br>Vereisung des Temperierkreislaufs bei Reinigung mit Wasser                                                                                                    |
|---|----------------------------------------------------------------------------------------------------|
|   | Geräteschaden                                                                                                    |
|   | <ul> <li>Betreiben Sie das Gerät während Reinigungsarbeiten mit<br/>Wasser ausschließlich im Befüllmodus.</li> </ul>                                                                                                    |
| ! | HINWEIS!<br>Beschädigung der Ventilmembran bei Trocknung mit Druckluft                                                                                                    |
|   | Geräteschaden                                                                                                    |
|   | <ul> <li>Wenn Sie bei Reinigung, Transport oder Außerbetrieb-<br/>nahme den Temperierkreislauf trocknen, beachten Sie fol-<br/>gendes:</li> <li>Durchflussregelung muss deaktiviert sein.</li> <li>Druckluft nur in den Anschlussstutzen Rücklauf des<br/>Temperierkreises einströmen lassen.</li> </ul> |

Wenn nötig reinigen Sie, beziehungsweise spülen Sie das Gerät durch (zum Beispiel mit der neuen Temperierflüssigkeit).

Wird als Reinigungsflüssigkeit Wasser verwendet, ist unbedingt darauf zu achten, dass das Gerät nur im Befüllmodus (Kälteaggregat ist somit aus) betrieben wird. Es besteht sonst die Gefahr, dass das Gerät intern vereist und hierdurch Schaden nimmt.

- 1. Schließen Sie einen Schlauch an die Anschlussstutzen des Temperierkreises an (Kurzschluss zwischen der Druckseite und dem Rücklauf).
- 2. Befüllen Sie das Gerät mit geeigneter Reinigungsflüssigkeit. Betreiben Sie das Gerät währenddessen im Befüllmodus.
- 3. Entleeren Sie das Gerät über den Entleerungsstutzen.
- 4. Kontrollieren Sie die Reinigungsflüssigkeit auf Verschmutzungen beziehungsweise alte Temperierflüssigkeit.
  - Stellen Sie Verschmutzungen in der Reinigungsflüssigkeit fest, wiederholen Sie die Punkte 2 bis 3. Sonst weiter mit Punkt 5.
- 5. Schläuche von den Anschlussstutzen entfernen.
- Deaktivieren Sie die Durchflussregelung unter → Module
   → Durchflussregelung

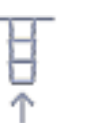

7.

Lassen Sie Druckluft ausschließlich in den Anschlussstutzen Rücklauf des Temperierkreises einströmen, um den Temperierkreislauf zu trocknen.

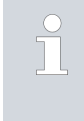

Wurde mit öllöslicher Flüssigkeit (zum Beispiel Ethanol) gereinigt, das Gerät nicht längere Zeit (1 Tag) trocken stehen lassen oder transportieren, da die Pumpe eine Mindestschmierung benötigt.

#### Tab. 46: Reinigungsflüssigkeit

| geeignete Reinigungsflüssigkeit | für Temperierflüssigkeit |
|---------------------------------|--------------------------|
| Wasser                          | Kryo 30                  |

#### 9.3 Kühlwasserkreislauf entleeren

Dieser Abschnitt ist für Folgendes relevant:

wassergekühlte Geräte

Um Schäden durch die Lagerung zu vermeiden, muss bei wassergekühltem Gerät der Kühlwasserkreislauf komplett entleert werden.

Schutzausrüstung:

Schutzhandschuhe

Schutzbrille

Arbeitsschutzkleidung

Das Gerät ist in Stand-by.

- 1. Kühlwasserversorgung abstellen.
- 2. Den Schlauch für den Kühlwasserzulauf vom Gerät abschrauben.
- **3.** Entnehmen Sie den Filtersieb aus dem Wasserzulauf. Benutzen Sie dazu gegebenenfalls eine spitze Zange oder eine große Pinzette.
- 4. Reinigen Sie den Filtersieb.
- 5. Drücken Sie die Eingabetaste um ins Menü zu gelangen.
- Wählen Sie an der Bedieneinheit die Menüpunkte → Befüllmodus
   → Wasserventil → auf aus.
  - ▶ Das Wasserventil öffnet sich.
- 7. Entleeren Sie den Kühlwasserkreislauf vollständig.
- Wählen Sie an der Bedieneinheit die Menüpunkte → Befüllmodus → Wasserventil → auto (automatisch) aus. Das ist die Defaulteinstellung.
- 9. Setzen Sie den gereinigten Filtersieb in den Wasserzulauf wieder ein.

### 10 Entsorgung

10.1 Verpackung entsorgen

Für Mitgliedstaaten der EU gilt: Die Entsorgung der Verpackung muss gemäß der Richtlinie 94/62/EG erfolgen.

#### 10.2 Kältemittel entsorgen

Die Entsorgung des Kältemittels ist gemäß Verordnung 2015/2067/EU in Verbindung mit Verordnung 517/2014/EU durchzuführen.

|   | VORSICHT!<br>Unkontrolliertes Entweichen von Kältemittel                                                                                |
|---|----------------------------------------------------------------------------------------------------|
|   | Stoß, Schneiden                                                                                                    |
|   | • Die Entsorgung ist nur durch Fachpersonal erlaubt.                                                                                    |
| ! | HINWEIS!<br>Unkontrolliertes Entweichen von Kältemittel                                                                                 |
|   | Umwelt                                                                                                    |
|   | <ul><li>Entsorgen Sie keinen unter Druck stehenden Kältekreislauf.</li><li>Die Entsorgung ist nur durch Fachpersonal erlaubt.</li></ul> |
|   |                                                                                                    |
| ĩ | Typ und Füllmenge des Kältemittels sind auf dem Typenschild<br>ersichtlich.                                                             |

Lassen Sie Reparatur und Entsorgung nur durch eine Kältetechnikfachkraft durchführen.

10.3 Gerät entsorgen

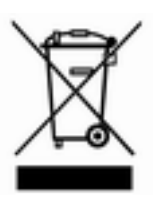

Für Mitgliedstaaten der EU gilt: Die Entsorgung des Geräts muss gemäß der Richtlinie 2012/19/EU (WEEE Waste of Electrical and Electronic Equipment) erfolgen.

#### 10.4 Temperierflüssigkeit und Flüssigkeiten entsorgen

Hinweise zur Entsorgung von Temperierflüssigkeit und anderer Flüssigkeiten die von LAUDA in Verkehr gebracht worden sind:

- Die Entsorgung der Flüssigkeit muss gemäß den behördlichen Vorschriften durchgeführt werden.
- Hinweise zur fachgerechten Entsorgung entnehmen Sie dem entsprechenden Sicherheitsdatenblatt der Flüssigkeit.
   Bei Bedarf können Sie die LAUDA Sicherheitsdatenblätter von unserer Homepage unter → Services → Download-Center abrufen.
- Zum Transport zur Entsorgung verwenden Sie die originalen Gebinde der Flüssigkeiten.

# 11 Zubehör

Das folgende elektrische Zubehör steht für die Integral Geräte zur Verfügung.

#### Tab. 47: Modulschacht 51 mm x 27 mm

| Zubehör                                                              | Bestellnummer |
|----------------------------------------------------------------------|---------------|
| Analog-Schnittstellenmodul                                           | LRZ 912       |
| RS 232/485-Schnittstellenmodul Advanced                              | LRZ 926       |
| Kontakt-Schnittstellenmodul Advanced mit 1 Eingang und 1 Ausgang     | LRZ 927       |
| Kontakt-Schnittstellenmodul Advanced mit 3 Eingängen und 3 Ausgängen | LRZ 928       |
| Profibus-Schnittstellenmodul Advanced                                | LRZ 929       |
| EtherCAT-Schnittstellenmodul, Anschluss M8-Buchsen                   | LRZ 922       |
| EtherCAT-Schnittstellenmodul, Anschluss RJ45-Buchsen                 | LRZ 923       |
| Pt100-LiBus-Schnittstellenmodul                                      | LRZ 925       |
| Profinet-Schnittstellenmodul Advanced                                | LRZ 932       |
| CAN-Schnittstellenmodul Advanced                                     | LRZ 933       |

#### Tab. 48: Verbindungsstecker

| Zubehör                                                              | Bestellnummer |
|----------------------------------------------------------------------|---------------|
| externer Temperaturfühler mit Stecker und geschirmtem Anschlusskabel | ETP 059       |
| Kupplungsstecker, 6-polig für analoge Eingänge/Ausgänge              | EQS 057       |
| Verbindungsstecker SUB-D 9-polig                                     | EQM 042       |
| RS 232-Kabel (Länge: 2 m) für PC                                     | EKS 037       |
| RS 232-Kabel (Länge: 5 m) für PC                                     | EKS 057       |
| Kupplungsstecker 3-polig für Kontakteingang                          | EQS 048       |
| Kupplungsdose 3-polig für Kontaktausgang                             | EQD 047       |

| Zubehör                         | geeignet für | Bestellnummer |
|---------------------------------|--------------|---------------|
| Fernbedieneinheit Command Touch | alle Geräte  | LRT 923       |

Beachten Sie auch unsere Zubehörprospekte für weiteres Zubehör.

# 12 Allgemeines

| 12.1 | Urheberschutz         |                            |                                                                                                    |
|------|-----------------------|----------------------------|----------------------------------------------------------------------------------------------------|
|      |                       | Dies<br>Käul               | e Anleitung ist urheberrechtlich geschützt und ausschließlich für den<br>fer zur internen Verwendung bestimmt.                                                                                                    |
|      |                       | Übe<br>und<br>des<br>inter | rlassung dieser Anleitung an Dritte, Vervielfältigungen in jeglicher Art<br>Form – auch auszugsweise – sowie die Verwertung und/oder Mitteilung<br>Inhalts sind ohne schriftliche Genehmigung des Herstellers, außer für<br>me Zwecke, nicht gestattet. |
|      |                       | Zuw<br>bleit               | iderhandlungen verpflichten zu Schadenersatz. Weitere Ansprüche<br>een vorbehalten.                                                                                                    |
|      |                       | Wir<br>und<br>mar          | weisen darauf hin, dass die im Handbuch verwendeten Bezeichnungen<br>Markennamen der jeweiligen Firmen im Allgemeinen warenzeichen-,<br>ken- und patentrechtlichem Schutz unterliegen.                                                                  |
| 12.2 | Technische Änderungen |                            |                                                                                                    |
|      |                       | Tech                       | nnische Änderungen am Gerät durch den Hersteller vorbehalten.                                                                                                    |
| 12.3 | Garantiebedingungen   |                            |                                                                                                    |
|      |                       | LAU<br>auf I               | JDA gewährt standardmäßig 12 Monate Herstellergarantie ab Kaufdatum<br>ntegral Prozessthermostate.                                                                                                    |
| 12.4 | Lizenztexte           |                            |                                                                                                    |
|      |                       | Die<br>engl                | Lizenztexte für die im Gerät verwendete Software erhalten Sie von der<br>ischsprachigen Ausgabe unserer LAUDA Homepage.                                                                                                    |
|      |                       | 1.                         | Tippen Sie in die Adresszeile Ihres Browsers folgendes ein: https://<br>www.lauda.de/en/ und bestätigen Sie Ihre Eingabe.                                                                                                    |
|      |                       | 2.                         | Klicken Sie auf $\rightarrow$ Services $\rightarrow$ Download center.                                                                                                    |
|      |                       | 3.                         | lm Download-Center filtern Sie in der Dropdown-Liste [Language]<br>auf den Eintrag [English].                                                                                                    |
|      |                       |                            | <ul> <li>Eine lange Liste mit Dateien in mehreren Formaten wird ange-<br/>zeigt.</li> </ul>                                                                                                    |
|      |                       | 4.                         | Jetzt filtern Sie zusätzlich in der Dropdown-Liste [Document type]<br>auf den Eintrag [Software].                                                                                                    |
|      |                       |                            | Die Liste ist nun übersichtlicher.                                                                                                    |
|      |                       | 5.                         | Suchen Sie diese Softwaredateien:                                                                                                    |
|      |                       |                            | ■ Lizenztexte_µTZ.txt                                                                                                    |
|      |                       |                            | Lizenztexte_Qt.txt                                                                                                    |
|      |                       |                            | GUF-Yocto-31.2-r8616-0.tar.zip                                                                                                    |
|      |                       |                            | Den Download starten Sie mit einem Klick auf die jeweilige Zeile<br>der Datei.                                                                                                    |
|      |                       |                            | <ul> <li>Die Datei wird heruntergeladen.</li> </ul>                                                                                                    |

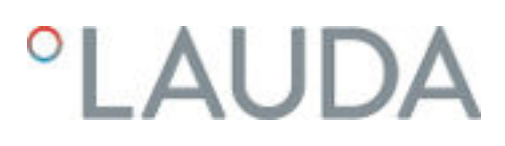

#### 12.5 Kontakt LAUDA

Kontaktieren Sie den LAUDA Service in den folgenden Fällen:

- Fehlerbehebung
- Technische Fragen
- Bestellung von Zubehör und Ersatzteilen

Falls Sie anwendungsspezifische Fragen haben, wenden Sie sich an unseren Vertrieb.

#### Kontaktdaten

LAUDA Service

Telefon: +49 (0)9343 503-350

Fax: +49 (0)9343 503-283

E-Mail: <u>service@lauda.de</u>

# 13 Technische Daten

#### 13.1 Allgemeine Daten

| Angabe                                                                                    | Wert                                                                                                    | Einheit |
|-------------------------------------------------------------------------------------------|----------------------------------------------------------------------------------------------------|---------|
| Displayart                                                                                | TFT, weiße Schrift auf schwarzem Hintergrund                                                                 |         |
| Displaygröße                                                                              | 3,5                                                                                                    | Zoll    |
| Displayauflösung                                                                          | 320 × 240                                                                                                    | Pixel   |
| Einstellauflösung                                                                         | 0,01                                                                                                    | °C      |
| Anzeigenauflösung                                                                         | 0,01                                                                                                    | °C      |
| Eingabe                                                                                   | mittels acht Tasten                                                                                          |         |
| Aufstellung und Verwendung                                                                | in Innenräumen                                                                                               |         |
| Aufstellung maximale Höhe über dem Meeres-<br>spiegel                                     | bis zu 2.000                                                                                                 | m       |
| relative Luftfeuchte                                                                      | höchste relative Luftfeuchte 80 % bei Umgebungstem-<br>peratur 31 °C und bis 40 °C auf 50 % linear abnehmend |         |
| Umgebungstemperaturbereich                                                                | 5 – 40                                                                                                    | °C      |
| IP-Schutzart                                                                              | IP 21                                                                                                    |         |
| Schwankungen der Netzspannung                                                             | zulässig bis zu ±10 % der Nennspannung                                                                       |         |
| Schutzklasse für elektrische Betriebsmittel<br>DIN EN 61 140 (VDE 0140-1)                 | 1                                                                                                    |         |
| Klasseneinteilung nach DIN 12 876-1                                                       |                                                                                                    |         |
| - Klassenbezeichnung                                                                      | III                                                                                                    |         |
| - Kennzeichnung                                                                           | FL (geeignet für brennbare und nichtbrennbare Flüssig-<br>keiten)                                            |         |
|                                                                                           | 5 – 43 °C;                                                                                                   |         |
| Lagertemperaturbereich                                                                    | bei wassergekühlten Geräten muss der Verflüssiger<br>restlos entleert sein                                   | °C      |
| Transporttemperaturbereich                                                                | -20 - 43                                                                                                    | °C      |
| Maximal zulässiger Verschmutzungsgrad                                                     | 2                                                                                                    |         |
| zulässige Temperierflüssigkeit                                                            | Monoethylenglykol-Wasser-Mischung                                                                            |         |
| Möglicher Arbeitstemperaturbereich $\oplus$                                               | -30 - 80                                                                                                    | °C      |
| Minimal zulässige elektrische Leitfähigkeit der verwendeten Standardtempereierflüssigkeit | 1                                                                                                    | µS/cm   |
| Temperaturkonstanz ②                                                                      | К                                                                                                    | ±0,05   |
| Messabweichung                                                                            |                                                                                                    |         |
| - bei 1 L/min                                                                             | %                                                                                                    | ±3,4    |
| - bei 20 L/min                                                                            | %                                                                                                    | ±0,4    |
| - bei 70 L/min                                                                            | %                                                                                                    | ±0,3    |
| Anschlussgewinde (außen) Vorlauf/Rücklauf                                                 | M30 x 1,5                                                                                                    |         |

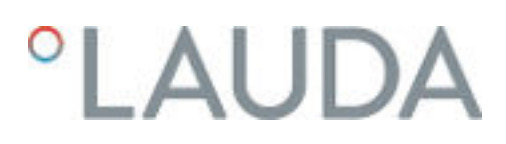

#### Messgenauigkeit

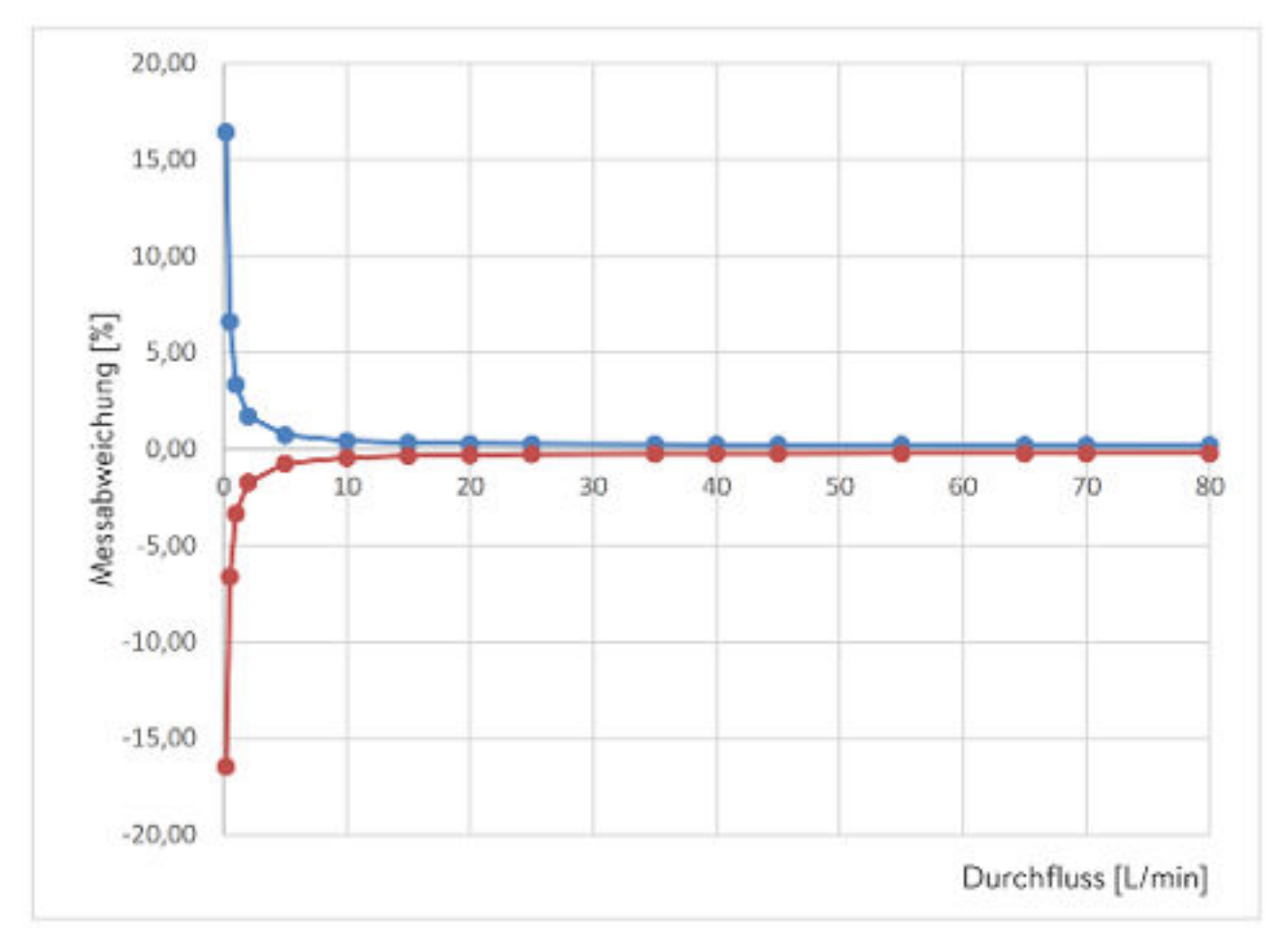

Abb. 83: Messgenauigkeit

| Tab. 49 | : Werte | zur | Messgen | auigkeit |
|---------|---------|-----|---------|----------|
|         |         |     |         |          |

| Durchfluss in L/min | Abweichung in ± % | Abweichung gesamt in<br>± L/min |
|---------------------|-------------------|---------------------------------|
| 0,2                 | 16,48             | 0,033                           |
| 0,5                 | 6,66              | 0,033                           |
| 1                   | 3,39              | 0,034                           |
| 2                   | 1,76              | 0,035                           |
| 5                   | 0,8               | 0,040                           |
| 10                  | 0,51              | 0,051                           |
| 15                  | 0,42              | 0,064                           |
| 20                  | 0,39              | 0,077                           |
| 25                  | 0,36              | 0,091                           |
| 35                  | 0,34              | 0,120                           |
| 40                  | 0,34              | 0,134                           |

| Durchfluss in L/min | Abweichung in ± % | Abweichung gesamt in<br>± L/min |
|---------------------|-------------------|---------------------------------|
| 45                  | 0,33              | 0,149                           |
| 55                  | 0,32              | 0,178                           |
| 65                  | 0,32              | 0,208                           |
| 70                  | 0,32              | 0,223                           |
| 80                  | 0,32              | 0,253                           |

#### Aufstellungsort

#### Gute Belüftung und Entlüftung sicherstellen.

 Minimal freies Raumvolumen, Raumvolumen je kg Kältemittel gemäß DIN 378-1 (Kältemittelmenge siehe Typenschild oder & Kapitel 13.5 "Kältemittel und Füllgewicht" auf Seite 159).

#### Tab. 50: Kältemittel und Raumvolumen

| Kältemittel | Raumvolumen je kg Kältemittel |
|-------------|-------------------------------|
| R-449A      | 2,81 m³/kg                    |
| R-452A      | 2,37 m³/kg                    |
| R-23        | 1,48 m³/kg                    |
| R-508B      | 4,0 m³/kg                     |

- ① Abhängig von der verwendeten Temperierflüssigkeit.
- 2 Temperaturkonstanz ermittelt gemäß Norm DIN 12876-2.

#### 13.2 Gerätespezifische Daten

 Die Schalldruckpegel der verschiedenen Geräte wurden nach den in DIN EN ISO 11200 genannten Leitlinien und den dort zitierten Grundnormen gemessen. Die gemessenen Werte entsprechen dabei den Betriebsbedingungen während des typischen Gebrauchs der Geräte.

#### Spezifische Daten Integral XT(W) FC Variante MID 70

| Angabe                                  | Einheit | IN 550 XT FC     | IN 550 XTW FC    |
|-----------------------------------------|---------|------------------|------------------|
| Geräteabmessungen Breite x Tiefe x Höhe | mm      | 750 x 550 x 1325 | 750 x 550 x 1325 |
| Füllvolumen                             |         |                  |                  |
| - minimal                               | L       | 4,8              | 4,8              |
| - maximal                               | L       | 17,2             | 17,2             |
| Pumpendaten 50/60 Hz                    |         |                  |                  |

| Angabe                                                                              | Einheit | IN 550 XT FC | IN 550 XTW FC |
|-------------------------------------------------------------------------------------|---------|--------------|---------------|
| - maximaler Förderdruck                                                             | bar     | 3,1          | 3,1           |
| - maximaler Förderstrom                                                             | L/min   | 45           | 45            |
| Durchflussregelbereich                                                              | L/min   | 2 - 45       | 2 - 45        |
| Schalldruckpegel 50 Hz ③                                                            | dB(A)   | 65           | 64            |
| Schalldruckpegel 60 Hz ③                                                            | dB(A)   | 66           | 66            |
| Gewicht                                                                             | kg      | 216          | 221           |
| Abstand Gerät zur Umgebung                                                          |         |              |               |
| - Front                                                                             | mm      | 500          | 200           |
| - Hinten                                                                            | mm      | 500          | 200           |
| - Rechts                                                                            | mm      | 500          | 200           |
| - Links                                                                             | mm      | 500          | 200           |
| Regelgenauigkeit Durchfluss,<br>ermittelt mit Kryo 30 bei 20 °C, 20 L/min,<br>1 bar | L/min   | ±0,2         | ±0,2          |

| Angabe                                                                              | Einheit | IN 750 XT FC     | IN 950 XTW FC    |
|-------------------------------------------------------------------------------------|---------|------------------|------------------|
| Geräteabmessungen Breite x Tiefe x Höhe                                             | mm      | 750 x 550 x 1325 | 750 x 550 x 1325 |
| Füllvolumen                                                                         |         |                  |                  |
| - minimal                                                                           | L       | 4,8              | 4,8              |
| - maximal                                                                           | L       | 17,2             | 17,2             |
| Pumpendaten 50/60 Hz                                                                |         |                  |                  |
| - maximaler Förderdruck                                                             | bar     | 3,1              | 3,1              |
| - maximaler Förderstrom                                                             | L/min   | 45               | 45               |
| Durchflussregelbereich                                                              | L/min   | 2 - 45           | 2 - 45           |
| Schalldruckpegel 50 Hz ③                                                            | dB(A)   | 66               | 67               |
| Schalldruckpegel 60 Hz ③                                                            | dB(A)   | 68               | 69               |
| Gewicht                                                                             | kg      | 214              | 218              |
| Abstand Gerät zur Umgebung                                                          |         |                  |                  |
| - Front                                                                             | mm      | 500              | 200              |
| - Hinten                                                                            | mm      | 500              | 200              |
| - Rechts                                                                            | mm      | 500              | 200              |
| - Links                                                                             | mm      | 500              | 200              |
| Regelgenauigkeit Durchfluss,<br>ermittelt mit Kryo 30 bei 20 °C, 20 L/min,<br>1 bar | L/min   | ±0,2             | ±0,2             |
|                                                                                     |         |                  |                  |

| Angabe                                  | Einheit | IN 1850 XTW FC   |
|-----------------------------------------|---------|------------------|
| Geräteabmessungen Breite x Tiefe x Höhe | mm      | 950 x 650 x 1605 |
| Füllvolumen                             |         |                  |

| Angabe                                                                              | Einheit | IN 1850 XTW FC |
|-------------------------------------------------------------------------------------|---------|----------------|
| - minimal                                                                           | L       | 8,0            |
| - maximal                                                                           | L       | 28,6           |
| Pumpendaten 50/60 Hz                                                                |         |                |
| - maximaler Förderdruck                                                             | bar     | 6,0            |
| - maximaler Förderstrom                                                             | L/min   | 65             |
| Durchflussregelbereich                                                              | L/min   | 2 - 65         |
| Schalldruckpegel 50 Hz ③                                                            | dB(A)   | 62             |
| Schalldruckpegel 60 Hz ③                                                            | dB(A)   | 62             |
| Gewicht                                                                             | kg      | 317            |
| Abstand Gerät zur<br>Umgebung                                                       |         |                |
| - Front                                                                             | mm      | 200            |
| - Hinten                                                                            | mm      | 200            |
| - Rechts                                                                            | mm      | 200            |
| - Links                                                                             | mm      | 200            |
| Regelgenauigkeit Durchfluss,<br>ermittelt mit Kryo 30 bei 20 °C, 20 L/min,<br>1 bar | L/min   | ±0,2           |

#### Spezifische Daten Integral XTW FC MID 20

| Angabe                                  | Einheit | IN 1850 XTW FC   |
|-----------------------------------------|---------|------------------|
| Geräteabmessungen Breite x Tiefe x Höhe | mm      | 950 x 650 x 1605 |
| Füllvolumen                             |         |                  |
| - minimal                               | L       | 8,0              |
| - maximal                               | L       | 28,6             |
| Pumpendaten 50/60 Hz                    |         |                  |
| - maximaler Förderdruck                 | bar     | 6,0              |
| - maximaler Förderstrom                 | L/min   | 20               |
| Durchflussregelbereich                  | L/min   | 0.5 - 20         |
| Schalldruckpegel 50 Hz ③                | dB(A)   | 62               |
| Schalldruckpegel 60 Hz ③                | dB(A)   | 62               |
| Gewicht                                 | kg      | 317              |
| Abstand Gerät zur<br>Umgebung           |         |                  |
| - Front                                 | mm      | 200              |
| - Hinten                                | mm      | 200              |
| - Rechts                                | mm      | 200              |

| Angabe                                                                              | Einheit | IN 1850 XTW FC |
|-------------------------------------------------------------------------------------|---------|----------------|
| - Links                                                                             | mm      | 200            |
| Regelgenauigkeit Durchfluss,<br>ermittelt mit Kryo 30 bei 20 °C, 20 L/min,<br>1 bar | L/min   | ±0,1           |

 Schalldruckpegel ermittelt gemäß Norm EN 11201 für Bedienungsposition vor dem Gerät in 1 Meter Abstand.

#### 13.3 Heizleistung und Spannungsversorgung

Wenn die maximale Stromaufnahme begrenzt ist 🏷 "Stromaufnahme begrenzen" auf Seite 68 kann sich die Heizleistung reduzieren.

Je nach länderspezifischer Ausführung kann die maximale Stromaufnahme bereits ab Werk begrenzt sein. Begrenzte Werte der Stromaufnahme sind in Klammern dargestellt.

#### Tab. 51: Integral XT FC und Integral XTW FC

|                                               | Einheit | IN 550 XT FC | IN 550 XTW FC | IN 750 XT FC |
|-----------------------------------------------|---------|--------------|---------------|--------------|
| Heizleistung                                  |         |              |               |              |
| 400 V; 3/PE; 50 Hz<br>&<br>460 V; 3/PE; 60 Hz | kW      | 8,0          | 8,0           | 8,0          |
| Stromaufnahme                                 | А       | 16,0         | 16,0          | 16,0         |

|                                               | Einheit | IN 950 XTW FC | IN 1850 XTW FC |
|-----------------------------------------------|---------|---------------|----------------|
| Heizleistung                                  |         |               |                |
| 400 V; 3/PE; 50 Hz<br>&<br>460 V; 3/PE; 60 Hz | kW      | 8,0           | 16,0           |
| Stromaufnahme                                 | А       | 16,0          | 25,0           |

#### 13.4 Kälteleistung

#### Messung der Leistungsdaten nach DIN 12876

Die Kälteleistung wird bei festgelegten Temperaturen der Temperierflüssigkeit gemessen. Als Temperierflüssigkeit wird standardmäßig Ethanol verwendet, über 20 °C wird Thermoöl verwendet. Für die Messung von luftgekühlten Geräten beträgt die Umgebungstemperatur 20 °C. Für die Messung von wassergekühlten Geräten beträgt die Kühlwassertemperatur 15 °C sowie der Kühlwasserdifferenzdruck 3 bar.

Alle wassergekühlten Geräte sind mit folgendem Kühlwasseranschluss ausgestattet:

Außengewinde <sup>3</sup>/<sub>4</sub> Zoll

#### Tab. 52: Integral XT FC mit einstufigem, luftgekühltem Kälteaggregat

| Anwendung                     | Einheit | IN 550 XT FC | IN 750 XT FC |
|-------------------------------|---------|--------------|--------------|
| Kälteleistung bei             |         |              |              |
| 20 °C und Pumpenstufe 8       | kW      | 5,00         | 7,00         |
| 10 °C und Pumpenstufe 8       | kW      | 4,80         | 7,00         |
| 0 °C und Pumpenstufe 8        | kW      | 4,60         | 5,40         |
| -10 °C und Pumpenstufe 8      | kW      | 3,30         | 3,60         |
| -20 °C und Pumpenstufe 4      | kW      | 2,30         | 2,60         |
| -30 °C und Pumpenstufe 4      | kW      | 1,20         | 1,60         |
| Wärmeabfuhr der Kältemaschine |         | Luft         | Luft         |

Tab. 53: Integral XTW FC mit einstufigem, wassergekühltem Kälteaggregat

| Anwendung                                 | Einheit | IN 550 XTW FC | IN 950 XTW FC | IN 1850 XTW FC |
|-------------------------------------------|---------|---------------|---------------|----------------|
| Kälteleistung bei                         |         |               |               |                |
| 20 °C und Pumpenstufe 8                   | kW      | 5,80          | 9,50          | 20,00          |
| 10 °C und Pumpenstufe 8                   | kW      | 5,80          | 8,50          | 15,00          |
| 0 °C und Pumpenstufe 8                    | kW      | 5,40          | 6,20          | 11,50          |
| -10 °C und Pumpenstufe 8                  | kW      | 4,00          | 4,30          | 8,50           |
| -20 °C und Pumpenstufe 4                  | kW      | 2,60          | 3,00          | 6,10           |
| -30 °C und Pumpenstufe 4                  | kW      | 1,45          | 1,70          | 3,60           |
| Wärmeabfuhr der Kältemaschine             |         | Wasser        | Wasser        | Wasser         |
| Kühlwassertemperatur minimal/<br>maximal  | °C      | 10/30         | 10/30         | 10/30          |
| empfohlene Kühlwassertemperatur           | °C      | 15            | 15            | 15             |
| empfohlene Druckdifferenz Kühl-<br>wasser | bar     | 3             | 3             | 3              |

| Anwendung                                                              | Einheit | IN 550 XTW FC | IN 950 XTW FC | IN 1850 XTW FC |  |
|------------------------------------------------------------------------|---------|---------------|---------------|----------------|--|
| minimale Druckdifferenz Kühl-<br>wasser*                               | bar     | 0,8           | 0,8           | 0,8            |  |
| maximale Druckdifferenz Kühl-<br>wasser                                | bar     | 10            | 10            | 10             |  |
| Kühlwasserverbrauch                                                    | L/min   | 8,0           | 20,0          | 26,0           |  |
| $^{*}$ nur freigegeben bei einer Kühlwassertemperatur von bis zu 20 °C |         |               |               |                |  |

#### 13.5 Kältemittel und Füllgewicht

Das Gerät enthält fluorierte Treibhausgase.

Tab. 54: Integral XT FC und Integral XTW FC mit einstufigem Kälteaggregat

| 0                       | 0       | 0 00         | 0             |              |
|-------------------------|---------|--------------|---------------|--------------|
|                         | Einheit | IN 550 XT FC | IN 550 XTW FC | IN 750 XT FC |
| Kältemittel             |         | R-452A       | R-452A        | R-449A       |
| maximales Füllgewicht   | kg      | 1,55         | 1,55          | 1,80         |
| GWP <sub>(100a)</sub> * |         | 2140         | 2140          | 1397         |
| $CO_2$ -Äquivalent      | t       | 3,3          | 3,3           | 2,5          |

|                         | Einheit | IN 950 XTW FC | IN 1850 XTW FC |
|-------------------------|---------|---------------|----------------|
| Kältemittel             |         | R-449A        | R-449A         |
| maximales Füllgewicht   | kg      | 1,80          | 2,30           |
| GWP <sub>(100a)</sub> * |         | 1397          | 1397           |
| $CO_2$ -Äquivalent      | t       | 2,5           | 3,2            |

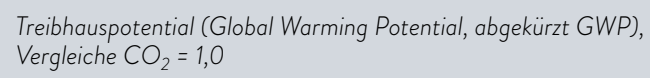

\* Zeithorizont 100 Jahre - gemäß IPCC IV

# 14 Konformitätserklärung

# EU-KONFORMITÄTSERKLÄRUNG

Hersteller: LAUDA DR. R. WOBSER GMBH & CO. KG Laudaplatz 1, 97922 Lauda-Königshofen, Deutschland

Hiermit erklären wir in alleiniger Verantwortung, dass die nachfolgend bezeichneten Maschinen

| Produktlinie: | Integral                                                                                                    | Seriennummer:                                            | ab \$19000001                                                                            |
|---------------|----------------------------------------------------------------------------------------------------|----------------------------------------------------------|------------------------------------------------------------------------------------------|
| Typen:        | IN 130 T, IN 150 XT, IN 230 T, IN 230 T<br>IN 530 TW, IN 550 XT, IN 550 XTW, IN 5<br>IN 1330 TW, IN 1590 XTW, IN 1830 TW<br>IN 2560 PW | W, IN 250 XTW, I<br>590 XTW, IN 750<br>Y, IN 1850 XTW, I | N 280 XT, IN 280 XTW, IN 530 T,<br>XT, IN 950 XTW, IN 1030 T,<br>N 2050 PW, IN 2560 XTW, |

aufgrund ihrer Konzipierung und Bauart in der von uns in Verkehr gebrachten Ausführung allen einschlägigen Bestimmungen der nachfolgend aufgeführten EG-Richtlinien entsprechen:

| Maschinenrichtlinie | 2006/42/EG                                 |
|---------------------|--------------------------------------------|
| EMV-Richtlinie      | 2014/30/EU                                 |
| RoHS-Richtlinie     | 2011/65/EU in Verbindung mit (EU) 2015/863 |

Die Geräte fallen nicht unter die Druckgeräterichtlinie 2014/68/EU, da die Geräte maximal in die Kategorie 1 eingestuft und durch die Maschinenrichtlinie erfasst sind.

Die Schutzziele der Maschinenrichtlinie in Bezug auf die elektrische Sicherheit werden entsprechend Anhang I Absatz 1.5.1 mit der Konformität zur Niederspannungsrichtlinie 2014/35/EU eingehalten.

#### Angewandte Normen:

- EN ISO 12100:2010
- EN 61326-1:2013
- EN 61326-3-1:2017
- EN 378-2:2018
- EN 61010-1:2010/A1:2019/AC:2019-04
- EN 61010-2-010:2014

Bevollmächtigter für die Zusammenstellung der technischen Unterlagen:

Dr. Jürgen Dirscherl, Leiter Forschung & Entwicklung

Lauda-Königshofen, 23.09.2021

A. Dinjer

Dr. Alexander Dinger, Leiter Qualitätsmanagement Dokumentnummer: Q5WA-QA13-011-DE Version 06

"FAHRENHEIT. "CELSIUS. "LAUDA.

Abb. 84: Konformitätserklärung

# EU-KONFORMITÄTSERKLÄRUNG

LAUDA DR. R. WOBSER GMBH & CO. KG Hersteller: Laudaplatz 1, 97922 Lauda-Königshofen, Deutschland

Hiermit erklären wir in alleiniger Verantwortung, dass die nachfolgend bezeichneten Maschinen

| Produktlinie: | Integral           | Seriennummer: | ab \$210000001 |
|---------------|--------------------|---------------|----------------|
| Typen:        | IN 4 XTW, IN 8 XTW |               |                |

aufgrund ihrer Konzipierung und Bauart in der von uns in Verkehr gebrachten Ausführung allen einschlägigen Bestimmungen der nachfolgend aufgeführten EG-Richtlinien entsprechen:

| Maschinenrichtlinie | 2006/42/EG                                 |
|---------------------|--------------------------------------------|
| EMV-Richtlinie      | 2014/30/EU                                 |
| RoHS-Richtlinie     | 2011/65/EU in Verbindung mit (EU) 2015/863 |

Die Geräte fallen nicht unter die Druckgeräterichtlinie 2014/68/EU, da die Geräte maximal in die Kategorie 1 eingestuft und durch die Maschinenrichtlinie erfasst sind.

Die Schutzziele der Maschinenrichtlinie in Bezug auf die elektrische Sicherheit werden entsprechend Anhang I Absatz 1.5.1 mit der Konformität zur Niederspannungsrichtlinie 2014/35/EU eingehalten.

Angewandte harmonisierte Normen:

- EN ISO 12100:2010
- EN 61326-1:2013
- EN 61326-3-1:2017
- EN 61010-1:2010/A1:2019/AC:2019-04
- EN 61010-2-010:2014 ٠

Bevollmächtigter für die Zusammenstellung der technischen Unterlagen:

Dr. Jürgen Dirscherl, Leiter Forschung & Entwicklung

Lauda-Königshofen, 05.11.2021

A. Dinger Dr. Alexander Dinger, Leiter Qualitätsmanagement

FAHRENHEIT, \*CELSIUS, \*LAUDA

Dokumentnummer: QSWA-QA13-019-DE

Version 03

Abb. 85: Konformitätserklärung

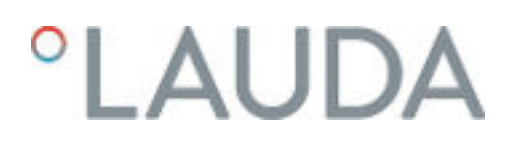

### 15 Blockschaltbild

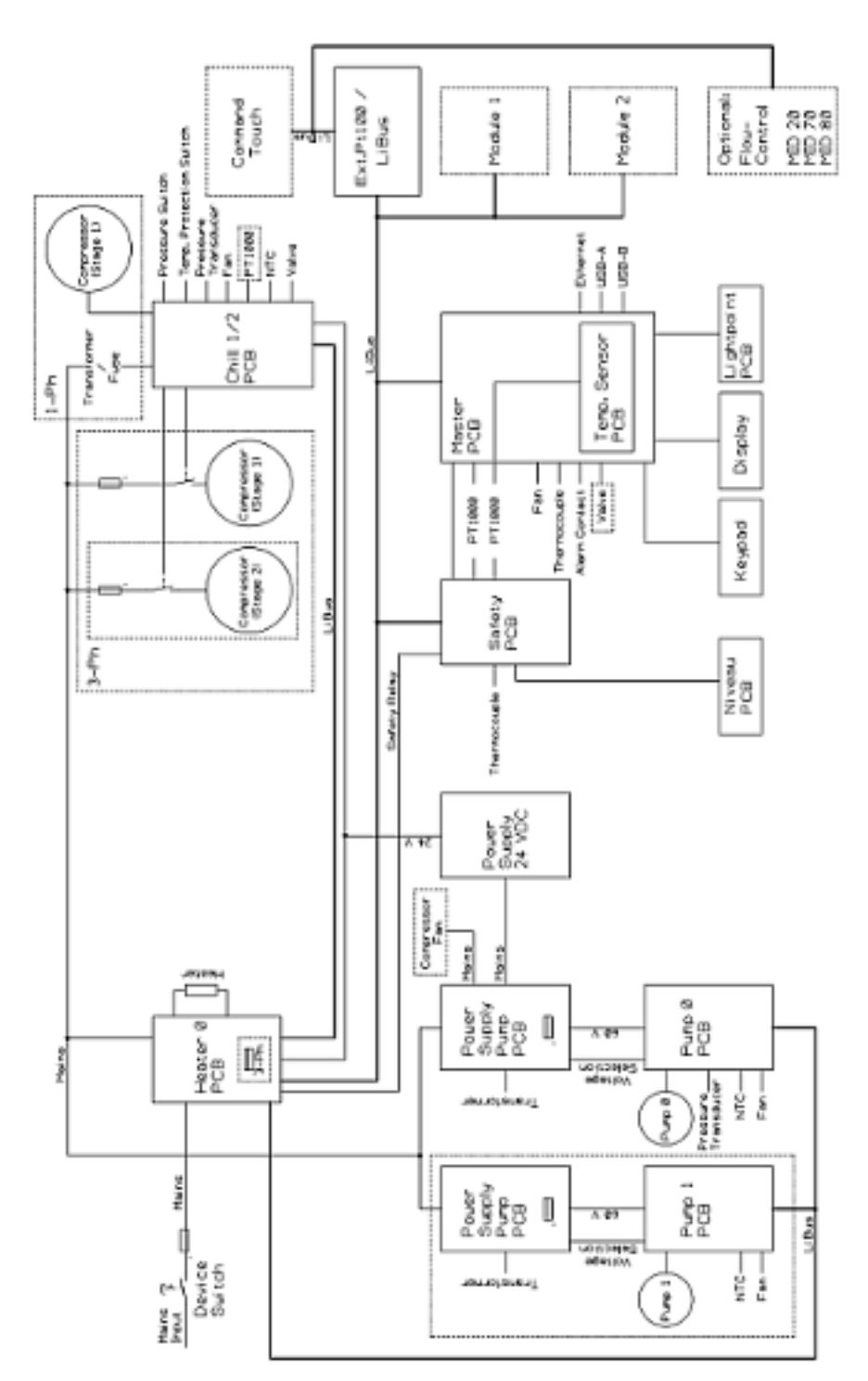

Abb. 86: Blockschaltbild Integral XT mit Durchflussregler

## 16 Warenrücksendung und Unbedenklichkeitserklärung

| Warenrücksendung | Sie möchten LAUDA ein von Ihnen erworbenes LAUDA Produkt zurück-<br>senden? Für die Warenrücksendung zum Beispiel zur Reparatur bezie-<br>hungsweise Reklamation benötigen Sie eine Freigabe von LAUDA in<br>Form einer <i>Return Material Authorization (RMA)</i> oder <i>Bearbeitungsnummer</i> .<br>Sie erhalten diese RMA-Nummer von unserem Kundendienst unter<br>+49 (0) 9343 503 350 oder per E-Mail <u>service@lauda.de</u> . |
|------------------|----------------------------------------------------------------------------------------------------|
| Rücksendeadresse | LAUDA DR. R. WOBSER GMBH & CO. KG                                                                                                    |
|                  | Laudaplatz 1                                                                                                    |
|                  | 97922 Lauda-Königshofen                                                                                                    |
|                  | Deutschland/Germany                                                                                                    |
|                  | Kennzeichnen Sie Ihre Sendung deutlich sichtbar mit der RMA-Nummer.<br>Weiterhin legen Sie bitte diese vollständig ausgefüllte Erklärung bei.                                                                                                    |

| RMA-Nummer                | Seriennummer Produkt |
|---------------------------|----------------------|
| Kunde/Betreiber           | Kontakt Name         |
| Kontakt E-Mail            | Kontakt Telefon      |
| Postleitzahl              | Ort                  |
| Straße & Hausnummer       |                      |
| Zusätzliche Erläuterungen |                      |

Unbedenklichkeitserklärung

Hiermit bestätigt der Kunde/Betreiber, dass das unter oben genannter RMA-Nummer eingesandte Produkt sorgfältig geleert und gereinigt wurde, vorhandene Anschlüsse, sofern möglich, verschlossen sind und sich weder explosive, brandfördernde, umweltgefährliche, biogefährliche, giftige sowie radioaktive noch andere gefährliche Stoffe in oder an dem Produkt befinden.

| Ort, Datum | Name in Druckschrift | Unterschrift |
|------------|----------------------|--------------|

# 17 Glossar

| Auto-IP ist ein standardisiertes Verfahren, beim dem sich zwei oder<br>mehr Teilnehmer auf gleiche Netzwerkkonfiguration einigen.                                                                                                    |
|----------------------------------------------------------------------------------------------------|
| Ein DHCP-Client ermöglicht die automatische Einbindung der<br>Ethernet-Schnittstelle in ein bestehendes Netzwerk. Dadurch ist die<br>manuelle Einbindung der Schnittstelle an das bestehende Netzwerk<br>nicht mehr nötig.                                                                                                    |
| Der Domain Name Service ist eine Datenbank, in der überwiegend<br>Informationen zu Namen und IP-Adressen der Rechner gespeichert<br>werden. Über ein DNS wird zum Beispiel eine Webadresse oder<br>URL (Uniform Resource Locator) zu einer IP-Adresse aufgelöst.<br>Der Ethernet-Schnittstelle wird die IP-Adresse des DNS Servers<br>angegeben, der im angeschlossenen Netzwerk vorhanden ist.                                                                                                    |
| Über ein Gateway werden unterschiedliche Netzwerke miteinander<br>verbunden. Hier wird eine IP-Adresse vergeben, über die ein<br>Gateway im lokalen Netzwerk zu erreichen ist.                                                                                                    |
| Jedes Gerät innerhalb eines Datennetzwerks benötigt eine Adresse,<br>damit es eindeutig identifiziert werden kann. Nur so ist gesichert,<br>dass zum Beispiel der Datenstrom beim richtigen Gerät ankommt.<br>Beim Aufruf einer Internetseite überträgt der Browser stets auch die<br>IP-Adresse Ihres Geräts. Denn nur so weiß der Web-Server, wohin er<br>das gewünschte Datenpaket senden soll. Das Internet Protocol (IP)<br>ist ein weit verbreiteter Netzwerkstandard, in dem vorgeschrieben ist,<br>wie Informationen ausgetauscht werden dürfen. |
| Gibt Auskunft über den Internet Standard: IPv4 oder IPv6.                                                                                                    |
| Ein bekanntes Beispiel für eine IP-Adresse ist 192.168.0.1. Diese<br>Adresse ist nach dem Standard IPv4 aufgebaut: Vier Zahlen im<br>Bereich von 0 bis 255, jede Zahl von der nächsten mit einem Punkt<br>getrennt. Mit diesem System lässt sich jedoch nur eine begrenzte<br>Zahl von Kombinationen darstellen.                                                                                                    |
| Daher gibt es IP-Adressen, die nach dem Standard in Ver-<br>sion 6 (IPv6) aufgebaut sind. Sie sind daran zu erkennen,<br>dass sie aus acht Zeichenblöcken bestehen, die neben Zif-<br>fern auch Buchstaben enthalten wie in diesem Beispiel:<br>fe80:0010:0000:0000:0000:0000:0000:0001. Da dies<br>ziemlich unübersichtlich aussieht, darf eine lange Kette aus Nullen<br>durch einen Doppelpunkt ersetzt werden. Die IPv6-Adresse aus dem<br>Beispiel würde in verkürzter Form dann so aussehen: fe80:0010::1.                                         |
| Die lokale IP-Adresse ist eine Adresse der Ethernet-Schnittstelle im<br>lokalen Netzwerk. Über diese Adresse ist die Ethernet-Schnittstelle<br>im lokalen Netzwerk zu erreichen. Falls der DHCP-Client deaktiviert<br>ist, müssen die lokale IP-Adresse und die lokale Maske manuell ein-<br>gerichtet (konfiguriert) werden. Für die manuelle Einstellung setzen<br>sie sich zuerst mit ihrer eigenen IT-Abteilung in Verbindung.                                                                                                    |
| Lokale (Subnet) Masken werden eingesetzt, um die starre Klassen-<br>aufteilung der IP-Adressen in Netzen und Rechner flexibel an die<br>tatsächlichen Gegebenheiten anzupassen.                                                                                                    |
| Media Access Control ist eine weltweit nahezu einmalige Hardware-<br>Adresse, die zur eindeutigen Identifizierung des Gerätes in einem<br>Ethernet-Netzwerk dient.                                                                                                    |
| Network Time Protocol ist ein Standard zur Synchronisierung der<br>Uhrzeit und des Datums in den Netzwerken.                                                                                                    |
|                                                                                                    |

| Port                                | Unter Port ist eine Nummer zu verstehen, die für den Verbindungs-<br>aufbau zwischen zwei Netzwerkteilnehmern verwendet wird. Der Port<br>ist ein Teil der Netzwerkadresse. Der Port für die Ethernet-Schnitt-<br>stelle kann aus dem freigegebenen "Dynamic Ports" Bereich ver-<br>wendet werden. Dieser liegt zwischen 49152 und 65535. |
|-------------------------------------|----------------------------------------------------------------------------------------------------|
| Prozessschnittstelle                | Als Prozessschnittstelle bezeichnet man beim LAUDA Temperier-<br>gerät die Schnittstelle, die mittels LAUDA Schnittstellenbefehlssatz<br>eine Steuerung beziehungsweise Überwachung des Temperiergerätes<br>via Ethernet ermöglicht.                                                                                                    |
| TCP (Transmission Control Protocol) | In diesem Netzwerkprotokoll ist definiert, auf welche Art und Weise<br>Daten zwischen Netzwerkkomponenten ausgetauscht werden sollen.                                                                                                    |

#### 18 Index

### А

| Adaptionslauf              | 95  |
|----------------------------|-----|
| Alarm                      | 137 |
| Beschreibung               | 137 |
| Codes                      | 139 |
| Alarmausgang konfigurieren | 38  |
| ändern                     |     |
| Signaltöne                 | 66  |
| Anzeige                    | 66  |
| Anzeigen                   |     |
| Temperaturwerte            | 67  |
| Applikation                |     |
| externer                   | 30  |
| Aufbau                     |     |
| Gerät                      | 21  |
| Aufstellen                 |     |
| Gerät                      | 27  |
| Auspacken                  | 20  |
| Ausschalten                | 83  |
| Autostart                  |     |
| Aktivieren                 | 67  |
| Deaktivieren               | 67  |
| В                          |     |

| Baujahr                        |
|--------------------------------|
| Bediener                       |
| Bedientasten sperren           |
| Begrenzung                     |
| Heizung                        |
| bestimmungsgemäßer Gebrauch 10 |
| Betrachter                     |
| Bypass                         |
| intern                         |

# С

| Cloud   |
|---------|
| Code    |
| Alarme  |
| Cookies |

| Copyright | 150 | ) |
|-----------|-----|---|
| Cracken   |     | 7 |
|           |     |   |

# D

| Dämpfungszeit                |
|------------------------------|
| Display                      |
| Grundfenster (Aufbau)        |
| lst-Temperatur               |
| Softkeyleiste                |
| Statusleiste (Aufbau)        |
| Displayhelligkeit einstellen |
| Drehstrommotor               |
| Drehsinn                     |
| Drossel                      |
| Druckregelung                |
| Durchflussregler             |
|                              |

# Е

| Verpackung                       | 147 |
|----------------------------------|-----|
| Ethernet                         |     |
| Einstellen                       | 39  |
| Externen Applikation anschließen | 30  |
| Externregelung                   |     |
| Sollwertoffset festlegen         | 96  |

### F

| Fehlanwendung     |
|-------------------|
| Fehler            |
| Beschreibung      |
| Speicher auslesen |
| Fehlermeldungen   |
| Fluid             |
| Flüssigkeit       |
| Entsorgen         |
| Füllen            |

# G

| Garantie                            | . 150 |
|-------------------------------------|-------|
| Gerät                               |       |
| Aufbau                              | 21    |
| Aufstellen                          | 27    |
| Auspacken                           | 20    |
| Befüllen                            | 75    |
| Daten abfragen                      | . 104 |
| Einschalten                         | 57    |
| Entleeren                           | . 143 |
| Entsorgen (Kältemittel)             | 147   |
| Entsorgen (Verpackung)              | . 147 |
| Reinigen                            | 131   |
| Seriennummer anzeigen               | . 105 |
| Speicher auslesen                   | 103   |
| Verflüssiger reinigen (luftgekühlt) | 131   |
| GNU                                 | 150   |
| Grafik                              |       |
| Fenster (Aufbau)                    | 65    |
| Grenzwerte (Temperatur)             |       |
| einstellen                          | 71    |
| Grundfenster                        |       |
| Aufbau                              | 58    |
| START                               | 58    |
|                                     |       |

|    | S1 | r O I | ∍. |  |  |   |  |  |  | • | • | • | • |  | • |  | • |   |  | 58  |
|----|----|-------|----|--|--|---|--|--|--|---|---|---|---|--|---|--|---|---|--|-----|
| G∖ | NΡ |       |    |  |  | • |  |  |  | • | • |   |   |  |   |  |   | • |  | 159 |
| Н  |    |       |    |  |  |   |  |  |  |   |   |   |   |  |   |  |   |   |  |     |

| Heizleistung                    |
|---------------------------------|
| verringern                      |
| Heizung                         |
| Begrenzung                      |
| Helligkeit (Display) einstellen |
| HW Version                      |
| HyperTerminal                   |
| 1                               |

| •                        |      |
|--------------------------|------|
| ID                       | 119  |
| IP                       | 120  |
| lst-Temperatur (Display) | . 58 |

# Κ

| Kalibrieren (Ist-Temperatur)             |
|------------------------------------------|
| Festlegen                                |
| Kalibrierung ab Werk                     |
| Kälteaggregat                            |
| Einstellen                               |
| einstufig                                |
| zweistufig                               |
| Kältemittel                              |
| fluoriert                                |
| Füllgewicht                              |
| Füllmenge                                |
| Kältemittel entsorgen                    |
| Keep-Alive                               |
| Konfigurationsdaten (Gerät) abfragen 104 |
| Kontakt                                  |
| Korr.Größenbegr                          |
| Korrekturgrößenbegrenzung 87, 90         |
| Kpe                                      |
| Kühlen                                   |
| ohne Gegenheizen                         |
| Kühlwasser                               |
| Anforderungen                            |
| Druck                                    |
| Hinweise Anschließen                     |
| Temperatur                               |
|                                          |

| Kühlwasserkreislauf |  |      |  |  |  |  |  |  |
|---------------------|--|------|--|--|--|--|--|--|
| entleeren           |  | <br> |  |  |  |  |  |  |

| leeren |  |  |  |  |  |  |  |  |  |  | 134, 146 |
|--------|--|--|--|--|--|--|--|--|--|--|----------|
|        |  |  |  |  |  |  |  |  |  |  | ,        |

# L

#### LAUDA.LIVE

| Cloud                             |
|-----------------------------------|
| Zugang                            |
| Lautstärke (Signalton) einstellen |
| Lesebefehle                       |
| Leserechte                        |
| Lichtpunkt                        |
| Lizenztexte                       |
| Luftgekühlt                       |
| Verflüssiger reinigen             |

### Μ

| Maximaltemperatur       | 4 |
|-------------------------|---|
| Menüsprache festlegen 6 | 8 |
| Metallwellschlauch      | 8 |
| MID                     | 8 |
| MIT                     | 0 |
| Module                  |   |
| Zubehör                 | 9 |

### Ν

| Nachstellzeit            | 0 |
|--------------------------|---|
| Netzanschluss herstellen | 6 |
| Netzunterbrechung 6      | 7 |

# 0

| Offset (Ist-Temperatur)                     |
|---------------------------------------------|
| Kalibrieren                                 |
| Operator                                    |
| OUT                                         |
| Kontakt                                     |
| Ρ                                           |
| Personalqualifikation (Übersicht)           |
| Persönliche Schutzausrüstung (Übersicht) 13 |
| Programm                                    |

| ogramm     |
|------------|
| Bearbeiten |
| Beispiel   |
| Erstellen  |

#### Programmoptimierung

| Erklärung                       |
|---------------------------------|
| Prop_E                          |
| Proportionalbereich             |
| Prüfen                          |
| Temperierflüssigkeit            |
| Tmax                            |
| Übertemperaturschutz            |
| Unterniveauschutz               |
| Pumpe                           |
| Förderleistungsstufe einstellen |
| Leistungsstufe einstellen       |
| Stufe einstellen                |

### R

| Regelgröße                             |
|----------------------------------------|
| aktivieren                             |
| Regelparameter                         |
| Ändern                                 |
| Extern (Übersicht)                     |
| Intern (Übersicht)                     |
| Korrekturgrößenbegrenzung festlegen 91 |
| Regelparametersatz                     |
| Regelung                               |
| Stellgrößenbegrenzung festlegen 97     |
| Reinigen                               |

### S

| Safe Mode                                    |
|----------------------------------------------|
| aktiviert                                    |
| einschalten                                  |
| Schlauch                                     |
| Schnittstelle                                |
| Schnittstellenfunktionen                     |
| Lesebefehle                                  |
| Schreibbefehle                               |
| Schreibbefehle                               |
| Schreibrechte                                |
| Schutzausrüstung (persönliche, Übersicht) 13 |
| Segment                                      |
| Start                                        |
| Segmente                                     |
|                                              |

| Seriennummer                   | . 23, 120 |
|--------------------------------|-----------|
| Seriennummer (Gerät) anzeigen) | 105       |
| Service                        | 151       |
| Sicherheitshinweis             | 7         |
| Signalton (Einstellen)         | 66        |
| Softkeyleiste (Display)        | 58        |
| Softwareversion                | 105       |
| Speicher (Fehler) auslesen     | 103       |
| sperren                        |           |
| Tasten                         | 117       |
| Sprache festlegen (Display)    | 68        |
| Start                          |           |
| Segment                        | 109       |
| Statusleiste (Display)         | 58        |
| Störfestigkeit                 | 10        |
| Störung                        | 137       |
| Stromaufnahme einstellen       | 68        |
| Stromunterbrechung             | 67        |
| Stromversorgung herstellen     | 56        |
| Symbol                         |           |
| Wolke                          | 121       |
| т.                             |           |
|                                | 07.00     |
| ld                             | . 87,89   |
| lde                            | . 90,93   |
| lemperatur                     |           |
| eingeben                       | 64        |
| lemperaturgrenzwerte           | _,        |
| einstellen                     | /1        |
| Temperierflüssigkeit           |           |
| Entfernen                      | 143       |
| Entsorgen                      | 148       |
| Prüfen                         | 136       |
| Wechsel                        | 144       |
| Terminalprogramm               | 42        |
| Tih, Til                       | 71        |
| Til, Tih                       | 71        |
| Tmax                           |           |

| Tne                 | 90,93  |
|---------------------|--------|
| Totzeitkompensation | 98     |
| Τν                  | 87, 89 |
| Tve                 | 90,93  |

# U

| Übertemperaturabschaltpunkt |
|-----------------------------|
| Einstellen                  |
| Übertemperaturschutz        |
| Definition                  |
| Uhrzeit stellen             |
| Unterniveauschutz           |
| Definition                  |
| Prüfen                      |
| Urheberschutz               |
| USB 25                      |

### V

| Verpackung         |     |
|--------------------|-----|
| Entsorgen          | 147 |
| Version (Software) | 105 |
| Verstärkungsfaktor | 90  |
| Vorhaltezeit       | 90  |

### W

| Warnung              |
|----------------------|
| Wartung              |
| Intervalle           |
| Wechsel              |
| Temperierflüssigkeit |
| Werkseinstellung     |
| Kühlung              |
| wiederherstellen     |
| Werkskalibrierung    |
| Wolke                |
| Х                    |
| Хр                   |
| Xpf                  |
| Z                    |
| Zeitraster           |

| Zeitzone                   |
|----------------------------|
| Zertifikat                 |
| CA 119                     |
| Download                   |
| Zubehör                    |
| Module                     |
| Serienmäßig                |
| zweistufiges Kälteaggregat |

LAUDA DR. R. WOBSER GMBH & CO. KG Laudaplatz 1 ° 97922 Lauda-Königshofen ° Deutschland Telefon: +49 (0)9343 503-0 E-Mail: info@lauda.de ° Internet: https://www.lauda.de